BA01376D/06/DE/01.15

71281885 Gültig ab Version 01.00.zz (Gerätefirmware)

# Betriebsanleitung Proline Promag P 200 PROFIBUS PA

Magnetisch-induktives Durchflussmessgerät

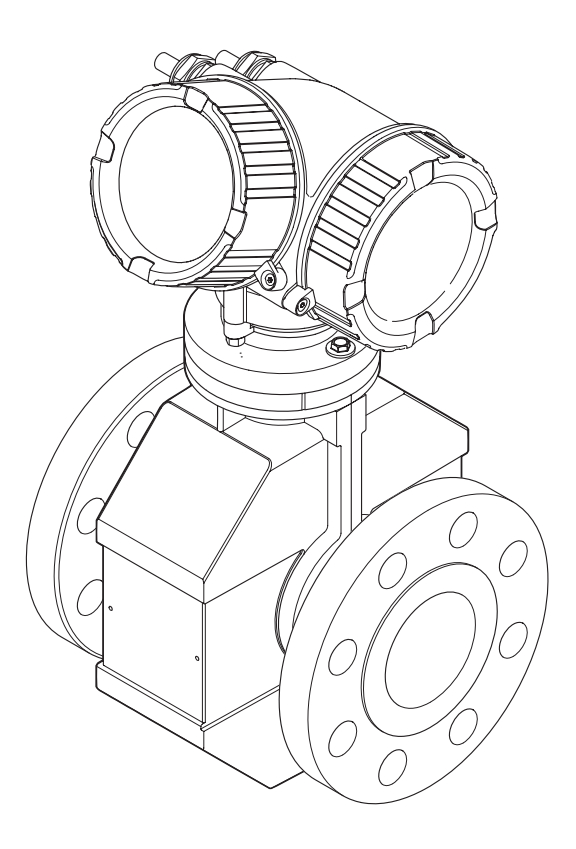

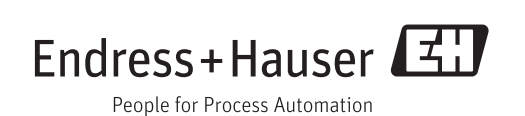

- Dokument so aufbewahren, dass das Dokument bei Arbeiten am und mit dem Gerät jederzeit verfügbar ist.
- Um eine Gefährdung für Personen oder die Anlage zu vermeiden: Kapitel "Grundlegende Sicherheitshinweise" sowie alle anderen, arbeitsspezifischen Sicherheitshinweise im Dokument sorgfältig lesen.
- Der Hersteller behält sich vor, technische Daten ohne spezielle Ankündigung dem entwicklungstechnischen Fortschritt anzupassen. Über die Aktualität und eventuelle Erweiterungen dieser Anleitung gibt Ihre Endress+Hauser Vertriebszentrale Auskunft.

## Inhaltsverzeichnis

| 1                                                                                                    | Hinweise zum Dokument 6                                                                                                    |
|----------------------------------------------------------------------------------------------------|----------------------------------------------------------------------------------------------------|
| 1.1                                                                                                    | Dokumentfunktion                                                                                                    |
| 1.2                                                                                                    | Verwendete Symbole 6                                                                                                    |
|                                                                                                    | 1.2.1 Warnhinweissymbole 6                                                                                                    |
|                                                                                                    | 1.2.2Elektrische Symbole6                                                                                                    |
|                                                                                                    | 1.2.3 Werkzeugsymbole 6                                                                                                    |
|                                                                                                    | 1.2.4 Symbole für Informationstypen 7                                                                                                    |
| 1 0                                                                                                    | 1.2.5 Symbole in Grafiken                                                                                                    |
| 1.3                                                                                                    | Dokumentation                                                                                                    |
|                                                                                                    | 1.3.1 Statiuaruuokuinentalion                                                                                                    |
|                                                                                                    | tion 8                                                                                                    |
| 1.4                                                                                                    | Eingetragene Marken                                                                                                    |
| <b>1</b> , 1                                                                                                    |                                                                                                    |
| 2                                                                                                    | Grundlegende Sicherheitshin-                                                                                                    |
|                                                                                                    | weise                                                                                                    |
| 2.1                                                                                                    | Anforderungen an das Personal                                                                                                    |
| 2.2                                                                                                    | Bestimmungsgemäße Verwendung 9                                                                                                    |
| 2.3                                                                                                    | Arbeitssicherheit 10                                                                                                    |
| 2.4                                                                                                    | Betriebssicherheit 10                                                                                                    |
| 2.5                                                                                                    | Produktsicherheit 10                                                                                                    |
| 2.6                                                                                                    | IT-Sicherheit 11                                                                                                    |
| 3                                                                                                    | Produktbeschreibung 12                                                                                                    |
| 3.1                                                                                                    | Produktaufbau 12                                                                                                    |
|                                                                                                    |                                                                                                    |
| 4                                                                                                    | Warenannahme und Produktidenti-                                                                                                    |
| 4                                                                                                    | Warenannahme und Produktidenti-<br>fizierung 13                                                                                                    |
| <b>4</b><br>4.1                                                                                                    | Warenannahme und Produktidenti-fizierung13Warenannahme13                                                                                                    |
| <b>4</b><br>4.1<br>4.2                                                                                                    | Warenannahme und Produktidenti-fizierung13Warenannahme13Produktidentifizierung13                                                                                                    |
| <b>4</b><br>4.1<br>4.2                                                                                                    | Warenannahme und Produktidenti-fizierung13Warenannahme13Produktidentifizierung134.2.1Messumformer-Typenschild14                                                                                                    |
| <b>4</b><br>4.1<br>4.2                                                                                                    | Warenannahme und Produktidenti-fizierung13Warenannahme13Produktidentifizierung134.2.1Messumformer-Typenschild144.2.2Messaufnehmer-Typenschild15                                                                                                    |
| <b>4</b><br>4.1<br>4.2                                                                                                    | Warenannahme und Produktidenti-fizierung13Warenannahme13Produktidentifizierung134.2.1Messumformer-Typenschild144.2.2Messaufnehmer-Typenschild154.2.3Symbole auf Messgerät16                                                                                                    |
| <b>4</b><br>4.1<br>4.2<br><b>5</b>                                                                                        | Warenannahme und Produktidenti-fizierung13Warenannahme13Produktidentifizierung134.2.1Messumformer-Typenschild144.2.2Messaufnehmer-Typenschild154.2.3Symbole auf Messgerät16Lagerung und Transport17                                                                                                    |
| <b>4</b><br>4.1<br>4.2<br><b>5</b><br>5.1                                                                                 | Warenannahme und Produktidenti-fizierung13Warenannahme13Produktidentifizierung134.2.1Messumformer-Typenschild144.2.2Messaufnehmer-Typenschild154.2.3Symbole auf Messgerät16Lagerung und Transport17Lagerbedingungen17                                                                                                    |
| 4<br>4.1<br>4.2<br>5<br>5.1<br>5.2                                                                                        | Warenannahme und Produktidenti-fizierung13Warenannahme13Produktidentifizierung134.2.1Messumformer-Typenschild144.2.2Messaufnehmer-Typenschild154.2.3Symbole auf Messgerät16Lagerung und Transport17Produkt transportieren17                                                                                                    |
| <b>4</b><br>4.1<br>4.2<br><b>5</b><br>5.1<br>5.2                                                                          | Warenannahme und Produktidenti-fizierung13Warenannahme13Produktidentifizierung134.2.1Messumformer-Typenschild144.2.2Messaufnehmer-Typenschild154.2.3Symbole auf Messgerät16Lagerung und Transport17Lagerbedingungen17Produkt transportieren175.2.1Messgeräte ohne Hebeösen17                                                                                                    |
| 4<br>4.1<br>4.2<br>5<br>5.1<br>5.2                                                                                        | Warenannahme und Produktidenti-fizierung13Warenannahme13Produktidentifizierung134.2.1Messumformer-Typenschild144.2.2Messaufnehmer-Typenschild154.2.3Symbole auf Messgerät16Lagerung und Transport17Produkt transportieren175.2.1Messgeräte ohne Hebeösen175.2.2Messgeräte mit Hebeösen18                                                                                                    |
| 4<br>4.1<br>4.2<br>5<br>5.1<br>5.2                                                                                        | Warenannahme und Produktidenti-fizierung13Warenannahme13Produktidentifizierung134.2.1Messumformer-Typenschild144.2.2Messaufnehmer-Typenschild154.2.3Symbole auf Messgerät16Lagerung und Transport17Produkt transportieren175.2.1Messgeräte ohne Hebeösen175.2.2Messgeräte mit Hebeösen185.2.3Transport mit einem Gabelstapler18                                                                                                    |
| <b>4</b><br>4.1<br>4.2<br><b>5</b><br>5.1<br>5.2                                                                          | Warenannahme und Produktidenti-fizierung13Warenannahme13Produktidentifizierung134.2.1Messumformer-Typenschild144.2.2Messaufnehmer-Typenschild154.2.3Symbole auf Messgerät16Lagerung und Transport17Produkt transportieren175.2.1Messgeräte ohne Hebeösen175.2.2Messgeräte mit Hebeösen185.2.3Transport mit einem Gabelstapler18Verpackungsentsorgung18                                                                                                    |
| <ul> <li>4</li> <li>4.1</li> <li>4.2</li> <li>5</li> <li>5.1</li> <li>5.2</li> <li>5.3</li> <li>6</li> </ul>              | Warenannahme und Produktidenti-fizierung13Warenannahme13Produktidentifizierung134.2.1Messumformer-Typenschild144.2.2Messaufnehmer-Typenschild154.2.3Symbole auf Messgerät16Lagerung und Transport17Produkt transportieren175.2.1Messgeräte ohne Hebeösen175.2.2Messgeräte mit Hebeösen185.2.3Transport mit einem Gabelstapler18Verpackungsentsorgung18                                                                                                    |
| <ul> <li>4.1</li> <li>4.2</li> <li>5</li> <li>5.1</li> <li>5.2</li> <li>5.3</li> <li>6</li> <li>6.1</li> </ul>            | Warenannahme und Produktidenti-fizierung13Warenannahme13Produktidentifizierung134.2.1Messumformer-Typenschild144.2.2Messaufnehmer-Typenschild154.2.3Symbole auf Messgerät16Lagerung und Transport17Produkt transportieren175.2.1Messgeräte ohne Hebeösen175.2.2Messgeräte mit Hebeösen185.2.3Transport mit einem Gabelstapler18Montage1919                                                                                                    |
| <ul> <li>4.1</li> <li>4.2</li> <li>5.1</li> <li>5.2</li> <li>5.3</li> <li>6</li> <li>6.1</li> </ul>                       | Warenannahme und Produktidentii-fizierung13Warenannahme13Produktidentifizierung134.2.1Messumformer-Typenschild144.2.2Messaufnehmer-Typenschild154.2.3Symbole auf Messgerät16Lagerung und Transport17Produkt transportieren175.2.1Messgeräte ohne Hebeösen175.2.2Messgeräte mit Hebeösen185.2.3Transport mit einem Gabelstapler18Verpackungsentsorgung18Montage196.1.1Montageposition19                                                                                                    |
| <ul> <li>4.1</li> <li>4.2</li> <li>5.1</li> <li>5.3</li> <li>6</li> <li>6.1</li> </ul>                                    | Warenannahme und Produktidentiifizierung13Warenannahme13Produktidentifizierung134.2.1Messumformer-Typenschild144.2.2Messaufnehmer-Typenschild154.2.3Symbole auf Messgerät16Lagerung und Transport17Produkt transportieren175.2.1Messgeräte ohne Hebeösen175.2.2Messgeräte mit Hebeösen185.2.3Transport mit einem Gabelstapler18Verpackungsentsorgung196.1.1Montageposition196.1.2Anforderungen aus Umgebung und17                                                                                                    |
| <ul> <li>4</li> <li>4.1</li> <li>4.2</li> <li>5</li> <li>5.1</li> <li>5.2</li> <li>5.3</li> <li>6</li> <li>6.1</li> </ul> | Warenannahme und Produktidentiifizierung13Warenannahme13Produktidentifizierung134.2.1Messumformer-Typenschild144.2.2Messaufnehmer-Typenschild154.2.3Symbole auf Messgerät16Lagerung und Transport17Produkt transportieren175.2.1Messgeräte ohne Hebeösen175.2.2Messgeräte mit Hebeösen185.2.3Transport mit einem Gabelstapler18Verpackungsentsorgung18Montagebedingungen196.1.1Montageposition196.1.2Anforderungen aus Umgebung und<br>Prozess21                                                                                 |
| <ul> <li>4.1</li> <li>4.2</li> <li>5</li> <li>5.1</li> <li>5.2</li> <li>5.3</li> <li>6</li> <li>6.1</li> </ul>            | Warenannahme und Produktidenti-fizierung13Warenannahme13Produktidentifizierung134.2.1Messumformer-Typenschild144.2.2Messaufnehmer-Typenschild154.2.3Symbole auf Messgerät16Lagerung und Transport17Produkt transportieren175.2.1Messgeräte ohne Hebeösen175.2.2Messgeräte mit Hebeösen185.2.3Transport mit einem Gabelstapler18Verpackungsentsorgung196.1.1Montageposition196.1.2Anforderungen aus Umgebung und<br>Prozess216.1.3Spezielle Montagehinweise23                                                                     |
| <ul> <li>4.1</li> <li>4.2</li> <li>5.1</li> <li>5.3</li> <li>6</li> <li>6.1</li> <li>6.2</li> </ul>                       | Warenannahme und Produktidentiifizierung13Warenannahme13Produktidentifizierung134.2.1Messumformer-Typenschild144.2.2Messaufnehmer-Typenschild154.2.3Symbole auf Messgerät16Lagerung und Transport17Produkt transportieren175.2.1Messgeräte ohne Hebeösen175.2.2Messgeräte mit Hebeösen185.2.3Transport mit einem Gabelstapler18Verpackungsentsorgung196.1.1Montageposition196.1.2Anforderungen aus Umgebung und<br>Prozess216.1.3Spezielle Montagehinweise23Messgerät montieren23                                                |
| <ul> <li>4.1</li> <li>4.2</li> <li>5.1</li> <li>5.3</li> <li>6</li> <li>6.1</li> <li>6.2</li> </ul>                       | Warenannahme und Produktidentiifizierung13Warenannahme13Produktidentifizierung134.2.1Messumformer-Typenschild144.2.2Messaufnehmer-Typenschild154.2.3Symbole auf Messgerät16Lagerung und Transport17Produkt transportieren175.2.1Messgeräte ohne Hebeösen175.2.2Messgeräte mit Hebeösen185.2.3Transport mit einem Gabelstapler18Verpackungsentsorgung196.1.1Montageposition196.1.2Anforderungen aus Umgebung und<br>Prozess216.1.3Spezielle Montagehinweise23Messgerät montieren23Messgerät montieren236.2.1Benötigtes Werkzeug23 |

|                                                           | 6.2.3<br>6.2.4<br>6.2.5                                                                                                    | Messaufnehmer montieren<br>Messumformergehäuse drehen<br>Anzeigemodul drehen                                                                                                    | 24<br>27<br>28                                                                                                    |
|-----------------------------------------------------------|----------------------------------------------------------------------------------------------------|----------------------------------------------------------------------------------------------------|----------------------------------------------------------------------------------------------------|
| 6.3                                                       | Monta                                                                                                    | gekontrolle                                                                                                    | 28                                                                                                    |
| 7                                                         | Elekt                                                                                                    | rischer Anschluss                                                                                                    | 29                                                                                                    |
| 7.1                                                       | Anschl                                                                                                    | ussbedingungen                                                                                                    | 29                                                                                                    |
|                                                           | 7.1.1                                                                                                    | Benötigtes Werkzeug                                                                                                    | 29                                                                                                    |
|                                                           | 7.1.2                                                                                                    | Anforderungen an Anschlusskabel                                                                                                    | 29                                                                                                    |
|                                                           | 7.1.3<br>7.1.4                                                                                                    | Riemmenbelegung                                                                                                    | 34<br>20                                                                                                    |
|                                                           | 7.1.4                                                                                                    | Schirmung und Erdung                                                                                                    | 32                                                                                                    |
|                                                           | 7.1.6                                                                                                    | Anforderungen an Speisegerät                                                                                                    | 34                                                                                                    |
|                                                           | 7.1.7                                                                                                    | Messgerät vorbereiten                                                                                                    | 34                                                                                                    |
| 7.2                                                       | Messge                                                                                                    | erät anschließen                                                                                                    | 34                                                                                                    |
|                                                           | 7.2.1                                                                                                    | Messumformer anschließen                                                                                                    | 34                                                                                                    |
|                                                           | 7.2.2                                                                                                    | Potenzialausgleich sicherstellen                                                                                                    | 36                                                                                                    |
| 7.3                                                       | Speziel                                                                                                    | le Anschlusshinweise                                                                                                    | 38                                                                                                    |
| - /                                                       | 7.3.1                                                                                                    | Anschlussbeispiele                                                                                                    | 38                                                                                                    |
| 7.4                                                       | Hardwa                                                                                                    | areeinstellungen                                                                                                    | 39                                                                                                    |
| 75                                                        | 7.4.1<br>Schutz                                                                                                    | Geraleauresse einstellen                                                                                                    | 27<br>72                                                                                                    |
| 7.5                                                       | Anschl                                                                                                    | usskontrolle                                                                                                    | 40                                                                                                    |
| 7.0                                                       | 1 1130111                                                                                                    |                                                                                                    | 11                                                                                                    |
| 8                                                         | Bedie                                                                                                    | nungsmöglichkeiten                                                                                                    | 42                                                                                                    |
|                                                           |                                                                                                    |                                                                                                    |                                                                                                    |
| 8.1                                                       | Übersio                                                                                                    | cht zu Bedienungsmöglichkeiten                                                                                                    | 42                                                                                                    |
| 8.1<br>8.2                                                | Übersio<br>Aufbau                                                                                                    | cht zu Bedienungsmöglichkeiten<br>1 und Funktionsweise des Bedienme-                                                                                                    | 42                                                                                                    |
| 8.1<br>8.2                                                | Übersio<br>Aufbau<br>nüs                                                                                                    | cht zu Bedienungsmöglichkeiten<br>1 und Funktionsweise des Bedienme-                                                                                                    | 42<br>43                                                                                                    |
| 8.1<br>8.2                                                | Übersio<br>Aufbau<br>nüs<br>8.2.1<br>8.2.2                                                                                                    | cht zu Bedienungsmöglichkeiten<br>1 und Funktionsweise des Bedienme-<br>Aufbau des Bedienmenüs<br>Bedienphilosophie                                                                                                    | 42<br>43<br>43                                                                                                    |
| 8.1<br>8.2<br>8.3                                         | Übersic<br>Aufbau<br>nüs<br>8.2.1<br>8.2.2<br>Zugriff                                                                                                    | cht zu Bedienungsmöglichkeiten<br>und Funktionsweise des Bedienme-<br>Aufbau des Bedienmenüs<br>Bedienphilosophie<br>auf Bedienmenü via Vor-Ort-                                                                                                    | 42<br>43<br>43<br>44                                                                                                    |
| 8.1<br>8.2<br>8.3                                         | Übersid<br>Aufbau<br>nüs<br>8.2.1<br>8.2.2<br>Zugriff<br>Anzeig                                                                                                    | cht zu Bedienungsmöglichkeiten<br>und Funktionsweise des Bedienme-<br>Aufbau des Bedienmenüs<br>Bedienphilosophie<br>auf Bedienmenü via Vor-Ort-<br>e                                                                                                    | 42<br>43<br>43<br>44<br>45                                                                                                    |
| 8.1<br>8.2<br>8.3                                         | Übersid<br>Aufbau<br>nüs<br>8.2.1<br>8.2.2<br>Zugriff<br>Anzeig<br>8.3.1                                                                                                    | cht zu Bedienungsmöglichkeiten<br>und Funktionsweise des Bedienme-<br>Aufbau des Bedienmenüs<br>Bedienphilosophie<br>auf Bedienmenü via Vor-Ort-<br>e<br>Betriebsanzeige                                                                                                    | 42<br>43<br>43<br>44<br>45<br>45                                                                                                    |
| 8.1<br>8.2<br>8.3                                         | Übersid<br>Aufbau<br>nüs<br>8.2.1<br>8.2.2<br>Zugriff<br>Anzeig<br>8.3.1<br>8.3.2                                                                                                    | cht zu Bedienungsmöglichkeiten<br>und Funktionsweise des Bedienme-<br>Aufbau des Bedienmenüs<br>Bedienphilosophie<br>auf Bedienmenü via Vor-Ort-<br>e<br>Betriebsanzeige<br>Navigieransicht                                                                                                    | 42<br>43<br>43<br>44<br>45<br>45<br>45<br>46                                                                                                    |
| 8.1<br>8.2<br>8.3                                         | Übersid<br>Aufbau<br>nüs<br>8.2.1<br>8.2.2<br>Zugriff<br>Anzeig<br>8.3.1<br>8.3.2<br>8.3.3                                                                                                    | cht zu Bedienungsmöglichkeiten<br>und Funktionsweise des Bedienme-<br>Aufbau des Bedienmenüs<br>Bedienphilosophie<br>auf Bedienmenü via Vor-Ort-<br>e<br>Betriebsanzeige<br>Navigieransicht<br>Editieransicht                                                                                                    | 42<br>43<br>43<br>44<br>45<br>45<br>45<br>46<br>48                                                                                                    |
| 8.1<br>8.2<br>8.3                                         | Übersid<br>Aufbau<br>nüs<br>8.2.1<br>8.2.2<br>Zugriff<br>Anzeig<br>8.3.1<br>8.3.2<br>8.3.3<br>8.3.4                                                                                                    | cht zu Bedienungsmöglichkeiten<br>und Funktionsweise des Bedienme-<br>Aufbau des Bedienmenüs<br>Bedienphilosophie<br>auf Bedienmenü via Vor-Ort-<br>e<br>Betriebsanzeige<br>Navigieransicht<br>Editieransicht<br>Bedienelemente                                                                                                    | 42<br>43<br>44<br>45<br>45<br>46<br>48<br>50                                                                                                    |
| 8.1<br>8.2<br>8.3                                         | Übersid<br>Aufbau<br>nüs<br>8.2.1<br>8.2.2<br>Zugriff<br>Anzeig<br>8.3.1<br>8.3.2<br>8.3.3<br>8.3.4<br>8.3.5<br>0.2.6                                                                                                    | cht zu Bedienungsmöglichkeiten<br>und Funktionsweise des Bedienme-<br>Aufbau des Bedienmenüs<br>Bedienphilosophie<br>auf Bedienmenü via Vor-Ort-<br>e<br>Betriebsanzeige<br>Navigieransicht<br>Editieransicht<br>Bedienelemente<br>Kontextmenü aufrufen                                                                                                    | 42<br>43<br>43<br>44<br>45<br>45<br>45<br>46<br>48<br>50<br>50                                                                                                    |
| 8.1<br>8.2<br>8.3                                         | Übersid<br>Aufbau<br>nüs<br>8.2.1<br>8.2.2<br>Zugriff<br>Anzeig<br>8.3.1<br>8.3.2<br>8.3.3<br>8.3.4<br>8.3.5<br>8.3.6<br>9.2.7                                                                                                    | cht zu Bedienungsmöglichkeiten<br>a und Funktionsweise des Bedienme-<br>Aufbau des Bedienmenüs<br>Bedienphilosophie<br>auf Bedienmenü via Vor-Ort-<br>e<br>Betriebsanzeige<br>Navigieransicht<br>Editieransicht<br>Bedienelemente<br>Kontextmenü aufrufen<br>Navigieren und aus Liste wählen                                                                                                    | 42<br>43<br>43<br>44<br>45<br>45<br>46<br>48<br>50<br>50<br>52<br>52                                                                                                    |
| 8.1<br>8.2<br>8.3                                         | Übersid<br>Aufbau<br>nüs<br>8.2.1<br>8.2.2<br>Zugriff<br>Anzeig<br>8.3.1<br>8.3.2<br>8.3.3<br>8.3.4<br>8.3.5<br>8.3.6<br>8.3.7<br>8.3.8                                                                                                    | cht zu Bedienungsmöglichkeiten<br>a und Funktionsweise des Bedienme-<br>Aufbau des Bedienmenüs<br>Bedienphilosophie<br>auf Bedienmenü via Vor-Ort-<br>e<br>Betriebsanzeige<br>Navigieransicht<br>Editieransicht<br>Bedienelemente<br>Kontextmenü aufrufen<br>Navigieren und aus Liste wählen<br>Parameter direkt aufrufen<br>Hilfotext aufrufen                                                                                                    | 42<br>43<br>43<br>44<br>45<br>45<br>46<br>48<br>50<br>52<br>52<br>52<br>52                                                                                                    |
| 8.1<br>8.2<br>8.3                                         | Übersid<br>Aufbau<br>nüs<br>8.2.1<br>8.2.2<br>Zugriff<br>Anzeig<br>8.3.1<br>8.3.2<br>8.3.3<br>8.3.4<br>8.3.5<br>8.3.6<br>8.3.7<br>8.3.8<br>8.3.9                                                                                                    | cht zu Bedienungsmöglichkeiten<br>a und Funktionsweise des Bedienme-<br>Aufbau des Bedienmenüs<br>Bedienphilosophie<br>auf Bedienmenü via Vor-Ort-<br>e<br>Betriebsanzeige<br>Betriebsanzeige<br>Ravigieransicht<br>Editieransicht<br>Bedienelemente<br>Kontextmenü aufrufen<br>Navigieren und aus Liste wählen<br>Parameter direkt aufrufen<br>Hilfetext aufrufen<br>Parameter ändern                                                                   | 42<br>43<br>43<br>44<br>45<br>45<br>46<br>48<br>50<br>50<br>52<br>52<br>53<br>54                                                                                                   |
| 8.1<br>8.2<br>8.3                                         | Übersid<br>Aufbau<br>nüs<br>8.2.1<br>8.2.2<br>Zugriff<br>Anzeig<br>8.3.1<br>8.3.2<br>8.3.3<br>8.3.4<br>8.3.5<br>8.3.6<br>8.3.7<br>8.3.8<br>8.3.9<br>8.3.10                                                                                               | cht zu Bedienungsmöglichkeiten<br>a und Funktionsweise des Bedienme-<br>Aufbau des Bedienmenüs<br>Bedienphilosophie                                                                                                    | 42<br>43<br>43<br>44<br>45<br>45<br>46<br>48<br>50<br>52<br>52<br>52<br>53<br>54                                                                                                   |
| 8.1<br>8.2<br>8.3                                         | Übersid<br>Aufbau<br>nüs<br>8.2.1<br>8.2.2<br>Zugriff<br>Anzeig<br>8.3.1<br>8.3.2<br>8.3.3<br>8.3.4<br>8.3.5<br>8.3.6<br>8.3.7<br>8.3.8<br>8.3.9<br>8.3.10                                                                                               | cht zu Bedienungsmöglichkeiten<br>a und Funktionsweise des Bedienme-<br>Aufbau des Bedienmenüs<br>Bedienphilosophie                                                                                                    | 42<br>43<br>43<br>44<br>45<br>45<br>46<br>48<br>50<br>52<br>52<br>52<br>52<br>53<br>54<br>55                                                                                       |
| 8.1<br>8.2<br>8.3                                         | Übersid<br>Aufbau<br>nüs<br>8.2.1<br>8.2.2<br>Zugriff<br>Anzeig<br>8.3.1<br>8.3.2<br>8.3.3<br>8.3.4<br>8.3.5<br>8.3.6<br>8.3.7<br>8.3.8<br>8.3.9<br>8.3.10<br>8.3.11                                                                                     | cht zu Bedienungsmöglichkeiten<br>a und Funktionsweise des Bedienme-<br>Aufbau des Bedienmenüs<br>Bedienphilosophie<br>auf Bedienmenü via Vor-Ort-<br>e<br>Betriebsanzeige<br>Navigieransicht<br>Editieransicht<br>Bedienelemente<br>Kontextmenü aufrufen<br>Navigieren und aus Liste wählen<br>Parameter direkt aufrufen<br>Hilfetext aufrufen<br>Parameter ändern<br>Anwenderrollen und ihre Zugriffs-<br>rechte<br>Schreibschutz aufheben via Freiga- | 42<br>43<br>43<br>44<br>45<br>45<br>46<br>48<br>50<br>50<br>52<br>52<br>53<br>54<br>55                                                                                             |
| 8.1<br>8.2<br>8.3                                         | Übersid<br>Aufbau<br>nüs<br>8.2.1<br>8.2.2<br>Zugriff<br>Anzeig<br>8.3.1<br>8.3.2<br>8.3.3<br>8.3.4<br>8.3.5<br>8.3.6<br>8.3.7<br>8.3.8<br>8.3.9<br>8.3.10<br>8.3.11                                                                                     | cht zu Bedienungsmöglichkeiten<br>a und Funktionsweise des Bedienme-<br>Aufbau des Bedienmenüs<br>Bedienphilosophie                                                                                                    | <ul> <li>42</li> <li>43</li> <li>43</li> <li>44</li> <li>45</li> <li>46</li> <li>48</li> <li>50</li> <li>52</li> <li>52</li> <li>53</li> <li>54</li> <li>55</li> <li>55</li> </ul> |
| 8.1<br>8.2<br>8.3                                         | Übersid<br>Aufbau<br>nüs<br>8.2.1<br>8.2.2<br>Zugriff<br>Anzeig<br>8.3.1<br>8.3.2<br>8.3.3<br>8.3.4<br>8.3.5<br>8.3.6<br>8.3.7<br>8.3.8<br>8.3.9<br>8.3.10<br>8.3.11<br>8.3.12                                                                           | cht zu Bedienungsmöglichkeiten<br>a und Funktionsweise des Bedienme-<br>Aufbau des Bedienmenüs<br>Bedienphilosophie                                                                                                    | 42<br>43<br>43<br>44<br>45<br>45<br>46<br>48<br>50<br>52<br>52<br>53<br>54<br>55<br>55<br>55                                                                                       |
| 8.1<br>8.2<br>8.3                                         | Übersid<br>Aufbau<br>nüs<br>8.2.1<br>8.2.2<br>Zugriff<br>Anzeig<br>8.3.1<br>8.3.2<br>8.3.3<br>8.3.4<br>8.3.5<br>8.3.6<br>8.3.7<br>8.3.8<br>8.3.9<br>8.3.10<br>8.3.11<br>8.3.12                                                                           | cht zu Bedienungsmöglichkeiten<br>a und Funktionsweise des Bedienme-<br>Aufbau des Bedienmenüs<br>Bedienphilosophie                                                                                                    | 42<br>43<br>43<br>44<br>45<br>46<br>48<br>50<br>52<br>53<br>54<br>55<br>55<br>55<br>55                                                                                             |
| <ul><li>8.1</li><li>8.2</li><li>8.3</li><li>8.4</li></ul> | Übersid<br>Aufbau<br>nüs<br>8.2.1<br>8.2.2<br>Zugriff<br>Anzeig<br>8.3.1<br>8.3.2<br>8.3.3<br>8.3.4<br>8.3.5<br>8.3.6<br>8.3.7<br>8.3.8<br>8.3.9<br>8.3.10<br>8.3.11<br>8.3.12<br>Zugriff<br>8.4.1                                                       | cht zu Bedienungsmöglichkeiten<br>a und Funktionsweise des Bedienme-<br>Aufbau des Bedienmenüs<br>Bedienphilosophie                                                                                                    | 42<br>43<br>43<br>44<br>45<br>46<br>48<br>50<br>52<br>52<br>53<br>54<br>55<br>55<br>55<br>55<br>55                                                                                 |
| <ul><li>8.1</li><li>8.2</li><li>8.3</li><li>8.4</li></ul> | Übersid<br>Aufbau<br>nüs<br>8.2.1<br>8.2.2<br>Zugriff<br>Anzeig<br>8.3.1<br>8.3.2<br>8.3.3<br>8.3.4<br>8.3.5<br>8.3.6<br>8.3.7<br>8.3.8<br>8.3.9<br>8.3.10<br>8.3.11<br>8.3.12<br>Zugriff<br>8.4.1<br>8.4.1<br>8.4.2                                     | cht zu Bedienungsmöglichkeiten<br>a und Funktionsweise des Bedienme-<br>Aufbau des Bedienmenüs<br>Bedienphilosophie                                                                                                    | 42<br>43<br>43<br>44<br>45<br>46<br>48<br>50<br>52<br>53<br>54<br>55<br>55<br>55<br>56<br>57<br>55<br>56<br>57                                                                     |
| <ul><li>8.1</li><li>8.2</li><li>8.3</li><li>8.4</li></ul> | Übersid<br>Aufbau<br>nüs<br>8.2.1<br>8.2.2<br>Zugriff<br>Anzeig<br>8.3.1<br>8.3.2<br>8.3.3<br>8.3.4<br>8.3.5<br>8.3.6<br>8.3.7<br>8.3.6<br>8.3.7<br>8.3.6<br>8.3.7<br>8.3.8<br>8.3.9<br>8.3.10<br>8.3.11<br>8.3.12<br>Zugriff<br>8.4.1<br>8.4.2<br>8.4.3 | cht zu Bedienungsmöglichkeiten<br>a und Funktionsweise des Bedienme-<br>Aufbau des Bedienmenüs<br>Bedienphilosophie                                                                                                    | 42<br>43<br>43<br>44<br>45<br>45<br>46<br>850<br>52<br>53<br>54<br>55<br>55<br>55<br>55<br>55<br>57<br>59                                                                          |

| 9                  | Systemintegration                       | 60       |
|--------------------|-----------------------------------------|----------|
| 9.1                | Übersicht zu Gerätebeschreibungsdateien | 60       |
|                    | 9.1.1 Aktuelle Versionsdaten zum Gerät  | 60       |
|                    | 9.1.2 Bedientools                       | 60       |
| 9.2                | Gerätestammdatei (GSD)                  | 60       |
|                    | 9.2.1 Herstellerspezifische GSD         | 60       |
|                    | 9.2.2 Profil GSD                        | 61       |
| 9.3                | Zvklische Datenübertragung              | 61       |
|                    | 9.3.1 Blockmodell                       | 61       |
|                    | 9.3.2 Beschreibung der Module           | 62       |
| 10                 | Inbetriebnahme                          | 67       |
| 101                | Installations und Funktionskantralle    | 67       |
| 10.1               | Installations- und Funktionskontrolle   | 67       |
| 10.2               | Corëtoodroggo über Softwore einstellen  | 67       |
| 10.5               | 10.2.1 DDOEIDUS Notwork                 | 67       |
| 10 /               | Podionanracho oinstellon                | 67       |
| 10.4               | Mossgorät konfigurioron                 | 68       |
| 10.5               | 10.5.1 Mossstellonbozoichnung fostlogon | 60       |
|                    | 10.5.1 Messstellenbezeichnung resuegen  | 70       |
|                    | 10.5.2 Systemennetten emstellen         | 70       |
|                    | gurioron                                | 71       |
|                    | 10.5 / Analog Inputs konfigurieren      | 72       |
|                    | 10.5.5 Vor-Ort-Anzeige konfigurieren    | 72       |
|                    | 10.5.6 Schleichmenge konfigurieren      | 74       |
|                    | 10.5.7 Leerrohrüberwachung konfigurie-  | 11       |
|                    | ren                                     | 76       |
| 10.6               | Erweiterte Einstellungen                | 77       |
| 2010               | 10.6.1 Sensorabgleich durchführen       | 78       |
|                    | 10.6.2 Impuls-/Frequenz-/Schaltausgang  |          |
|                    | konfigurieren                           | 78       |
|                    | 10.6.3 Summenzähler konfigurieren       | 85       |
|                    | 10.6.4 Weitere Anzeigenkonfigurationen  |          |
|                    | durchführen                             | 87       |
|                    | 10.6.5 Administration konfigurieren     | 89       |
| 10.7               | Konfiguration verwalten                 | 90       |
|                    | 10.7.1 Funktionsumfang von Parameter    |          |
|                    | "Konfigurationsdaten verwalten"         | 91       |
| 10.8               | Simulation                              | 91       |
| 10.9               | Einstellungen schützen vor unerlaubtem  |          |
|                    | Zugriff                                 | 93       |
|                    | 10.9.1 Schreibschutz via Freigabecode   | 93       |
|                    | 10.9.2 Schreibschutz via Verriegelungs- |          |
|                    | schalter                                | 94       |
| 11                 | Betrieb                                 | 97       |
| - <b>-</b><br>11 1 | Statue dan Canätayanniagalung ablasan   | 07       |
| 11.1<br>11.7       | Status der Gerateverriegelung ablesen   | 97       |
| 11.2<br>11.2       |                                         | 97       |
| 11.J               | Masswarta ablesan                       | 97       |
| 11.4               | 11 4 1 Prozessgrößen                    | 97<br>97 |
|                    | 11.4.7 Summenzähler                     | 97<br>QQ |
| 11 5               | Messgerät an Prozesshedingungen annas-  | 50       |
| 11.7               | sen                                     | 99       |
| 11.6               | Summenzähler-Reset durchführen          | 99       |
| 11.7               | Messwerthistorie anzeigen               | 100      |

| 12                                                                                                    | Diagnose und Störungsbehebung 102                                                                                                    |
|----------------------------------------------------------------------------------------------------|----------------------------------------------------------------------------------------------------|
| 12.1                                                                                                    | Allgemeine Störungsbehehungen 102                                                                                                    |
| 12.1                                                                                                    | Diagnoseinformation auf Vor-Ort-Anzeige 104                                                                                                    |
| 12.2                                                                                                    | 12.2.1 Diagnosemeldung                                                                                                    |
|                                                                                                    | 12.2.1 Diagnoscincturing                                                                                                    |
| 172                                                                                                    | Diagnoscinformation in FieldCare                                                                                                    |
| 12.5                                                                                                    | 12.2.1 Diagnogemäglichkeiten                                                                                                    |
|                                                                                                    | 12.3.1 Diagnosemoglichkeiten                                                                                                    |
| 10 (                                                                                                    | 12.3.2 Benebungsmaßnahmen aufrufen 107                                                                                                    |
| 12.4                                                                                                    | Diagnoseinformationen anpassen 108                                                                                                    |
|                                                                                                    | 12.4.1 Messwert- und Gerätestatus anpas-                                                                                                    |
|                                                                                                    | 12.4.2 Diagnosoverhalten annassen 109                                                                                                    |
| 175                                                                                                    | Übergicht zu Diagnoscoinformationen 111                                                                                                    |
| 12.7                                                                                                    | 12 E 1 Diagnoso gum Songor 112                                                                                                    |
|                                                                                                    | 12.5.1 Diagnose zum Elektronik                                                                                                    |
|                                                                                                    | 12.5.2 Diagnose zur Elektronik 112                                                                                                    |
|                                                                                                    | 12.5.3 Diagnose zur Konfiguration 117                                                                                                    |
|                                                                                                    | 12.5.4 Diagnose zum Prozess 121                                                                                                    |
| 12.6                                                                                                    | Anstehende Diagnoseereignisse 123                                                                                                    |
| 12.7                                                                                                    | Diagnoseliste 124                                                                                                    |
| 12.8                                                                                                    | Ereignis-Logbuch 125                                                                                                    |
|                                                                                                    | 12.8.1 Ereignishistorie 125                                                                                                    |
|                                                                                                    | 12.8.2 Ereignis-Logbuch filtern 125                                                                                                    |
|                                                                                                    | 12.8.3 Übersicht zu Informationsereignis-                                                                                                    |
|                                                                                                    | sen                                                                                                    |
| 12.9                                                                                                    | Messgerät zurücksetzen 126                                                                                                    |
|                                                                                                    | 12.9.1 Funktionsumfang von Parameter                                                                                                    |
|                                                                                                    | "Gerät zurücksetzen"                                                                                                    |
| 12.10                                                                                                    | Geräteinformationen 127                                                                                                    |
| 12.11                                                                                                    | Firmware-Historie 129                                                                                                    |
| 13                                                                                                    | Wartung 130                                                                                                    |
|                                                                                                    |                                                                                                    |
|                                                                                                    |                                                                                                    |
| 13.1                                                                                                    | Wartungsarbeiten 130                                                                                                    |
| 13.1                                                                                                    | Wartungsarbeiten         130           13.1.1         Außenreinigung         130                                                                                                    |
| 13.1                                                                                                    | Wartungsarbeiten       130         13.1.1       Außenreinigung       130         13.1.2       Innenreinigung       130                                                                                                    |
| 13.1                                                                                                    | Wartungsarbeiten       130         13.1.1       Außenreinigung       130         13.1.2       Innenreinigung       130         13.1.3       Austausch von Dichtungen       130                                                                                                    |
| 13.1<br>13.2                                                                                                   | Wartungsarbeiten       130         13.1.1       Außenreinigung       130         13.1.2       Innenreinigung       130         13.1.3       Austausch von Dichtungen       130         Mess- und Prüfmittel       130                                                                                                    |
| 13.1<br>13.2<br>13.3                                                                                           | Wartungsarbeiten130Wartungsarbeiten13013.1.1Außenreinigung13.1.2Innenreinigung13.1.3Austausch von Dichtungen130Mess- und Prüfmittel130Endress+Hauser Dienstleistungen130                                                                                                    |
| 13.1<br>13.2<br>13.3                                                                                           | Wartungsarbeiten13013.1.1Außenreinigung13013.1.2Innenreinigung13013.1.3Austausch von Dichtungen130Mess- und Prüfmittel130Endress+Hauser Dienstleistungen130                                                                                                    |
| 13.1<br>13.2<br>13.3<br><b>14</b>                                                                              | Wartungsarbeiten       130         13.1.1       Außenreinigung       130         13.1.2       Innenreinigung       130         13.1.3       Austausch von Dichtungen       130         Mess- und Prüfmittel       130         Endress+Hauser Dienstleistungen       130         Reparatur       131                                                                                                    |
| 13.1<br>13.2<br>13.3<br><b>14</b><br>14 1                                                                      | Wartungsarbeiten       130         13.1.1       Außenreinigung       130         13.1.2       Innenreinigung       130         13.1.3       Austausch von Dichtungen       130         13.1.3       Austausch von Dichtungen       130         Mess- und Prüfmittel       130         Endress+Hauser Dienstleistungen       130         Reparatur       131         Allgemeine Hinweise       131                                                                                                    |
| 13.1<br>13.2<br>13.3<br><b>14</b><br>14.1<br>14.2                                                              | Wartungsarbeiten       130         13.1.1       Außenreinigung       130         13.1.2       Innenreinigung       130         13.1.3       Austausch von Dichtungen       130         13.1.3       Austausch von Dichtungen       130         Mess- und Prüfmittel       130         Endress+Hauser Dienstleistungen       130         Reparatur       131         Allgemeine Hinweise       131         Freatzteile       131                                                                                                    |
| 13.1<br>13.2<br>13.3<br><b>14</b><br>14.1<br>14.2<br>14.3                                                      | Wartungsarbeiten       130         13.1.1       Außenreinigung       130         13.1.2       Innenreinigung       130         13.1.3       Austausch von Dichtungen       130         13.1.3       Austausch von Dichtungen       130         Mess- und Prüfmittel       130         Endress+Hauser Dienstleistungen       130         Reparatur       131         Allgemeine Hinweise       131         Ersatzteile       131         Fndress+Hauser Dienstleistungen       132                                                                                                    |
| 13.1<br>13.2<br>13.3<br><b>14</b><br>14.1<br>14.2<br>14.3<br>14.4                                              | Wartungsarbeiten       130         Wartungsarbeiten       130         13.1.1       Außenreinigung       130         13.1.2       Innenreinigung       130         13.1.3       Austausch von Dichtungen       130         13.1.3       Austausch von Dichtungen       130         Mess- und Prüfmittel       130         Endress+Hauser Dienstleistungen       130         Reparatur       131         Allgemeine Hinweise       131         Ersatzteile       131         Endress+Hauser Dienstleistungen       132         Pückeondung       132                                                                                                    |
| 13.1<br>13.2<br>13.3<br><b>14</b><br>14.1<br>14.2<br>14.3<br>14.4                                              | Wartungsarbeiten       130         Wartungsarbeiten       130         13.1.1       Außenreinigung       130         13.1.2       Innenreinigung       130         13.1.3       Austausch von Dichtungen       130         13.1.3       Austausch von Dichtungen       130         Mess- und Prüfmittel       130         Endress+Hauser Dienstleistungen       130         Reparatur       131         Allgemeine Hinweise       131         Ersatzteile       131         Endress+Hauser Dienstleistungen       132         Rücksendung       132                                                                                                    |
| 13.1<br>13.2<br>13.3<br><b>14</b><br>14.1<br>14.2<br>14.3<br>14.4<br>14.5                                      | Wartungsarbeiten       130         13.1.1       Außenreinigung       130         13.1.2       Innenreinigung       130         13.1.3       Austausch von Dichtungen       130         13.1.3       Austausch von Dichtungen       130         Mess- und Prüfmittel       130         Endress+Hauser Dienstleistungen       130         Reparatur       131         Allgemeine Hinweise       131         Ersatzteile       131         Endress+Hauser Dienstleistungen       132         Rücksendung       132         14.5       1         Mageneine       132                                                                                                    |
| 13.1<br>13.2<br>13.3<br><b>14</b><br>14.1<br>14.2<br>14.3<br>14.4<br>14.5                                      | Wartungsarbeiten       130         13.1.1       Außenreinigung       130         13.1.2       Innenreinigung       130         13.1.3       Austausch von Dichtungen       130         13.1.3       Austausch von Dichtungen       130         Mess- und Prüfmittel       130         Endress+Hauser Dienstleistungen       130         Reparatur       131         Allgemeine Hinweise       131         Ersatzteile       131         Endress+Hauser Dienstleistungen       132         Rücksendung       132         14.5.1       Messgerät demontieren       132                                                                                                    |
| 13.1<br>13.2<br>13.3<br><b>14</b><br>14.1<br>14.2<br>14.3<br>14.4<br>14.5                                      | Wartungsarbeiten       130         13.1.1       Außenreinigung       130         13.1.2       Innenreinigung       130         13.1.3       Austausch von Dichtungen       130         13.1.3       Austausch von Dichtungen       130         Mess- und Prüfmittel       130         Endress+Hauser Dienstleistungen       130         Reparatur       131         Allgemeine Hinweise       131         Ersatzteile       131         Endress+Hauser Dienstleistungen       132         Rücksendung       132         Rücksendung       132         14.5.1       Messgerät demontieren       132         14.5.2       Messgerät entsorgen       133                                                                                                    |
| 13.1<br>13.2<br>13.3<br>14<br>14.1<br>14.2<br>14.3<br>14.4<br>14.5<br>15                                       | Wartungsarbeiten       130         13.1.1       Außenreinigung       130         13.1.2       Innenreinigung       130         13.1.3       Austausch von Dichtungen       130         13.1.3       Austausch von Dichtungen       130         Mess- und Prüfmittel       130         Endress+Hauser Dienstleistungen       130         Reparatur       131         Allgemeine Hinweise       131         Ersatzteile       131         Endress+Hauser Dienstleistungen       132         Rücksendung       132         Rücksendung       132         14.5.1       Messgerät demontieren       132         14.5.2       Messgerät entsorgen       133         Zubehör       134                                                                                                    |
| 13.1<br>13.2<br>13.3<br>14<br>14.1<br>14.2<br>14.3<br>14.4<br>14.5<br><b>15</b>                                | Wartungsarbeiten       130         13.1.1       Außenreinigung       130         13.1.2       Innenreinigung       130         13.1.3       Austausch von Dichtungen       130         13.1.3       Austausch von Dichtungen       130         Mess- und Prüfmittel       130         Endress+Hauser Dienstleistungen       130         Reparatur       131         Allgemeine Hinweise       131         Ersatzteile       131         Endress+Hauser Dienstleistungen       132         Rücksendung       132         Rücksendung       132         14.5.1       Messgerät demontieren       133         Zubehör       134                                                                                                    |
| 13.1<br>13.2<br>13.3<br><b>14</b><br>14.1<br>14.2<br>14.3<br>14.4<br>14.5<br><b>15</b><br>15.1                 | Wartungsarbeiten       130         13.1.1       Außenreinigung       130         13.1.2       Innenreinigung       130         13.1.3       Austausch von Dichtungen       130         13.1.3       Austausch von Dichtungen       130         Mess- und Prüfmittel       130         Endress+Hauser Dienstleistungen       130         Reparatur       131         Allgemeine Hinweise       131         Ersatzteile       131         Endress+Hauser Dienstleistungen       132         Rücksendung       132         Rücksendung       132         14.5.1       Messgerät demontieren         132       133         Zubehör       134                                                                                                    |
| 13.1<br>13.2<br>13.3<br><b>14</b><br>14.1<br>14.2<br>14.3<br>14.4<br>14.5<br><b>15</b><br>15.1                 | Wartungsarbeiten       130         13.1.1       Außenreinigung       130         13.1.2       Innenreinigung       130         13.1.3       Austausch von Dichtungen       130         13.1.3       Austausch von Dichtungen       130         Mess- und Prüfmittel       130         Endress+Hauser Dienstleistungen       130         Reparatur       131         Allgemeine Hinweise       131         Ersatzteile       131         Endress+Hauser Dienstleistungen       132         Rücksendung       132         Rücksendung       132         14.5.1       Messgerät demontieren         133       134         Gerätespezifisches Zubehör       134         15.1.1       Zum Messumformer       134                                                                                                    |
| 13.1<br>13.2<br>13.3<br><b>14</b><br>14.1<br>14.2<br>14.3<br>14.4<br>14.5<br><b>15</b><br>15.1                 | Wartungsarbeiten       130         13.1.1       Außenreinigung       130         13.1.2       Innenreinigung       130         13.1.3       Austausch von Dichtungen       130         13.1.3       Austausch von Dichtungen       130         Mess- und Prüfmittel       130         Endress+Hauser Dienstleistungen       130         Reparatur       131         Allgemeine Hinweise       131         Ersatzteile       131         Endress+Hauser Dienstleistungen       132         Rücksendung       132         Rücksendung       132         14.5.1       Messgerät demontieren         133       133         Zubehör       134         15.1.1       Zum Messumformer       134         15.1.2       Zum Messaufnehmer       135                                                                                                    |
| 13.1<br>13.2<br>13.3<br><b>14</b><br>14.1<br>14.2<br>14.3<br>14.4<br>14.5<br><b>15</b><br>15.1<br>15.2         | Wartungsarbeiten       130         13.1.1       Außenreinigung       130         13.1.2       Innenreinigung       130         13.1.3       Austausch von Dichtungen       130         13.1.3       Austausch von Dichtungen       130         Mess- und Prüfmittel       130         Endress+Hauser Dienstleistungen       130         Reparatur       131         Allgemeine Hinweise       131         Ersatzteile       131         Endress+Hauser Dienstleistungen       132         Rücksendung       132         Rücksendung       132         14.5.1       Messgerät demontieren         132       14.5.2         Messgerät entsorgen       133         Zubehör       134         15.1.1       Zum Messumformer       134         15.1.2       Zum Messaufnehmer       135         Servicespezifisches Zubehör       135                                                |
| 13.1<br>13.2<br>13.3<br><b>14</b><br>14.1<br>14.2<br>14.3<br>14.4<br>14.5<br><b>15</b><br>15.1<br>15.2<br>15.3 | Wartungsarbeiten       130         13.1.1       Außenreinigung       130         13.1.2       Innenreinigung       130         13.1.3       Austausch von Dichtungen       130         13.1.3       Austausch von Dichtungen       130         Mess- und Prüfmittel       130         Endress+Hauser Dienstleistungen       130         Reparatur       131         Allgemeine Hinweise       131         Ersatzteile       131         Endress+Hauser Dienstleistungen       132         Rücksendung       132         Rücksendung       132         14.5.1       Messgerät demontieren         132       14.5.2         Messgerät entsorgen       134         15.1.1       Zum Messumformer       134         15.1.2       Zum Messaufnehmer       135         Servicespezifisches Zubehör       135         Systemkomponenten       135                                      |
| 13.1<br>13.2<br>13.3<br><b>14</b><br>14.1<br>14.2<br>14.3<br>14.4<br>14.5<br><b>15</b><br>15.1<br>15.2<br>15.3 | Wartungsarbeiten       130         13.1.1       Außenreinigung       130         13.1.2       Innenreinigung       130         13.1.3       Austausch von Dichtungen       130         13.1.3       Austausch von Dichtungen       130         Mess- und Prüfmittel       130         Endress+Hauser Dienstleistungen       130         Reparatur       131         Allgemeine Hinweise       131         Ersatzteile       131         Endress+Hauser Dienstleistungen       132         Rücksendung       132         Rücksendung       132         14.5.1       Messgerät demontieren         132       132         14.5.2       Messgerät entsorgen         133       134         15.1.1       Zum Messumformer         134       15.1.2         15.1.2       Xum Messaufnehmer         135       Servicespezifisches Zubehör         Servicespezifisches Zubehör       135 |

16.1 Anwendungsbereich ..... 136

| eise und Systemaufbau                   | 136                    |
|-----------------------------------------|------------------------|
| -<br>                                   | 136                    |
|                                         | 137                    |
| ersorgung                               | 140                    |
| smerkmale                               | 141                    |
|                                         | 142                    |
| 1g                                      | 142                    |
|                                         | 143                    |
| tiver Aufbau                            | 145                    |
| rkeit                                   | 149                    |
| e und Zulassungen                       | 151                    |
| Ingspakete                              | 152                    |
| • • • • • • • • • • • • • • • • • • • • | 153                    |
| Ide Dokumentation                       | 153                    |
| zeichnis                                | 155                    |
|                                         | reise und Systemaufbau |

## 1 Hinweise zum Dokument

## 1.1 Dokumentfunktion

Diese Anleitung liefert alle Informationen, die in den verschiedenen Phasen des Lebenszyklus des Geräts benötigt werden: Von der Produktidentifizierung, Warenannahme und Lagerung über Montage, Anschluss, Bedienungsgrundlagen und Inbetriebnahme bis hin zur Störungsbeseitigung, Wartung und Entsorgung.

## 1.2 Verwendete Symbole

### 1.2.1 Warnhinweissymbole

| Symbol          | Bedeutung                                                                                                    |
|-----------------|----------------------------------------------------------------------------------------------------|
| <b>A</b> GEFAHR | <b>GEFAHR!</b><br>Dieser Hinweis macht auf eine gefährliche Situation aufmerksam, die, wenn sie nicht ver-<br>mieden wird, zu Tod oder schwerer Körperverletzung führen wird.              |
| A WARNUNG       | <b>WARNUNG!</b><br>Dieser Hinweis macht auf eine gefährliche Situation aufmerksam, die, wenn sie nicht ver-<br>mieden wird, zu Tod oder schwerer Körperverletzung führen kann.             |
|                 | <b>VORSICHT!</b><br>Dieser Hinweis macht auf eine gefährliche Situation aufmerksam, die, wenn sie nicht ver-<br>mieden wird, zu leichter oder mittelschwerer Körperverletzung führen kann. |
| HINWEIS         | HINWEIS!<br>Dieser Hinweis enthält Informationen zu Vorgehensweisen und weiterführenden Sachver-<br>halten, die keine Körperverletzung nach sich ziehen.                                   |

## 1.2.2 Elektrische Symbole

| Symbol | Bedeutung                                                                                                    | Symbol | Bedeutung                                                                                                    |
|--------|----------------------------------------------------------------------------------------------------|--------|----------------------------------------------------------------------------------------------------|
|        | Gleichstrom                                                                                                    | $\sim$ | Wechselstrom                                                                                                    |
| ~      | Gleich- und Wechselstrom                                                                                                  | 4      | <b>Erdanschluss</b><br>Eine geerdete Klemme, die vom<br>Gesichtspunkt des Benutzers über ein<br>Erdungssystem geerdet ist.                                                                                                    |
|        | Schutzleiteranschluss<br>Eine Klemme, die geerdet werden<br>muss, bevor andere Anschlüsse her-<br>gestellt werden dürfen. | Ą      | Äquipotenzialanschluss<br>Ein Anschluss, der mit dem Erdungs-<br>system der Anlage verbunden werden<br>muss: Dies kann z.B. eine Potenzia-<br>lausgleichsleitung oder ein sternför-<br>miges Erdungssystem sein, je nach<br>nationaler bzw. Firmenpraxis. |

## 1.2.3 Werkzeugsymbole

| Symbol                  | Bedeutung               |
|-------------------------|-------------------------|
| 0 /                     | Schlitzschraubendreher  |
| $\bigcirc \not \Subset$ | Innensechskantschlüssel |
| Ŕ                       | Gabelschlüssel          |

| Symbol       | Bedeutung                                                                          |
|--------------|------------------------------------------------------------------------------------|
|              | <b>Erlaubt</b><br>Abläufe, Prozesse oder Handlungen, die erlaubt sind.             |
|              | <b>Zu bevorzugen</b><br>Abläufe, Prozesse oder Handlungen, die zu bevorzugen sind. |
| $\mathbf{X}$ | <b>Verboten</b><br>Abläufe, Prozesse oder Handlungen, die verboten sind.           |
| i            | <b>Tipp</b><br>Kennzeichnet zusätzliche Informationen.                             |
| Ĩ            | Verweis auf Dokumentation                                                          |
|              | Verweis auf Seite                                                                  |
| R            | Verweis auf Abbildung                                                              |
| 1. , 2. , 3  | Handlungsschritte                                                                  |
| _►           | Ergebnis eines Handlungsschritts                                                   |
| ?            | Hilfe im Problemfall                                                               |
|              | Sichtkontrolle                                                                     |

### 1.2.4 Symbole für Informationstypen

### 1.2.5 Symbole in Grafiken

| Symbol   | Bedeutung                     | Symbol         | Bedeutung                                                   |
|----------|-------------------------------|----------------|-------------------------------------------------------------|
| 1, 2, 3, | Positionsnummern              | 1. , 2. , 3    | Handlungsschritte                                           |
| A, B, C, | Ansichten                     | A-A, B-B, C-C, | Schnitte                                                    |
| EX       | Explosionsgefährdeter Bereich | ×              | Sicherer Bereich (nicht explosi-<br>onsgefährdeter Bereich) |
| ≈➡       | Durchflussrichtung            |                |                                                             |

## 1.3 Dokumentation

Eine Übersicht zum Umfang der zugehörigen Technischen Dokumentation bieten:

- Die mitgelieferte CD-ROM zum Gerät (je nach Geräteausführung ist die CD-ROM nicht Teil des Lieferumfangs!)
- Der W@M Device Viewer: Seriennummer vom Typenschild eingeben (www.endress.com/deviceviewer)
- Die *Endress+Hauser Operations App*: Seriennummer vom Typenschild eingeben oder den 2-D-Matrixcode (QR-Code) auf dem Typenschild scannen.

Zur detaillierten Auflistung der einzelnen Dokumente inklusive Dokumentationscode

### 1.3.1 Standarddokumentation

| Dokumenttyp            | Zweck und Inhalt des Dokuments                                                                                                    |
|------------------------|----------------------------------------------------------------------------------------------------|
| Technische Information | <b>Planungshilfe für Ihr Gerät</b><br>Das Dokument liefert alle technischen Daten zum Gerät und gibt einen<br>Überblick, was rund um das Gerät bestellt werden kann. |
| Kurzanleitung          | Schnell zum 1. Messwert<br>Die Anleitung liefert alle wesentlichen Informationen von der Warenan-<br>nahme bis zur Erstinbetriebnahme.                               |

## 1.3.2 Geräteabhängige Zusatzdokumentation

Je nach bestellter Geräteausführung werden weitere Dokumente mitgeliefert: Anweisungen der entsprechenden Zusatzdokumentation konsequent beachten. Die Zusatzdokumentation ist fester Bestandteil der Dokumentation zum Gerät.

## 1.4 Eingetragene Marken

### **PROFIBUS**®

Eingetragene Marke der PROFIBUS Nutzerorganisation e.V., Karlsruhe, Deutschland

**Applicator<sup>®</sup>**, **FieldCare<sup>®</sup>**, **Field Xpert<sup>TM</sup>**, **HistoROM<sup>®</sup>**, **Heartbeat Technology<sup>TM</sup>** Eingetragene oder angemeldete Marken der Unternehmen der Endress+Hauser Gruppe

## 2 Grundlegende Sicherheitshinweise

## 2.1 Anforderungen an das Personal

Das Personal für Installation, Inbetriebnahme, Diagnose und Wartung muss folgende Bedingungen erfüllen:

- Ausgebildetes Fachpersonal: Verfügt über Qualifikation, die dieser Funktion und Tätigkeit entspricht
- ► Vom Anlagenbetreiber autorisiert
- Mit den nationalen Vorschriften vertraut
- Vor Arbeitsbeginn: Anweisungen in Anleitung und Zusatzdokumentation sowie Zertifikate (je nach Anwendung) lesen und verstehen
- Anweisungen und Rahmenbedingungen befolgen
- Das Bedienpersonal muss folgende Bedingungen erfüllen:
- Entsprechend den Aufgabenanforderungen vom Anlagenbetreiber eingewiesen und autorisiert
- Anweisungen in dieser Anleitung befolgen

## 2.2 Bestimmungsgemäße Verwendung

### Anwendungsbereich und Messstoffe

Das Messgerät ist nur für die Durchflussmessung von Flüssigkeiten bestimmt, die eine Mindestleitfähigkeit von 20  $\mu S/cm$ aufweisen.

Je nach bestellter Ausführung kann das Messgerät auch potentiell explosionsgefährliche, entzündliche, giftige und brandfördernde Messstoffe messen.

Messgeräte zum Einsatz im explosionsgefährdeten Bereich, in hygienischen Anwendungen oder bei erhöhten Risiken durch Prozessdruck, sind auf dem Typenschild speziell gekennzeichnet.

Um den einwandfreien Zustand des Messgeräts für die Betriebszeit zu gewährleisten:

- Messgerät nur unter Einhaltung der Daten auf dem Typenschild und der in Anleitung und Zusatzdokumentation aufgelisteten Rahmenbedingungen einsetzen.
- Anhand des Typenschildes überprüfen, ob das bestellte Gerät für den vorgesehenen Gebrauch im zulassungsrelevanten Bereich eingesetzt werden kann (z.B. Explosionsschutz, Druckgerätesicherheit).
- Messgerät nur für Messstoffe einsetzen, gegen die die prozessberührenden Materialien hinreichend beständig sind.
- ► Messgerät dauerhaft vor Korrosion durch Umwelteinflüsse schützen.

### Fehlgebrauch

Eine nicht bestimmungsgemäße Verwendung kann die Sicherheit beeinträchtigen. Der Hersteller haftet nicht für Schäden, die aus unsachgemäßer oder nicht bestimmungsgemäßer Verwendung entstehen.

### **WARNUNG**

# Bruchgefahr vom Messaufnehmer durch korrosive oder abrasive Messstoffe oder durch Umgebungsbedingungen!

- ► Kompatibilität des Prozessmessstoffs mit dem Messaufnehmer abklären.
- Beständigkeit aller messstoffberührender Materialien im Prozess sicherstellen.
- ► Spezifizierten Druck- und Temperaturbereich einhalten.

Klärung bei Grenzfällen:

Bei speziellen Messstoffen und Medien für die Reinigung: Endress+Hauser ist bei der Abklärung der Korrosionsbeständigkeit messstoffberührender Materialien behilflich, übernimmt aber keine Garantie oder Haftung, da kleine Veränderungen der Temperatur, Konzentration oder des Verunreinigungsgrads im Prozess Unterschiede in der Korrosionsbeständigkeit bewirken können.

#### Restrisiken

Die Erwärmung der äußeren Gehäuseoberflächen beträgt aufgrund des Leistungsumsatzes in den elektronischen Komponenten max. 10 K. Beim Durchleiten heißer Messstoffe durch das Messrohr erhöht sich die Oberflächentemperatur des Gehäuses. Speziell beim Messaufnehmer muss mit Temperaturen gerechnet werden, die nahe der Messstofftemperatur liegen können.

Mögliche Verbrennungsgefahr durch Messstofftemperaturen!

► Bei erhöhter Messstofftemperatur: Berührungsschutz sicherstellen, um Verbrennungen zu vermeiden.

## 2.3 Arbeitssicherheit

Bei Arbeiten am und mit dem Gerät:

► Erforderliche persönliche Schutzausrüstung gemäß nationaler Vorschriften tragen.

Bei Schweißarbeiten an der Rohrleitung:

► Schweißgerät nicht über das Messgerät erden.

Bei Arbeiten am und mit dem Gerät mit feuchten Händen:

► Da eine erhöhte Stromschlaggefahr besteht wird empfohlen Handschuhe zu tragen.

## 2.4 Betriebssicherheit

Verletzungsgefahr!

- ▶ Das Gerät nur in technisch einwandfreiem und betriebssicherem Zustand betreiben.
- Der Betreiber ist für den störungsfreien Betrieb des Geräts verantwortlich.

### Umbauten am Gerät

Eigenmächtige Umbauten am Gerät sind nicht zulässig und können zu unvorhersehbaren Gefahren führen:

▶ Wenn Umbauten trotzdem erforderlich sind: Rücksprache mit Endress+Hauser halten.

### Reparatur

Um die Betriebssicherheit weiterhin zu gewährleisten:

- ▶ Nur wenn die Reparatur ausdrücklich erlaubt ist, diese am Gerät durchführen.
- Die nationalen Vorschriften bezüglich Reparatur eines elektrischen Geräts beachten.
- ▶ Nur Original-Ersatzteile und Zubehör von Endress+Hauser verwenden.

## 2.5 Produktsicherheit

Dieses Messgerät ist nach dem Stand der Technik und guter Ingenieurspraxis betriebssicher gebaut und geprüft und hat das Werk in sicherheitstechnisch einwandfreiem Zustand verlassen.

Es erfüllt die allgemeinen Sicherheitsanforderungen und gesetzlichen Anforderungen. Zudem ist es konform zu den EG-Richtlinien, die in der gerätespezifischen EG-Konformitätserklärung aufgelistet sind. Mit der Anbringung des CE-Zeichens bestätigt Endress +Hauser diesen Sachverhalt.

## 2.6 IT-Sicherheit

Eine Gewährleistung unsererseits ist nur gegeben, wenn das Gerät gemäß der Betriebsanleitung installiert und eingesetzt wird. Das Gerät verfügt über Sicherheitsmechanismen, um es gegen versehentliche Veränderung der Einstellungen zu schützen.

IT-Sicherheitsmaßnahmen gemäß dem Sicherheitsstandard des Betreibers, die das Gerät und dessen Datentransfer zusätzlich schützen, sind vom Betreiber selbst zu implementieren.

## 3 Produktbeschreibung

Das Gerät besteht aus Messumformer und Messaufnehmer.

Das Gerät ist als Kompaktausführung verfügbar:

Messumformer und Messaufnehmer bilden eine mechanische Einheit.

## 3.1 Produktaufbau

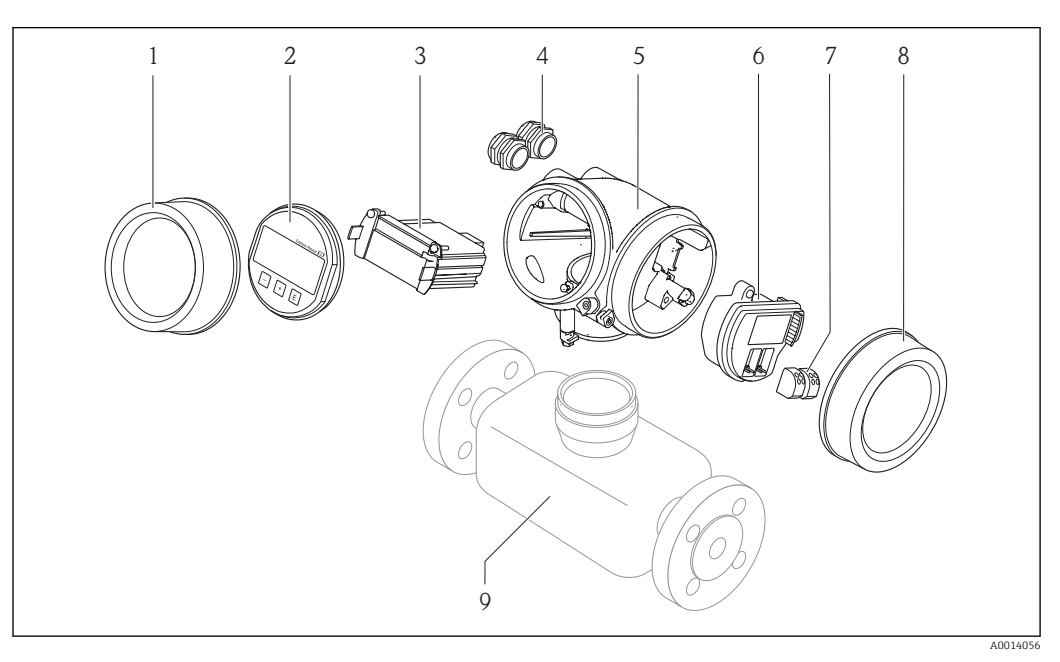

Wichtige Komponenten eines Messgeräts

- 1 Elektronikraumdeckel
- 2 Anzeigemodul
- 3 Hauptelektronikmodul
- 4 Kabelverschraubungen
- 5 Messumformergehäuse (inkl. integriertes HistoROM)
- 6 I/O-Elektronikmodul
- 7 Anschlussklemmen (steckbare Federkraftklemmen)
- 8 Anschlussraumdeckel
- 9 Messaufnehmer

## 4 Warenannahme und Produktidentifizierung

## 4.1 Warenannahme

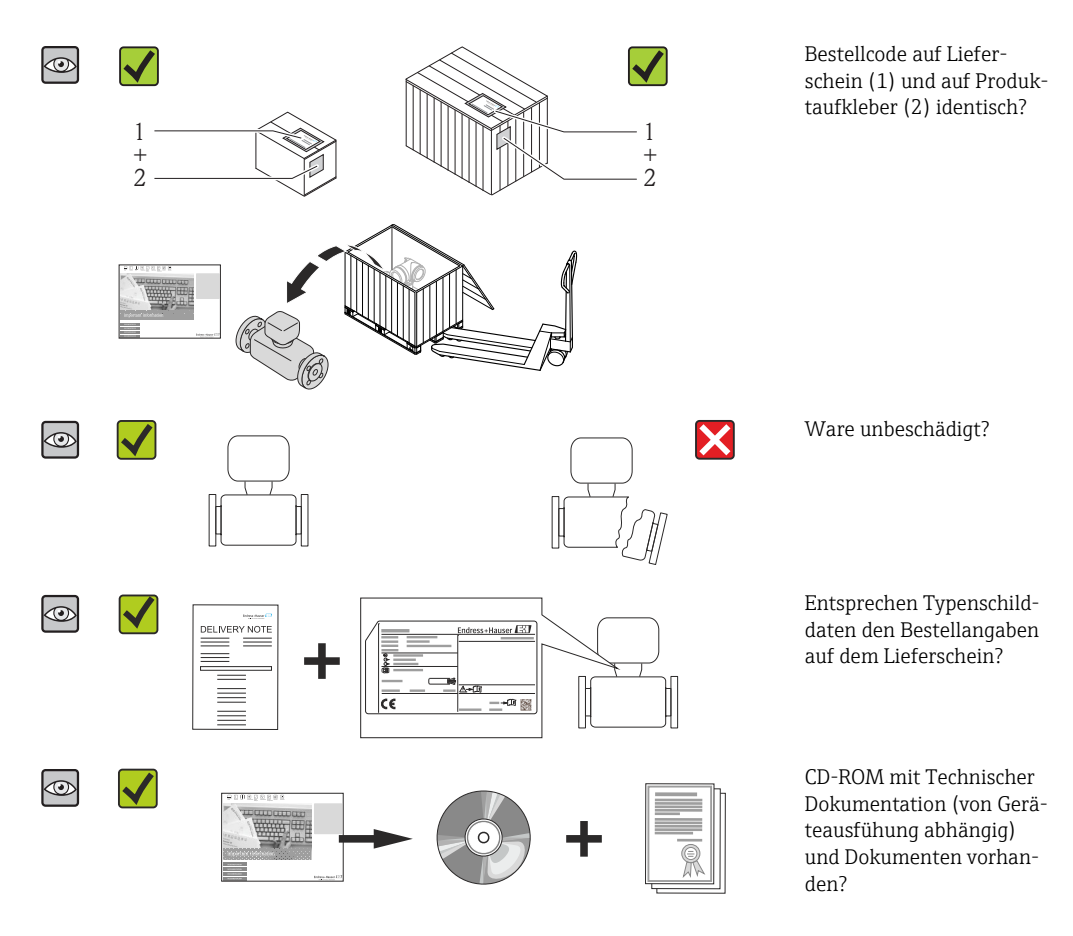

- Wenn eine der Bedingungen nicht erfüllt ist: Wenden Sie sich an Ihre Endress+Hauser Vertriebszentrale.

## 4.2 Produktidentifizierung

Folgende Möglichkeiten stehen zur Identifizierung des Messgeräts zur Verfügung:

- Typenschildangaben
- Bestellcode (Order code) mit Aufschlüsselung der Gerätemerkmale auf dem Lieferschein
- Seriennummer von Typenschildern in W@M Device Viewer eingeben
- (www.endress.com/deviceviewer): Alle Angaben zum Messgerät werden angezeigt.
- Seriennummer von Typenschildern in die *Endress+Hauser Operations App* eingeben oder mit der *Endress+Hauser Operations App* den 2-D-Matrixcode (QR-Code) auf dem Typenschild scannen: Alle Angaben zum Messgerät werden angezeigt.

Eine Übersicht zum Umfang der zugehörigen Technischen Dokumentation bieten:

- Der W@M Device Viewer: Seriennummer vom Typenschild eingeben (www.endress.com/deviceviewer)
- Die *Endress+Hauser Operations App*: Seriennummer vom Typenschild eingeben oder den 2-D-Matrixcode (QR-Code) auf dem Typenschild scannen.

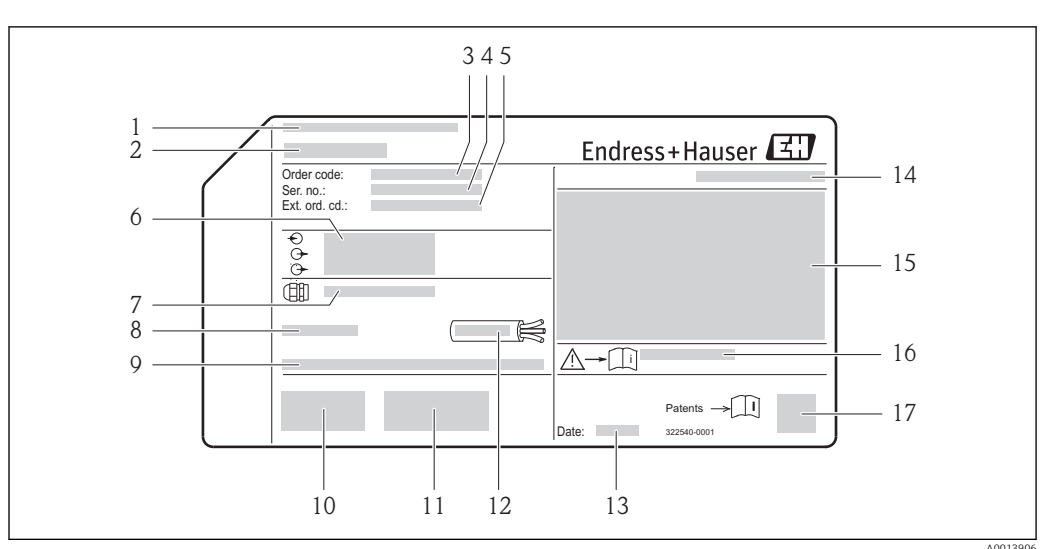

## 4.2.1 Messumformer-Typenschild

🖻 2 Beispiel für ein Messumformer-Typenschild

- 1 Herstellungsort
- 2 Name des Messumformers
- *Bestellcode (Order code)*
- 4 Seriennummer (Ser. no.)
- 5 Erweiterter Bestellcode (Ext. ord. cd.)
- 6 Elektrische Anschlussdaten: z.B. verfügbare Ein- und Ausgänge, Versorgungsspannung
- 7 Typ der Kabelverschraubungen
- 8 Zulässige Umgebungstemperatur  $(T_a)$
- 9 Firmware-Version (FW) ab Werk
- 10 CE-Zeichen, C-Tick
- 11 Zusatzinformationen zur Ausführung: Zertifikate, Zulassungen
- 12 Zulässiger Temperaturbereich für Kabel
- 13 Herstellungsdatum: Jahr-Monat
- 14 Schutzart
- 15 Zulassungsinformationen zum Explosionsschutz
- $16 \quad Dokument nummer \ sicherheits relevanter \ Zusatz dokument ation$
- 17 2-D-Matrixcode

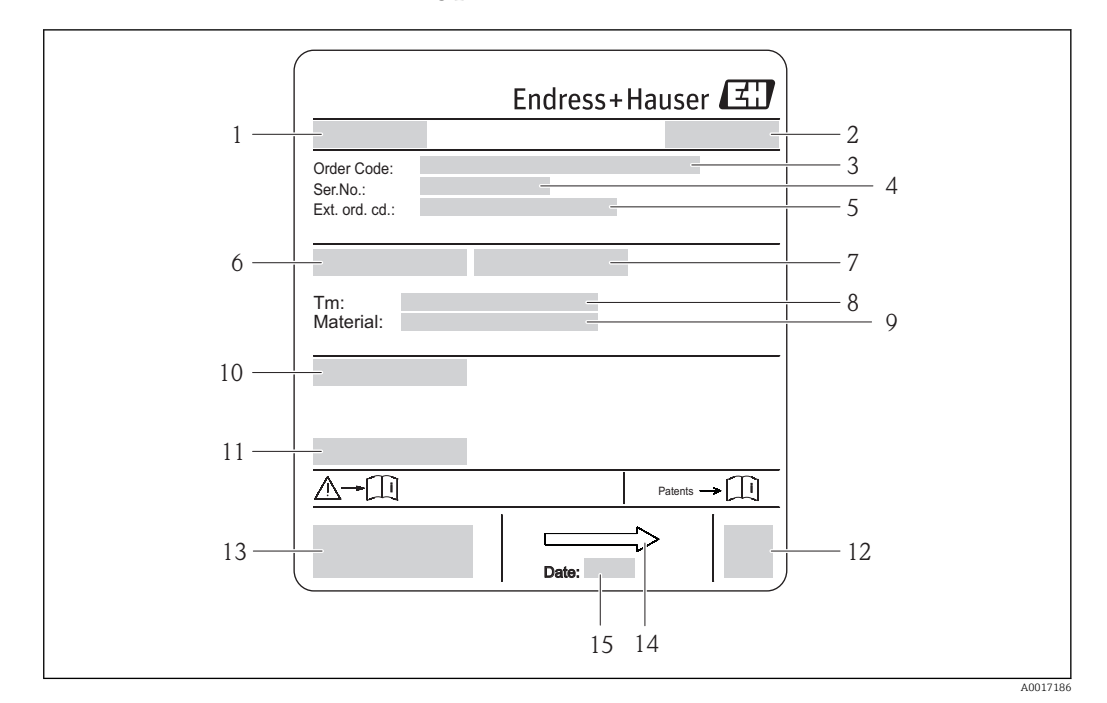

### 4.2.2 Messaufnehmer-Typenschild

#### Beispiel f ür Messaufnehmer-Typenschild

- 1 Name des Messaufnehmers
- 2 Herstellungsort
- 3 Bestellcode (Order code)
- Seriennummer (Ser. no.)
   Erweiterter Bestellcode (J
- 5 Erweiterter Bestellcode (Ext. ord. cd.)  $\rightarrow \cong 15$
- 6 Nennweite des Messaufnehmers7 Testdruck des Messaufnehmers
- 8 Messstoff-Temperaturbereich
- 9 Werkstoff von Messrohrauskleidung und Elektroden
- 10 Schutzart: z.B. IP, NEMA
- 11 Zulässige Umgebungstemperatur (T<sub>a</sub>)
- 12 2-D-Matrixcode
- 13 CE-Zeichen, C-Tick
- 14 Durchflussrichtung
- 15 Herstellungsdatum: Jahr-Monat

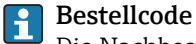

Die Nachbestellung des Messgeräts erfolgt über den Bestellcode (Order code).

#### Erweiterter Bestellcode

- Gerätetyp (Produktwurzel) und Grundspezifikationen (Muss-Merkmale) werden immer aufgeführt.
- Von den optionalen Spezifikationen (Kann-Merkmale) werden nur die sicherheitsund zulassungsrelevanten Spezifikationen aufgeführt (z.B. LA). Wurden noch andere optionale Spezifikationen bestellt, werden diese gemeinsam durch das Platzhaltersymbol # dargestellt (z.B. #LA#).
- Enthalten die bestellten optionalen Spezifikationen keine sicherheits- und zulassungsrelevanten Spezifikationen, werden sie durch das Platzhaltersymbol + dargestellt (z.B. XXXXXX-AACCCAAD2S1+).

| Symbol | Bedeutung                                                                                                    |
|--------|----------------------------------------------------------------------------------------------------|
| Δ      | <b>WARNUNG!</b><br>Dieser Hinweis macht auf eine gefährliche Situation aufmerksam, die, wenn sie nicht vermieden wird, zu Tod oder schwerer Körperverletzung führen kann. |
| Ĩ      | <b>Verweis auf Dokumentation</b><br>Verweist auf die entsprechende Dokumentation zum Gerät.                                                                               |
|        | Schutzleiteranschluss<br>Eine Klemme, die geerdet werden muss, bevor andere Anschlüsse hergestellt werden dürfen.                                                         |

## 4.2.3 Symbole auf Messgerät

## 5 Lagerung und Transport

## 5.1 Lagerbedingungen

Folgende Hinweise bei der Lagerung beachten:

- Um Stoßsicherheit zu gewährleisten, in Originalverpackung lagern.
- Auf Prozessanschlüsse montierte Schutzscheiben oder Schutzkappen nicht entfernen. Sie verhindern mechanische Beschädigungen an den Dichtflächen sowie Verschmutzungen im Messrohr.
- Vor Sonneneinstrahlung schützen, um unzulässig hohe Oberflächentemperaturen zu vermeiden.
- Lagerplatz wählen, an dem eine Betauung des Messgerätes ausgeschlossen ist, da Pilzund Bakterienbefall die Auskleidung beschädigen kann.
- Trocken und staubfrei lagern.
- Nicht im Freien aufbewahren.

Lagerungstemperatur → 🗎 143

## 5.2 Produkt transportieren

Messgerät in Originalverpackung zur Messtelle tansportieren.

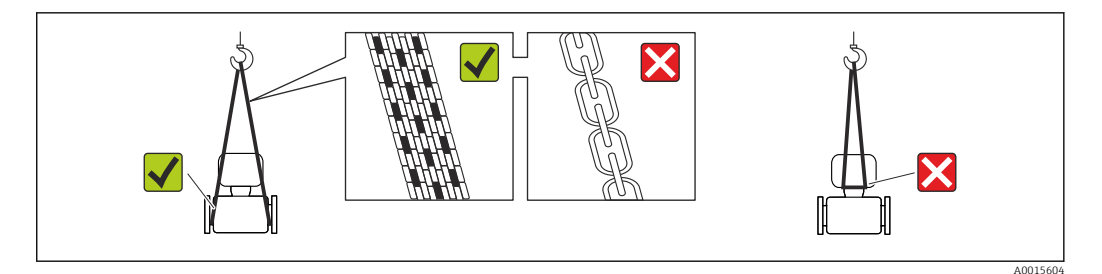

Auf Prozessanschlüssen montierte Schutzscheiben oder -kappen nicht entfernen. Sie verhindern mechanische Beschädigungen an den Dichtflächen sowie Verschmutzungen im Messrohr.

## 5.2.1 Messgeräte ohne Hebeösen

### **WARNUNG**

Schwerpunkt des Messgeräts liegt über den Aufhängepunkten der Tragriemen Verletzungsgefahr durch abrutschendes Messgerät!

- Messgerät vor Drehen oder Abrutschen sichern.
- Gewichtsangabe auf der Verpackung beachten (Aufkleber).

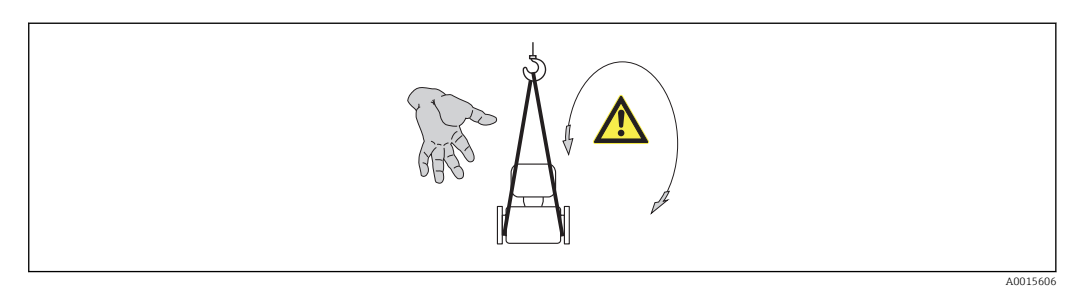

### 5.2.2 Messgeräte mit Hebeösen

### **A** VORSICHT

### Spezielle Transporthinweise für Geräte mit Hebeösen

- ► Für den Transport ausschließlich die am Gerät oder an den Flanschen angebrachten Hebeösen verwenden.
- > Das Gerät muss immer an mindestens zwei Hebeösen befestigt werden.

### 5.2.3 Transport mit einem Gabelstapler

Beim Transport in einer Holzkiste erlaubt die Bodenstruktur, dass die Holzkiste längs- oder beidseitig durch einen Gabelstapler angehoben werden kann.

### **A** VORSICHT

### Gefahr von Beschädigung der Magnetspule

- Beim Transport mit Gabelstaplern den Messaufnehmer nicht am Mantelblech anheben.
- Ansonsten wird das Mantelblech eingedrückt und die innenliegenden Magnetspulen beschädigt.

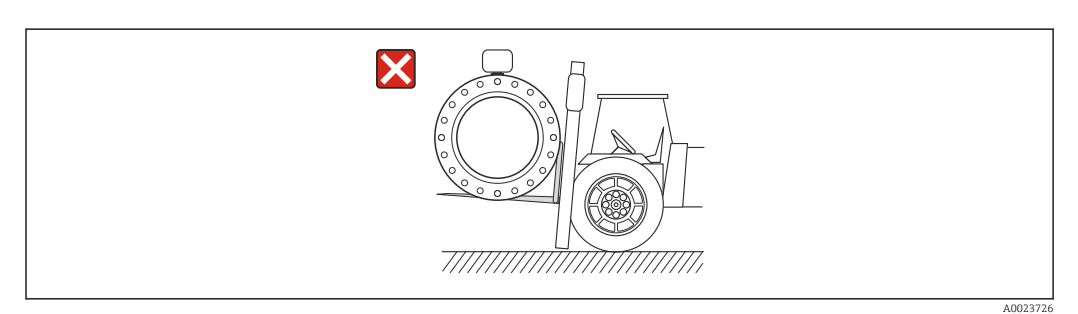

## 5.3 Verpackungsentsorgung

Alle Verpackungsmaterialien sind umweltverträglich und 100% recycelbar:

- Messgerät-Umverpackung: Stretchfolie aus Polymer, die der EU Richtlinie 2002/95/EC (RoHS) entspricht.
- Verpackung:
  - Holzkiste, behandelt gemäß Standard ISPM 15, was durch das angebrachte IPPC-Logo bestätigt wird. oder
  - Karton gemäß europäische Verpackungsrichtlinie 94/62EG; Recyclebarkeit wird durch das angebrachte Resy-Symbol bestätigt.
- Seemäßige Verpackung (optional): Holzkiste, behandelt gemäß Standard ISPM 15, was durch das angebrachte IPPC-Logo bestätigt wird.
- Träger- und Befestigungsmaterial:
  - Kunststoff-Einwegpalette
  - Kunststoffbänder
  - Kunststoff-Klebestreifen
- Auffüllmaterial: Papierpolster

## 6 Montage

## 6.1 Montagebedingungen

### 6.1.1 Montageposition

### Montageort

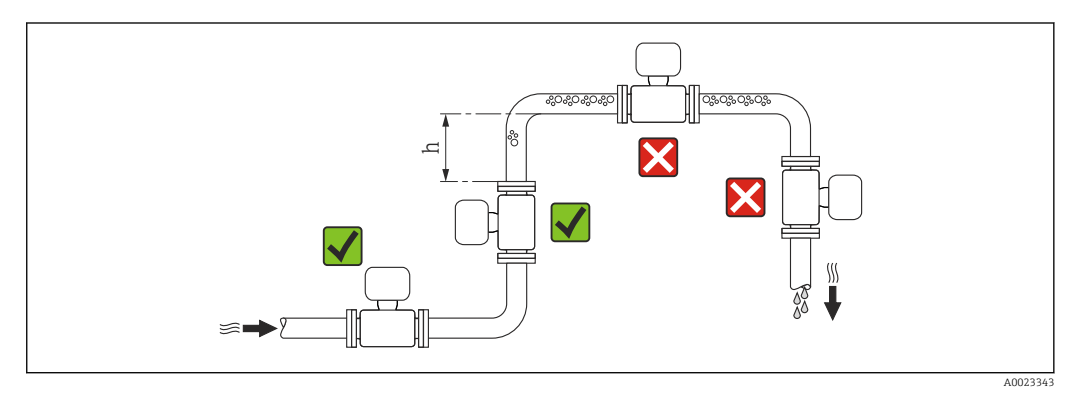

Den Einbau des Messaufnehmers in eine Steigleitung bevorzugen. Dabei auf einen ausreichenden Abstand zum nächsten Rohrbogen achten:  $h \ge 2 \times DN$ 

Um Messfehler aufgrund von Gasblasenansammlungen im Messrohr zu vermeiden, folgende Einbauorte in der Rohrleitung vermeiden:

- Einbau am höchsten Punkt der Leitung
- Einbau unmittelbar vor einem freien Rohrauslauf in einer Fallleitung

#### Bei Fallleitung

Bei Fallleitungen mit einer Länge  $h \ge 5 \text{ m}$  (16,4 ft): Nach dem Messaufnehmer ein Siphon mit einem Belüftungsventil vorsehen. Dadurch wird die Gefahr eines Unterdruckes vermieden und somit mögliche Schäden am Messrohr. Diese Maßnahme verhindert zudem ein Abreißen des Flüssigkeitsstroms in der Rohrleitung.

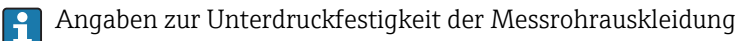

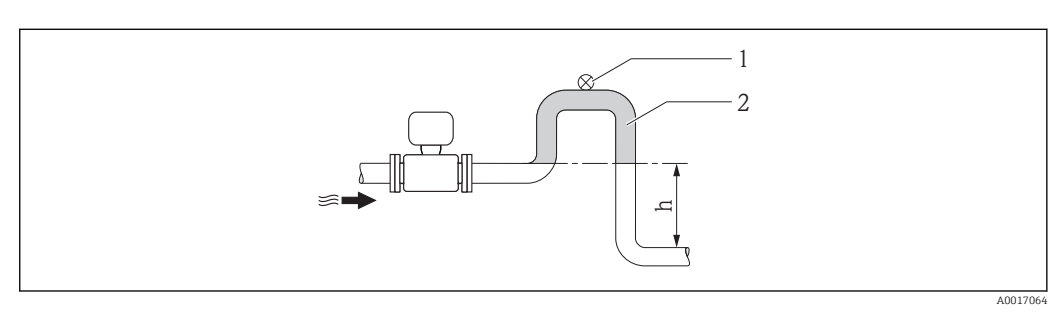

- 🛃 4 Einbau in eine Fallleitung
- 1 Belüftungsventil
- 2 Rohrleitungssiphon
- h Länge der Fallleitung

### Bei teilgefülltem Rohr

Bei teilgefüllter Rohrleitung mit Gefälle: Dükerähnliche Einbauweise vorsehen.

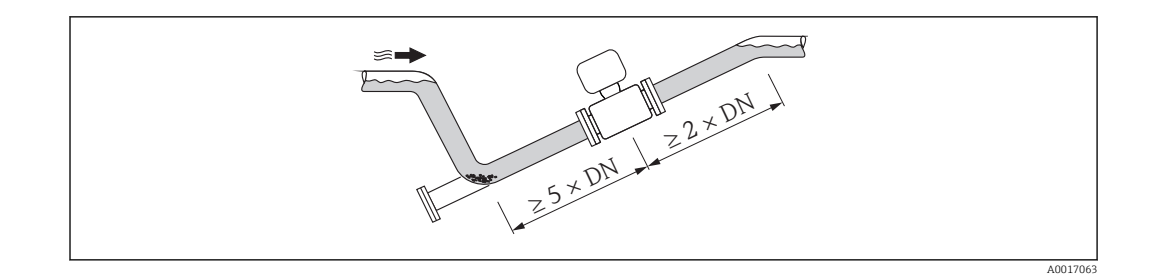

#### Einbaulage

Die Pfeilrichtung auf dem Messaufnehmer-Typenschild hilft, den Messaufnehmer entsprechend der Durchflussrichtung einzubauen (Fließrichtung des Messstoffs durch die Rohrleitung).

Durch eine optimale Einbaulage können sowohl Gas- und Luftansammlungen als auch störende Ablagerungen im Messrohr vermieden werden.

Zusätzlich bietet das Messgerät die Funktion der Leerrohrüberwachung zur Erkennung teilgefüllter Messrohre bei ausgasenden Messstoffen oder schwankendem Prozessdruck.

Vertikal

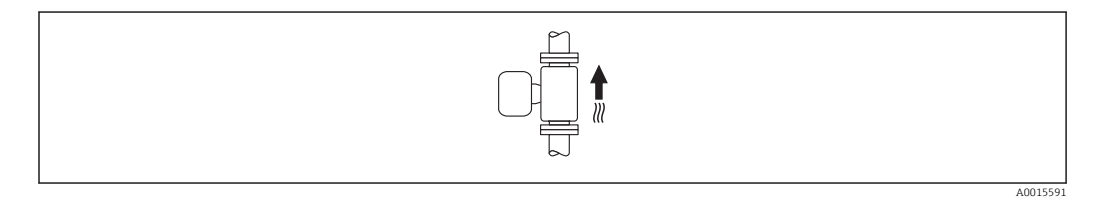

Optimal bei leerlaufenden Rohrsystemen und beim Einsatz der Leerrohrüberwachung.

#### Horizontal

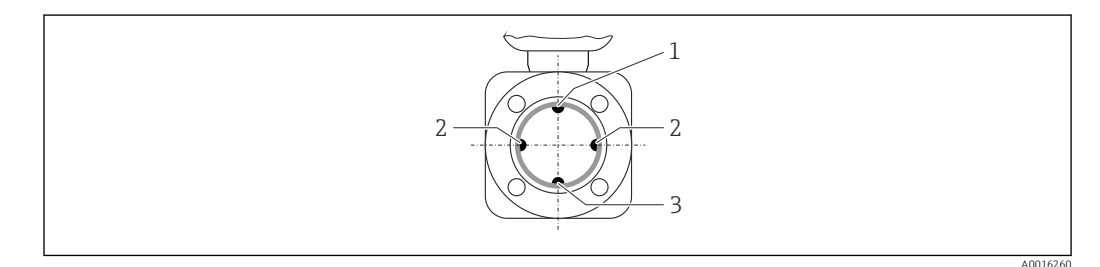

1 MSÜ-Elektrode für die Leerrohrüberwachung

2 Messelektroden für die Signalerfassung

3 Bezugselektrode für den Potenzialausgleich

• Die Messelektrodenachse muss waagerecht liegen. Dadurch wird eine kurzzeitige Isolierung der beiden Messelektroden infolge mitgeführter Luftblasen vermieden.

• Die Leerrohrüberwachung funktioniert nur, wenn das Messumformergehäuse nach oben gerichtet ist. Ansonsten ist nicht gewährleistet, dass die Leerrohrüberwachung bei teilgefülltem oder leerem Messrohr wirklich anspricht.

#### Ein- und Auslaufstrecken

Den Messaufnehmer nach Möglichkeit vor Armaturen wie Ventilen, T-Stücken oder Krümmern montieren.

Zur Einhaltung der Messgenauigkeitsspezifikationen folgende Ein- und Auslaufstrecken beachten:

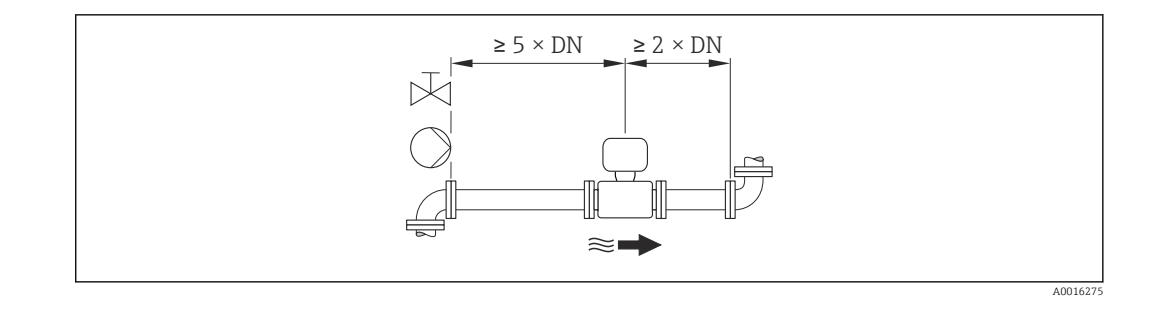

#### Einbaumaße

Angaben zu den Abmessungen und Einbaulängen des Geräts: Dokument "Technische Information", Kapitel "Konstruktiver Aufbau"

### 6.1.2 Anforderungen aus Umgebung und Prozess

#### Umgebungstemperaturbereich

| Messumformer        | -40+60 °C (-40+140 °F)                                                                                                    |
|---------------------|----------------------------------------------------------------------------------------------------|
| Vor-Ort-Anzeige     | –20+60 °C (–4+140 °F), außerhalb des Temperaturbereichs kann die<br>Ablesbarkeit der Vor-Ort-Anzeige beeinträchtigt sein.                                                      |
| Messaufnehmer       | <ul> <li>Werkstoff Prozessanschluss, Kohlenstoffstahl:<br/>-10+60 °C (+14+140 °F)</li> <li>Werkstoff Prozessanschluss, Rostfreier Stahl:<br/>-40+60 °C (-40+140 °F)</li> </ul> |
| Messrohrauskleidung | Den zulässigen Temperaturbereich der Messrohrauskleidung nicht über-<br>oder unterschreiten .                                                                                  |

Bei Betrieb im Freien:

- Messgerät an einer schattigen Stelle montieren.
- Direkte Sonneneinstrahlung vermeiden, besonders in wärmeren Klimaregionen.
- Starke Bewitterung vermeiden.

#### Temperaturtabellen

Für den Einsatz im explosionsgefährdeten Bereich die Abhängigkeit von zulässiger Umgebungs- und Messstofftemperatur beachten.

Detaillierte Angaben zu den Temperaturtabellen: Separates Dokument "Sicherheitshinweise" (XA) zum Gerät

#### Systemdruck

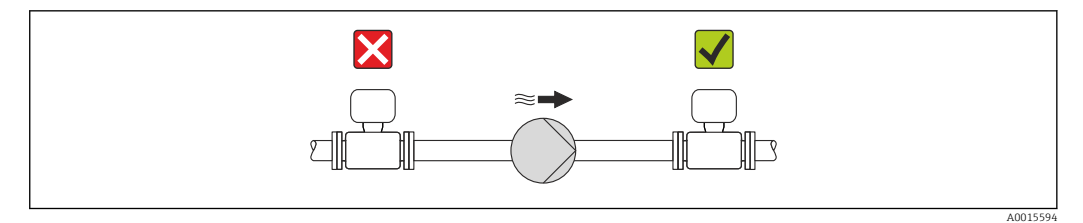

Um die Gefahr eines Unterdrucks zu vermeiden und somit mögliche Schäden an der Messrohrauskleidung, Messaufnehmer nicht auf der ansaugenden Seite von Pumpen einbauen.

Zusätzlich beim Einsatz von Kolben-, Kolbenmembran- oder Schlauchpumpen: Pulsationsdämpfer einsetzen.

- Angaben zur Unterdruckfestigkeit der Messrohrauskleidung  $\rightarrow$  144
  - Angaben zur Stoßfestigkeit des Messsystems → 
     <sup>™</sup>
     <sup>™</sup>
     143
  - Angaben zur Schwingungsfestigkeit des Messsystems → 
     <sup>™</sup>
     <sup>™</sup>
     143

### Vibrationen

-

Bei sehr starken Vibrationen müssen Rohrleitung und Messaufnehmer abgestützt und fixiert werden.

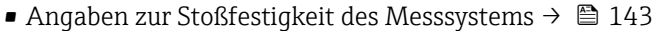

Angaben zur Schwingungsfestigkeit des Messsystems → 
 <sup>1</sup>
 <sup>1</sup>
 <sup>1</sup>
 <sup>1</sup>
 <sup>1</sup>
 <sup>1</sup>
 <sup>1</sup>

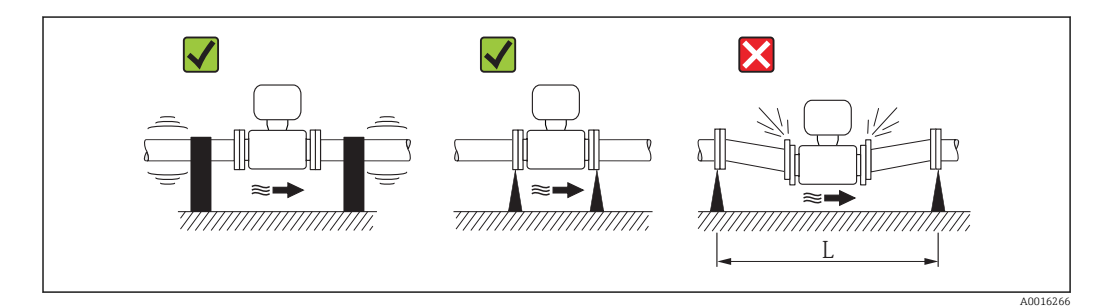

☑ 5 Maßnahmen zur Vermeidung von Gerätevibrationen (L > 10 m (33 ft))

#### Anpassungsstücke

Der Messaufnehmer kann mit Hilfe entsprechender Anpassungsstücke nach DIN EN 545 (Doppelflansch-Übergangsstücke) auch in eine Rohrleitung größerer Nennweite eingebaut werden. Die dadurch erreichte Erhöhung der Strömungsgeschwindigkeit verbessert bei sehr langsam fließendem Messstoff die Messgenauigkeit. Das abgebildete Nomogramm dient zur Ermittlung des verursachten Druckabfalls durch Konfusoren und Diffusoren.

P Das Nomogramm gilt nur für Flüssigkeiten mit wasserähnlicher Viskosität.

- 1. Durchmesserverhältnis d/D ermitteln.
- 2. Druckverlust in Abhängigkeit von der Strömungsgeschwindigkeit (nach der Einschnürung) und dem d/D-Verhältnis aus dem Nomogramm ablesen.

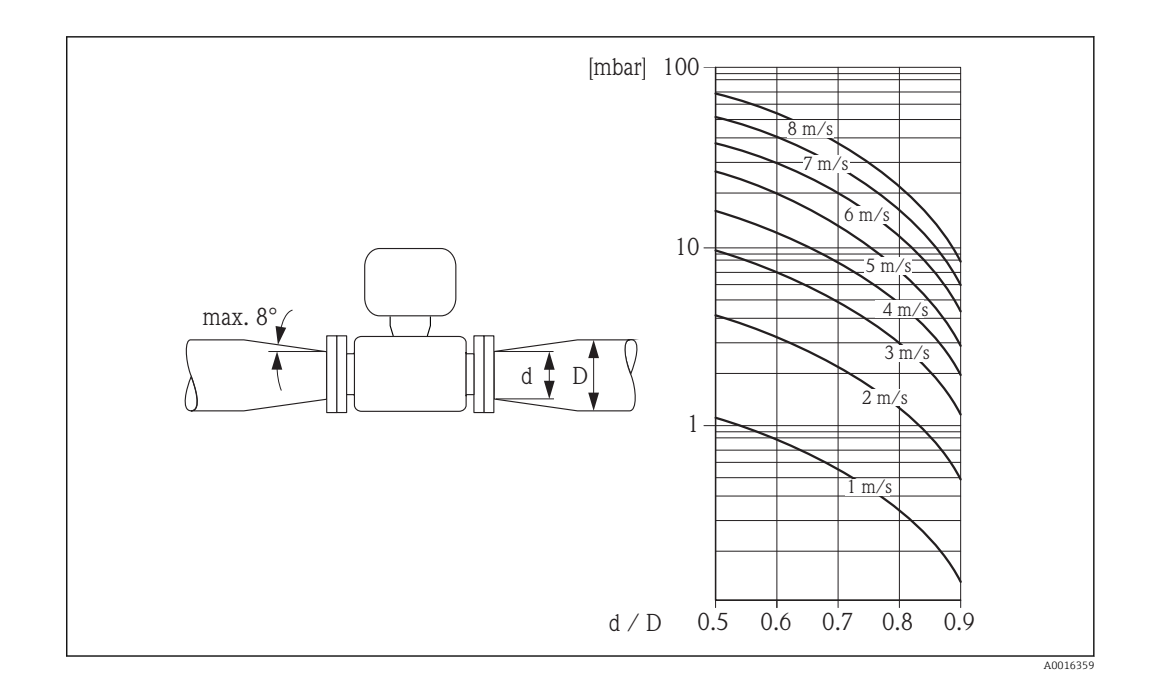

### 6.1.3 Spezielle Montagehinweise

### Displayschutz

 Um den bestellbaren Displayschutz problemlos öffnen zu können, Mindestabstand nach oben hin einhalten: 350 mm (13,8 in)

## 6.2 Messgerät montieren

### 6.2.1 Benötigtes Werkzeug

### Für Messumformer

- Für das Drehen des Messumformergehäuses: Gabelschlüssel 8 mm
- Für das Öffnen der Sicherungskrallen: Innensechskantschlüssel 3 mm

### Für Messaufnehmer

Für Flansche und andere Prozessanschlüsse:

- Schrauben, Muttern, Dichtungen etc. sind nicht im Lieferumfang enthalten und müssen bauseits bereitgestellt werden
- Entsprechendes Montagewerkzeug

### 6.2.2 Messgerät vorbereiten

- 1. Sämtliche Reste der Transportverpackung entfernen.
- 2. Vorhandene Schutzscheiben oder Schutzkappen vom Messaufnehmer entfernen.
- 3. Aufkleber auf dem Elektronikraumdeckel entfernen.

### 6.2.3 Messaufnehmer montieren

### **WARNUNG**

### Gefahr durch mangelnde Prozessdichtheit!

- Darauf achten, dass der Innendurchmesser der Dichtungen gleich oder größer ist als derjenige von Prozessanschluss und Rohrleitung.
- Darauf achten, dass die Dichtungen unbeschädigt und sauber sind.
- Dichtungen korrekt befestigen.
- 1. Sicherstellen, dass die Pfeilrichtung auf dem Messaufnehmer mit der Durchflussrichtung des Messstoffs übereinstimmt.
- 2. Um die Einhaltung der Gerätespezifikation sicherzustellen: Messgerät zwischen die Rohrleitungsflansche zentriert in die Messstrecke einbauen.
- 3. Bei Verwendung von Erdungsscheiben: Beiliegende Einbauanleitung beachten.
- 4. Erforderliche Schrauben-Anziehdrehmomente beachten  $\rightarrow$  🗎 24.
- 5. Messgerät so einbauen oder Messumformergehäuse drehen, dass die Kabeleinführungen nicht nach oben weisen.

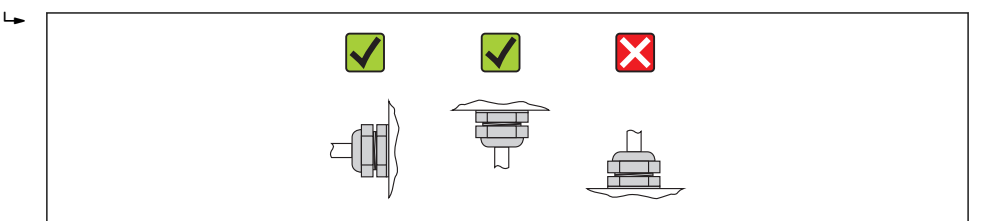

#### Dichtungen montieren

### **A** VORSICHT

**Bildung einer elektrisch leitenden Schicht auf der Messrohr-Innenseite möglich!** Kurzschlussgefahr des Messsignals.

▶ Keine elektrisch leitenden Dichtungsmassen wie Graphit verwenden.

Bei der Montage von Dichtungen folgende Punkte beachten:

- Montierte Dichtungen nicht in den Rohrleitungsquerschnitt hineinragen lassen.
- Bei Verwendung von DIN-Flanschen: Nur Dichtungen nach DIN EN 1514-1 verwenden.
- Bei Messrohrauskleidung "PFA": Grundsätzlich keine zusätzlichen Dichtungen erforderlich.
- Bei Messrohrauskleidung "PTFE": Grundsätzlich keine zusätzlichen Dichtungen erforderlich.

#### Erdungskabel/Erdungsscheiben montieren

Informationen zum Potenzialausgleich und detaillierte Montagehinweise für den Einsatz von Erdungskabeln/Erdungsscheiben beachten  $\rightarrow \square$  36.

#### Schrauben-Anziehdrehmomente

Folgende Punkte beachten:

- Aufgeführte Schrauben-Anziehdrehmomente gelten nur für geschmierte Gewinde und für Rohrleitungen, die frei von Zugspannungen sind.
- Schrauben gleichmäßig über Kreuz anziehen.
- Zu fest angezogene Schrauben deformieren die Dichtfläche oder verletzen die Dichtung.

| Nennweite         | Druckstufe | Schrauben | Max. Schrauben-A | Anziehdrehmoment |
|-------------------|------------|-----------|------------------|------------------|
| [mm]              | [bar]      | [mm]      | PTFE             | PFA              |
| 15                | PN 40      | 4 × M12   | 11               | -                |
| 25                | PN 40      | 4 × M12   | 26               | 20               |
| 32                | PN 40      | 4 × M16   | 41               | 35               |
| 40                | PN 40      | 4 × M16   | 52               | 47               |
| 50                | PN 40      | 4 × M16   | 65               | 59               |
| 65 <sup>1)</sup>  | PN 16      | 8 × M16   | 43               | 40               |
| 65                | PN 40      | 8 × M16   | 43               | 40               |
| 80                | PN 16      | 8 × M16   | 53               | 48               |
| 80                | PN 40      | 8 × M16   | 53               | //8              |
| 100               | DN 16      | 0 × M16   | E7               | -40<br>E 1       |
| 100               | PN 10      | 8 × M10   | 37               | 70               |
| 100               | PN 40      | 8 × M20   | 78               | /0               |
| 125               | PN 16      | 8 × M16   | /5               | 67               |
| 125               | PN 40      | 8 × M24   | 111              | 99               |
| 150               | PN 16      | 8 × M20   | 99               | 85               |
| 150               | PN 40      | 8 × M24   | 136              | 120              |
| 200               | PN 10      | 8 × M20   | 141              | 101              |
| 200               | PN 16      | 12 × M20  | 94               | 67               |
| 200               | PN 25      | 12 × M24  | 138              | 105              |
| 250               | PN 10      | 12 × M20  | 110              | -                |
| 250               | PN 16      | 12 × M24  | 131              | -                |
| 250               | PN 25      | 12 × M27  | 200              | -                |
| 300               | PN 10      | 12 × M20  | 125              | -                |
| 300               | PN 16      | 12 × M24  | 179              | -                |
| 300               | PN 25      | 16 × M27  | 204              | -                |
| 350               | PN 10      | 16 × M20  | 188              | -                |
| 350               | PN 16      | 16 × M24  | 254              | -                |
| 350               | PN 25      | 16 × M30  | 380              | -                |
| 400               | PN 10      | 16 × M24  | 260              | _                |
| 400               | PN 16      | 16 × M27  | 330              | -                |
| 400               | PN 25      | 16 × M33  | 488              | _                |
| 450               | PN 10      | 20 × M24  | 235              | -                |
| 450               | PN 16      | 20 × M27  | 300              | -                |
| 450               | PN 25      | 20 × M33  | 385              | _                |
| 500               | PN 10      | 20 × M24  | 265              | _                |
| 500               | PN 16      | 20 × M30  | 448              | _                |
| 500               | PN 25      | 20 × M33  | 533              | _                |
| 600               | PN 10      | 20 × M2.7 | 345              | _                |
| 600 <sup>1)</sup> | PN 16      | 20 × M33  | 658              | _                |
| 600               | PN 25      | 20 × M36  | 731              | _                |

Schrauben-Anziehdrehmomente für EN 1092-1 (DIN 2501), PN 40/25

1) Auslegung gemäß EN 1092-1 (nicht nach DIN 2501)

| Nenn | weite | Druckstufe | Schrauben              | Max. Schrauben-Anziehdrehmo<br>[Nm] ([lbf · ft]) |          |
|------|-------|------------|------------------------|--------------------------------------------------|----------|
| [mm] | [in]  | [psi]      | [in]                   | PTFE                                             | PFA      |
| 15   | 1/2   | Class 150  | 4 × 1/2                | 6 (4)                                            | - (-)    |
| 15   | 1/2   | Class 300  | $4 \times \frac{1}{2}$ | 6 (4)                                            | - (-)    |
| 25   | 1     | Class 150  | 4 × 1/2                | 11 (8)                                           | 10 (7)   |
| 25   | 1     | Class 300  | 4 × 5/8                | 14 (10)                                          | 12 (9)   |
| 40   | 1 1/2 | Class 150  | 4 × 1/2                | 24 (18)                                          | 21 (15)  |
| 40   | 1 1/2 | Class 300  | 4 × ¾                  | 34 (25)                                          | 31 (23)  |
| 50   | 2     | Class 150  | 4 × 5/8                | 47 (35)                                          | 44 (32)  |
| 50   | 2     | Class 300  | 8 × 5/8                | 23 (17)                                          | 22 (16)  |
| 80   | 3     | Class 150  | 4 × 5/8                | 79 (58)                                          | 67 (49)  |
| 80   | 3     | Class 300  | 8 × ¾                  | 47 (35)                                          | 42 (31)  |
| 100  | 4     | Class 150  | 8 × 5/8                | 56 (41)                                          | 50 (37)  |
| 100  | 4     | Class 300  | 8 × ¾                  | 67 (49)                                          | 59 (44)  |
| 150  | 6     | Class 150  | 8 × ¾                  | 106 (78)                                         | 86 (63)  |
| 150  | 6     | Class 300  | 12 × ¾                 | 73 (54)                                          | 67 (49)  |
| 200  | 8     | Class 150  | 8 × ¾                  | 143 (105)                                        | 109 (80) |
| 250  | 10    | Class 150  | 12 × 7/8               | 135 (100)                                        | - (-)    |
| 300  | 12    | Class 150  | 12 × 7/8               | 178 (131)                                        | - (-)    |
| 350  | 14    | Class 150  | 12 × 1                 | 260 (192)                                        | - (-)    |
| 400  | 16    | Class 150  | 16 × 1                 | 246 (181)                                        | - (-)    |
| 450  | 18    | Class 150  | 16 × 1 1/8             | 371 (274)                                        | - (-)    |
| 500  | 20    | Class 150  | 20×11/8                | 341 (252)                                        | - (-)    |
| 600  | 24    | Class 150  | 20 × 1 ¼               | 477 (352)                                        | - (-)    |

Schrauben-Anziehdrehmomente für ASME B16.5, Class 150/300

### Schrauben-Anziehdrehmomente für JIS B2220, 10/20K

| Nennweite | Druckstufe | Schrauben Max. Schrauben-Anziehdre [Nm] |      | nziehdrehmoment<br>m] |
|-----------|------------|-----------------------------------------|------|-----------------------|
| [mm]      | [bar]      | [mm]                                    | PTFE | PFA                   |
| 25        | 10K        | 4 × M16                                 | 32   | 27                    |
| 25        | 20K        | 4 × M16                                 | 32   | 27                    |
| 32        | 10K        | 4 × M16                                 | 38   | -                     |
| 32        | 20K        | 4 × M16                                 | 38   | -                     |
| 40        | 10K        | 4 × M16                                 | 41   | 37                    |
| 40        | 20K        | 4 × M16                                 | 41   | 37                    |
| 50        | 10K        | 4 × M16                                 | 54   | 46                    |
| 50        | 20K        | 8 × M16                                 | 27   | 23                    |
| 65        | 10K        | 4 × M16                                 | 74   | 63                    |
| 65        | 20K        | 8 × M16                                 | 37   | 31                    |
| 80        | 10K        | 8 × M16                                 | 38   | 32                    |
| 80        | 20K        | 8 × M20                                 | 57   | 46                    |
| 100       | 10K        | 8 × M16                                 | 47   | 38                    |

| Nennweite | Druckstufe | Schrauben | Max. Schrauben-Anziehdrehmom<br>[Nm] |     |
|-----------|------------|-----------|--------------------------------------|-----|
| [mm]      | [bar]      | [mm]      | PTFE                                 | PFA |
| 100       | 20K        | 8 × M20   | 75                                   | 58  |
| 125       | 10K        | 8 × M20   | 80                                   | 66  |
| 125       | 20K        | 8 × M22   | 121                                  | 103 |
| 150       | 10K        | 8 × M20   | 99                                   | 81  |
| 150       | 20K        | 12 × M22  | 108                                  | 72  |
| 200       | 10K        | 12 × M20  | 82                                   | 54  |
| 200       | 20K        | 12 × M22  | 121                                  | 88  |
| 250       | 10K        | 12 × M22  | 133                                  | -   |
| 250       | 20K        | 12 × M24  | 212                                  | -   |
| 300       | 10K        | 16 × M22  | 99                                   | _   |
| 300       | 20K        | 16 × M24  | 183                                  | _   |

Schrauben-Anziehdrehmomente für AS 2129, Table E

| Nennweite | Schrauben | Max. Schrauben-Anziehdrehmo-<br>ment [Nm] |
|-----------|-----------|-------------------------------------------|
| [mm]      | [mm]      | PTFE                                      |
| 25        | 4 × M12   | 21                                        |
| 50        | 4 × M16   | 42                                        |

Schrauben-Anziehdrehmomente für AS 4087, PN 16

| Nennweite | Schrauben | Max. Schrauben-Anziehdrehmo-<br>ment [Nm] |
|-----------|-----------|-------------------------------------------|
| [mm]      | [mm]      | PTFE                                      |
| 50        | 4 × M16   | 42                                        |

## 6.2.4 Messumformergehäuse drehen

Um den Zugang zum Anschlussraum oder Anzeigemodul zu erleichtern kann das Messumformergehäuse gedreht werden.

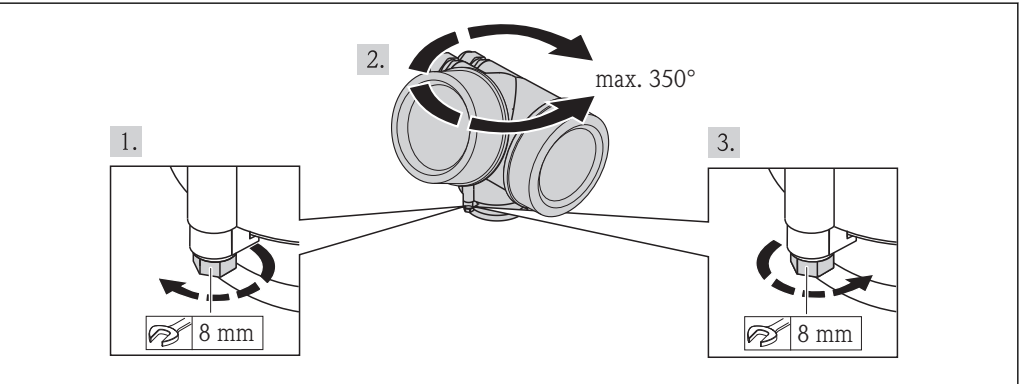

A0013713

- 1. Befestigungsschraube lösen.
- 2. Gehäuse in die gewünschte Position drehen.

3. Befestigungsschraube fest anziehen.

### 6.2.5 Anzeigemodul drehen

Um die Ablesbar- und Bedienbarkeit zu erleichtern kann das Anzeigemodul gedreht werden.

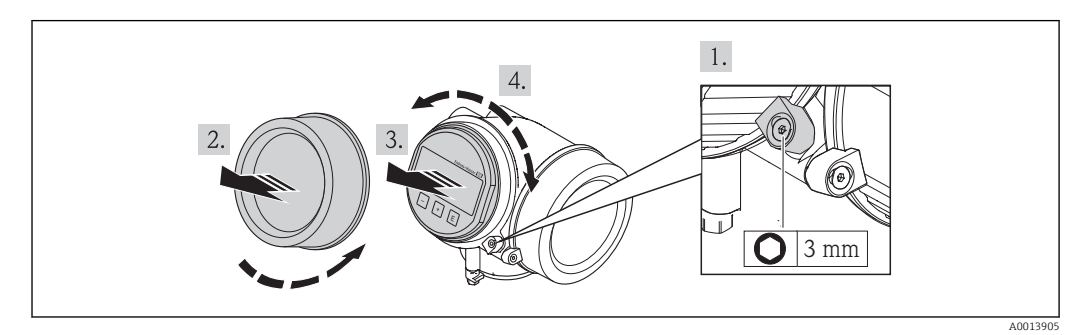

- 1. Sicherungskralle des Elektronikraumdeckels mit Innensechskantschlüssel lösen.
- 2. Elektronikraumdeckel vom Messumformergehäuse abschrauben.
- 3. Optional: Anzeigemodul mit leichter Drehbewegung herausziehen.
- 4. Anzeigemodul in die gewünschte Lage drehen: Max. 8 × 45° in jede Richtung.
- 5. Ohne herausgezogenes Anzeigemodul: Anzeigemodul an gewünschter Position einrasten lassen.
- 6. Mit herausgezogenem Anzeigemodul: Kabel in den Zwischenraum von Gehäuse und Hauptelektronikmodul hineinlegen und das Anzeigemodul auf den Elektronikraum stecken, bis es einrastet.
- 7. Messumformer in umgekehrter Reihenfolge wieder zusammenbauen.

## 6.3 Montagekontrolle

| Ist das Messgerät unbeschädigt (Sichtkontrolle)?                                                                                                    |  |
|----------------------------------------------------------------------------------------------------|--|
| Erfüllt das Messgerät die Messstellenspezifikationen?<br>Zum Beispiel:<br>• Prozesstemperatur<br>• Prozessdruck (siehe Dokument "Technische Information, Kapitel "Druck-Temperatur-Kurven")<br>• Umgebungstemperatur<br>• Messbereich |  |
| Wurde die richtige Einbaulage für den Messaufnehmer gewählt ?<br>• Gemäß Messaufnehmertyp<br>• Gemäß Messstofftemperatur<br>• Gemäß Messstoffeigenschaften (ausgasend, feststoffbeladen)                                              |  |
| Stimmt die Pfeilrichtung auf dem Messaufnehmer-Typenschild mit der tatsächlichen Messstoff-<br>Fließrichtung in der Rohrleitung überein ?                                                                                             |  |
| Sind Messstellenkennzeichnung und Beschriftung korrekt (Sichtkontrolle)?                                                                                                    |  |
| Ist das Gerät gegen Niederschlag und direkte Sonneneinstrahlung ausreichend geschützt?                                                                                                    |  |
| Sind die Befestigungsschrauben mit dem korrekten Anziehdrehmoment angezogen?                                                                                                    |  |

7

## Elektrischer Anschluss

Das Messgerät besitzt keine interne Trennvorrichtung. Ordnen Sie deshalb dem Messgerät einen Schalter oder Leistungsschalter zu, mit welchem die Versorgungsleitung leicht vom Netz getrennt werden kann.

## 7.1 Anschlussbedingungen

### 7.1.1 Benötigtes Werkzeug

- Für Kabeleinführungen: Entsprechendes Werkzeug verwenden
- Für Sicherungskralle: Innensechskantschlüssel 3 mm
- Abisolierzange
- Bei Verwendung von Litzenkabeln: Quetschzange für Aderendhülse
- Zum Kabelentfernen aus Klemmstelle: Schlitzschraubendreher  $\leq$  3 mm (0,12 in)

### 7.1.2 Anforderungen an Anschlusskabel

Die kundenseitig bereitgestellten Anschlusskabel müssen die folgenden Anforderungen erfüllen.

### **Elektrische Sicherheit**

Gemäß national gültiger Vorschriften.

### Zulässiger Temperaturbereich

- -40 °C (-40 °F)...+80 °C (+176 °F)
- Mindestanforderung: Kabel-Temperaturbereich  $\geq$  Umgebungstemperatur + 20 K

### Signalkabel

### PROFIBUS PA

Verdrilltes, abgeschirmtes Zweiaderkabel. Empfohlen wird Kabeltyp A  $\rightarrow \square$  30.

👔 Für weitere Hinweise zur Planung und Installation von PROFIBUS PA Netzwerken:

- Betriebsanleitung "PROFIBUS DP/PA: Leitfaden zur Projektierung und Inbetriebnahme" (BA00034S)
- PNO-Richtlinie 2.092 "PROFIBUS PA User and Installation Guideline"
- IEC 61158-2 (MBP)

Impuls-/Frequenz-/Schaltausgang

Normales Installationskabel ausreichend.

### Kabeldurchmesser

- Mitausgelieferte Kabelverschraubungen: M20 × 1,5 mit Kabel Ø 6...12 mm (0,24...0,47 in)
- Steckbare Federkraftklemmen bei Geräteausführung ohne integrierten Überspannungsschutz: Aderguerschnitte 0,5...2,5 mm<sup>2</sup> (20...14 AWG)
- Schraubklemmen bei Geräteausführung mit integriertem Überspannungsschutz: Aderquerschnitte 0,2...2,5 mm<sup>2</sup> (24...14 AWG)

#### Spezifikation Feldbuskabel

#### PROFIBUS PA

#### Kabeltyp

In Anlehnung an IEC 61158-2 (MBP) wird Kabeltyp A empfohlen. Kabeltyp A besitzt einen Kabelschirm, der ausreichenden Schutz vor elektromagnetischen Störungen und damit höchste Zuverlässigkeit bei der Datenübertragung gewährleistet.

Die elektrischen Kenndaten des Feldbuskabels sind nicht festgelegt. Bei der Auslegung des Feldbusses bestimmen diese jedoch wichtige Eigenschaften wie z.B. überbrückbare Entfernungen, Anzahl Teilnehmer, elektromagnetische Verträglichkeit, usw.

| Kabeltyp                                   | A                                        |
|--------------------------------------------|------------------------------------------|
| Kabelaufbau                                | Verdrilltes, abgeschirmtes Zweiaderkabel |
| Adernquerschnitt                           | 0,8 mm <sup>2</sup> (AWG 18)             |
| Schleifenwiderstand<br>(Gleichstrom)       | 44 Ω/km                                  |
| Wellenwiderstand bei<br>31,25 kHz          | $100 \Omega \pm 20\%$                    |
| Wellendämpfung bei 39,0<br>kHz             | 3 dB/km                                  |
| Kapazitive Unsymmetrie                     | 2 nF/km                                  |
| Gruppenlaufzeitverzer-<br>rung (7,939 kHz) | 1,7 ms/km                                |
| Bedeckungsgrad des<br>Schirmes             | 90 %                                     |

Folgende Kabeltypen sind zum Beispiel geeignet:

Nicht-Ex-Bereich:

- Siemens 6XV1 830-5BH10
- Belden 3076F
- Kerpen CEL-PE/OSCR/PVC/FRLA FB-02YS(ST)YFL

#### Maximale Gesamtkabellänge

Die maximale Netzwerkausdehnung ist von der Zündschutzart und den Kabelspezifikationen abhängig. Die Gesamtkabellänge setzt sich aus der Länge des Hauptkabels und der Länge aller Stichleitungen >1 m (3,28 ft)zusammen.

Maximale Gesamtkabellänge für den Kabeltyp A: 1900 m (6200 ft)

Falls Repeater eingesetzt werden, verdoppelt sich die zulässige maximale Gesamtkabellänge. Zwischen Teilnehmer und Master sind max. drei Repeater erlaubt.

### Maximale Stichleitungslänge

Als Stichleitung wird die Leitung zwischen Verteilerbox und Feldgerät bezeichnet. Bei Nicht-Ex-Anwendungen ist die max. Länge einer Stichleitung von der Anzahl der Stichleitungen >1 m (3,28 ft) abhängig:

| Anzahl Stichleitungen | Max. Länge pro Stichleitung |
|-----------------------|-----------------------------|
| 112                   | 120 m (400 ft)              |
| 1314                  | 90 m (300 ft)               |
| 1518                  | 60 m (200 ft)               |
| 1924                  | 30 m (100 ft)               |
| 2532                  | 1 m (3 ft)                  |

#### Anzahl Feldgeräte

Bei Systemen gemäß Fieldbus Intrinsically Safe Concept (FISCO) in Zündschutzarten EEx ia ist die Leitungslänge auf max. 1000 m (3300 ft) begrenzt. Es sind höchstens 32 Teilnehmer pro Segment im Nicht-Ex-Bereich bzw. max. 10 Teilnehmer im Ex-Bereich (EEx ia IIC) möglich. Die tatsächliche Anzahl der Teilnehmer muss während der Projektierung festgelegt werden.

#### Busabschluss

Anfang und Ende eines jeden Feldbussegments sind grundsätzlich durch einen Busabschluss zu terminieren. Bei verschiedenen Anschlussboxen (Nicht-Ex) kann der Busabschluss über einen Schalter aktiviert werden. Ist dies nicht der Fall, muss ein separater Busabschluss installiert werden. Beachten Sie zudem Folgendes:

- Bei einem verzweigten Bussegment stellt das Gerät, das am weitesten vom Segmentkoppler entfernt ist, das Busende dar.
- Wird der Feldbus mit einem Repeater verlängert, dann muss auch die Verlängerung an beiden Enden terminiert werden.

## 7.1.3 Klemmenbelegung

### Messumformer

#### Anschlussvariante PROFIBUS PA, Impuls-/Frequenz-/Schaltausgang

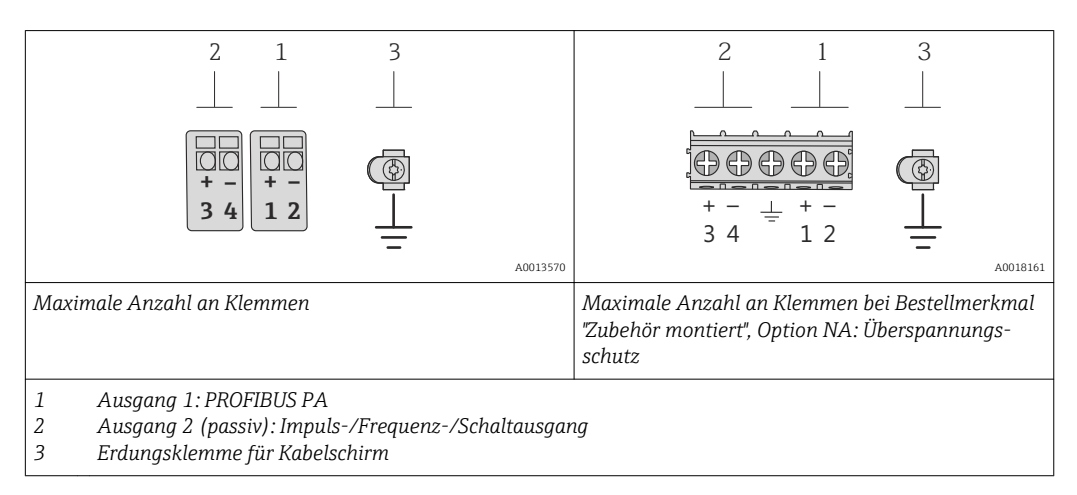

| Bestellmerkmal "Ausgang"        | Klemmennummern |       |                         |                           |
|---------------------------------|----------------|-------|-------------------------|---------------------------|
|                                 | Ausgang 1      |       | Ausg                    | ang 2                     |
|                                 | 1 (+)          | 2 (-) | 3 (+)                   | 4 (-)                     |
| Option <b>G</b> <sup>1)2)</sup> | PROFIBUS PA    |       | Impuls-/Frequen<br>(pa: | z-/Schaltausgang<br>ssiv) |

1) Ausgang 1 muss immer verwendet werden; Ausgang 2 ist optional.

2) PROFIBUS PA mit integriertem Verpolungsschutz.

## 7.1.4 Pinbelegung Gerätestecker

### PROFIBUS PA

Gerätestecker für Signalübertragung (geräteseitig)

|                   | Pin |   | Belegung      | Codierung | Stecker/Buchse |
|-------------------|-----|---|---------------|-----------|----------------|
| $2 \rightarrow 3$ | 1   | + | PROFIBUS PA + | А         | Stecker        |
|                   | 2   |   | Erdung        |           |                |
| A0019021          | 3   | - | PROFIBUS PA - |           |                |
|                   | 4   |   | nicht belegt  |           |                |

## 7.1.5 Schirmung und Erdung

### **PROFIBUS PA**

Eine optimale elektromagnetische Verträglichkeit (EMV) des Feldbussystems ist nur dann gewährleistet, wenn Systemkomponenten und insbesondere Leitungen abgeschirmt sind und die Abschirmung eine möglichst lückenlose Hülle bildet. Ideal ist ein Schirmabdeckungsgrad von 90%.

- Für eine optimale EMV-Schutzwirkung ist die Schirmung so oft wie möglich mit der Bezugserde zu verbinden.
- Aus Gründen des Explosionsschutzes sollte jedoch auf die Erdung verzichtet werden.

Um beiden Anforderungen gerecht zu werden, lässt das Feldbussystem grundsätzlich drei verschiedene Varianten der Schirmung zu:

- Beidseitige Schirmung.
- Einseitige Schirmung auf der speisenden Seite mit kapazitivem Abschluss am Feldgerät.
- Einseitige Schirmung auf der speisenden Seite.

Erfahrungen zeigen, dass in den meisten Fällen bei Installationen mit einseitiger Schirmung auf der speisenden Seite (ohne kapazitivem Abschluss am Feldgerät) die besten Ergebnisse hinsichtlich der EMV erzielt werden. Voraussetzung für einen uneingeschränkten Betrieb bei vorhandenen EMV-Störungen sind entsprechende Maßnahmen der Eingangsbeschaltung. Diese Maßnahmen wurden bei diesem Gerät berücksichtigt. Damit ist ein Betrieb bei Störgrößen gemäß NAMUR NE21 sichergestellt.

Bei der Installation sind gegebenenfalls nationale Installationsvorschriften und Richtlinien zu beachten!

Bei großen Potenzialunterschieden zwischen den einzelnen Erdungspunkten wird nur ein Punkt der Schirmung direkt mit der Bezugserde verbunden. In Anlagen ohne Potenzialausgleich sollten Kabelschirme von Feldbussystemen deshalb nur einseitig geerdet werden, beispielsweise am Feldbusspeisegerät oder an Sicherheitsbarrieren.

#### HINWEIS

# In Anlagen ohne Potentialausgleich: Mehrfache Erdung des Kabelschirms verursacht netzfrequente Ausgleichströme!

Beschädigung des Kabelschirms der Busleitung.

 Kabelschirm der Busleitung nur einseitig mit der Ortserde oder dem Schutzleiter erden. Den nicht angeschlossenen Schirm isolieren.

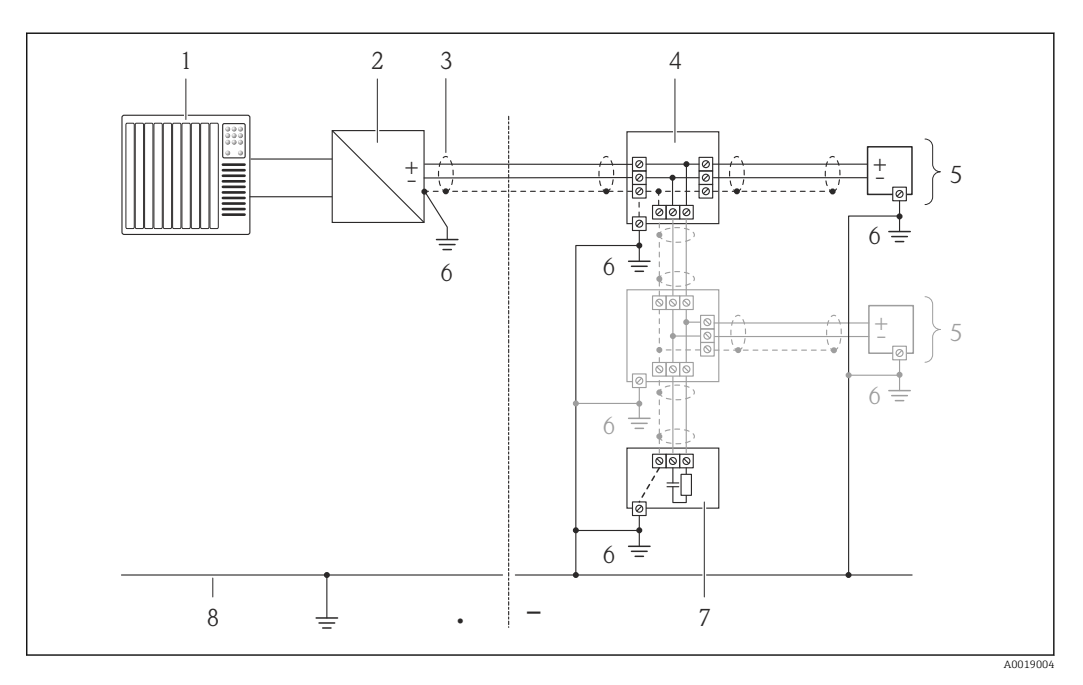

- 1 Automatisierungsgerät (z.B. SPS)
- 2 Segmentkoppler PROFIBUS DP/PA
- 3 Kabelschirm
- 4 T-Verteiler
- 5 Messgerät
- 6 Lokale Erdung
- 7 Busabschluss (Terminator)
- 8 Potentialausgleichsleiter

## 7.1.6 Anforderungen an Speisegerät

### Versorgungsspannung

### Messumformer

Es ist eine externe Spannungsversorgung für jeden Ausgang notwendig.

Die folgenden Werte zur Versorgungsspannung gelten für die verfügbaren Ausgänge:

| Bestellmerkmal "Ausgang"                                            | Minimale<br>Klemmenspannung | Maximale<br>Klemmenspannung |
|---------------------------------------------------------------------|-----------------------------|-----------------------------|
| Option <b>G</b> : PROFIBUS PA, Impuls-/Frequenz-/Schalt-<br>ausgang | ≥ DC 9 V                    | DC 32 V                     |

### 7.1.7 Messgerät vorbereiten

- 1. Wenn vorhanden: Blindstopfen entfernen.
- 2. **HINWEIS!** Mangelnde Gehäusedichtheit! Aufheben der Funktionstüchtigkeit des Messgeräts möglich. Passende, der Schutzart entsprechende Kabelverschraubungen verwenden.

Wenn Messgerät ohne Kabelverschraubungen ausgeliefert wird:

Passende Kabelverschraubung für entsprechendes Anschlusskabel bereitstellen .

3. Wenn Messgerät mit Kabelverschraubungen ausgeliefert wird: Kabelspezifikation beachten .

## 7.2 Messgerät anschließen

### HINWEIS

### Einschränkung der elektrischen Sicherheit durch falschen Anschluss!

- ► Elektrische Anschlussarbeiten nur von entsprechend ausgebildetem Fachpersonal ausführen lassen.
- ► National gültige Installationsvorschriften beachten.
- ► Die örtlichen Arbeitsschutzvorschriften einhalten.
- ► Bei Einsatz im explosionsgefährdeten Bereich: Hinweise in der gerätespezifischen Ex-Dokumentation beachten.

### 7.2.1 Messumformer anschließen

Der Anschluss des Messumformers ist von folgenden Bestellmerkmalen abhängig:

Anschlussvariante: Anschlussklemmen oder Gerätestecker

### Anschluss über Anschlussklemmen

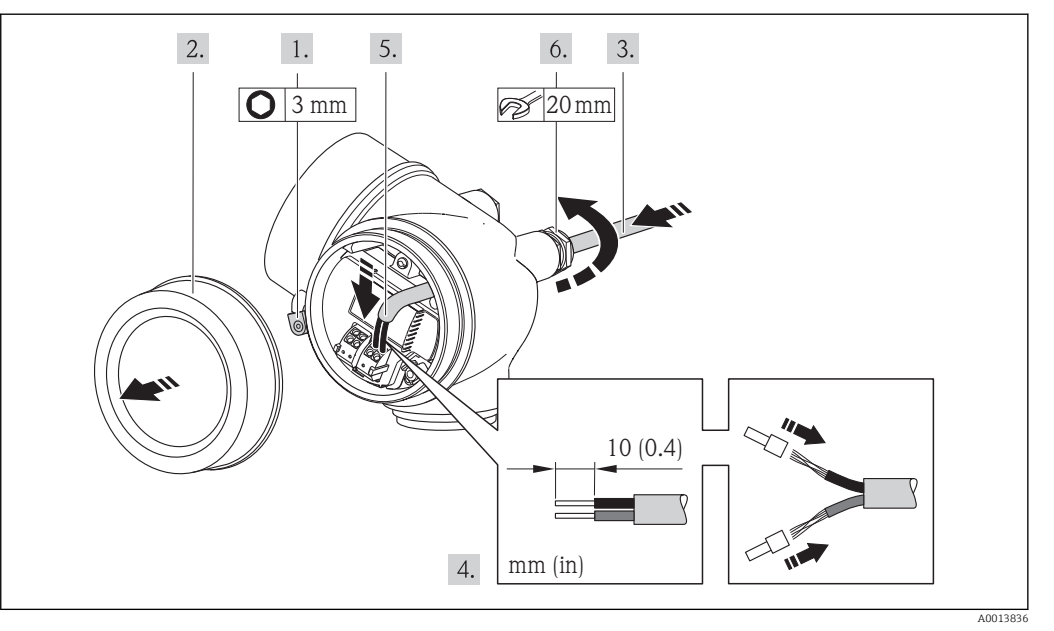

- 1. Sicherungskralle des Anschlussraumdeckels lösen.
- 2. Anschlussraumdeckel abschrauben.
- 3. Kabel durch die Kabeleinführung schieben. Um Dichtheit zu gewährleisten, Dichtungsring nicht aus der Kabeleinführung entfernen.
- 4. Kabel und Kabelenden abisolieren. Bei Litzenkabeln: Zusätzlich Aderendhülsen anbringen.
- 5. Kabel gemäß Klemmenbelegung anschließen .
- 6. **WARNUNG!** Aufhebung der Gehäuseschutzart durch mangelnde Gehäusedichtheit! Schraube ohne Verwendung von Fett eindrehen. Die Deckelgewinde sind mit einer Trockenschmierung beschichtet.

Messumformer in umgekehrter Reihenfolge wieder zusammenbauen.

### Anschluss über Gerätestecker

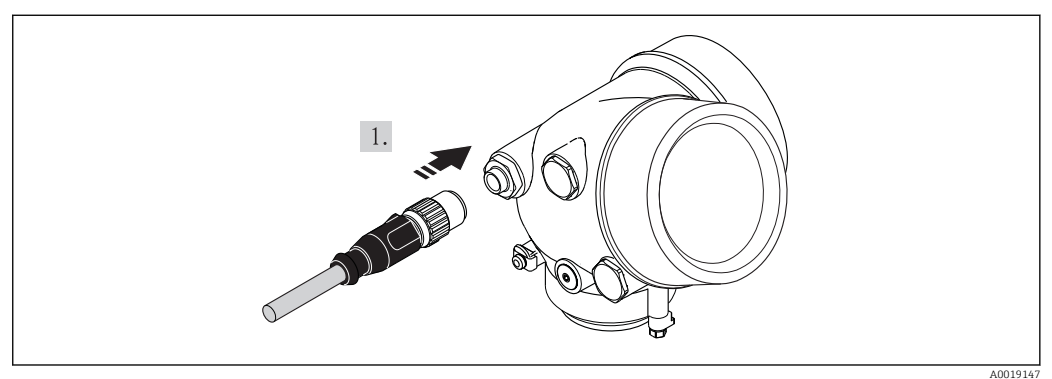

• Gerätestecker einstecken und fest anziehen.

### Kabel entfernen

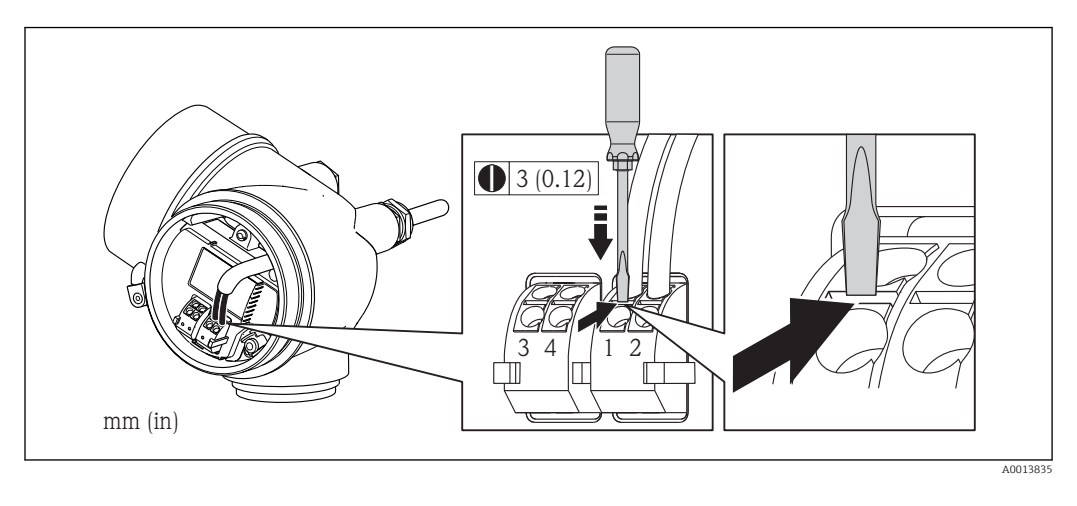

► Um ein Kabel wieder aus der Klemmstelle zu entfernen: Mit einem Schlitzschraubendreher auf den Schlitz zwischen den beiden Klemmenlöchern drücken und gleichzeitig das Kabelende aus der Klemme ziehen.

### 7.2.2 Potenzialausgleich sicherstellen

### Anforderungen

### **A**VORSICHT

### Zerstörung der Elektrode kann zum Komplettausfall des Geräts führen!

- ▶ Messstoff und Messaufnehmer auf demselben elektrischen Potenzial
- ► Betriebsinterne Erdungskonzepte
- Material und Erdung der Rohrleitung

Bei einem Gerät für den explosionsgefährdeten Bereich: Hinweise in der Ex-Dokumentation (XA) beachten.

### Anschlussbeispiel Standardfall

Metallische, geerdete Rohrleitung

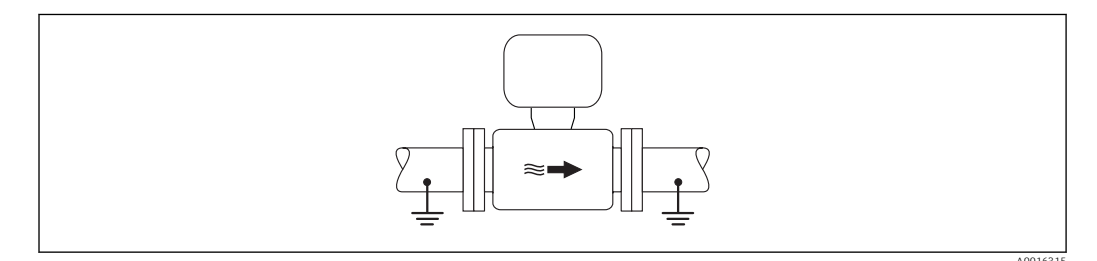

🖻 6 Potenzialausgleich über Messrohr

### Anschlussbeispiele Sonderfälle

Metallische, ungeerdete Rohrleitung ohne Auskleidung

Diese Anschlussart erfolgt auch:

- Bei nicht betriebsüblichem Potenzialausgleich
- Bei vorhandenen Ausgleichsströmen

| Erdungskabel | Kupferdraht, mindestens 6 mm <sup>2</sup> (0,0093 in <sup>2</sup> ) |
|--------------|---------------------------------------------------------------------|
|--------------|---------------------------------------------------------------------|
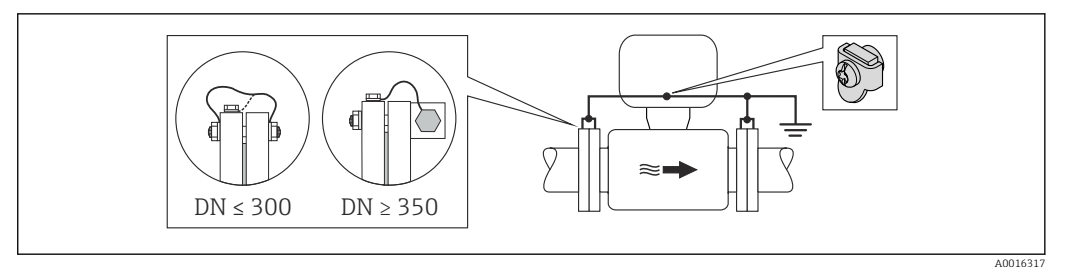

🖻 7 Potenzialausgleich über Erdungsklemme und Rohrleitungsflansche

- 1. Beide Messaufnehmerflansche über ein Erdungskabel mit dem jeweiligen Rohrleitungsflansch verbinden und erden.
- Bei DN ≤ 300 (12"): Erdungskabel mit den Flanschschrauben direkt auf die leitfähige Flanschbeschichtung des Messaufnehmers montieren. Bei DN ≥ 350 (14"): Erdungskabel direkt auf die Transport-Metallhalterung montieren. Schrauben-Anziehdrehmomenten beachten → 
  24.
- 3. Anschlussgehäuse von Messumformer oder Messaufnehmer über die dafür vorgesehene Erdungsklemme auf Erdpotenzial legen.

Kunststoffrohrleitung oder isolierend ausgekleidete Rohrleitung

Diese Anschlussart erfolgt auch:

- Bei nicht betriebsüblichem Potenzialausgleich
- Bei vorhandenen Ausgleichsströmen

| Erdungskabel | Kupferdraht, mindestens 6 mm <sup>2</sup> (0,0093 in <sup>2</sup> ) |
|--------------|---------------------------------------------------------------------|
|--------------|---------------------------------------------------------------------|

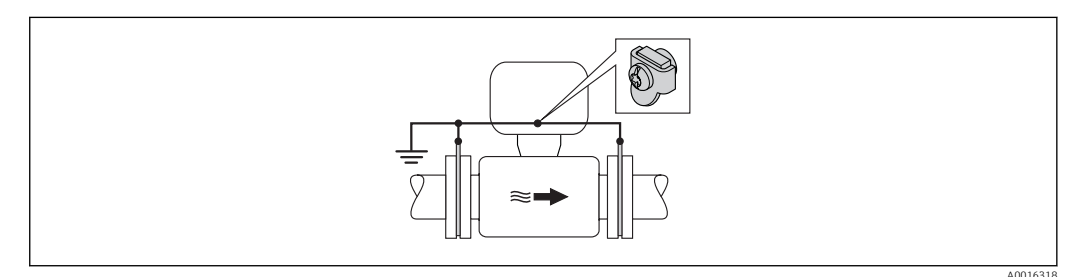

8 Potenzialausgleich über Erdungsklemme und Erdungsscheiben

1. Erdungsscheiben über das Erdungskabel mit der Erdungsklemme verbinden.

2. Erdungsscheiben auf Erdpotenzial legen.

Rohrleitung mit Kathodenschutzeinrichtung

Diese Anschlussart erfolgt nur, wenn die folgenden beiden Bedingungen erfüllt sind:

- Metallischer Rohrleitung ohne Auskleidung oder Rohrleitung mit elektrisch leitender Auskleidung
- Kathodenschutz ist in den Personenschutz integriert

| Erdungskabel | Kupferdraht, mindestens 6 mm <sup>2</sup> (0,0093 in <sup>2</sup> ) |
|--------------|---------------------------------------------------------------------|
|              |                                                                     |

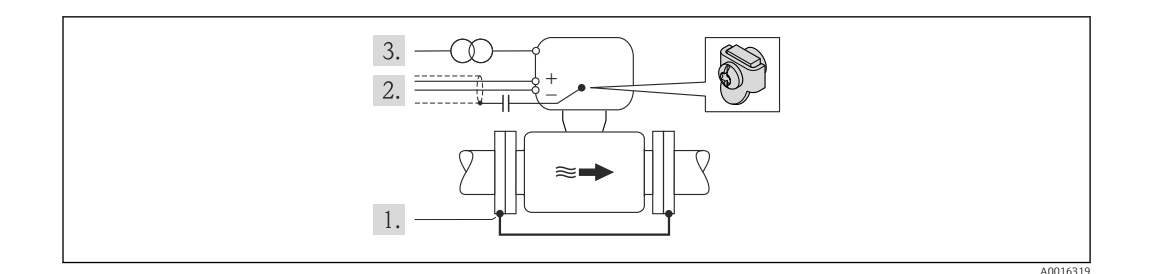

Voraussetzung: Messaufnehmer ist elektrisch isoliert in die Rohrleitung eingebaut.

- 1. Die beiden Flansche der Rohrleitung über ein Erdungskabel miteinander verbinden.
- 2. Abschirmung der Signalleitungen über einen Kondensator führen.
- 3. Messgerät potenzialfrei gegenüber Schutzerde an die Energieversorgung anschließen (Trenntransformator).

## 7.3 Spezielle Anschlusshinweise

## 7.3.1 Anschlussbeispiele

### Impuls-/Frequenzausgang

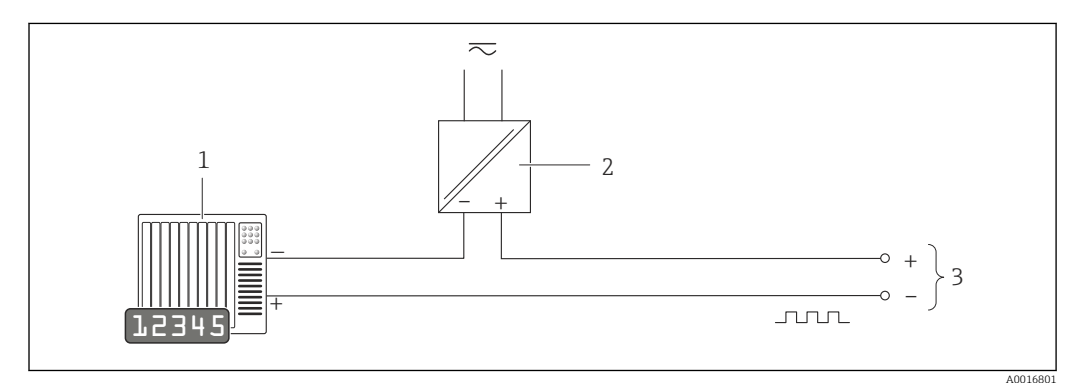

🖻 9 Anschlussbeispiel für Impuls-/Frequenzausgang (passiv)

1 Automatisierungssystem mit Impuls-/Frequenzeingang (z.B. SPS)

2 Spannungsversorgung

3 Messumformer: Eingangswerte beachten  $\rightarrow \cong 137$ 

#### **PROFIBUS-PA**

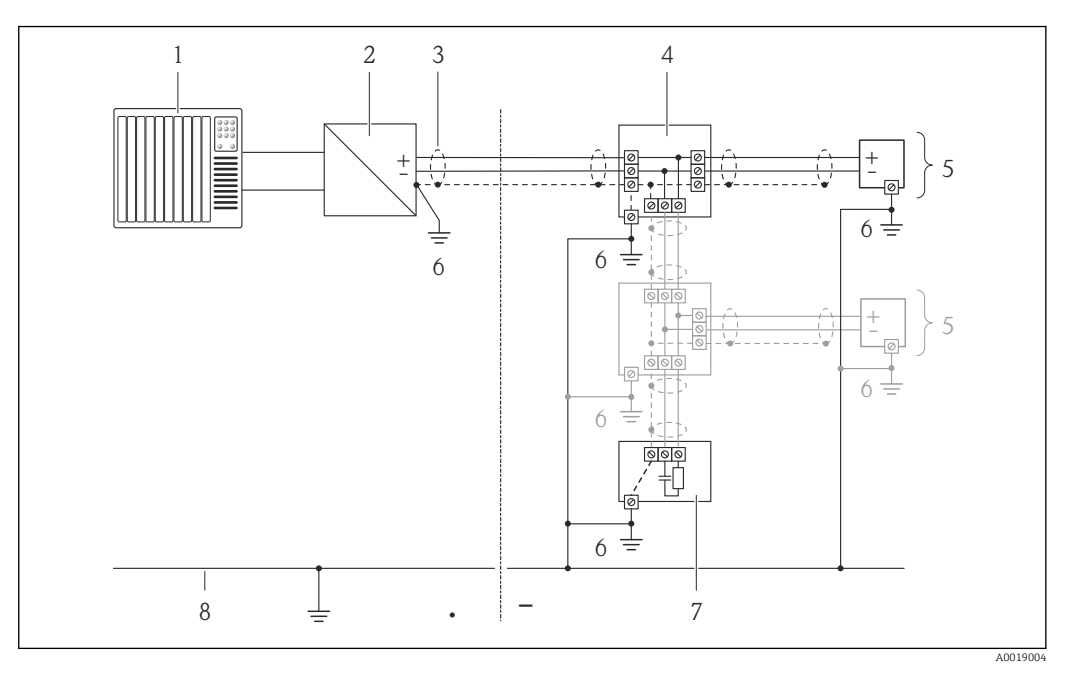

- **⊡** 10 Anschlussbeispiel für PROFIBUS-PA
- 1 Automatisierungssystem (z.B. SPS)
- Segmentkoppler PROFIBUS DP/PA 2
- 3 Kabelschirm
- 4 T-Verteiler
- 5 Messgerät
- 6 Lokale Erdung
- Busabschluss (Terminator) 7 8
- Potentialausgleichsleiter

#### Hardwareeinstellungen 7.4

#### 7.4.1 Geräteadresse einstellen

### **PROFIBUS PA**

Die Adresse muss bei einem PROFIBUS DP/PA Gerät immer eingestellt werden. Die gültigen Geräteadressen liegen im Bereich 1...126. In einem PROFIBUS DP/PA Netz kann jede Geräteadresse nur einmal vergeben werden. Bei nicht korrekt eingestellter Geräteadresse wird das Gerät vom Master nicht erkannt. Alle Geräte werden ab Werk mit der Geräteadresse 126 und Software-Adressierung ausgeliefert.

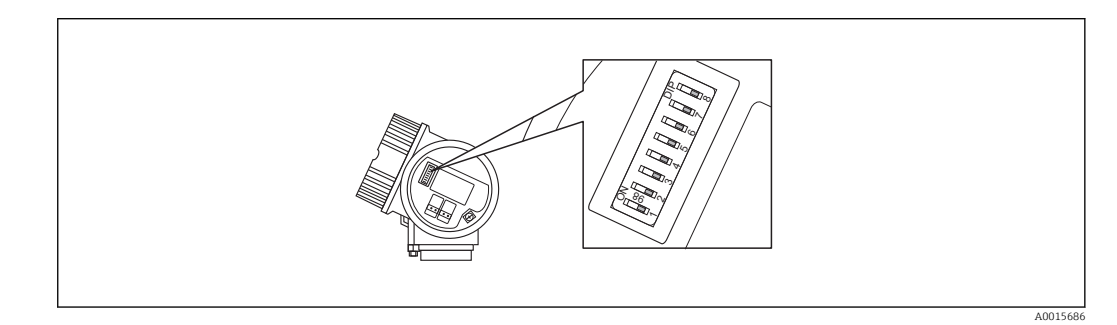

🖻 11 Adressschalter im Anschlussklemmenraum Hardware-Adressierung

1. Schalter 8 in Position "OFF" setzen.

2. Adresse mit Schaltern 1 bis 7 gemäß nachfolgender Tabelle einstellen.

Die Änderung der Adresse wird nach 10 Sekunden wirksam. Es erfolgt ein Neustart des Gerätes.

| Schalter               | 1 | 2 | 3 | 4 | 5  | 6  | 7  |
|------------------------|---|---|---|---|----|----|----|
| Wert in Position "ON"  | 1 | 2 | 4 | 8 | 16 | 32 | 64 |
| Wert in Position "OFF" | 0 | 0 | 0 | 0 | 0  | 0  | 0  |

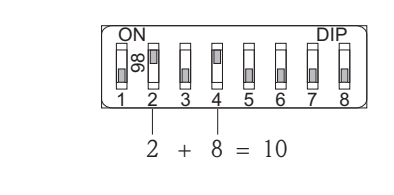

I2 Beispiel f
ür die Hardware-Adressierung; Schalter 8 ist in Position "OFF"; Schalter 1 bis 7 definieren die Adresse.

### Software-Adressierung

1. Schalter 8 auf "ON" setzen.

- ➡ Das Gerät führt automatisch einen Neustart durch und meldet sich mit der aktuellen Adresse (Werkeinstellung: 126).
- 2. Adresse über das Bedienmenü einstellen: Menü **Setup**→Untermenü **Kommunika**tion→Parameter **Geräteadresse**

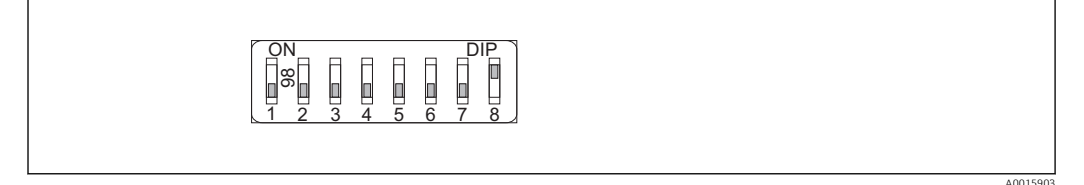

■ 13 Beispiel f
ür die Software-Adressierung; Schalter 8 ist in Position "ON"; die Adresse wird im Bedienmenü definiert (Menü "Setup"→Untermenü "Kommunikation"→Parameter "Geräteadresse").

## 7.5 Schutzart sicherstellen

Das Messgerät erfüllt alle Anforderungen gemäß der Schutzart IP66/67, Type 4X enclosure.

Um die Schutzart IP66/67, Type 4X enclosure zu gewährleisten, folgende Schritte nach dem elektrischen Anschluss durchführen:

- 1. Prüfen, ob die Gehäusedichtungen sauber und richtig eingelegt sind. Gegebenenfalls die Dichtungen trocknen, reinigen oder ersetzen.
- 2. Sämtliche Gehäuseschrauben und Schraubdeckel fest anziehen.
- 3. Kabelverschraubungen fest anziehen.

A0015902

4. Damit auftretende Feuchtigkeit nicht zur Einführung gelangt: Kabel vor der Kabeleinführung eine nach unten hängende Schlaufe bilden ("Wassersack").

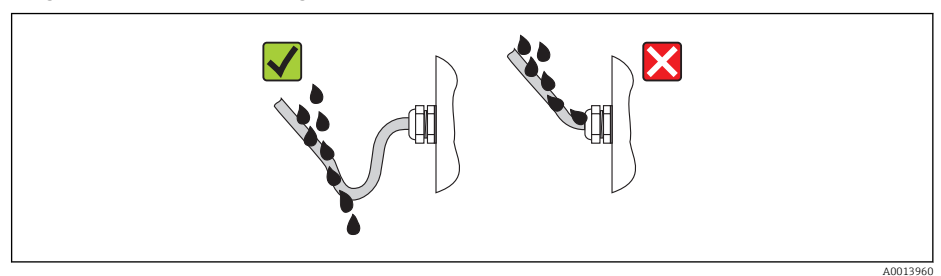

5. Für nicht benutzte Kabeleinführungen Blindstopfen einsetzen.

## 7.6 Anschlusskontrolle

┕►

| Sind Messgerät und Kabel unbeschädigt (Sichtkontrolle)?                                                                            |  |
|----------------------------------------------------------------------------------------------------|--|
| Erfüllen die verwendeten Kabel die Anforderungen ?                                                                                 |  |
| Sind die montierten Kabel von Zug entlastet?                                                                                       |  |
| Sind alle Kabelverschraubungen montiert, fest angezogen und dicht? Kabelführung mit "Wassersack" $\rightarrow~\textcircled{B}$ 40? |  |
| Je nach Geräteausführung: Sind alle Gerätestecker fest angezogen ?                                                                 |  |
| Stimmt die Versorgungsspannung mit den Angaben auf dem Messumformer-Typenschild übe-<br>rein ?                                     |  |
| Ist die Klemmenbelegung korrekt ?                                                                                                  |  |
| Ist die Klemmenbelegung oder Pinbelegung Gerätestecker korrekt?                                                                    |  |
| Wenn Versorgungsspannung vorhanden: Erscheint eine Anzeige auf dem Anzeigemodul?                                                   |  |
| Ist der Potenzialausgleich korrekt durchgeführt $\rightarrow \square$ 36?                                                          |  |
| Sind alle Gehäusedeckel montiert und fest angezogen?                                                                               |  |
| Ist die Sicherungskralle fest angezogen?                                                                                           |  |

# 8 Bedienungsmöglichkeiten

# 8.1 Übersicht zu Bedienungsmöglichkeiten

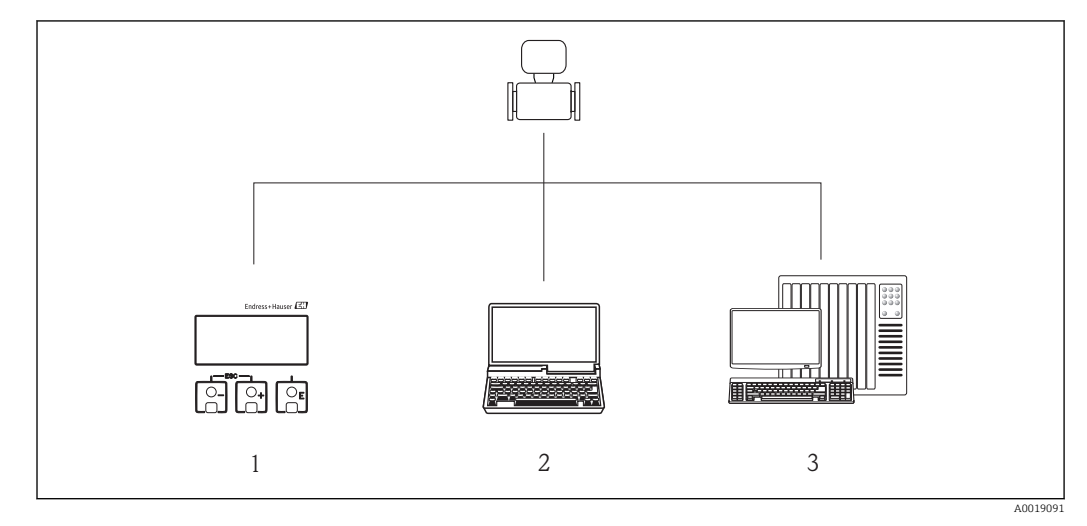

1 Vor-Ort-Bedienung via Anzeigemodul

2 Computer mit Bedientool (z.B. FieldCare, SIMATIC PDM)

3 Automatisierungssystem (z.B. SPS)

## 8.2 Aufbau und Funktionsweise des Bedienmenüs

## 8.2.1 Aufbau des Bedienmenüs

📳 Zur Bedienmenü-Übersicht mit Menüs und Parametern

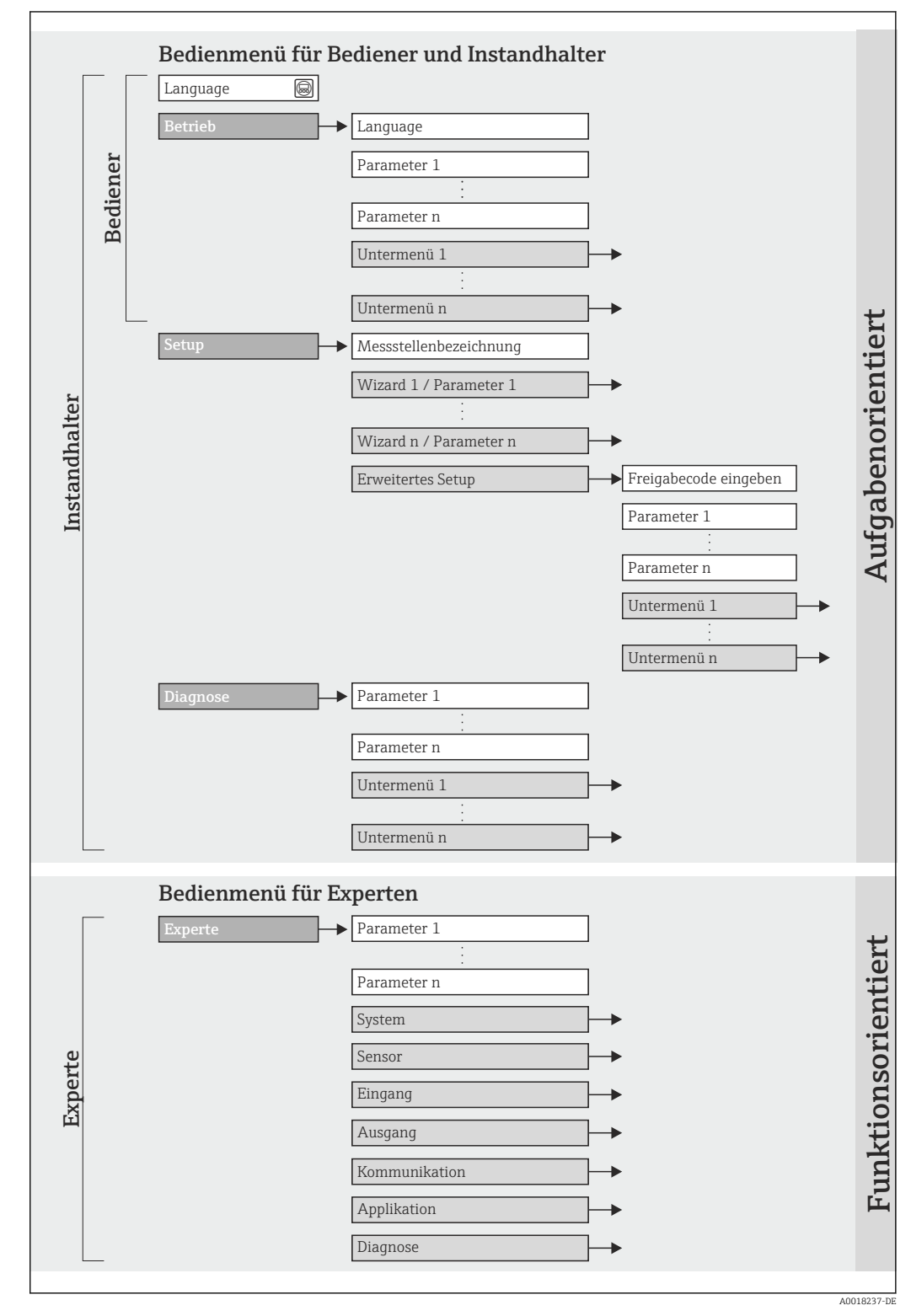

<sup>🖻 14</sup> Schematischer Aufbau des Bedienmenüs

## 8.2.2 Bedienphilosophie

Die einzelnen Teile des Bedienmenüs sind bestimmten Anwenderrollen zugeordnet (Bediener, Instandhalter etc.). Zu jeder Anwenderrolle gehören typische Aufgaben innerhalb des Gerätelebenszyklus.

| Menü/Parameter              |                     | Anwenderrolle und Aufgaben                                                                                                    | Inhalt/Bedeutung                                                                                                    |  |
|-----------------------------|---------------------|----------------------------------------------------------------------------------------------------|----------------------------------------------------------------------------------------------------|--|
| Language aufgabenorientiert |                     | Rolle "Bediener", "Instandhalter"                                                                                                    | Festlegen der Bediensprache                                                                                                    |  |
| Betrieb                     |                     | <ul> <li>Aufgaben im laufenden Messbetrieb:</li> <li>Konfiguration der Betriebsanzeige</li> <li>Ablesen von Messwerten</li> </ul>                                                                                                    | <ul> <li>Konfiguration der Betriebsanzeige (z.B. Anzeigeformat,<br/>Anzeigekontrast)</li> <li>Zurücksetzen und Steuern von Summenzählern</li> </ul>                                                                                                    |  |
| Setup                       |                     | <ul> <li>Rolle "Instandhalter"</li> <li>Inbetriebnahme:</li> <li>Konfiguration der Messung</li> <li>Konfiguration der Ein- und Ausgänge</li> </ul>                                                                                                    | Wizards zur schnellen Inbetriebnahme:<br>• Einstellen der Ausgänge<br>• Konfiguration der Betriebsanzeige<br>• Festlegen des Ausgangsverhaltens<br>• Leerohrüberwachung<br>• Einstellen der Schleichmengenunterdrückung                                                                                                    |  |
|                             |                     |                                                                                                    | <ul> <li>Erweitertes Setup</li> <li>Zur genaueren Konfiguration der Messung (Anpassung an<br/>besondere Messbedingungen)</li> <li>Konfiguration der Summenzähler</li> <li>Konfiguration der Elektrodenreinigung (optional)</li> <li>Administration (Definition Freigabecode, Messgerät zurück-<br/>setzen)</li> </ul>                                                                                                    |  |
| Diagnose                    |                     | <ul> <li>Rolle "Instandhalter"</li> <li>Fehlerbehebung:</li> <li>Diagnose und Behebung von Prozess- und Gerätefehlern</li> <li>Messwertsimulation</li> </ul>                                                                                                    | <ul> <li>Enthält alle Parameter zur Fehlerermittlung und -analyse von<br/>Prozess- und Gerätefehlern:</li> <li>Diagnoseliste<br/>Enthält bis zu 5 aktuell anstehende Diagnosemeldungen.</li> <li>Ereignis-Logbuch<br/>Enthält bis zu 20 oder 100 (Bestelloption "Extended Histo-<br/>ROM") aufgetretene Ereignismeldungen.</li> <li>Geräteinformation<br/>Enthält Informationen zur Identifizierung des Geräts.</li> <li>Messwerte<br/>Enthält alle aktuellen Messwerte.</li> <li>Analog inputs<br/>Dient zur Anzeige der Analog Inputs.</li> <li>Messwertspeicher<br/>(Bestelloption "Extended HistoROM")<br/>Speicherung und Visualisierung von bis zu 1000 Messwerten</li> <li>Heartbeat<br/>Überprüfung der Gerätefunktionalität auf Anforderung und<br/>Dokumentation der Verifikationsergebnisse.</li> <li>Simulation<br/>Dient zur Simulation von Messwerten oder Ausgangswerten.</li> </ul>                                   |  |
| Experte                     | funktionsorientiert | <ul> <li>Aufgaben, die detaillierte Kenntnisse<br/>über die Funktionsweise des Geräts<br/>erfordern:</li> <li>Inbetriebnahme von Messungen<br/>unter schwierigen Bedingungen</li> <li>Optimale Anpassung der Messung<br/>an schwierige Bedingungen</li> <li>Detaillierte Konfiguration der Kom-<br/>munikationsschnittstelle</li> <li>Fehlerdiagnose in schwierigen Fällen</li> </ul> | <ul> <li>Enthält alle Parameter des Geräts und ermöglicht diese durch<br/>einen Zugriffscode direkt anzuspringen. Dieses Menü ist nach<br/>den Funktionsblöcken des Geräts aufgebaut:</li> <li>System<br/>Enthält alle übergeordneten Geräteparameter, die weder die<br/>Messung noch die Messwertkommunikation betreffen.</li> <li>Sensor<br/>Konfiguration der Messung.</li> <li>Ausgang<br/>Konfiguration des Impuls-/Frequenz-/Statusausgangs.</li> <li>Kommunikation<br/>Konfiguration der digitalen Kommunikationsschnittstelle.</li> <li>Untermenüs für Funktionsblöcke (z.B. "Analog Inputs")<br/>Konfiguration der Funktionsblöcke.</li> <li>Applikation<br/>Konfiguration der Funktionen, die über die eigentliche Mes-<br/>sung hinausgehen (z.B. Summenzähler).</li> <li>Diagnose<br/>Fehlerermittlung und -analyse von Prozess- und Gerätefeh-<br/>lern, zur Gerätesimulation sowie zur Heartbeat Technology.</li> </ul> |  |

## 8.3 Zugriff auf Bedienmenü via Vor-Ort-Anzeige

## 8.3.1 Betriebsanzeige

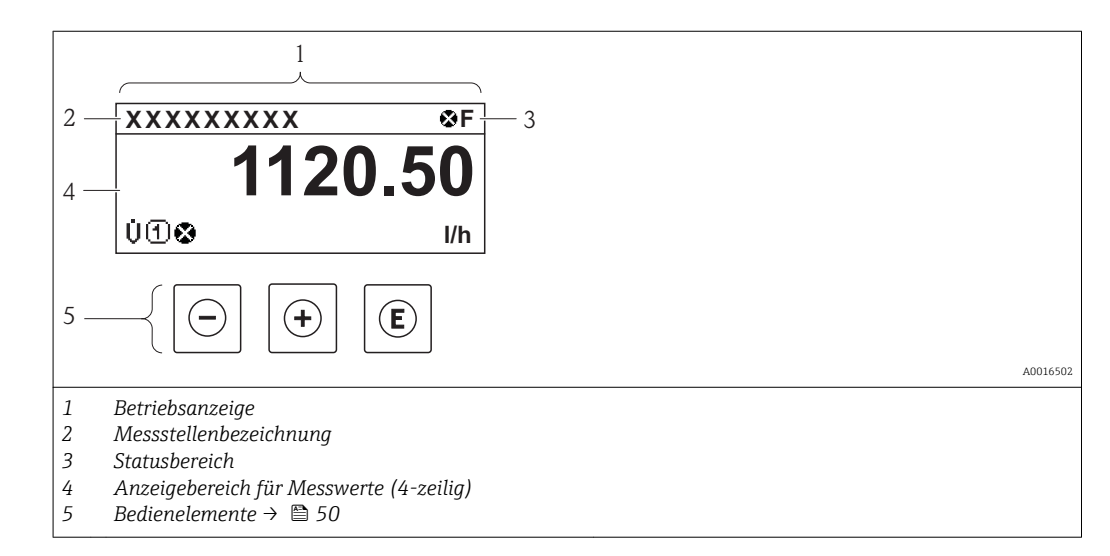

### Statusbereich

Im Statusbereich der Betriebsanzeige erscheinen rechts oben folgende Symbole:

- Statussignale  $\rightarrow \square 104$ 
  - F: Ausfall
  - **C**: Funktionskontrolle
  - S: Außerhalb der Spezifikation
  - **M**: Wartungsbedarf
- Diagnoseverhalten  $\rightarrow \cong 105$ 
  - 🐼: Alarm
  - 🕂: Warnung
- 🟦: Verriegelung (Das Gerät ist über die Hardware verriegelt )
- 🖘: Kommunkation (Kommunikation via Fernbedienung ist aktiv)

### Anzeigebereich

Im Anzeigebereich sind jedem Messwert bestimmte Symbolarten zur näheren Erläuterung vorangestellt:

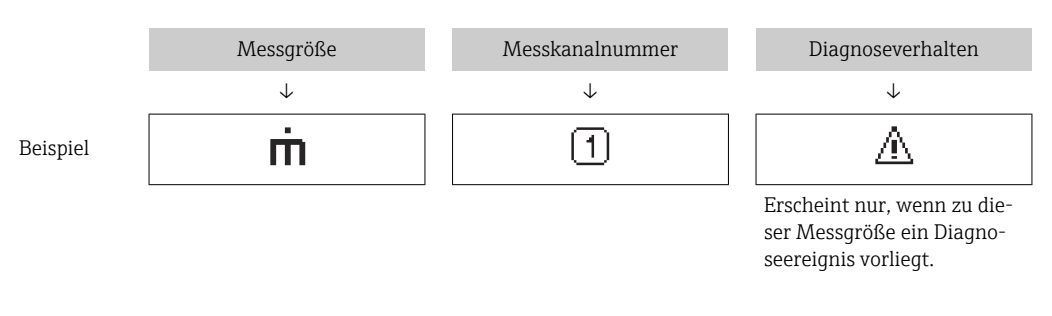

### Messgrößen

| Symbol | Bedeutung    |
|--------|--------------|
| Ü      | Volumenfluss |

| ṁ | Massefluss                                                                                                    |
|---|----------------------------------------------------------------------------------------------------|
| Σ | Summenzähler<br>Über die Messkanalnummer wird angezeigt, welcher der drei Summenzähler darge-<br>stellt wird. |

Messkanalnummern

| Symbol                                                                                                    | Bedeutung    |  |
|----------------------------------------------------------------------------------------------------|--------------|--|
| 14                                                                                                    | Messkanal 14 |  |
| Die Messkanalnummer wird nur angezeigt, wenn mehrere Kanäle desselben Messgrößentyps vorhanden sind (z.B. Summenzähler 13). |              |  |

Diagnoseverhalten

Das Diagnoseverhalten bezieht sich auf ein Diagnoseereignis, das die angezeigte Messgröße betrifft. Zu den Symbolen → 🖺 105

Anzahl und Darstellung der Messwerte sind über **Parameter "Format Anzeige"** konfigurierbar  $\rightarrow \cong 72$ . Menü "Betrieb"  $\rightarrow$  Anzeige  $\rightarrow$  Format Anzeige

## 8.3.2 Navigieransicht

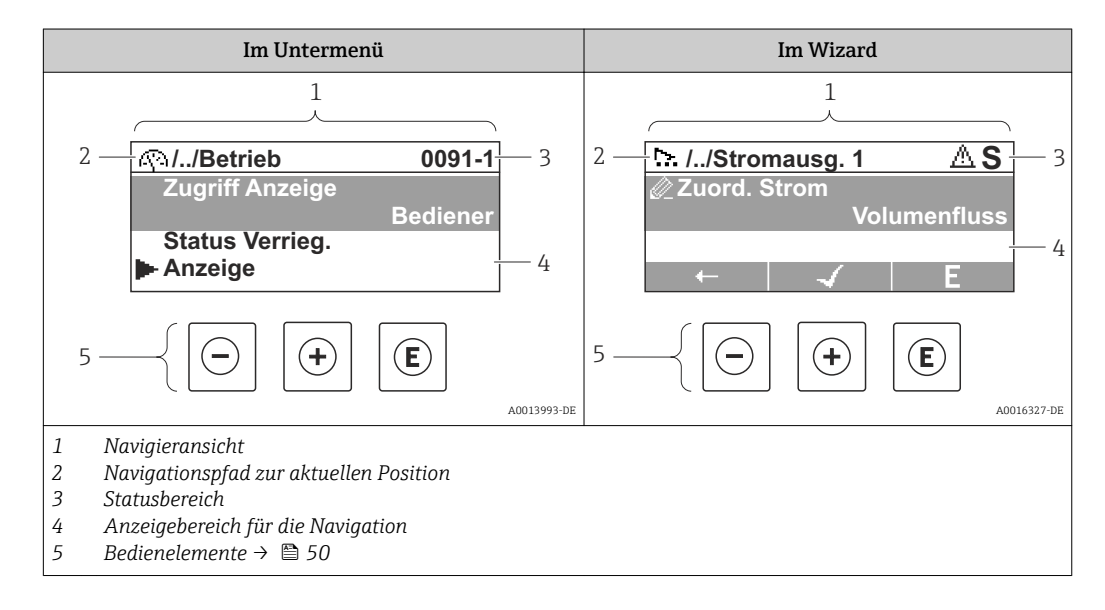

### Navigationspfad

Der Navigationspfad - in der Navigieransicht links oben angezeigt - besteht aus folgenden Elementen:

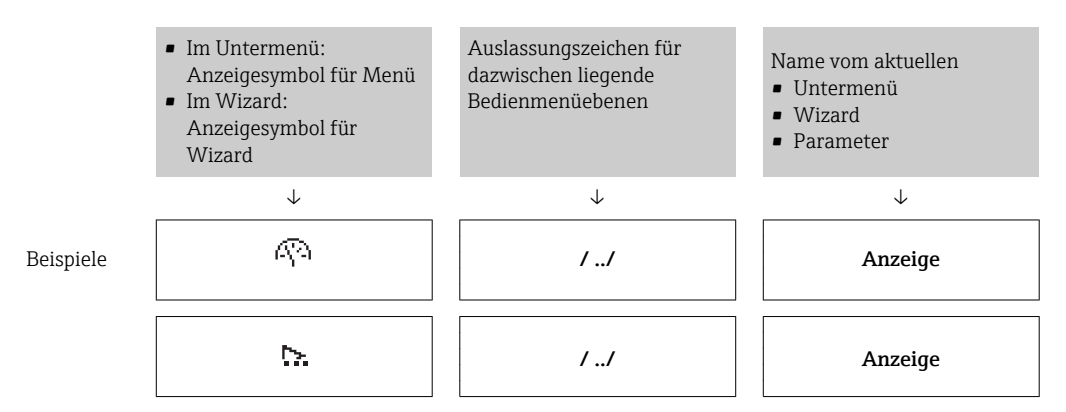

Zu den Menü-Anzeigesymbolen: Abschnitt "Anzeigebereich" → 🗎 47

### Statusbereich

Im Statusbereich der Navigieransicht rechts oben erscheint:

- Im Untermenü
  - Der Direktzugriffscode auf den annavigierten Parameter (z.B. 0022-1)
- Wenn ein Diagnoseereignis vorliegt: Diagnoseverhalten und StatussignalIm Wizard

Wenn ein Diagnoseereignis vorliegt: Diagnoseverhalten und Statussignal

Zu Diagnoseverhalten und Statussignal → 
 <sup>(1)</sup> 104
 Zur Funktionsweise und Eingabe des Direktzugriffscodes → 
 <sup>(2)</sup> 52

### Anzeigebereich

Menüs

| Symbol | Bedeutung                                                                                                    |
|--------|----------------------------------------------------------------------------------------------------|
| AN I   | Betrieb<br>Erscheint:<br>• Im Menü neben der Auswahl "Betrieb"<br>• Links im Navigationspfad im Menü "Betrieb"    |
| بر     | Setup<br>Erscheint:<br>• Im Menü neben der Auswahl "Setup"<br>• Links im Navigationspfad im Menü "Setup"          |
| પ્     | Diagnose<br>Erscheint:<br>• Im Menü neben der Auswahl "Diagnose"<br>• Links im Navigationspfad im Menü "Diagnose" |
| ÷      | Experte<br>Erscheint:<br>• Im Menü neben der Auswahl "Experte"<br>• Links im Navigationspfad im Menü "Experte"    |

Untermenüs, Wizards, Parameter

| Symbol | Bedeutung                                                                                   |
|--------|---------------------------------------------------------------------------------------------|
| ۲      | Untermenü                                                                                   |
| 3      | Wizard                                                                                      |
| Ø      | Parameter innerhalb eines Wizard<br>Für Parameter in Untermenüs gibt es kein Anzeigesymbol. |

### Verriegelung

| Symbol | Bedeutung                                                                                                    |
|--------|----------------------------------------------------------------------------------------------------|
| Ô      | <ul> <li>Parameter verriegelt</li> <li>Vor einem Parameternamen: Der Parameter ist verriegelt.</li> <li>Durch einen anwenderspezifischen Freigabecode</li> <li>Durch den Hardware-Verriegelungsschalter</li> </ul> |

### Wizard-Bedienung

| Symbol       | Bedeutung                                                        |
|--------------|------------------------------------------------------------------|
|              | Wechselt zum vorherigen Parameter.                               |
| $\checkmark$ | Bestätigt den Parameterwert und wechselt zum nächsten Parameter. |
| E            | Öffnet die Editieransicht des Parameters.                        |

## 8.3.3 Editieransicht

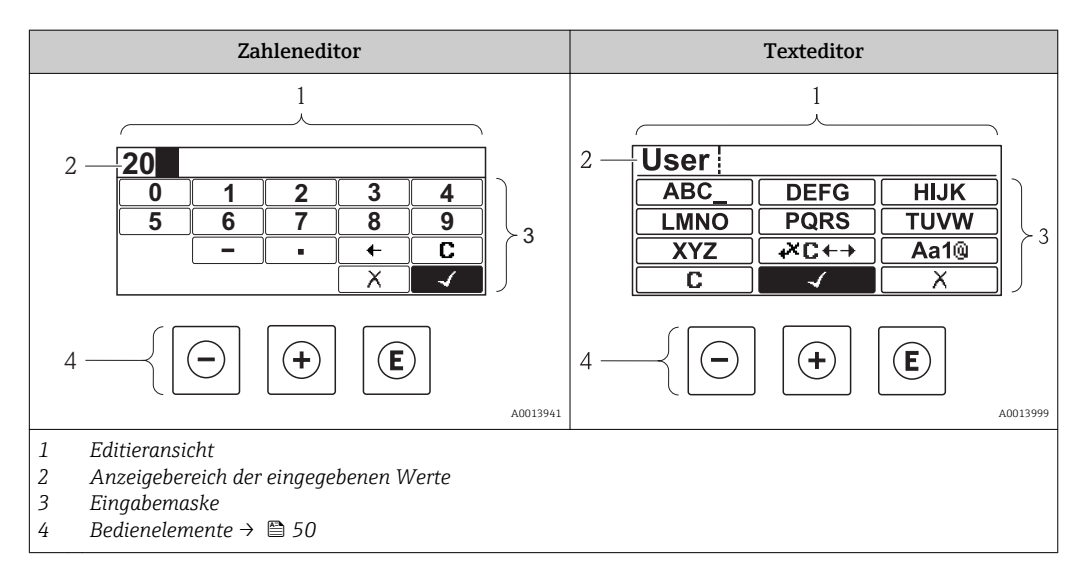

### Eingabemaske

In der Eingabemaske des Zahlen- und Texteditors stehen folgende Eingabe- und Bediensymbole zur Verfügung:

Zahleneditor

| Symbol       | Bedeutung                                                 |
|--------------|-----------------------------------------------------------|
| 0<br><br>9   | Auswahl der Zahlen von 09                                 |
| ·            | Fügt Dezimaltrennzeichen an der Eingabeposition ein.      |
| _            | Fügt Minuszeichen an der Eingabeposition ein.             |
| $\checkmark$ | Bestätigt Auswahl.                                        |
| +            | Verschiebt die Eingabeposition um eine Stelle nach links. |
|              | Beendet Eingabe ohne die Änderungen zu übernehmen.        |
| C            | Löscht alle eingegebenen Zeichen.                         |

### Texteditor

| Symbol               | Bedeutung                                                                                                    |
|----------------------|----------------------------------------------------------------------------------------------------|
| (Aa1@)               | Umschalten<br>• Zwischen Groß- und Kleinbuchstaben<br>• Für die Eingabe von Zahlen<br>• Für die Eingabe von Sonderzeichen |
| ABC_<br><br>XYZ      | Auswahl der Buchstaben von AZ.                                                                                            |
| abc _<br><br>xyz     | Auswahl der Buchstaben von az.                                                                                            |
| ····<br>····<br>~& _ | Auswahl der Sonderzeichen.                                                                                                |
| $\checkmark$         | Bestätigt Auswahl.                                                                                                    |
| ŧ×C↔→                | Wechselt in die Auswahl der Korrekturwerkzeuge.                                                                           |
| X                    | Beendet Eingabe ohne die Änderungen zu übernehmen.                                                                        |
| C                    | Löscht alle eingegebenen Zeichen.                                                                                         |

### Textkorrektur unter ₩C+→

| Symbol | Bedeutung                                                  |
|--------|------------------------------------------------------------|
| C      | Löscht alle eingegebenen Zeichen.                          |
| Ð      | Verschiebt die Eingabeposition um eine Stelle nach rechts. |
| F      | Verschiebt die Eingabeposition um eine Stelle nach links.  |
| ×.     | Löscht ein Zeichen links neben der Eingabeposition.        |

## 8.3.4 Bedienelemente

| Taste    | Bedeutung                                                                                                    |
|----------|----------------------------------------------------------------------------------------------------|
|          | Minus-Taste                                                                                                    |
|          | <i>Bei Menü, Untermenü</i><br>Bewegt in einer Auswahlliste den Markierungsbalken nach oben.                                                                                                    |
|          | <i>Bei Wizard</i><br>Bestätigt den Parameterwert und geht zum vorherigen Parameter.                                                                                                    |
|          | Bei Text- und Zahleneditor<br>Bewegt in der Eingabemaske den Markierungsbalken nach links (rückwärts).                                                                                                    |
|          | Plus-Taste                                                                                                    |
|          | <i>Bei Menü, Untermenü</i><br>Bewegt in einer Auswahlliste den Markierungsbalken nach unten.                                                                                                    |
|          | Bei Wizard<br>Bestätigt den Parameterwert und geht zum nächsten Parameter.                                                                                                    |
|          | <i>Bei Text- und Zahleneditor</i><br>Bewegt in der Eingabemaske den Markierungsbalken nach rechts (vorwärts).                                                                                                    |
|          | Enter-Taste                                                                                                    |
|          | <ul><li>Bei Betriebsanzeige</li><li>Kurzer Tastendruck: Öffnet das Bedienmenü.</li><li>Tastendruck von 2 s: Öffnet das Kontextmenü.</li></ul>                                                                                                    |
|          | Bei Menü, Untermenü<br>• Kurzer Tastendruck:<br>- Öffnet das markierte Menü, Untermenü oder Parameter.<br>Startat den Wigard                                                                                                    |
| E        | <ul> <li>Statet den Wizard.</li> <li>Wenn Hilfetext geöffnet: Schließt den Hilfetext des Parameters.</li> <li>Tastendruck von 2 s bei Parameter:<br/>Wenn vorhanden: Öffnet den Hilfetext zur Funktion des Parameters.</li> </ul>                                                                                         |
|          | <i>Bei Wizard</i><br>Öffnet die Editieransicht des Parameters.                                                                                                    |
|          | <ul> <li>Bei Text- und Zahleneditor</li> <li>Kurzer Tastendruck: <ul> <li>Öffnet die gewählte Gruppe.</li> <li>Führt die gewählte Aktion aus.</li> </ul> </li> <li>Tastendruck von 2 s: Bestätigt den editierten Parameterwert.</li> </ul>                                                                                |
|          | Escape-Tastenkombination (Tasten gleichzeitig drücken)                                                                                                    |
| €+€      | <ul> <li>Bei Menü, Untermenü</li> <li>Kurzer Tastendruck: <ul> <li>Verlässt die aktuelle Menüebene und führt zur nächst höheren Ebene.</li> <li>Wenn Hilfetext geöffnet: Schließt den Hilfetext des Parameters.</li> </ul> </li> <li>Tastendruck von 2 s: Rücksprung in die Betriebsanzeige ("Home-Position").</li> </ul> |
|          | <i>Bei Wizard</i><br>Verlässt den Wizard und führt zur nächst höheren Ebene.                                                                                                    |
|          | <i>Bei Text- und Zahleneditor</i><br>Schließt den Text- oder Zahleneditor ohne Änderungen zu übernehmen.                                                                                                    |
| <u> </u> | Minus/Enter-Tastenkombination (Tasten gleichzeitig drücken)                                                                                                    |
|          | Verringert den Kontrast (heller einstellen).                                                                                                    |
|          | Plus/Enter-Tastenkombination (Tasten gleichzeitig drücken und gedrückt halten)                                                                                                    |
|          | Erhöht den Kontrast (dunkler einstellen).                                                                                                    |
|          | Minus/Plus/Enter-Tastenkombination (Tasten gleichzeitig drücken)                                                                                                    |
|          | <i>Bei Betriebsanzeige</i><br>Schaltet die Tastenverriegelung ein oder aus (nur Anzeigemodul SD02).                                                                                                    |

## 8.3.5 Kontextmenü aufrufen

Mithilfe des Kontextmenüs kann der Anwender schnell und direkt aus der Betriebsanzeige die folgenden Menüs aufrufen:

- Setup
- Datensicherung Anzeige
- Simulation

### Kontextmenü aufrufen und schließen

Der Anwender befindet sich in der Betriebsanzeige.

1. 2 s auf 🗉 drücken.

🛏 Das Kontextmenü öffnet sich.

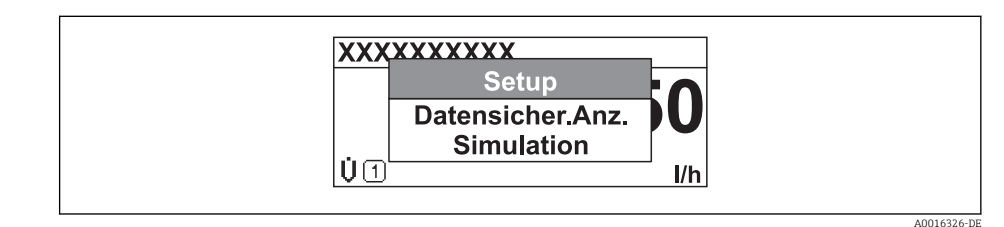

2. Gleichzeitig 🗆 + 🛨 drücken.

🕒 Das Kontextmenü wird geschlossen und die Betriebsanzeige erscheint.

### Menü aufrufen via Kontextmenü

- 1. Kontextmenü öffnen.
- 2. Mit 🛨 zum gewünschten Menü navigieren.
- 3. Mit 🗉 die Auswahl bestätigen.
  - └ Das gewählte Menü öffnet sich.

### 8.3.6 Navigieren und aus Liste wählen

Zur Navigation im Bedienmenü dienen verschiedene Bedienelemente. Dabei erscheint der Navigationspfad links in der Kopfzeile. Die einzelnen Menüs sind durch vorangestellte Symbole gekennzeichnet, die auch in der Kopfzeile beim Navigieren angezeigt werden.

P Zur Erläuterung der Navigieransicht mit Symbolen und Bedienelementen → 🗎 46

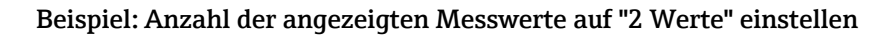

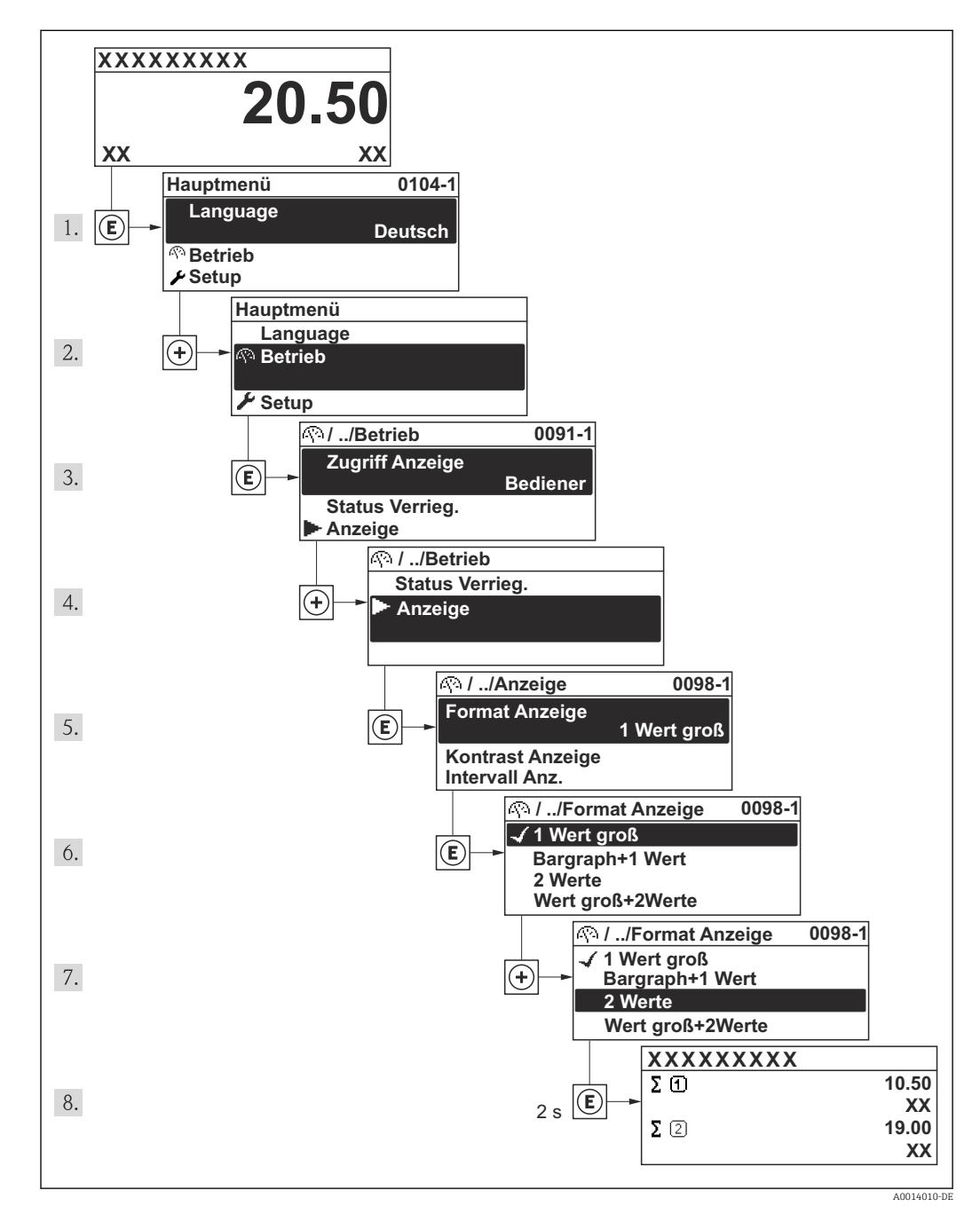

## 8.3.7 Parameter direkt aufrufen

Um auf einen Parameter via Vor-Ort-Anzeige direkt zugreifen zu können, ist jedem Parameter eine Paramaternummer zugeordnet. Durch Eingabe dieses Zugriffscodes in Parameter **Direktzugriff** wird der gewünschte Parameter direkt aufgerufen.

### Navigationspfad

Menü "Experte" → Direktzugriff

Der Direktzugriffscode besteht aus einer 4-stelligen Nummer und der Kanalnummer, die den Kanal einer Prozessgröße identifiziert: z.B. 0914-1. Dieser erscheint während der Navigieransicht rechts in der Kopfzeile des gewählten Parameters.

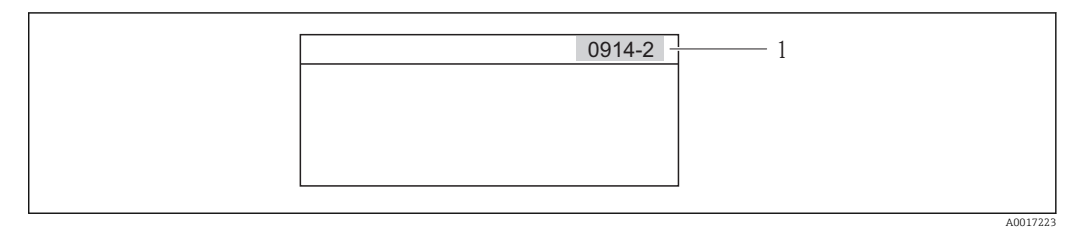

1 Direktzugriffscode

Bei der Eingabe des Direktzugriffscodes folgende Punkte beachten:

- Die führenden Nullen im Direktzugriffscode müssen nicht eingegeben werden. Beispiel: Eingabe von "914" statt "0914"
- Wenn keine Kanalnummer eingegeben wird, wird automatisch Kanal 1 angesprungen. Beispiel: Eingabe von "0914" → Parameter Summenzähler 1
- Wenn auf einen anderen Kanal gesprungen wird: Direktzugriffscode mit der entsprechenden Kanalnummer eingeben.

Beispiel: Eingabe von "0914-2"  $\rightarrow$  Parameter **Summenzähler 2** 

<table-of-contents> Zu den Direktzugriffscodes der einzelnen Parameter

### 8.3.8 Hilfetext aufrufen

Zu einigen Parametern existieren Hilfetexte, die der Anwender aus der Navigieransicht heraus aufrufen kann. Diese beschreiben kurz die Funktion des Parameters und unterstützen damit eine schnelle und sichere Inbetriebnahme.

### Hilfetext aufrufen und schließen

Der Anwender befindet sich in der Navigieransicht und der Markierungsbalken steht auf einem Parameter.

1. 2 s auf 🗉 drücken.

🛏 Der Hilfetext zum markierten Parameter öffnet sich.

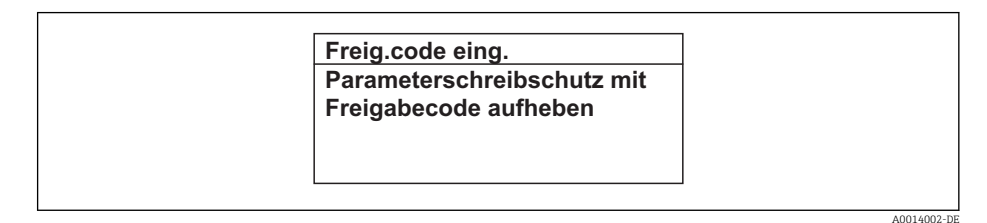

- Beispiel: Hilfetext f
  ür Parameter "Freigabecode eingeben"
- 2. Gleichzeitig 🗆 + 🛨 drücken.
  - └ Der Hilfetext wird geschlossen.

### 8.3.9 Parameter ändern

E Zur Erläuterung der Editieransicht - bestehend aus Texteditor und Zahleneditor - mit Symbolen → 🗎 48, zur Erläuterung der Bedienelemente → 🖺 50

**Beispiel:** Die Messstellenbezeichnung im Parameter "Tag description" von 001-FT-101 auf 001-FT-102 ändern

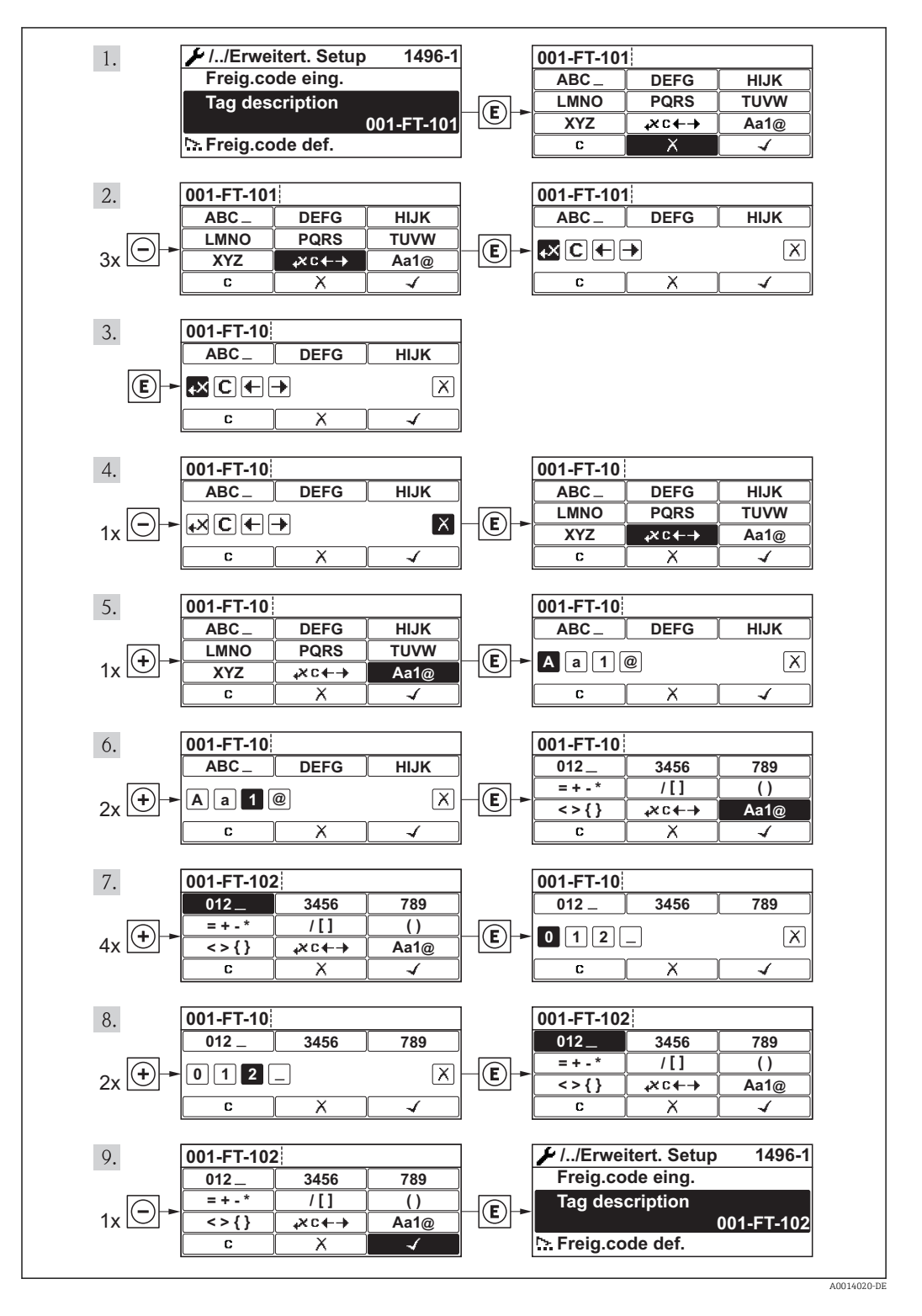

Wenn der eingegebene Wert außerhalb des zulässigen Wertebereichs liegt, wird eine Rückmeldung ausgegeben.

| Freig.code eing.     |  |
|----------------------|--|
| Eingabewert nicht im |  |
| zulässigen Bereich   |  |
| Min:0                |  |
| Max:9999             |  |

### 8.3.10 Anwenderrollen und ihre Zugriffsrechte

Die beiden Anwenderrollen "Bediener" und "Instandhalter" haben einen unterschiedlichen Schreibzugriff auf die Parameter, wenn der Kunde einen anwenderspezifischen Freigabecode definiert. Dieser schützt die Gerätekonfiguration via Vor-Ort-Anzeige vor unerlaubtem Zugriff.

Zugriffsrechte auf Parameter

| Anwenderrolle | Lesezugriff                    |                  | Schreibzugriff                 |                  |
|---------------|--------------------------------|------------------|--------------------------------|------------------|
|               | Ohne Freigabecode<br>(ab Werk) | Mit Freigabecode | Ohne Freigabecode<br>(ab Werk) | Mit Freigabecode |
| Bediener      | V                              | V                | V                              | 1)               |
| Instandhalter | ~                              | V                | V                              | V                |

 Bestimmte Parameter sind trotz des definierten Freigabecodes immer änderbar und damit vom Schreibschutz ausgenommen, da sie die Messung nicht beeinflussen. Siehe Kapitel "Schreibschutz via Freigabecode"

Bei Eingabe eines falschen Freigabecodes erhält der Anwender die Zugriffsrechte der "Bediener"-Rolle.

Mit welcher Anwenderrolle der Benutzer aktuell angemeldet ist, zeigt Parameter Zugriffsrechte Anzeige. Navigationspfad: Betrieb  $\rightarrow$  Zugriffsrechte Anzeige

### 8.3.11 Schreibschutz aufheben via Freigabecode

Wenn auf der Vor-Ort-Anzeige vor einem Parameter das  $\underline{\mathbb{P}}$ -Symbol erscheint, ist er durch einen anwenderspezifischen Freigabecode schreibgeschützt und sein Wert momentan via Vor-Ort-Anzeige nicht änderbar .

Die Sperrung des Schreibzugriffs via Vor-Ort-Bedienung kann durch Eingabe des vom Kunden definierten Freigabecodes über die jeweilige Zugriffsmöglichkeit aufgehoben werden.

1. Nach Drücken von 🗉 erscheint die Eingabeaufforderung für den Freigabecode.

2. Freigabecode eingeben.

➡ Das A-Symbol vor den Parametern verschwindet; alle zuvor schreibgeschützten Parameter sind wieder freigeschaltet.

### 8.3.12 Tastenverriegelung ein- und ausschalten

Über die Tastenverriegelung lässt sich der Zugriff auf das gesamte Bedienmenü via Vor-Ort-Bedienung sperren. Ein Navigieren durch das Bedienmenü oder ein Ändern der Werte von einzelnen Parametern ist damit nicht mehr möglich. Nur die Messwerte auf der Betriebsanzeige können abgelesen werden.

### Vor-Ort-Bedienung mit mechanischen Drucktasten (Anzeigemodul SD02)

f I

Anzeigemodul SD02: Bestellmerkmal "Anzeige; Bedienung", Option C

Die Tastenverriegelung wird auf dieselbe Weise ein- und ausgeschaltet.

Tastenverriegelung einschalten

- ▶ Das Gerät befindet sich in der Messwertanzeige.
   Die Tasten □ + ± + E gleichzeitig drücken.
  - ← Auf der Anzeige erscheint die Meldung **Tastensperre ein**: Die Tastenverriegelung ist eingeschaltet.

Versucht der Anwender auf das Bedienmenü zuzugreifen, während die Tastenverriegelung aktiviert ist, erscheint die Meldung **Tastensperre ein**.

### Tastenverriegelung ausschalten

- ► Die Tastenverriegelung ist eingeschaltet.
  - Die Tasten 🖃 + 🛨 + 🗉 gleichzeitig drücken.
  - └→ Auf der Anzeige erscheint die Meldung Tastensperre aus: Die Tastenverriegelung ist ausgeschaltet.

### Vor-Ort-Bedienung mit Touch-Control (Anzeigemodul SD03)

Anzeigemodul SD03: Bestellmerkmal "Anzeige; Bedienung", Option E

Die Tastenverriegelung wird über ein Kontextmenü ein- und ausgeschaltet.

### Tastenverriegelung einschalten

Die Tastenverriegelung wird automatisch eingeschaltet:

- Nach jedem Neustart des Geräts.
- Wenn das Gerät länger als eine Minute in der Messwertanzeige nicht bedient wurde.
- 1. Das Gerät befindet sich in der Messwertanzeige.
  - Die Taste 🗉 länger als 2 Sekunden drücken.
  - 🕒 Ein Kontextmenü wird aufgerufen.
- 2. Im Kontextmenü die Auswahl Tastensperre ein wählen.
  - └ Die Tastenverriegelung ist eingeschaltet.
- Versucht der Anwender auf das Bedienmenü zuzugreifen, während die Tastenverriegelung aktiviert ist, erscheint die Meldung **Tastensperre ein**.

### Tastenverriegelung ausschalten

1. Die Tastenverriegelung ist eingeschaltet.

Die Taste 🗉 länger als 2 Sekunden drücken.

- 🕒 Ein Kontextmenü wird aufgerufen.
- 2. Im Kontextmenü die Auswahl Tastensperre aus wählen.
  - └ Die Tastenverriegelung ist ausgeschaltet.

## 8.4 Zugriff auf Bedienmenü via Bedientool

Die Struktur des Bedienmenüs in den Bedientools ist dieselbe wie bei der Bedienung via Vor-Ort-Anzeige.

### 8.4.1 Bedientool anschließen

### Via PROFIBUS PA Netzwerk

Diese Kommunikationsschnittstelle ist bei Geräteausführungen mit PROFIBUS PA verfügbar.

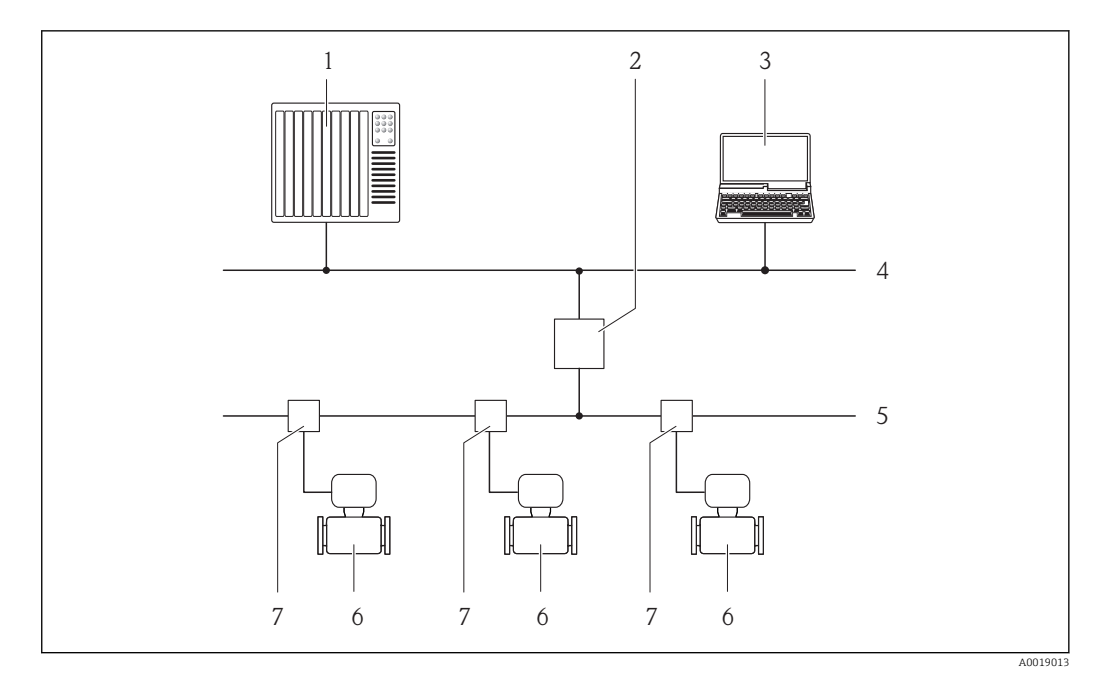

🗷 16 Möglichkeiten der Fernbedienung via PROFIBUS PA Netzwerk

- 1 Automatisierungssystem
- 2 Segmentkoppler PROFIBUS DP/PA
- 3 Computer mit PROFIBUS-Netzwerkkarte
- 4 PROFIBUS DP Netzwerk
- 5 PROFIBUS PA Netzwerk
- 6 Messgerät
- 7 T-Verteiler

### Via Service-Schnittstelle (CDI)

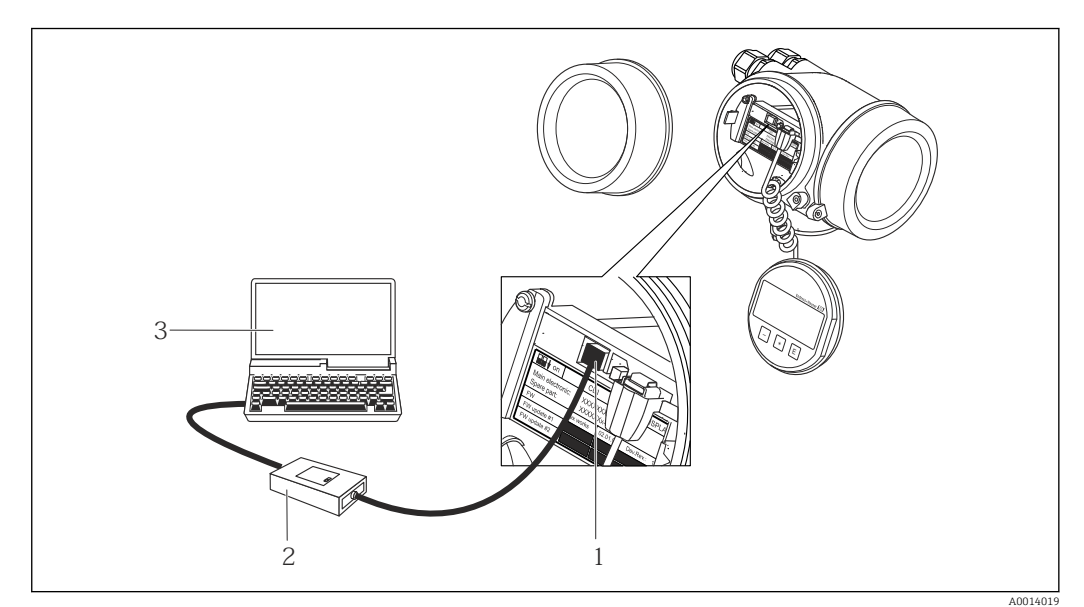

1 Service-Schnittstelle (CDI = Endress+Hauser Common Data Interface) des Messgeräts

- 2 Commubox FXA291
- 3 Computer mit Bedientool "FieldCare" mit COM DTM "CDI Communication FXA291"

### 8.4.2 FieldCare

### Funktionsumfang

FDT-basiertes Anlagen-Asset-Management-Tool von Endress+Hauser. Es kann alle intelligenten Feldeinrichtungen in einer Anlage konfigurieren und unterstützt bei deren Verwaltung. Durch Verwendung von Statusinformationen stellt es darüber hinaus ein einfaches, aber wirkungsvolles Mittel dar, deren Zustand zu kontrollieren.

Der Zugriff erfolgt via:

- PROFIBUS PA Protokoll → 16, 57
- Service-Schnittstelle CDI  $\rightarrow$  🗎 57

Typische Funktionen:

- Parametrierung von Messumformern
- Laden und Speichern von Gerätedaten (Upload/Download)
- Dokumentation der Messstelle
- Visualisierung des Messwertspeichers (Linienschreiber) und Ereignis-Logbuchs

Zu Einzelheiten: Betriebsanleitung BA00027S und BA00059S 1

#### Bezugsquelle für Gerätebeschreibungsdateien

Siehe Angaben  $\rightarrow \square 60$ 

### Verbindungsaufbau

Zu Einzelheiten: Betriebsanleitung BA00027S und BA00059S

#### Bedienoberfläche

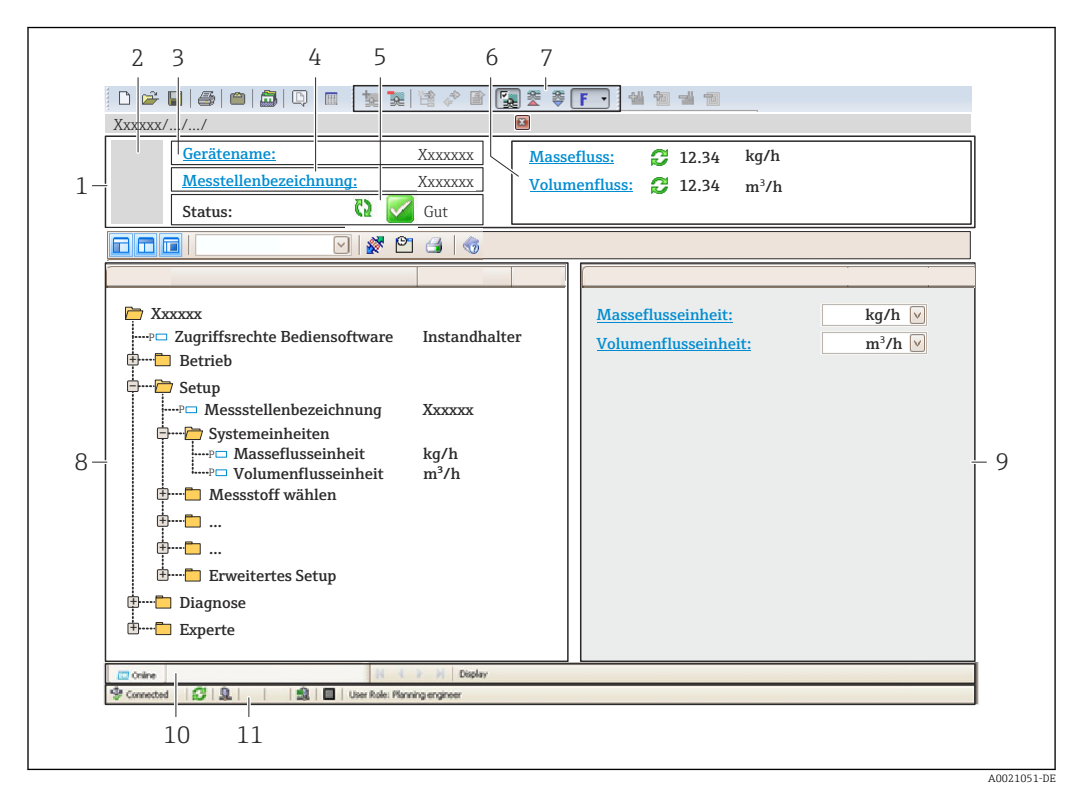

- 1 Kopfzeile
- Gerätebild 2
- 3 Gerätename
- 4 Messstellenbezeichnung
- Statusbereich mit Statussignal 5
- 6 Anzeigebereich für aktuelle Messwerte
- 7 Bearbeitungsleiste mit weiteren Funktionen wie Speichern/Laden, Ereignisliste und Dokumentationserstelluna
- 8 Navigationsbereich mit Bedienmenüstruktur
- Arbeitsbereich 9
- 10 Aktionsbereich
- 11 Statusbereich

## 8.4.3 SIMATIC PDM

### Funktionsumfang

Einheitliches herstellerunabhängiges Programm von Siemens zur Bedienung, Einstellung, Wartung und Diagnose von intelligenten Feldgeräten via PROFIBUS PA Protokoll.

### Bezugsquelle für Gerätebeschreibungsdateien

Siehe Angaben  $\rightarrow \square 60$ 

# 9 Systemintegration

## 9.1 Übersicht zu Gerätebeschreibungsdateien

## 9.1.1 Aktuelle Versionsdaten zum Gerät

| Firmware-Version               | 01.01.zz | <ul> <li>Auf Titelseite der Anleitung</li> <li>Auf Messumformer-Typenschild →          <sup>B</sup> 13</li> <li>Parameter Parameter Firmwareversion         Menü "Diagnose" → Geräteinformation → Firmwareversion</li> </ul> |
|--------------------------------|----------|----------------------------------------------------------------------------------------------------|
| Freigabedatum Firmware-Version | 06.2015  |                                                                                                    |
| Hersteller-ID                  | 0x11     | Parameter Parameter <b>Hersteller-ID</b><br>Menü "Diagnose" → Geräteinformation → Hersteller-ID                                                                                                    |
| Gerätetypkennung               | 0x1563   | Parameter Parameter <b>Gerätetyp</b><br>Menü "Diagnose" → Geräteinformation → Gerätetyp                                                                                                    |
| Profil Version                 | 3.02     |                                                                                                    |

P Zur Übersicht der verschiedenen Firmware-Versionen zum Gerät → 🗎 129

## 9.1.2 Bedientools

Im Folgenden ist für die einzelnen Bedientools die passende Gerätebeschreibungsdatei mit Bezugsquelle aufgelistet.

| Bedientool via<br>PROFIBUS Protokoll | Bezugsquellen der Gerätebeschreibungen                                                                                                    |  |
|--------------------------------------|----------------------------------------------------------------------------------------------------|--|
| FieldCare                            | <ul> <li>www.endress.com → Download-Area</li> <li>CD-ROM (Endress+Hauser kontaktieren)</li> <li>DVD (Endress+Hauser kontaktieren)</li> </ul> |  |
| SIMATIC PDM<br>(Siemens)             | www.endress.com → Download-Area                                                                                                    |  |

## 9.2 Gerätestammdatei (GSD)

Um Feldgeräte in ein Bussystem einzubinden, benötigt das PROFIBUS System eine Beschreibung der Geräteparameter wie Ausgangsdaten, Eingangsdaten, Datenformat, Datenmenge und unterstützte Übertragungsrate.

Diese Daten sind in der Gerätestammdatei (GSD) enthalten, die während der Inbetriebnahme des Kommunikationssystems dem PROFIBUS Master zur Verfügung gestellt werden. Zusätzlich können auch Gerätebitmaps die als Symbole im Netzwerkbaum erscheinen mit eingebunden werden.

Durch die Profile 3.0 Gerätestammdatei (GSD) ist es möglich, Feldgeräte verschiedener Hersteller auszutauschen ohne eine Neuprojektierung durchzuführen.

Generell sind ab Profile 3.0 zwei verschiedene Ausprägungen der GSD möglich.

- Vor der Projektierung muss entschieden werden, mit welcher GSD die Anlage betrieben werden soll.
  - Über einen Klasse 2 Master sind die Einstellung veränderbar.

## 9.2.1 Herstellerspezifische GSD

Mit dieser GSD wird die uneingeschränkte Funktionalität des Messgeräts gewährleistet. Gerätespezifische Prozessparameter und Funktionen sind somit verfügbar.

| Herstellerspezifische GSD | Identnummer | Dateiname    |
|---------------------------|-------------|--------------|
| PROFIBUS PA               | 0x1564      | EH3x1564.gsd |

Das die herstellerspezifische GSD verwendet werden soll, wird im Parameter **Ident number selector** über die Auswahl der Option **Hersteller** bestimmt.

Bezugsquelle für die herstellerspezifische GSD:

www.endress.com  $\rightarrow$  Download-Area

## 9.2.2 Profil GSD

Unterscheidet sich in der Anzahl der Analog Input Blöcke (AI) und der Messwerte. Sofern eine Anlage mit einer Profil GSD projektiert ist, kann ein Austausch der Geräte verschiedener Hersteller stattfinden. Zu beachten ist allerdings, dass die zyklischen Prozesswerte in ihrer Reihenfolge übereinstimmen.

| Identnummer | Unterstützte Blöcke                                       | Unterstützte Channels                                                                                                    |
|-------------|-----------------------------------------------------------|----------------------------------------------------------------------------------------------------|
| 0x9740      | <ul><li>1 Analog Input</li><li>1 Summenzähler</li></ul>   | <ul><li>Channel Analog Input: Volumenfluss</li><li>Channel Summenzähler: Volumenfluss</li></ul>                                                                                                    |
| 0x9741      | <ul><li> 2 Analog Input</li><li> 1 Summenzähler</li></ul> | <ul> <li>Channel Analog Input 1: Volumenfluss</li> <li>Channel Analog Input 2: Massefluss</li> <li>Channel Summenzähler: Volumenfluss</li> </ul>                                                   |
| 0x9742      | <ul><li> 3 Analog Input</li><li> 1 Summenzähler</li></ul> | <ul> <li>Channel Analog Input 1: Volumenfluss</li> <li>Channel Analog Input 2: Massefluss</li> <li>Channel Analog Input 3: Normvolumenfluss</li> <li>Channel Summenzähler: Volumenfluss</li> </ul> |

Welche Profil GSD verwendet werden soll, wird im Parameter **Ident number selector** über die Auswahl der Option **Profile 0x9740**, Option **Profile 0x9741** oder Option **Profile 0x9742** bestimmt.

## 9.3 Zyklische Datenübertragung

Zyklische Datenübertragung bei Verwendung der Gerätestammdatei (GSD).

## 9.3.1 Blockmodell

Das Blockmodell zeigt, welche Ein- und Ausgangsdaten das Messgerät für den zyklischen Datenaustausch zur Verfügung stellt. Der zyklische Datenaustausch erfolgt mit einem PROFIBUS Master (Klasse 1), z.B. einem Leitsystem etc.

| Analog Input Block 12 → 🖹 62       Ausgangswert AI       →         Transducer Block       Summenzähler Block 13 → 🖺 63       Ausgangswert TOTAL       →         Konfiguration MODETOT       ← | Messgerät  |             |  |  |
|----------------------------------------------------------------------------------------------------|------------|-------------|--|--|
| Transducer       Summenzähler Block 13 → 🖹 63       Ausgangswert TOTAL →       →         Block       Steuerung SETTOT ←       FROFIBUS F                                                      |            |             |  |  |
| Transducer<br>BlockSummenzähler Block $13 \rightarrow \textcircled{1}{63}$ Steuerung SETTOT $\leftarrow$ PROFIBUS F                                                                           |            |             |  |  |
| Block Konfiguration MODETOT                                                                                                    | Transducer |             |  |  |
| ito inguiation wobilito i                                                                                                    | Block      | PROFIDUS PA |  |  |
| Discrete Input Block 12 $\rightarrow \bigoplus 65$ Ausgangswerte DI $\rightarrow$                                                                                                    |            |             |  |  |
| Discrete Output Block $13 \rightarrow \bigoplus 65$ Eingangswerte DO $\leftarrow$                                                                                                    |            |             |  |  |

### Festgelegte Reihenfolge der Module

Das Messgerät arbeitet als modularer PROFIBUS Slave. Im Gegensatz zu einem Kompaktslave ist der Aufbau eines modularen Slaves variabel, er besteht aus mehreren einzelnen Modulen. In der Gerätestammdatei (GSD) sind die einzelnen Module (Ein- und Ausgangsdaten) mit ihren jeweiligen Eigenschaften beschrieben.

Die Module sind den Steckplätzen (Slots) fest zugeordnet, d.h. bei der Konfiguration der Module ist die Reihenfolge und die Anordnung der Module unbedingt einzuhalten.

| Steckplatz (Slot) | Modul                                    | Funktionsblock           |
|-------------------|------------------------------------------|--------------------------|
| 12                | AI                                       | Analog Input Block 12    |
| 3                 | TOTAL oder                               | Summenzähler Block 1     |
| 4                 | SETTOT_TOTAL oder<br>SETOT_MODETOT_TOTAL | Summenzähler Block 2     |
| 5                 |                                          | Summenzähler Block 3     |
| 67                | DI                                       | Discrete Input Block 12  |
| 810               | DO                                       | Discrete Output Block 13 |

Um den Datendurchsatz des PROFIBUS Netzwerkes zu optimieren, wird empfohlen, nur Module zu konfigurieren, die im PROFIBUS Mastersystem verarbeitet werden. Entstehen dadurch Lücken zwischen den konfigurierten Modulen, müssen diese Leerplätze mit dem Modul EMPTY\_MODULE belegt werden.

## 9.3.2 Beschreibung der Module

Die Datenstruktur wird aus Sicht des PROFIBUS Masters beschrieben:

- Eingangsdaten: Werden vom Messgerät an den PROFIBUS Master gesendet.
  - Ausgangsdaten: Werden vom PROFIBUS Master an das Messgerät gesendet.

### Modul AI (Analog Input)

Eine Eingangsgröße vom Messgerät zum PROFIBUS Master (Klasse 1) übertragen.

Über das Modul AI wird die ausgewählte Eingangsgröße inkl. Status zyklisch an den PRO-FIBUS Master (Klasse 1) übertragen. In den ersten vier Bytes wird die Eingangsgröße in Form einer Gleitkommazahl nach IEEE 754-Standard dargestellt. Das fünfte Byte enthält eine zur Eingangsgröße gehörende, genormte Statusinformation.

Es stehen vier Analog Input Blöcke zur Verfügung (Steckplatz 1...2).

### Auswahl: Eingangsgröße

Die Eingangsgröße kann über den Parameter CHANNEL festgelegt werden.

| CHANNEL | Eingangsgröße |
|---------|---------------|
| 9       | Volumenfluss  |
| 11      | Massefluss    |

### Werkseinstellung

| Funktionsblock | Werkseinstellung |
|----------------|------------------|
| AI 1           | Volumenfluss     |
| AI 2           | Massefluss       |

### Datenstruktur

Eingangsdaten Analog Input

| Byte 1                           | Byte 2 | Byte 3 | Byte 4 | Byte 5 |
|----------------------------------|--------|--------|--------|--------|
| Messwert: Gleitkommazahl (IEEE 7 |        | 54)    | Status |        |

### Modul TOTAL

Einen Summenzählerwert vom Messgerät zum PROFIBUS Master (Klasse 1) übertragen.

Über das Modul TOTAL wird ein ausgewählter Summenzählerwert inkl. Status zyklisch an einen PROFIBUS Master (Klasse 1) übertragen. In den ersten vier Bytes wird der Summenzählerwert in Form einer Gleitkommazahl nach IEEE 754-Standard dargestellt. Das fünfte Byte enthält eine zum Summenzählerwert gehörende, genormte Statusinformation.

Es stehen drei Summenzähler Blöcke zur Verfügung (Steckplatz 3...5).

#### Auswahl: Summenzählerwert

Der Summenzählerwert kann über den Parameter CHANNEL festgelegt werden.

| CHANNEL | Eingangsgröße |
|---------|---------------|
| 9       | Massefluss    |
| 11      | Volumenfluss  |

#### Werkseinstellung

| Funktionsblock          | Werkseinstellung: TOTAL |
|-------------------------|-------------------------|
| Summenzähler 1, 2 und 3 | Volumenfluss            |

### Datenstruktur

Eingangsdaten TOTAL

| Byte 1                           | Byte 2 | Byte 3 | Byte 4 | Byte 5 |
|----------------------------------|--------|--------|--------|--------|
| Messwert: Gleitkommazahl (IEEE 7 |        | 54)    | Status |        |

### Modul SETTOT\_TOTAL

Die Modulkombination besteht aus den Funktionen SETTOT und TOTAL:

- SETTOT: Summenzähler über PROFIBUS Master steuern.
- TOTAL: Summenzählerwert inkl. Status an PROFIBUS Master übertragen.

Es stehen drei Summenzähler Blöcke zur Verfügung (Steckplatz 3...5).

Auswahl: Steuerung Summenzähler

| Wert SETTOT | Steuerung Summenzähler                 |
|-------------|----------------------------------------|
| 0           | Aufsummierung                          |
| 1           | Zurücksetzen                           |
| 2           | Voreinstellung Summenzähler übernehmen |

### Werkseinstellung

| Funktionsblock          | Werkseinstellung: Wert SETTOT (Bedeutung) |
|-------------------------|-------------------------------------------|
| Summenzähler 1, 2 und 3 | 0 (Aufsummierung)                         |

#### Datenstruktur

Ausgangsdaten SETTOT

| Byte 1         |   |
|----------------|---|
| Steuervariable | 1 |

### Eingangsdaten TOTAL

| Byte 1                            | Byte 2 | Byte 3 | Byte 4 | Byte 5 |
|-----------------------------------|--------|--------|--------|--------|
| Messwert: Gleitkommazahl (IEEE 75 |        | 54)    | Status |        |

### Modul SETTOT\_MODETOT\_TOTAL

Die Modulkombination besteht aus den Funktionen SETTOT, MODETOT und TOTAL:

- SETTOT: Summenzähler über PROFIBUS Master steuern.
- MODETOT: Summenzähler über PROFIBUS Master konfigurieren.
- TOTAL: Summenzählerwert inkl. Status an PROFIBUS Master übertragen.

Es stehen drei Summenzähler Blöcke zur Verfügung (Steckplatz 3...5).

Auswahl: Konfiguration Summenzähler

| Wert MODETOT | Konfiguration Summenzähler                |
|--------------|-------------------------------------------|
| 0            | Bilanzierung                              |
| 1            | Verrechnung der positiven Durchflussmenge |
| 2            | Verrechnung der negativen Durchflussmenge |
| 3            | Aufsummierung anhalten                    |

### Werkseinstellung

| Funktionsblock          | Werkseinstellung: Wert MODETOT (Bedeutung) |
|-------------------------|--------------------------------------------|
| Summenzähler 1, 2 und 3 | 0 (Bilanzierung)                           |

### Datenstruktur

Ausgangsdaten SETTOT und MODETOT

| Byte 1                   | Byte 2                    |
|--------------------------|---------------------------|
| Steuervariable 1: SETTOT | Steuervariable 2: MODETOT |

### Eingangsdaten TOTAL

| Byte 1                              | Byte 2 | Byte 3 | Byte 4 | Byte 5 |
|-------------------------------------|--------|--------|--------|--------|
| Messwert: Gleitkommazahl (IEEE 754) |        |        |        | Status |

### Modul DI (Discrete Input)

Diskrete Eingangswerte vom Messgerät zum PROFIBUS Master (Klasse 1) übertragen. Diskrete Eingangswerte werden vom Messgerät genutzt, um den Zustand von Gerätefunktionen an den PROFIBUS Master (Klasse 1) zu senden.

Das Modul DI überträgt den diskreten Eingangswert inkl. Status zyklisch an den PROFIBUS Master (Klasse 1). Im ersten Byte wird der diskrete Eingangswert dargestellt. Das zweite Byte enthält eine zum Eingangswert gehörende, genormte Statusinformation.

Es stehen zwei Discrete Input Blöcke zur Verfügung (Steckplatz 6...7).

#### Auswahl: Gerätefunktion

Die Gerätefunktion kann über den Parameter CHANNEL festgelegt werden.

| CHANNEL | Gerätefunktion                    | Werkseinstellung: Zustand (Bedeutung)              |
|---------|-----------------------------------|----------------------------------------------------|
| 893     | Status Schaltausgang              |                                                    |
| 894     | Leerrohrüberwachung               | <ul> <li>O (Garätafunktion nicht aktiv)</li> </ul> |
| 895     | Schleichmengenunterdrü-<br>ckung  | <ul> <li>1 (Gerätefunktion aktiv)</li> </ul>       |
| 1430    | Status Verifikation <sup>1)</sup> |                                                    |

1) Nur verfügbar mit Anwendungspaket Heartbeat Verification

### Werkseinstellung

| Fun | ktionsblock | Werkseinstellung            |
|-----|-------------|-----------------------------|
|     | DI 1        | Leerrohrüberwachung         |
|     | DI 2        | Schleichmengenunterdrückung |

### Datenstruktur

Eingangsdaten Discrete Input

| Byte 1   | Byte 2 |
|----------|--------|
| Discrete | Status |

### Modul DO (Discrete Output)

Diskrete Ausgangswerte vom PROFIBUS Master (Klasse 1) zum Messgerät übertragen. Diskrete Ausgangswerte werden vom PROFIBUS Master (Klasse 1) genutzt, um Gerätefunktionen zu aktivieren bzw. zu deaktivieren.

Das Modul DO überträgt den diskreten Ausgangswert inkl. Status zyklisch an das Messgerät. Im ersten Byte wird der diskrete Ausgangswert dargestellt. Das zweiten Byte enthält eine zum Ausgangswert gehörende, genormte Statusinformation.

Es stehen drei Discrete Output Blöcke zur Verfügung (Steckplatz 8...10).

### Zugeordnete Gerätefunktionen

Den einzelnen Discrete Output Blöcken ist eine Gerätefunktion fest zugeordnet.

| CHANNEL | Funktionsblock | Gerätefunktion                          | Werte: Steuerung (Bedeutung)                                                              |
|---------|----------------|-----------------------------------------|-------------------------------------------------------------------------------------------|
| 891     | DO 1           | Messwertunterdrü-<br>ckung              |                                                                                           |
| 253     | DO 2           | Imp/Freq/Schalt-<br>ausgang             | <ul><li> 0 (Gerätefunktion deaktivieren)</li><li> 1 (Gerätefunktion aktivieren)</li></ul> |
| 1429    | DO 3           | Verifikation star-<br>ten <sup>1)</sup> |                                                                                           |

1) Nur verfügbar mit Anwendungspaket Heartbeat Verification

### Datenstruktur

Ausgangsdaten Discrete Output

| Byte 1   | Byte 2 |
|----------|--------|
| Discrete | Status |

### Modul EMPTY\_MODULE

Zur Belegung von Leerplätzen aufgrund nicht genutzter Module innerhalb der Steckplätze (Slots) der Module  $\rightarrow \cong 61$ .

# 10 Inbetriebnahme

## 10.1 Installations- und Funktionskontrolle

Vor der Inbetriebnahme des Messgeräts:

- ► Sicherstellen, dass die Einbau- und Anschlusskontrolle durchgeführt sind.
- Checkliste "Montagekontrolle"  $\rightarrow$   $\cong$  28
- Checkliste "Anschlusskontrolle"  $\rightarrow \cong 41$

## 10.2 Messgerät einschalten

- ▶ Nach erfolgreicher Installations- und Funktionskontrolle das Messgerät einschalten.
  - └ Die Vor-Ort-Anzeige wechselt nach erfolgreichem Aufstarten automatisch von der Aufstartanzeige in die Betriebsanzeige.

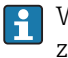

Wenn auf der Vor-Ort-Anzeige nichts erscheint oder eine Diagnosemeldung angezeigt wird: Kapitel "Diagnose und Störungsbehebung"  $\rightarrow \cong 102$ .

## 10.3 Geräteadresse über Software einstellen

Im Untermenü "Kommunikation" kann die Geräteadresse eingestellt werden.

### Navigation

Menü "Setup"  $\rightarrow$  Kommunikation  $\rightarrow$  Geräteadresse

## 10.3.1 PROFIBUS-Netzwerk

Bei Auslieferung besitzt das Messgerät folgende Werkseinstellung:

| Geräteadresse | 126 |
|---------------|-----|
|               |     |

🎦 Bei aktiver Hardware-Adressierung ist die Software-Adressierung gesperrt → 🗎 39

## 10.4 Bediensprache einstellen

Werkseinstellung: Englisch oder bestellte Landessprache

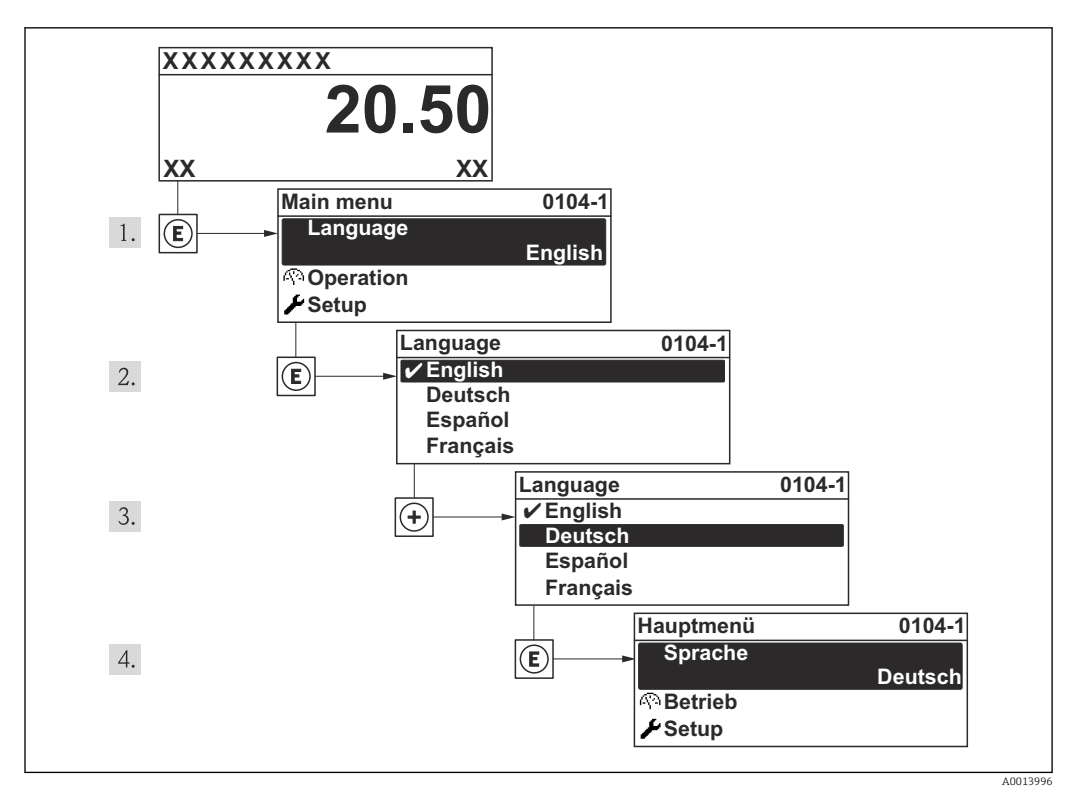

🖻 17 Am Beispiel der Vor-Ort-Anzeige

## 10.5 Messgerät konfigurieren

Das Menü **Setup** mit seinen geführten Wizards enthält alle Parameter, die für den Standard-Messbetrieb benötigt werden.

Navigation zum Menü Setup

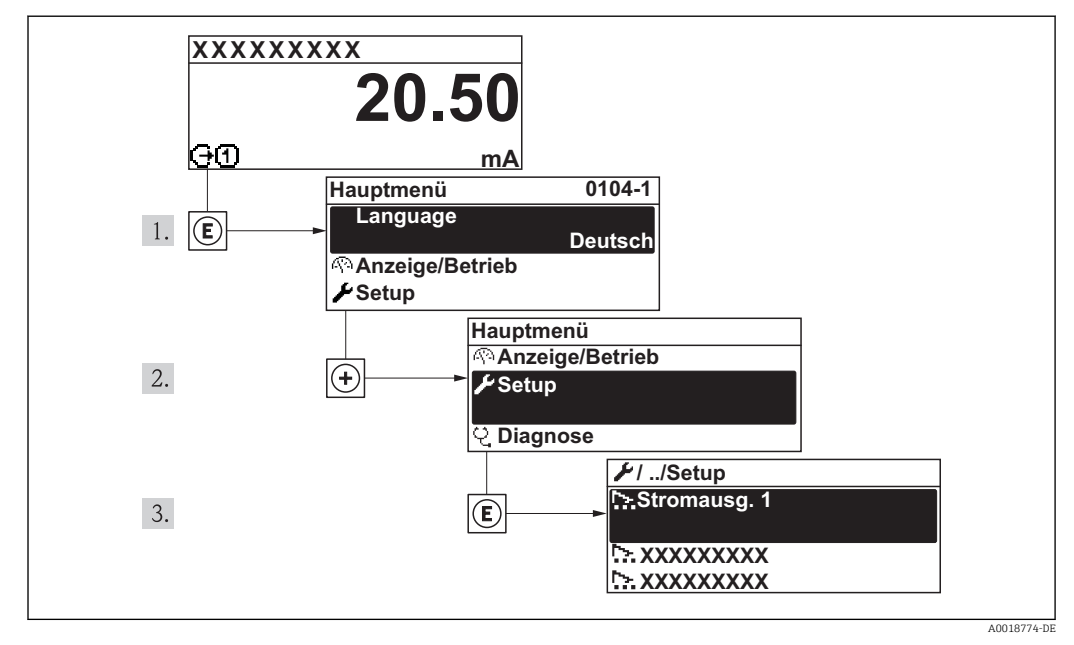

🖻 18 Am Beispiel der Vor-Ort-Anzeige

### Navigation

Menü "Setup"

| 🖌 Setup     |                     |   |        |
|-------------|---------------------|---|--------|
| Messsteller | ıbezeichnung        | ] | → 🖺 69 |
| ► Systeme   | inheiten            | ] | → 🗎 70 |
| ► Kommu     | nikation            | ] | → 🗎 71 |
| ► Analog i  | nputs               | ] | → 🗎 72 |
| ► Anzeige   |                     | ] | → 🗎 72 |
| ► Schleich  | mengenunterdrückung | ] | → 🗎 74 |
| ► Leerroh   | rüberwachung        | ] | → 🗎 76 |
| ► Erweiter  | tes Setup           | ] | → 🗎 77 |

#### Messstellenbezeichnung festlegen 10.5.1

Um die Messstelle innerhalb der Anlage schnell identifizieren zu können, kann mithilfe von Parameter Messstellenbezeichnung eine eindeutige Bezeichnung eingegeben und damit die Werkseinstellung geändert werden.

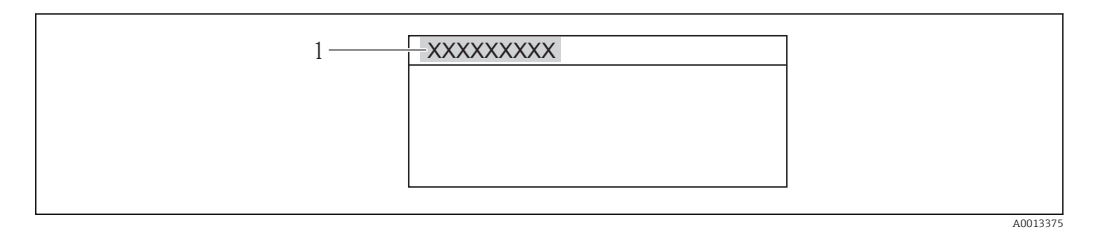

Kopfzeile der Betriebsanzeige mit Messstellenbezeichnung 🖻 19

Messstellenbezeichnung 1

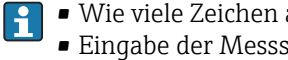

• Wie viele Zeichen angezeigt werden, ist abhängig von den verwendeten Zeichen. • Eingabe der Messstellenbezeichnung im Bedientool "FieldCare"  $\rightarrow \square 58$ 

### Navigation

Menü "Setup" → Messstellenbezeichnung

### Parameterübersicht mit Kurzbeschreibung

| Parameter              | Beschreibung                         | Eingabe                                                                             | Werkseinstellung |
|------------------------|--------------------------------------|-------------------------------------------------------------------------------------|------------------|
| Messstellenbezeichnung | Bezeichnung für Messstelle eingeben. | Max. 32 Zeichen wie Buchsta-<br>ben, Zahlen oder Sonderzei-<br>chen (z.B. @, %, /). | Promag 200 PA    |

## 10.5.2 Systemeinheiten einstellen

Im Untermenü **Systemeinheiten** können die Einheiten aller Messwerte eingestellt werden.

### Navigation

Menü "Setup" → Systemeinheiten

| ► Systemeinheiten   |  |
|---------------------|--|
| Volumenflusseinheit |  |
| Volumeneinheit      |  |
| Masseflusseinheit   |  |
| Masseeinheit        |  |
| Dichteeinheit       |  |
| Temperatureinheit   |  |

### Parameterübersicht mit Kurzbeschreibung

| Parameter                                                                                                    | Beschreibung                                                                                                    | Auswahl                | Werkseinstellung                                                    |
|----------------------------------------------------------------------------------------------------|----------------------------------------------------------------------------------------------------|------------------------|---------------------------------------------------------------------|
| Volumenflusseinheit                                                                                                    | Einheit für Volumenfluss wählen.<br>Auswirkung<br>Die gewählte Einheit gilt für:<br>• Ausgang<br>• Schleichmenge<br>• Simulationswert Prozessgröße | Einheiten-Auswahlliste | Abhängig vom Land:<br><ul> <li>l/h</li> <li>gal/min (us)</li> </ul> |
| Volumeneinheit                                                                                                    | Einheit für Volumen wählen.                                                                                                    | Einheiten-Auswahlliste | Abhängig vom Land:<br>• m <sup>3</sup><br>• gal (us)                |
| Masseflusseinheit Einheit für Massefluss wählen.<br><i>Auswirkung</i><br>Die gewählte Einheit gilt für:<br>• Ausgang<br>• Schleichmenge<br>• Simulationswert Prozessgröße |                                                                                                    | Einheiten-Auswahlliste | Abhängig vom Land:<br>• kg/h<br>• lb/min                            |
| Masseeinheit                                                                                                    | Einheit für Masse wählen.                                                                                                    | Einheiten-Auswahlliste | Abhängig vom Land:<br>• kg<br>• lb                                  |

| Parameter         | Beschreibung                                                                                                    | Auswahl                | Werkseinstellung                                     |
|-------------------|----------------------------------------------------------------------------------------------------|------------------------|------------------------------------------------------|
| Dichteeinheit     | Einheit für Messstoffdichte wählen.<br><i>Auswirkung</i><br>Die gewählte Einheit gilt für:<br>• Ausgang<br>• Simulationswert Prozessgröße                                                                 | Einheiten-Auswahlliste | Abhängig vom Land:<br>• kg/l<br>• lb/ft <sup>3</sup> |
| Temperatureinheit | Einheit für Temperatur wählen.<br><i>Auswirkung</i><br>Die gewählte Einheit gilt für:<br>• Maximaler Wert<br>• Minimaler Wert<br>• Minimaler Wert<br>• Minimaler Wert<br>• Minimaler Wert<br>• Mittelwert | Einheiten-Auswahlliste | Abhängig vom Land:<br>● ℃<br>● ℉                     |

## 10.5.3 Kommunikationsschnittstelle konfigurieren

Das Untermenü **Kommunikation** führt den Anwender systematisch durch alle Parameter, die für die Auswahl und das Einstellen der Kommunikationsschnittstelle konfiguriert werden müssen.

### Navigation

Menü "Setup" → Kommunikation

| ► Kommunikation |  |
|-----------------|--|
| Geräteadresse   |  |

### Parameterübersicht mit Kurzbeschreibung

| Parameter     | Beschreibung            | Eingabe | Werkseinstellung |
|---------------|-------------------------|---------|------------------|
| Geräteadresse | Geräteadresse eingeben. | 0126    | 126              |

## 10.5.4 Analog Inputs konfigurieren

### Navigation

Menü "Setup" → Analog inputs

| ► Analog inputs |                  |                 |  |
|-----------------|------------------|-----------------|--|
| [               | ► Analog input 1 | 2               |  |
|                 |                  | Channel         |  |
|                 |                  | PV filter time  |  |
|                 |                  | Fail safe type  |  |
|                 |                  | Fail safe value |  |

### Parameterübersicht mit Kurzbeschreibung

| Parameter       | Voraussetzung                                                                        | Beschreibung                                                                                                    | Auswahl / Eingabe                                                    | Werkseinstellung |
|-----------------|--------------------------------------------------------------------------------------|----------------------------------------------------------------------------------------------------|----------------------------------------------------------------------|------------------|
| Channel         | -                                                                                    | Prozessgröße auswählen.                                                                                                    | <ul><li>Volumenfluss</li><li>Massefluss</li></ul>                    | Volumenfluss     |
| PV filter time  | -                                                                                    | Zeitraum vorgeben zur Unter-<br>drückung von Signalspitzen.<br>Der Analog input reagiert<br>während der vorgegeben Zeit<br>nicht auf einen sprunghaften<br>Anstieg der Prozessgröße. | Positive Gleitkomma-<br>zahl                                         | 0                |
| Fail safe type  | -                                                                                    | Fehlerverhalten auswählen.                                                                                                    | <ul><li>Fail safe value</li><li>Fallback value</li><li>Off</li></ul> | Off              |
| Fail safe value | In Parameter <b>Fail safe type</b> ist die Option <b>Fail safe value</b> ausgewählt. | Werte vorgeben, der beim Auf-<br>treten eines Fehlers ausgege-<br>ben wird.                                                                                                    | Gleitkommazahl mit<br>Vorzeichen                                     | 0                |

## 10.5.5 Vor-Ort-Anzeige konfigurieren

Der Wizard **Anzeige** führt den Anwender systematisch durch alle Parameter, die für die Konfiguration der Vor-Ort-Anzeige eingestellt werden können.
## Navigation

Menü "Setup" → Anzeige

## Verlauf des Wizards

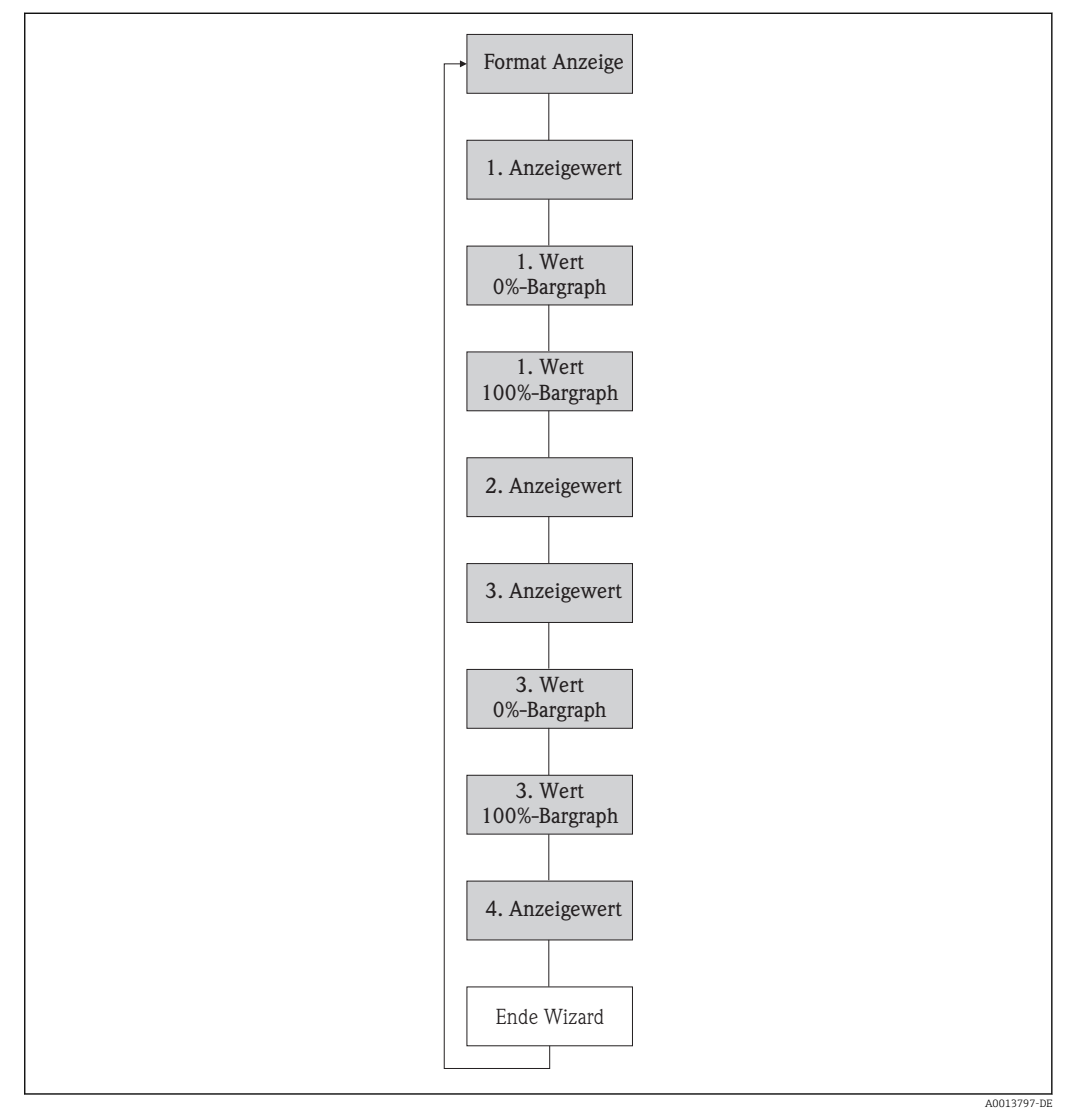

🖻 20 Wizard "Anzeige" im Menü "Setup"

| Parameterübersicht | mit | Kurzb | eschre | ibung |
|--------------------|-----|-------|--------|-------|
|                    |     |       |        |       |

| Parameter      | Voraussetzung                            | Beschreibung                                                         | Auswahl / Eingabe                                                                                                    | Werkseinstellung |
|----------------|------------------------------------------|----------------------------------------------------------------------|----------------------------------------------------------------------------------------------------|------------------|
| Format Anzeige | Eine Vor-Ort-Anzeige ist vor-<br>handen. | Darstellung der Messwerte für<br>Vor-Ort-Anzeige wählen.             | <ul> <li>1 Wert groß</li> <li>1 Bargraph + 1<br/>Wert</li> <li>2 Werte</li> <li>1 Wert groß + 2<br/>Werte</li> <li>4 Werte</li> </ul> | 1 Wert groß      |
| 1. Anzeigewert | Eine Vor-Ort-Anzeige ist vor-<br>handen. | Messwert wählen, der auf der<br>Vor-Ort-Anzeige dargestellt<br>wird. | <ul> <li>Volumenfluss</li> <li>Massefluss</li> <li>Summenzähler 1</li> <li>Summenzähler 2</li> <li>Summenzähler 3</li> </ul>          | Volumenfluss     |

| Parameter             | Voraussetzung                                                       | Beschreibung                                                         | Auswahl / Eingabe                                          | Werkseinstellung                                  |
|-----------------------|---------------------------------------------------------------------|----------------------------------------------------------------------|------------------------------------------------------------|---------------------------------------------------|
| 1. Wert 0%-Bargraph   | Eine Vor-Ort-Anzeige ist vor-<br>handen.                            | 0%-Wert für Bargraph-<br>Anzeige eingeben.                           | Gleitkommazahl mit<br>Vorzeichen                           | Abhängig vom Land:<br>• 0 l/h<br>• 0 gal/min (us) |
| 1. Wert 100%-Bargraph | Eine Vor-Ort-Anzeige ist vor-<br>handen.                            | 100%-Wert für Bargraph-<br>Anzeige eingeben.                         | Gleitkommazahl mit<br>Vorzeichen                           | Abhängig von Land<br>und Nennweite                |
| 2. Anzeigewert        | Eine Vor-Ort-Anzeige ist vor-<br>handen.                            | Messwert wählen, der auf der<br>Vor-Ort-Anzeige dargestellt<br>wird. | Auswahlliste siehe<br>Parameter <b>1. Anzei-</b><br>gewert | Keine                                             |
| 3. Anzeigewert        | Eine Vor-Ort-Anzeige ist vor-<br>handen.                            | Messwert wählen, der auf der<br>Vor-Ort-Anzeige dargestellt<br>wird. | Auswahlliste siehe<br>Parameter <b>1. Anzei-</b><br>gewert | Keine                                             |
| 3. Wert 0%-Bargraph   | In Parameter <b>3. Anzeigewert</b><br>wurde eine Auswahl getroffen. | 0%-Wert für Bargraph-<br>Anzeige eingeben.                           | Gleitkommazahl mit<br>Vorzeichen                           | Abhängig vom Land:<br>• 0 l/h<br>• 0 gal/min (us) |
| 3. Wert 100%-Bargraph | In Parameter <b>3. Anzeigewert</b> wurde eine Auswahl getroffen.    | 100%-Wert für Bargraph-<br>Anzeige eingeben.                         | Gleitkommazahl mit<br>Vorzeichen                           | Abhängig von Land<br>und Nennweite                |
| 4. Anzeigewert        | Eine Vor-Ort-Anzeige ist vor-<br>handen.                            | Messwert wählen, der auf der<br>Vor-Ort-Anzeige dargestellt<br>wird. | Auswahlliste siehe<br>Parameter <b>1. Anzei-</b><br>gewert | Keine                                             |

## 10.5.6 Schleichmenge konfigurieren

Der Wizard **Schleichmengenunterdrückung** führt den Anwender systematisch durch alle Parameter, die für die Konfiguration der Schleichmengenunterdrückung eingestellt werden müssen.

## Navigation

Menü "Setup"  $\rightarrow$  Schleichmengenunterdrückung

## Verlauf des Wizards

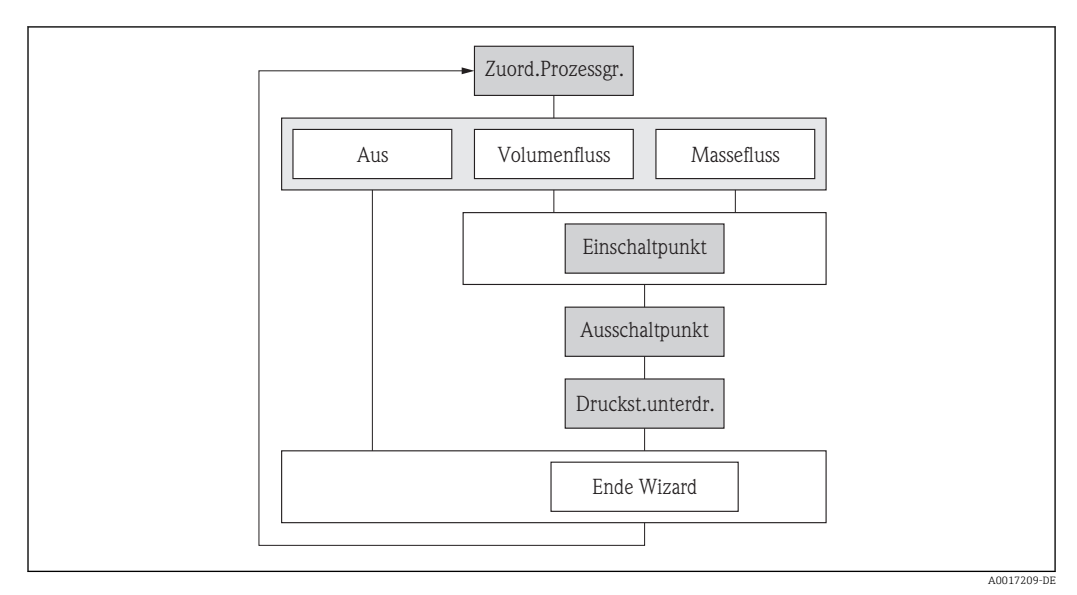

🗟 21 Wizard "Schleichmengenunterdrückung" im Menü "Setup"

| Parameter                                     | Voraussetzung                                                                                                    | Beschreibung                                                                           | Auswahl / Eingabe                                             | Werkseinstellung                   |
|-----------------------------------------------|----------------------------------------------------------------------------------------------------|----------------------------------------------------------------------------------------|---------------------------------------------------------------|------------------------------------|
| Zuordnung Prozessgröße                        | -                                                                                                    | Prozessgröße für Schleichmen-<br>genunterdrückung wählen.                              | <ul><li>Aus</li><li>Volumenfluss</li><li>Massefluss</li></ul> | Volumenfluss                       |
| Einschaltpunkt Schleichmengenun-<br>terdrück. | In Parameter <b>Zuordnung Pro-</b><br>zessgröße (→ 🗎 75) ist eine<br>der folgenden Optionen ausge-<br>wählt:<br>• Volumenfluss<br>• Massefluss | Einschaltpunkt für Schleich-<br>mengenunterdrückung einge-<br>ben.                     | Gleitkommazahl mit<br>Vorzeichen                              | Abhängig von Land<br>und Nennweite |
| Ausschaltpunkt Schleichmengenun-<br>terdrück. | In Parameter <b>Zuordnung Pro-</b><br>zessgröße (→ 🗎 75) ist eine<br>der folgenden Optionen ausge-<br>wählt:<br>• Volumenfluss<br>• Massefluss | Ausschaltpunkt für Schleich-<br>mengenunterdrückung einge-<br>ben.                     | 0100,0 %                                                      | 50 %                               |
| Druckstoßunterdrückung                        | In Parameter <b>Zuordnung Pro-</b><br>zessgröße (→ 🗎 75) ist eine<br>der folgenden Optionen ausge-<br>wählt:<br>• Volumenfluss<br>• Massefluss | Zeitspanne für Signalunterdrü-<br>ckung eingeben (= aktive<br>Druckstoßunterdrückung). | 0100 s                                                        | 0 s                                |

## 10.5.7 Leerrohrüberwachung konfigurieren

Der Wizard **Leerrohrüberwachung** führt den Anwender systematisch durch alle Parameter, die für die Konfiguration der Leerrohrüberwachung eingestellt werden müssen.

## Navigation

Menü "Setup" → Leerrohrüberwachung

## Verlauf des Wizards

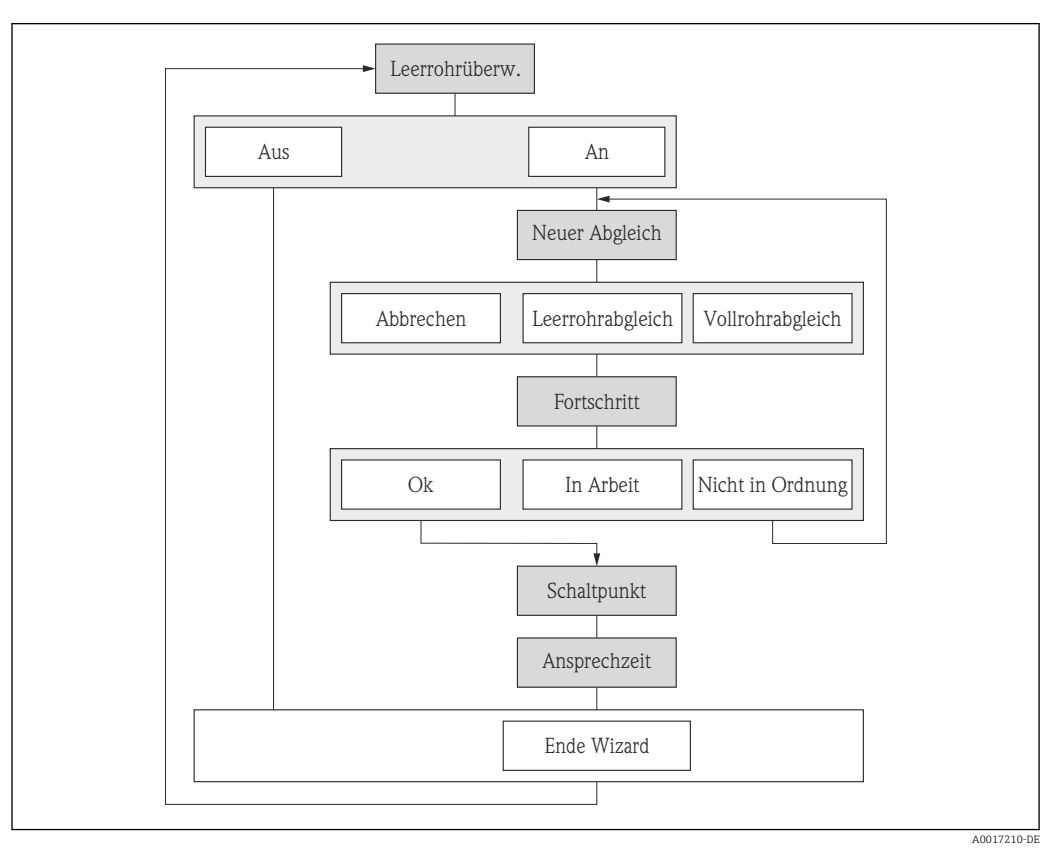

🖻 22 Wizard "Leerrohrüberwachung" im Menü "Setup"

| Parameter                        | Voraussetzung                                                                         | Beschreibung                                                                                                 | Auswahl / Anzeige /<br>Eingabe                                                | Werkseinstellung |
|----------------------------------|---------------------------------------------------------------------------------------|----------------------------------------------------------------------------------------------------|-------------------------------------------------------------------------------|------------------|
| Leerrohrüberwachung              | -                                                                                     | Leerrohrüberwachung ein- und ausschalten.                                                                    | <ul><li>Aus</li><li>An</li></ul>                                              | Aus              |
| Neuer Abgleich                   | In Parameter <b>Leerrohrüber-<br/>wachung</b> ist die Option <b>An</b><br>ausgewählt. | Art des Abgleichs wählen.                                                                                    | <ul><li>Abbrechen</li><li>Leerrohrabgleich</li><li>Vollrohrabgleich</li></ul> | Abbrechen        |
| Fortschritt                      | In Parameter <b>Leerrohrüber-<br/>wachung</b> ist die Option <b>An</b><br>ausgewählt. | Zeigt Fortschritt an.                                                                                        | <ul><li> Ok</li><li> In Arbeit</li><li> Nicht in Ordnung</li></ul>            | _                |
| Schaltpunkt Leerrohrüberwachung  | In Parameter <b>Leerrohrüber-<br/>wachung</b> ist die Option <b>An</b><br>ausgewählt. | Hysterese in % eingeben, bei<br>deren Unterschreitung die<br>Messrohrfüllung als leer<br>detektiert wird.    | 199 %                                                                         | 10 %             |
| Ansprechzeit Leerrohrüberwachung | In Parameter <b>Leerrohrüber-<br/>wachung</b> ist die Option <b>An</b><br>ausgewählt. | Eingabe der Zeitspanne, bis<br>Diagnosemeldung S862 'Rohr<br>leer" bei einem leeren Mess-<br>rohr erscheint. | 0100 s                                                                        | 1 s              |

## 10.6 Erweiterte Einstellungen

Das Untermenü **Erweitertes Setup** mit seinen Untermenüs enthält Parameter für spezifische Einstellungen.

Navigation zum Untermenü "Erweitertes Setup"

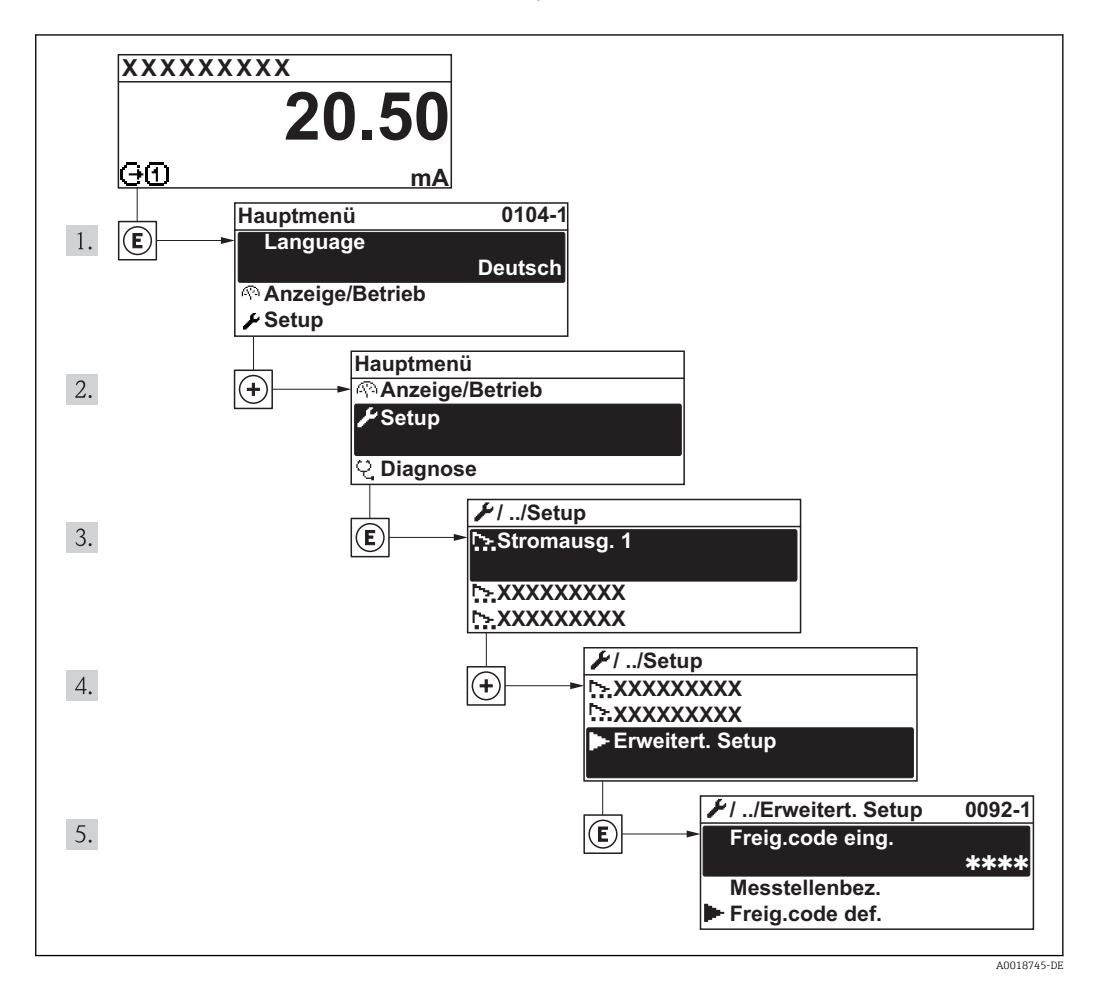

Detaillierte Angaben zu den Parameterbeschreibungen des Anwendungspakets **Heartbeat Verfication**: Sonderdokumentation zum Gerät

## Navigation

ſ

Menü "Setup" → Erweitertes Setup

| ► Erweitertes Setup               |        |
|-----------------------------------|--------|
| Freigabecode eingeben             |        |
| ► Sensorabgleich                  | → 🗎 78 |
| ► Impuls-/Frequenz-/Schaltausgang | → 🗎 79 |
| ► Summenzähler 13                 | → 🗎 85 |
| ► Anzeige                         | → 🗎 87 |

| ► Heartbeat Setup             |        |
|-------------------------------|--------|
| ► Datensicherung Anzeigemodul | → 🗎 90 |
| ► Administration              | → 🗎 89 |

## 10.6.1 Sensorabgleich durchführen

Das Untermenü **Sensorabgleich** enthält Parameter, die die Funktionalität des Sensors betreffen.

## Navigation

Menü "Setup" → Erweitertes Setup → Sensorabgleich

| ► Sensorabgleich |  |
|------------------|--|
| Einbaurichtung   |  |

## Parameterübersicht mit Kurzbeschreibung

| Parameter      | Beschreibung                                                                           | Auswahl                                                                                 | Werkseinstellung            |
|----------------|----------------------------------------------------------------------------------------|-----------------------------------------------------------------------------------------|-----------------------------|
| Einbaurichtung | Vorzeichen der Messstoff-Fließrichtung an<br>Pfeilrichtung auf dem Aufnehmer anpassen. | <ul> <li>Durchfluss in Pfeilrichtung</li> <li>Durchfluss gegen Pfeilrichtung</li> </ul> | Durchfluss in Pfeilrichtung |

## 10.6.2 Impuls-/Frequenz-/Schaltausgang konfigurieren

Der Wizard **Impuls-/Frequenz-/Schaltausgang** führt den Anwender systematisch durch alle Parameter, die für die Konfiguration des gewählten Ausgangstyps eingestellt werden können.

## Impulsausgang konfigurieren

#### Navigation

Menü "Setup" → Impuls-/Frequenz-/Schaltausgang

## Verlauf des Wizards für Impulsausgang

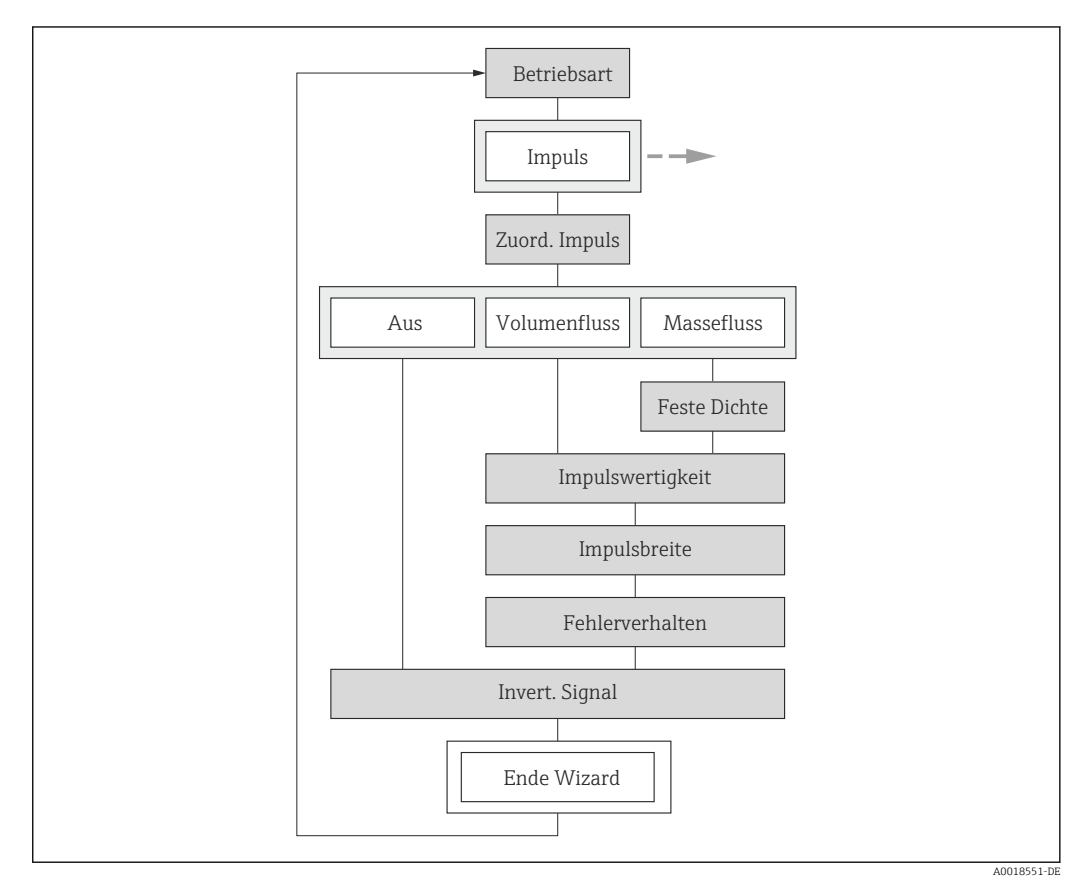

🗉 23 Wizard "Impuls-/Frequenz-/Schaltausgang" im Menü "Setup": Parameter "Betriebsart"Option "Impuls"

| Parameter               | Voraussetzung                                                                                                    | Beschreibung                                                   | Auswahl / Eingabe                                             | Werkseinstellung |
|-------------------------|----------------------------------------------------------------------------------------------------|----------------------------------------------------------------|---------------------------------------------------------------|------------------|
| Betriebsart             | -                                                                                                    | Ausgang als Impuls-, Frequenz<br>oder Schaltausgang festlegen. | <ul><li>Impuls</li><li>Frequenz</li><li>Schalter</li></ul>    | Impuls           |
| Zuordnung Impulsausgang | In Parameter <b>Betriebsart</b> ist<br>die Option <b>Impuls</b> ausgewählt.                                                   | Prozessgröße für Impulsaus-<br>gang wählen.                    | <ul><li>Aus</li><li>Massefluss</li><li>Volumenfluss</li></ul> | Aus              |
| Impulswertigkeit        | In Parameter <b>Betriebsart</b> ist<br>die Option <b>Impuls</b> und in Para-<br>meter <b>Zuordnung Impulsaus-<br/>gang</b> (→ | Messwert für Impulsausgabe<br>eingeben.                        | Gleitkommazahl mit<br>Vorzeichen                              | 0                |

| Parameter                   | Voraussetzung                                                                                                    | Beschreibung                                      | Auswahl / Eingabe                                      | Werkseinstellung |
|-----------------------------|----------------------------------------------------------------------------------------------------|---------------------------------------------------|--------------------------------------------------------|------------------|
| Impulsbreite                | In Parameter <b>Betriebsart</b> ist<br>die Option <b>Impuls</b> und in Para-<br>meter <b>Zuordnung Impulsaus-</b><br><b>gang</b> (→ | Zeitdauer des Ausgangsimpul-<br>ses festlegen.    | 52 000 ms                                              | 100 ms           |
| Fehlerverhalten             | In Parameter <b>Betriebsart</b> ist<br>die Option <b>Impuls</b> und in Para-<br>meter <b>Zuordnung Impulsaus-<br/>gang</b> (→       | Ausgangsverhalten bei Geräte-<br>alarm festlegen. | <ul><li>Aktueller Wert</li><li>Keine Impulse</li></ul> | Keine Impulse    |
| Invertiertes Ausgangssignal | -                                                                                                    | Ausgangssignal umkehren.                          | <ul><li>Nein</li><li>Ja</li></ul>                      | Nein             |

## Frequenzausgang konfigurieren

#### Navigation

Menü "Setup"  $\rightarrow$  Erweitertes Setup  $\rightarrow$  Impuls-/Frequenz-/Schaltausgang

## Verlauf des Wizards für Frequenzausgang

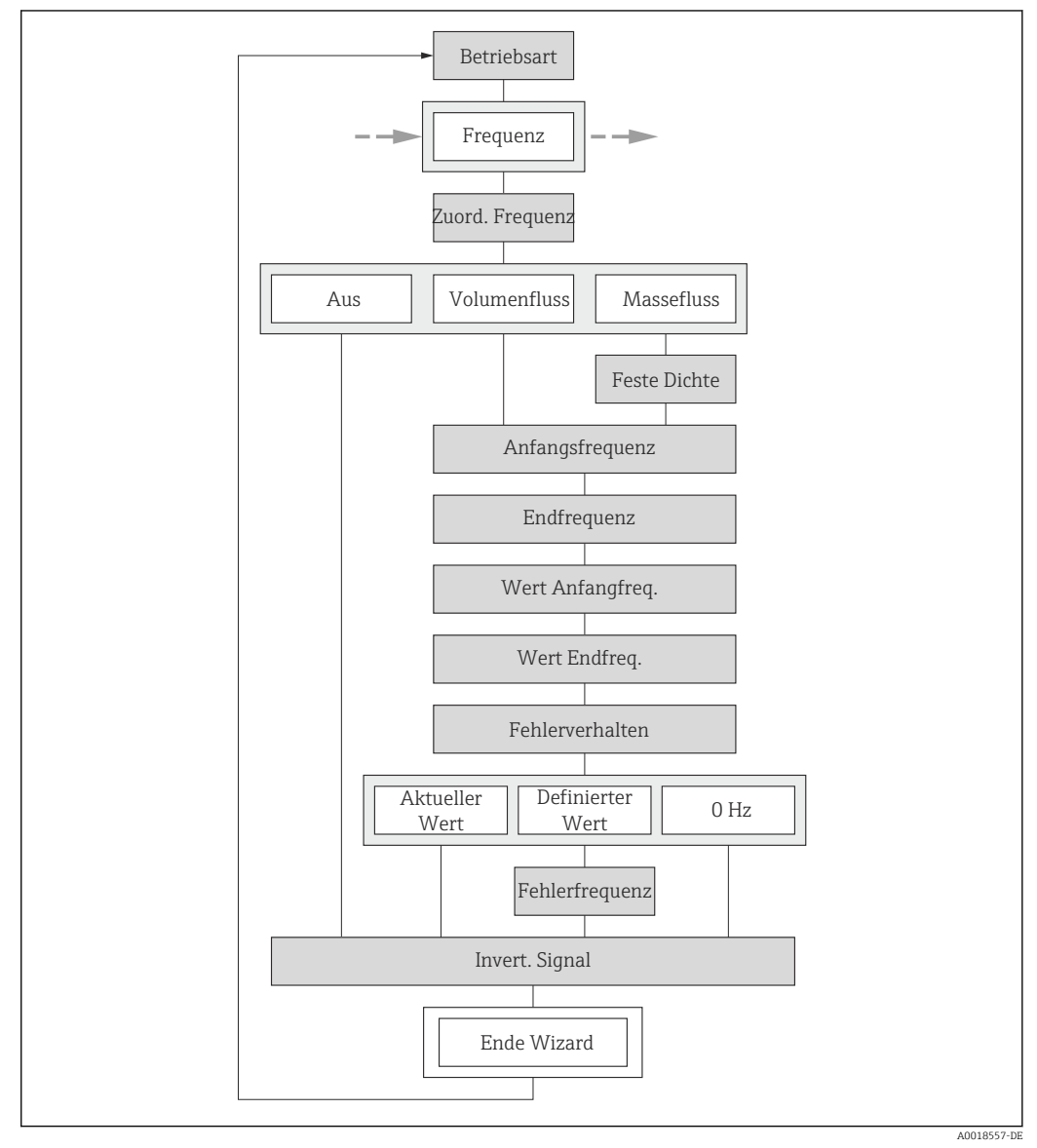

24 Wizard "Impuls-/Frequenz-/Schaltausgang" im Untermenü "Erweitertes Setup": Parameter "Betriebsart"Option "Frequenz"

| Parameter                 | Voraussetzung                                                                                      | Beschreibung                                                   | Auswahl / Eingabe                                             | Werkseinstellung |
|---------------------------|----------------------------------------------------------------------------------------------------|----------------------------------------------------------------|---------------------------------------------------------------|------------------|
| Betriebsart               | -                                                                                                  | Ausgang als Impuls-, Frequenz<br>oder Schaltausgang festlegen. | <ul><li>Impuls</li><li>Frequenz</li><li>Schalter</li></ul>    | Impuls           |
| Zuordnung Frequenzausgang | In Parameter <b>Betriebsart</b><br>(→ 🗎 79) ist die Option <b>Fre-</b><br><b>quenz</b> ausgewählt. | Prozessgröße für Frequenzaus-<br>gang wählen.                  | <ul><li>Aus</li><li>Volumenfluss</li><li>Massefluss</li></ul> | Aus              |

| Parameter                    | Voraussetzung                                                                                                    | Beschreibung                                          | Auswahl / Eingabe                                                          | Werkseinstellung                   |
|------------------------------|----------------------------------------------------------------------------------------------------|-------------------------------------------------------|----------------------------------------------------------------------------|------------------------------------|
| Anfangsfrequenz              | In Parameter <b>Betriebsart</b> ist<br>die Option <b>Frequenz</b> und in<br>Parameter <b>Zuordnung Fre-</b><br><b>quenzausgang</b> (→ 🗎 81) ist<br>eine der folgenden Optionen<br>ausgewählt:<br>• Volumenfluss<br>• Massefluss                                                  | Anfangsfrequenz eingeben.                             | 01 000 Hz                                                                  | 0 Hz                               |
| Endfrequenz                  | In Parameter <b>Betriebsart</b> ist<br>die Option <b>Frequenz</b> und in<br>Parameter <b>Zuordnung Fre-</b><br><b>quenzausgang</b> (→ 🗎 81) ist<br>eine der folgenden Optionen<br>ausgewählt:<br>• Volumenfluss<br>• Massefluss                                                  | Endfrequenz eingeben.                                 | 01 000 Hz                                                                  | 1000 Hz                            |
| Messwert für Anfangsfrequenz | In Parameter <b>Betriebsart</b> ist<br>die Option <b>Frequenz</b> und in<br>Parameter <b>Zuordnung Fre-<br/>quenzausgang</b> (→ 🗎 81) ist<br>eine der folgenden Optionen<br>ausgewählt:<br>• Volumenfluss<br>• Massefluss                                                        | Messwert für Anfangsfrequenz<br>eingeben.             | Gleitkommazahl mit<br>Vorzeichen                                           | Abhängig von Land<br>und Nennweite |
| Messwert für Endfrequenz     | In Parameter <b>Betriebsart</b> ist<br>die Option <b>Frequenz</b> und in<br>Parameter <b>Zuordnung Fre-</b><br><b>quenzausgang</b> (→ 🗎 81) ist<br>eine der folgenden Optionen<br>ausgewählt:<br>• Volumenfluss<br>• Massefluss                                                  | Messwert für Endfrequenz<br>festlegen.                | Gleitkommazahl mit<br>Vorzeichen                                           | Abhängig von Land<br>und Nennweite |
| Fehlerverhalten              | In Parameter <b>Betriebsart</b><br>(→ 曽 79) ist die Option <b>Fre-</b><br><b>quenz</b> und in Parameter<br><b>Zuordnung Frequenzausgang</b><br>(→ 曽 81) ist eine der folgen-<br>den Optionen ausgewählt:<br>• Volumenfluss<br>• Massefluss                                       | Ausgangsverhalten bei Geräte-<br>alarm festlegen.     | <ul> <li>Aktueller Wert</li> <li>Definierter Wert</li> <li>0 Hz</li> </ul> | 0 Hz                               |
| Fehlerfrequenz               | In Parameter <b>Betriebsart</b><br>( $\rightarrow \boxdot$ 79) ist die Option <b>Fre-</b><br><b>quenz</b> und in Parameter<br><b>Zuordnung Frequenzausgang</b><br>( $\rightarrow \bowtie$ 81) ist eine der folgen-<br>den Optionen ausgewählt:<br>• Volumenfluss<br>• Massefluss | Wert für Frequenzausgabe bei<br>Gerätealarm eingeben. | 0,01250,0 Hz                                                               | 0,0 Hz                             |
| Invertiertes Ausgangssignal  | -                                                                                                    | Ausgangssignal umkehren.                              | <ul><li>Nein</li><li>Ja</li></ul>                                          | Nein                               |

## Schaltausgang konfigurieren

#### Navigation

Menü "Setup" → Erweitertes Setup → Impuls-/Frequenz-/Schaltausgang

## Verlauf des Wizards für Schaltausgang

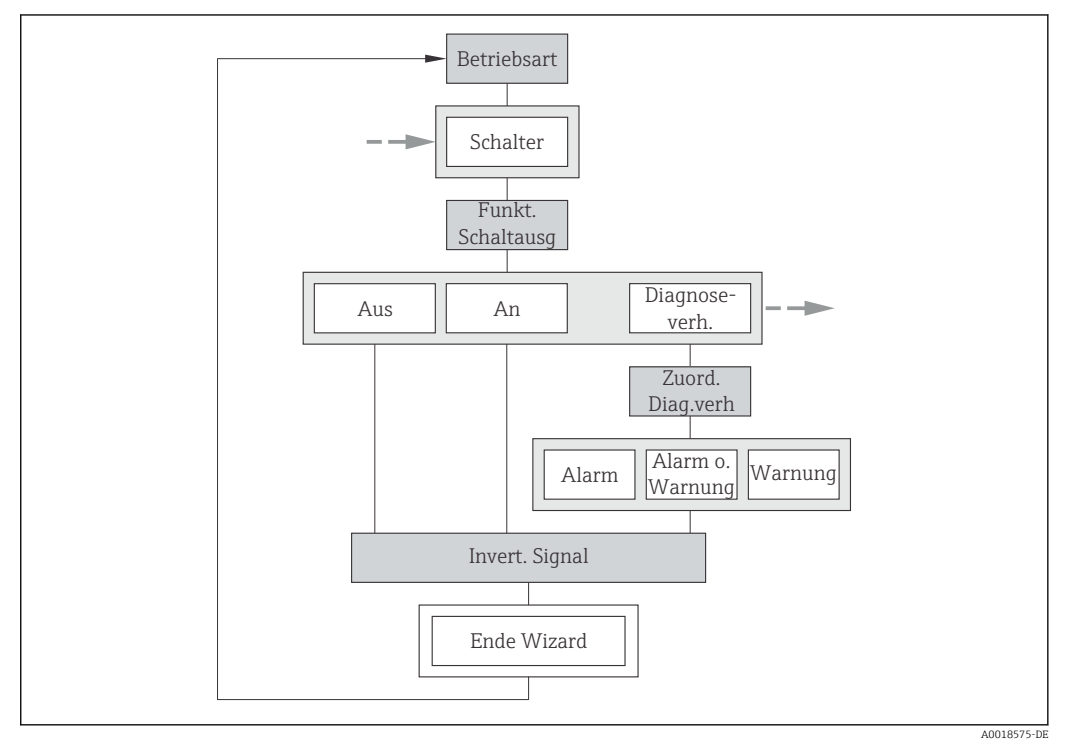

25 Wizard "Impuls-/Frequenz-/Schaltausgang" im Untermenü "Erweitertes Setup": Parameter "Betriebsart"Option "Schalter" (Teil 1)

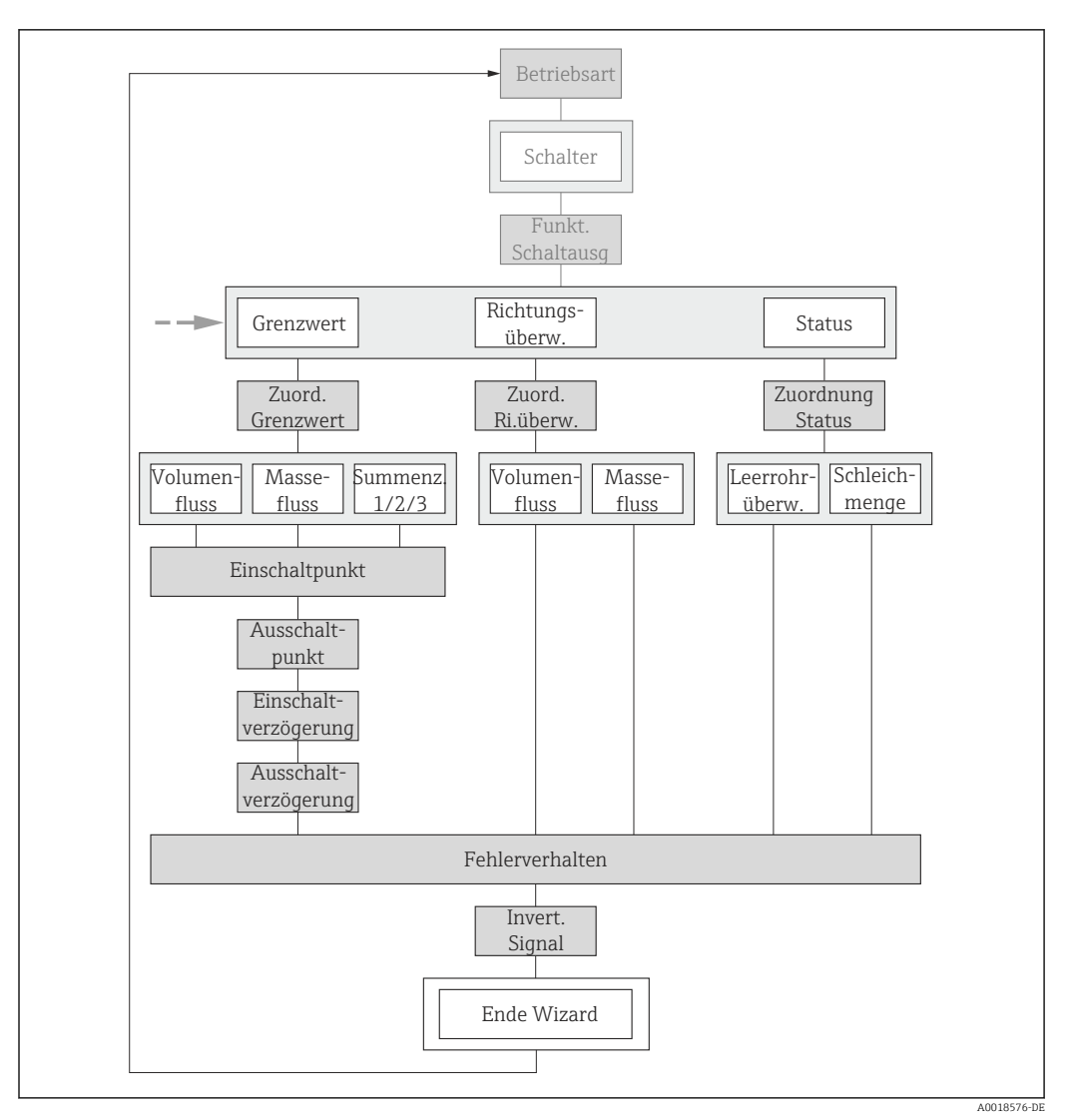

E 26 Wizard "Impuls-/Frequenz-/Schaltausgang" im Untermenü "Erweitertes Setup": Parameter "Betriebsart"Option "Schalter" (Teil 2)

| Parameter                   | Voraussetzung                                                                                                    | Beschreibung                                                   | Auswahl / Eingabe                                                                                                    | Werkseinstellung |
|-----------------------------|----------------------------------------------------------------------------------------------------|----------------------------------------------------------------|----------------------------------------------------------------------------------------------------|------------------|
| Betriebsart                 | -                                                                                                    | Ausgang als Impuls-, Frequenz<br>oder Schaltausgang festlegen. | <ul><li>Impuls</li><li>Frequenz</li><li>Schalter</li></ul>                                                                                    | Impuls           |
| Funktion Schaltausgang      | In Parameter <b>Betriebsart</b> ist<br>die Option <b>Schalter</b> ausge-<br>wählt.                               | Funktion für Schaltausgang<br>wählen.                          | <ul> <li>Aus</li> <li>An</li> <li>Diagnoseverhalten</li> <li>Grenzwert</li> <li>Überwachung<br/>Durchflussrichtung</li> <li>Status</li> </ul> | Aus              |
| Zuordnung Diagnoseverhalten | In Parameter <b>Funktion Schalt-<br/>ausgang</b> ist die Option <b>Diag-</b><br><b>noseverhalten</b> ausgewählt. | Diagnoseverhalten für Schalt-<br>ausgang wählen.               | <ul> <li>Alarm</li> <li>Alarm oder Warnung</li> <li>Warnung</li> </ul>                                                                        | Alarm            |
| Zuordnung Grenzwert         | In Parameter <b>Funktion Schalt-<br/>ausgang</b> ist die Option <b>Grenz-<br/>wert</b> ausgewählt.               | Prozessgröße für Grenzwert-<br>funktion wählen.                | <ul> <li>Volumenfluss</li> <li>Massefluss</li> <li>Summenzähler 1</li> <li>Summenzähler 2</li> <li>Summenzähler 3</li> </ul>                  | Volumenfluss     |

| Parameter                                     | Voraussetzung                                                                                                  | Beschreibung                                                               | Auswahl / Eingabe                                                                                                  | Werkseinstellung                                  |
|-----------------------------------------------|----------------------------------------------------------------------------------------------------|----------------------------------------------------------------------------|----------------------------------------------------------------------------------------------------|---------------------------------------------------|
| Zuordnung Überwachung Durch-<br>flussrichtung | In Parameter Funktion Schalt-<br>ausgang ist die Option Über-<br>wachung Durchflussrichtung<br>ausgewählt.     | Prozessgröße für Überwachung<br>ihrer Durchflussrichtung wäh-<br>len.      | <ul><li>Volumenfluss</li><li>Massefluss</li></ul>                                                                  | Volumenfluss                                      |
| Zuordnung Status                              | In Parameter <b>Funktion Schalt-<br/>ausgang</b> ist die Option <b>Status</b><br>ausgewählt.                   | Gerätestatus für Schaltausgang<br>wählen.                                  | <ul> <li>Leerrohrüberwa-<br/>chung</li> <li>Schleichmengen-<br/>unterdrückung</li> <li>Digitalausgang 2</li> </ul> | Leerrohrüberwa-<br>chung                          |
| Einschaltpunkt                                | In Parameter <b>Funktion Schalt-<br/>ausgang</b> ist die Option <b>Grenz-<br/>wert</b> ausgewählt.             | Messwert für Einschaltpunkt<br>eingeben.                                   | Gleitkommazahl mit<br>Vorzeichen                                                                                   | Abhängig vom Land:<br>• 0 l/h<br>• 0 gal/min (us) |
| Ausschaltpunkt                                | In Parameter <b>Funktion Schalt-</b><br>ausgang ist die Option <b>Grenz-</b><br>wert ausgewählt.               | Messwert für Ausschaltpunkt<br>eingeben.                                   | Gleitkommazahl mit<br>Vorzeichen                                                                                   | Abhängig vom Land:<br>• 0 l/h<br>• 0 gal/min (us) |
| Einschaltverzögerung                          | In Parameter <b>Funktion Schalt-</b><br>ausgang ist die Option <b>Grenz-</b><br>wert ausgewählt.               | Verzögerungszeit für das Ein-<br>schalten des Schaltausgangs<br>festlegen. | 0,0100,0 s                                                                                                    | 0,0 s                                             |
| Ausschaltverzögerung                          | In Parameter <b>Funktion Schalt-</b><br><b>ausgang</b> ist die Option <b>Grenz-</b><br><b>wert</b> ausgewählt. | Verzögerungszeit für das Aus-<br>schalten des Schaltausgangs<br>festlegen. | 0,0100,0 s                                                                                                    | 0,0 s                                             |
| Fehlerverhalten                               | -                                                                                                    | Ausgangsverhalten bei Geräte-<br>alarm festlegen.                          | <ul><li>Aktueller Status</li><li>Offen</li><li>Geschlossen</li></ul>                                               | Offen                                             |
| Invertiertes Ausgangssignal                   | -                                                                                                    | Ausgangssignal umkehren.                                                   | <ul><li>Nein</li><li>Ja</li></ul>                                                                                  | Nein                                              |

## 10.6.3 Summenzähler konfigurieren

Im **Untermenü "Summenzähler 1...3"** kann der jeweilige Summenzähler konfiguriert werden.

## Navigation

Menü "Setup" → Erweitertes Setup → Summenzähler 1...3

| ► Summenzähler 13         |  |
|---------------------------|--|
| Zuordnung Prozessgröße    |  |
| Einheit Summenzähler      |  |
| Betriebsart Summenzähler  |  |
| Steuerung Summenzähler 13 |  |
| Fehlerverhalten           |  |

| Parameter                 | Voraussetzung                                                                                                    | Beschreibung                                                             | Auswahl                                                                                                    | Werkseinstellung                                            |
|---------------------------|----------------------------------------------------------------------------------------------------|--------------------------------------------------------------------------|----------------------------------------------------------------------------------------------------|-------------------------------------------------------------|
| Zuordnung Prozessgröße    | -                                                                                                    | Prozessgröße für Summenzäh-<br>ler wählen.                               | <ul><li>Volumenfluss</li><li>Massefluss</li></ul>                                                                             | Volumenfluss                                                |
| Einheit Summenzähler      | In Parameter <b>Zuordnung Pro-</b><br><b>zessgröße</b> ist eine der folgen-<br>den Optionen ausgewählt:<br>• Volumenfluss<br>• Massefluss | Einheit für Prozessgröße vom<br>Summenzähler wählen.                     | Einheiten-Auswahl-<br>liste                                                                                                   | Abhängig vom Land:<br>• m <sup>3</sup><br>• ft <sup>3</sup> |
| Steuerung Summenzähler 13 | In Parameter <b>Zuordnung Pro-</b><br><b>zessgröße</b> ist eine der folgen-<br>den Optionen ausgewählt:<br>• Volumenfluss<br>• Massefluss | Summenzählerwert steuern.                                                | <ul> <li>Totalisieren</li> <li>Zurücksetzen +<br/>Anhalten</li> <li>Vorwahlmenge +<br/>Anhalten</li> </ul>                    | Totalisieren                                                |
| Betriebsart Summenzähler  | In Parameter <b>Zuordnung Pro-</b><br><b>zessgröße</b> ist eine der folgen-<br>den Optionen ausgewählt:<br>• Volumenfluss<br>• Massefluss | Für Summenzähler festlegen,<br>wie der Durchfluss aufsum-<br>miert wird. | <ul> <li>Nettomenge</li> <li>Menge Förderrich-<br/>tung</li> <li>Rückflussmenge</li> <li>Letzter gültiger<br/>Wert</li> </ul> | Nettomenge                                                  |
| Fehlerverhalten           | In Parameter <b>Zuordnung Pro-</b><br><b>zessgröße</b> ist eine der folgen-<br>den Optionen ausgewählt:<br>• Volumenfluss<br>• Massefluss | Summenzählerverhalten bei<br>Gerätealarm festlegen.                      | <ul> <li>Anhalten</li> <li>Aktueller Wert</li> <li>Letzter gültiger<br/>Wert</li> </ul>                                       | Aktueller Wert                                              |

## 10.6.4 Weitere Anzeigenkonfigurationen durchführen

Im Untermenü **Anzeige** können alle Parameter rund um die Konfiguration der Vor-Ort-Anzeige eingestellt werden.

#### Navigation

Menü "Setup"  $\rightarrow$  Erweitertes Setup  $\rightarrow$  Anzeige

| ► Anzeige |                        |  |
|-----------|------------------------|--|
|           | Format Anzeige         |  |
|           | 1. Anzeigewert         |  |
|           | 1. Wert 0%-Bargraph    |  |
|           | 1. Wert 100%-Bargraph  |  |
|           | 1. Nachkommastellen    |  |
|           | 2. Anzeigewert         |  |
|           | 2. Nachkommastellen    |  |
|           | 3. Anzeigewert         |  |
|           | 3. Wert 0%-Bargraph    |  |
|           | 3. Wert 100%-Bargraph  |  |
|           | 3. Nachkommastellen    |  |
|           | 4. Anzeigewert         |  |
|           | 4. Nachkommastellen    |  |
|           | Language               |  |
|           | Intervall Anzeige      |  |
|           | Dämpfung Anzeige       |  |
|           | Kopfzeile              |  |
|           | Kopfzeilentext         |  |
|           | Trennzeichen           |  |
|           | Hintergrundbeleuchtung |  |

| Parameter             | Voraussetzung                                                      | Beschreibung                                                         | Auswahl / Eingabe                                                                                                    | Werkseinstellung                                  |
|-----------------------|--------------------------------------------------------------------|----------------------------------------------------------------------|----------------------------------------------------------------------------------------------------|---------------------------------------------------|
| Format Anzeige        | Eine Vor-Ort-Anzeige ist vor-<br>handen.                           | Darstellung der Messwerte für<br>Vor-Ort-Anzeige wählen.             | <ul> <li>1 Wert groß</li> <li>1 Bargraph + 1<br/>Wert</li> <li>2 Werte</li> <li>1 Wert groß + 2<br/>Werte</li> <li>4 Werte</li> </ul> | 1 Wert groß                                       |
| 1. Anzeigewert        | Eine Vor-Ort-Anzeige ist vor-<br>handen.                           | Messwert wählen, der auf der<br>Vor-Ort-Anzeige dargestellt<br>wird. | <ul> <li>Volumenfluss</li> <li>Massefluss</li> <li>Summenzähler 1</li> <li>Summenzähler 2</li> <li>Summenzähler 3</li> </ul>          | Volumenfluss                                      |
| 1. Wert 0%-Bargraph   | Eine Vor-Ort-Anzeige ist vor-<br>handen.                           | 0%-Wert für Bargraph-<br>Anzeige eingeben.                           | Gleitkommazahl mit<br>Vorzeichen                                                                                                    | Abhängig vom Land:<br>• 0 l/h<br>• 0 gal/min (us) |
| 1. Wert 100%-Bargraph | Eine Vor-Ort-Anzeige ist vor-<br>handen.                           | 100%-Wert für Bargraph-<br>Anzeige eingeben.                         | Gleitkommazahl mit<br>Vorzeichen                                                                                                    | Abhängig von Land<br>und Nennweite                |
| 1. Nachkommastellen   | In Parameter <b>1. Anzeigewert</b><br>ist ein Messwert festgelegt. | Anzahl Nachkommastellen für<br>Anzeigewert wählen.                   | <ul> <li>X</li> <li>X.X</li> <li>X.XX</li> <li>X.XXX</li> <li>X.XXX</li> <li>X.XXXX</li> </ul>                                        | x.xx                                              |
| 2. Anzeigewert        | Eine Vor-Ort-Anzeige ist vor-<br>handen.                           | Messwert wählen, der auf der<br>Vor-Ort-Anzeige dargestellt<br>wird. | Auswahlliste siehe<br>Parameter <b>1. Anzei-<br/>gewert</b>                                                                           | Keine                                             |
| 2. Nachkommastellen   | In Parameter <b>2. Anzeigewert</b><br>ist ein Messwert festgelegt. | Anzahl Nachkommastellen für<br>Anzeigewert wählen.                   | <ul> <li>x</li> <li>x.x</li> <li>x.xx</li> <li>x.xxx</li> <li>x.xxx</li> <li>x.xxxx</li> </ul>                                        | X.XX                                              |
| 3. Anzeigewert        | Eine Vor-Ort-Anzeige ist vor-<br>handen.                           | Messwert wählen, der auf der<br>Vor-Ort-Anzeige dargestellt<br>wird. | Auswahlliste siehe<br>Parameter <b>1. Anzei-<br/>gewert</b>                                                                           | Keine                                             |
| 3. Wert 0%-Bargraph   | In Parameter <b>3. Anzeigewert</b> wurde eine Auswahl getroffen.   | 0%-Wert für Bargraph-<br>Anzeige eingeben.                           | Gleitkommazahl mit<br>Vorzeichen                                                                                                    | Abhängig vom Land:<br>• 0 l/h<br>• 0 gal/min (us) |
| 3. Wert 100%-Bargraph | In Parameter <b>3. Anzeigewert</b> wurde eine Auswahl getroffen.   | 100%-Wert für Bargraph-<br>Anzeige eingeben.                         | Gleitkommazahl mit<br>Vorzeichen                                                                                                    | Abhängig von Land<br>und Nennweite                |
| 3. Nachkommastellen   | In Parameter <b>3. Anzeigewert</b><br>ist ein Messwert festgelegt. | Anzahl Nachkommastellen für<br>Anzeigewert wählen.                   | <ul> <li>x</li> <li>x.x</li> <li>x.xx</li> <li>x.xxx</li> <li>x.xxx</li> <li>x.xxxx</li> </ul>                                        | x.xx                                              |
| 4. Anzeigewert        | Eine Vor-Ort-Anzeige ist vor-<br>handen.                           | Messwert wählen, der auf der<br>Vor-Ort-Anzeige dargestellt<br>wird. | Auswahlliste siehe<br>Parameter <b>1. Anzei-<br/>gewert</b>                                                                           | Keine                                             |
| 4. Nachkommastellen   | In Parameter <b>4. Anzeigewert</b><br>ist ein Messwert festgelegt. | Anzahl Nachkommastellen für<br>Anzeigewert wählen.                   | <ul> <li>x</li> <li>x.x</li> <li>x.xx</li> <li>x.xxx</li> <li>x.xxx</li> <li>x.xxxx</li> </ul>                                        | x.xx                                              |

| Parameter              | Voraussetzung                                                               | Beschreibung                                                                                                    | Auswahl / Eingabe                                                                                                    | Werkseinstellung                                                    |
|------------------------|-----------------------------------------------------------------------------|----------------------------------------------------------------------------------------------------|----------------------------------------------------------------------------------------------------|---------------------------------------------------------------------|
| Language               | Eine Vor-Ort-Anzeige ist vor-<br>handen.                                    | Sprache der Vor-Ort-Anzeige<br>einstellen.                                                                                                    | <ul> <li>English</li> <li>Deutsch*</li> <li>Français*</li> <li>Español*</li> <li>Italiano*</li> <li>Nederlands*</li> <li>Portuguesa*</li> <li>Polski*</li> <li>русский язык<br/>(Russian)*</li> <li>Svenska</li> <li>Türkçe*</li> <li>中文 (Chinese)*</li> <li>日本語 (Japanese)*</li> <li>한국 어 (Korean)*</li> <li>షాషా (Arabic)*</li> <li>Bahasa Indonesia*</li> <li>ภาษาไทย (Thai)*</li> <li>tiếng Việt (Vietnamese)*</li> <li>čeština (Czech)*</li> </ul> | English (alternativ ist<br>die bestellte Sprache<br>voreingestellt) |
| Intervall Anzeige      | Eine Vor-Ort-Anzeige ist vor-<br>handen.                                    | Anzeigedauer von Messwerten<br>auf Vor-Ort-Anzeige einstel-<br>len, wenn diese im Wechsel<br>angezeigt werden.                                                   | 110 s                                                                                                    | 5 s                                                                 |
| Dämpfung Anzeige       | Eine Vor-Ort-Anzeige ist vor-<br>handen.                                    | Reaktionszeit der Vor-Ort-<br>Anzeige auf Messwertschwan-<br>kungen einstellen.                                                                                  | 0,0999,9 s                                                                                                    | 0,0 s                                                               |
| Kopfzeile              | Eine Vor-Ort-Anzeige ist vor-<br>handen.                                    | Inhalt für Kopfzeile der Vor-<br>Ort-Anzeige wählen.                                                                                                    | <ul> <li>Messstellenbe-<br/>zeichnung</li> <li>Freitext</li> </ul>                                                                                                    | Messstellenbezeich-<br>nung                                         |
| Kopfzeilentext         | In Parameter <b>Kopfzeile</b> ist die<br>Option <b>Freitext</b> ausgewählt. | Text für Kopfzeile der Vor-Ort-<br>Anzeige eingeben.                                                                                                    | Max. 12 Zeichen wie<br>Buchstaben, Zahlen<br>oder Sonderzeichen<br>(z.B. @, %, /)                                                                                                    |                                                                     |
| Trennzeichen           | Eine Vor-Ort-Anzeige ist vor-<br>handen.                                    | Trennzeichen für Dezimaldar-<br>stellung von Zahlenwerten<br>wählen.                                                                                             | <ul><li>. (Punkt)</li><li>, (Komma)</li></ul>                                                                                                    | . (Punkt)                                                           |
| Hintergrundbeleuchtung | -                                                                           | Hintergrundbeleuchtung der<br>Vor-Ort-Anzeige ein- und aus-<br>schalten.<br>Image: Nur bei Geräteausfüh-<br>rung mit Vor-Ort-<br>Anzeige SD03 (Touch<br>control) | <ul><li>Deaktivieren</li><li>Aktivieren</li></ul>                                                                                                    | Deaktivieren                                                        |

\* Sichtbar in Abhängigkeit von Bestelloptionen oder Geräteeinstellungen

## 10.6.5 Administration konfigurieren

Das Untermenü Administration enthält administrative Parameter.

#### Navigation

Menü "Setup" → Erweitertes Setup → Administration

| ► Administration |                         |
|------------------|-------------------------|
|                  | Freigabecode definieren |
|                  | Gerät zurücksetzen      |

#### Parameterübersicht mit Kurzbeschreibung

| Parameter               | Beschreibung                                                                                                    | Eingabe / Auswahl                                                                                                    | Werkseinstellung |
|-------------------------|----------------------------------------------------------------------------------------------------|----------------------------------------------------------------------------------------------------|------------------|
| Freigabecode definieren | Schreibzugriff auf Parameter einschränken,<br>um Gerätekonfiguration gegen unbeabsich-<br>tigtes Ändern via Vor-Ort-Anzeige zu schüt-<br>zen. | 09999                                                                                                    | 0                |
| Gerät zurücksetzen      | Gesamte Gerätekonfiguration oder ein Teil<br>der Konfiguration auf einen definierten<br>Zustand zurücksetzen.                                 | <ul> <li>Abbrechen</li> <li>Auf Feldbus-Standardwerte<sup>*</sup></li> <li>Auf Werkseinstellung</li> <li>Auf Auslieferungszustand</li> <li>Gerät neu starten</li> </ul> | Abbrechen        |

\* Sichtbar in Abhängigkeit von der Kommunikationsvariante

## 10.7 Konfiguration verwalten

Nach der Inbetriebnahme besteht die Möglichkeit die aktuelle Gerätekonfiguration zu sichern, auf eine andere Messstelle zu kopieren oder die vorherige Gerätekonfiguration wiederherzustellen.

Dies funktioniert mithilfe von Parameter **Konfigurationsdaten verwalten** und seinen Optionen, der sich im Untermenü **Datensicherung Anzeigemodul** befindet.

#### Navigation

Menü "Setup"  $\rightarrow$  Erweitertes Setup  $\rightarrow$  Datensicherung Anzeigemodul

| ► Datensicherung Anzeigemodul |  |
|-------------------------------|--|
| Betriebszeit                  |  |
| Letzte Datensicherung         |  |
| Konfigurationsdaten verwalten |  |
| Ergebnis Vergleich            |  |

| Parameter                     | Voraussetzung                            | Beschreibung                                                                                  | Anzeige / Auswahl                                                                                                    | Werkseinstellung |
|-------------------------------|------------------------------------------|-----------------------------------------------------------------------------------------------|----------------------------------------------------------------------------------------------------|------------------|
| Betriebszeit                  | -                                        | Zeigt, wie lange das Gerät bis<br>zum jetzigen Zeitpunkt in<br>Betrieb ist.                   | Tage (d), Stunden<br>(h), Minuten (m) und<br>Sekunden (s)                                                                                                    | _                |
| Letzte Datensicherung         | Eine Vor-Ort-Anzeige ist vor-<br>handen. | Zeigt die Betriebszeit, wann die<br>letzte Datensicherung in das<br>Anzeigemodul erfolgt ist. | Tage (d), Stunden<br>(h), Minuten (m) und<br>Sekunden (s)                                                                                                    | _                |
| Konfigurationsdaten verwalten | Eine Vor-Ort-Anzeige ist vor-<br>handen. | Aktion zum Verwalten der<br>Gerätedaten im Anzeigemodul<br>wählen.                            | <ul> <li>Abbrechen</li> <li>Sichern</li> <li>Wiederherstellen</li> <li>Duplizieren</li> <li>Vergleichen</li> <li>Datensicherung<br/>löschen</li> </ul>                                                                     | Abbrechen        |
| Ergebnis Vergleich            | Eine Vor-Ort-Anzeige ist vor-<br>handen. | Vergleich der Datensätze im<br>Gerät und im Display (Backup).                                 | <ul> <li>Einstellungen<br/>identisch</li> <li>Einstellungen<br/>nicht identisch</li> <li>Datensicherung<br/>fehlt</li> <li>Datensicherung<br/>defekt</li> <li>Ungeprüft</li> <li>Datensatz nicht<br/>kompatibel</li> </ul> | Ungeprüft        |

## Parameterübersicht mit Kurzbeschreibung

# 10.7.1 Funktionsumfang von Parameter "Konfigurationsdaten verwalten"

| Optionen               | Beschreibung                                                                                                    |
|------------------------|----------------------------------------------------------------------------------------------------|
| Sichern                | Die aktuelle Gerätekonfiguration wird vom Intergrierten HistoROM in das Anzeige-<br>modul des Geräts gesichert. Die Sicherungskopie umfasst die Messumformerdaten<br>des Geräts.                  |
| Wiederherstellen       | Die letzte Sicherungskopie der Gerätekonfiguration wird aus dem Anzeigemodul in das Integrierte HistoROM des Geräts zurückgespielt. Die Sicherungskopie umfasst die Messumformerdaten des Geräts. |
| Duplizieren            | Die Messumformerkonfiguration eines Geräts wird mithilfe des Anzeigemoduls auf ein anderes Gerät übertragen.                                                                                      |
| Vergleichen            | Die im Anzeigemodul gespeicherte Gerätekonfiguration wird mit der aktuellen<br>Gerätekonfiguration des Integrierten HistoROM verglichen.                                                          |
| Datensicherung löschen | Die Sicherungskopie der Gerätekonfiguration wird aus dem Anzeigemodul des<br>Geräts gelöscht.                                                                                                    |

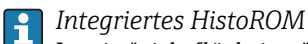

Ist ein "nichtflüchtiger" Gerätespeicher in Form eines EEPROM.

Während die Aktion durchgeführt wird, ist die Konfiguration via Vor-Ort-Anzeige gesperrt und auf der Anzeige erscheint eine Rückmeldung zum Stand des Vorgangs.

## 10.8 Simulation

Das Untermenü **Simulation** ermöglicht es ohne reale Durchflusssituation unterschiedliche Prozessgrößen im Prozess und das Gerätealarmverhalten zu simulieren sowie nachgeschaltete Signalketten zu überprüfen (Schalten von Ventilen oder Regelkreisen).

Navigation Menü "Diagnose" → Simulation

| ► Simulation |                                   |
|--------------|-----------------------------------|
|              | Zuordnung Simulation Prozessgröße |
|              | Wert Prozessgröße                 |
|              | Simulation Stromausgang 12        |
|              | Wert Stromausgang 12              |
|              | Simulation Frequenzausgang        |
|              | Wert Frequenzausgang              |
|              | Simulation Impulsausgang          |
|              | Wert Impulsausgang                |
|              | Simulation Schaltausgang          |
|              | Schaltzustand                     |
|              | Simulation Gerätealarm            |
|              | Kategorie Diagnoseereignis        |
|              | Simulation Diagnoseereignis       |

| Parameter                         | Voraussetzung                                                                                                    | Beschreibung                                                          | Auswahl / Eingabe                                             | Werkseinstellung |
|-----------------------------------|----------------------------------------------------------------------------------------------------|-----------------------------------------------------------------------|---------------------------------------------------------------|------------------|
| Zuordnung Simulation Prozessgröße | -                                                                                                    | Prozessgröße für Simulation<br>wählen, die dadurch aktiviert<br>wird. | <ul><li>Aus</li><li>Volumenfluss</li><li>Massefluss</li></ul> | Aus              |
| Wert Prozessgröße                 | In Parameter <b>Zuordnung</b><br><b>Simulation Prozessgröße</b><br>(→ 曾 92) ist eine der folgen-<br>den Optionen ausgewählt:<br>• Volumenfluss<br>• Massefluss | Simulationswert für gewählte<br>Prozessgröße eingeben.                | Abhängig von der<br>ausgewählten Pro-<br>zessgröße            | 0                |
| Simulation Stromausgang 12        | -                                                                                                    |                                                                       | <ul><li>Aus</li><li>An</li></ul>                              | Aus              |
| Wert Stromausgang 12              | In Parameter <b>Simulation</b><br><b>Stromausgang 12</b> ist die<br>Option <b>An</b> ausgewählt.                                                               |                                                                       | 3,5922,5 mA                                                   | 3,59 mA          |
| Simulation Frequenzausgang        | In Parameter <b>Betriebsart</b> ist<br>die Option <b>Frequenz</b> ausge-<br>wählt.                                                                             | Simulation des Frequenzaus-<br>gangs ein- und ausschalten.            | <ul><li>Aus</li><li>An</li></ul>                              | Aus              |

| Parameter                   | Voraussetzung                                                                                                    | Beschreibung                                                                                                    | Auswahl / Eingabe                                                                                                    | Werkseinstellung |
|-----------------------------|----------------------------------------------------------------------------------------------------|----------------------------------------------------------------------------------------------------|----------------------------------------------------------------------------------------------------|------------------|
| Wert Frequenzausgang        | In Parameter <b>Simulation Fre-</b><br><b>quenzausgang</b> ist die Option<br><b>An</b> ausgewählt.                          | Frequenzwert für Simulation<br>eingeben.                                                                                                    | 0,01250,0 Hz                                                                                                    | 0,0 Hz           |
| Simulation Impulsausgang    | In Parameter <b>Betriebsart</b> ist<br>die Option <b>Impuls</b> ausgewählt.                                                 | Simulation des Impulsaus-<br>gangs einstellen und ausschal-<br>ten.<br>Bei Option <b>Fester Wert</b> :<br>Parameter <b>Impulsbreite</b><br>(→ 🖺 80) definiert die<br>Impulsbreite der ausge-<br>gebenen Impulse. | <ul> <li>Aus</li> <li>Fester Wert</li> <li>Abwärtszählender<br/>Wert</li> </ul>                                              | Aus              |
| Wert Impulsausgang          | In Parameter <b>Simulation</b><br>Impulsausgang (→ 🗎 93) ist<br>die Option Abwärtszählender<br>Wert ausgewählt.             | Anzahl der Impulse für Simu-<br>lation eingeben.                                                                                                    | 065 535                                                                                                    | 0                |
| Simulation Schaltausgang    | In Parameter <b>Betriebsart</b> ist<br>die Option <b>Schalter</b> ausge-<br>wählt.                                          | Simulation des Schaltausgangs<br>ein- und ausschalten.                                                                                                    | <ul><li>Aus</li><li>An</li></ul>                                                                                             | Aus              |
| Schaltzustand               | In Parameter <b>Simulation</b><br>Schaltausgang ( $\rightarrow \textcircled{B}$ 93) ist<br>die Option <b>An</b> ausgewählt. | Zustand des Schaltausgangs<br>für die Simulation wählen.                                                                                                    | <ul><li>Offen</li><li>Geschlossen</li></ul>                                                                                  | Offen            |
| Simulation Gerätealarm      | -                                                                                                    | Gerätealarm ein- und aus-<br>schalten.                                                                                                    | <ul><li>Aus</li><li>An</li></ul>                                                                                             | Aus              |
| Kategorie Diagnoseereignis  | -                                                                                                    | Kategorie des Diagnoseereignis<br>auswählen.                                                                                                    | <ul><li>Sensor</li><li>Elektronik</li><li>Konfiguration</li><li>Prozess</li></ul>                                            | Prozess          |
| Simulation Diagnoseereignis | -                                                                                                    | Diagnoseereignis wählen, um<br>dieses zu simulieren.                                                                                                    | <ul> <li>Aus</li> <li>Auswahlliste Diag-<br/>noseereignisse<br/>(abhängig von der<br/>ausgewählten<br/>Kategorie)</li> </ul> | Aus              |

## 10.9 Einstellungen schützen vor unerlaubtem Zugriff

Um nach der Inbetriebnahme die Konfiguration des Messgeräts gegen unbeabsichtigtes Ändern zu schützen, gibt es folgende Möglichkeiten:

- Schreibschutz via Freigabecode
- Schreibschutz via Verriegelungsschalter
- Schreibschutz via Tastenverriegelung  $\rightarrow$  🖺 55

## 10.9.1 Schreibschutz via Freigabecode

Mithilfe des kundenspezifischen Freigabecodes sind die Parameter für die Messgerätkonfiguration schreibgeschützt und ihre Werte nicht mehr via Vor-Ort-Bedienung änderbar.

#### Navigation

Menü "Setup"  $\rightarrow$  Erweitertes Setup  $\rightarrow$  Administration  $\rightarrow$  Freigabecode definieren

| ► Freigabecode definieren |     |  |  |
|---------------------------|-----|--|--|
| Freigabecode definier     | :en |  |  |
| Freigabecode bestätig     | Jen |  |  |

#### Freigabecode definieren via Vor-Ort-Anzeige

- 1. Zum Parameter Freigabecode eingeben navigieren.
- 2. Max. 4-stelligen Zahlencode als Freigabecode festlegen.
- 3. Freigabecode durch wiederholte Eingabe bestätigen.
  - Vor allen schreibgeschützten Parametern erscheint auf der Vor-Ort-Anzeige das

     Ge-Symbol.

Wenn in der Navigier- und Editieransicht 10 Minuten lang keine Taste gedrückt wird, sperrt das Gerät die schreibgeschützten Parameter automatisch wieder. Wenn ein Rücksprung aus der Navigier- und Editieransicht in die Betriebsanzeige erfolgt, sperrt das Gerät die schreibgeschützten Parameter nach 60 s automatisch.

- Ist der Schreibzugriff via Freigabecode aktiviert, kann er auch nur über diesen wieder deaktiviert werden → 
   55.

#### Immer änderbare Parameter via Vor-Ort-Anzeige

Ausgenommen vom Schreibschutz via Vor-Ort-Anzeige sind bestimmte Parameter, die die Messung nicht beeinflussen. Sie können trotz des definierten Freigabecodes immer geändert werden, auch wenn die übrigen Parameter gesperrt sind.

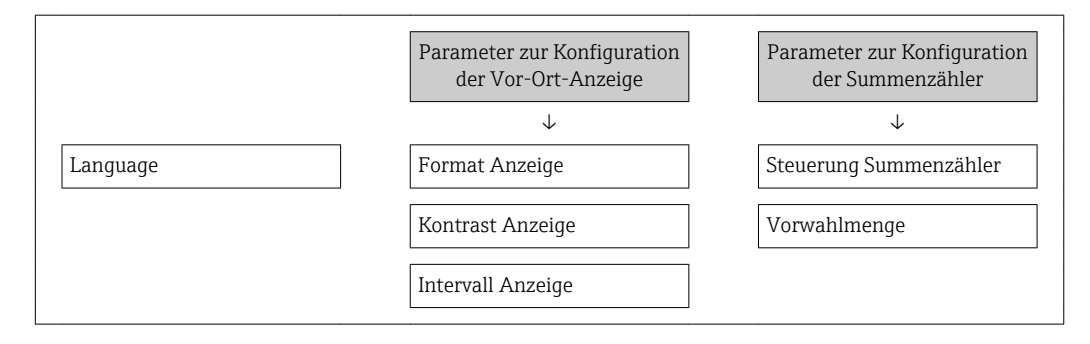

## 10.9.2 Schreibschutz via Verriegelungsschalter

Im Gegensatz zum Schreibschutz via anwenderspezifischen Freigabecode lässt sich damit der Schreibzugriff auf das gesamte Bedienmenü - bis auf **Parameter "Kontrast Anzeige"** - sperren.

Die Werte der Parameter sind nur noch sichtbar, aber nicht mehr änderbar (Ausnahme **Parameter "Kontrast Anzeige"**):

- Via Vor-Ort-Anzeige
- Via PROFIBUS PA Protokoll

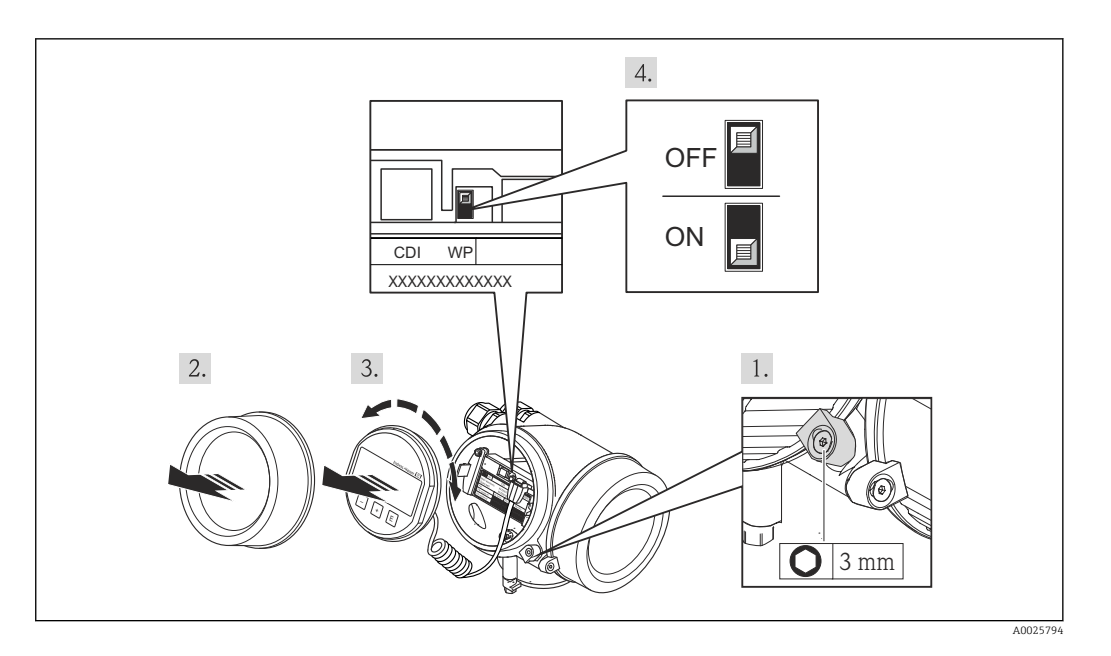

- 1. Sicherungskralle lösen.
- 2. Elektronikraumdeckel abschrauben.
- 3. Anzeigemodul mit leichter Drehbewegung herausziehen. Um den Zugriff auf den Verriegelungsschalter zu erleichtern: Anzeigemodul am Rand des Elektronikraums aufstecken.
  - └ Anzeigemodul steckt am Rand des Elektronikraums.

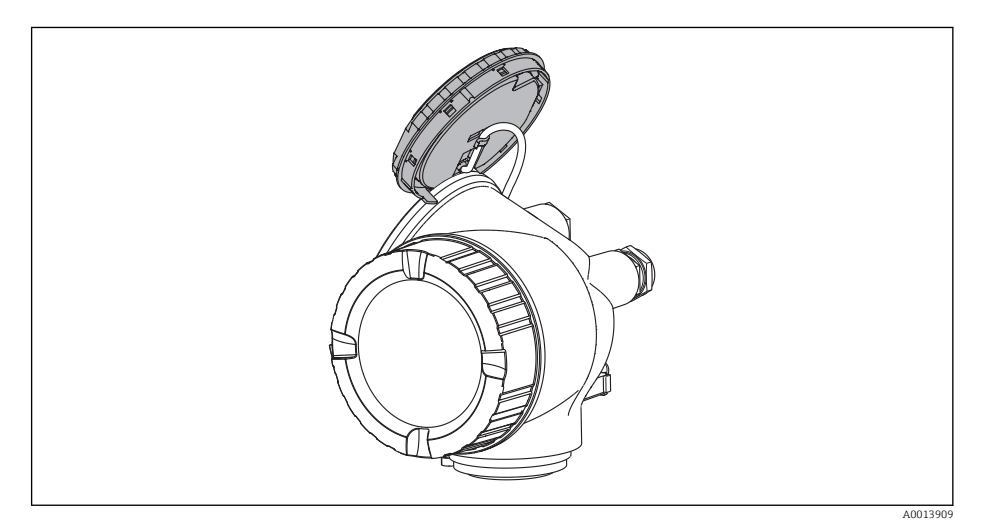

- 4. Verriegelungsschalter (WP) auf dem Hauptelektronikmodul in Position **ON** bringen: Hardware-Schreibschutz aktiviert. Verriegelungsschalter (WP) auf dem Hauptelektronikmodul in Position **OFF** (Werkseinstellung) bringen: Hardware-Schreibschutz deaktiviert.
  - Wenn Hardware-Schreibschutz aktiviert: In Parameter Status Verriegelung wird die Option Hardware-verriegelt angezeigt. Auf der Vor-Ort-Anzeige erscheint zusätzlich in der Kopfzeile der Betriebsanzeige und in der Navigieransicht vor den Parametern das B-Symbol.

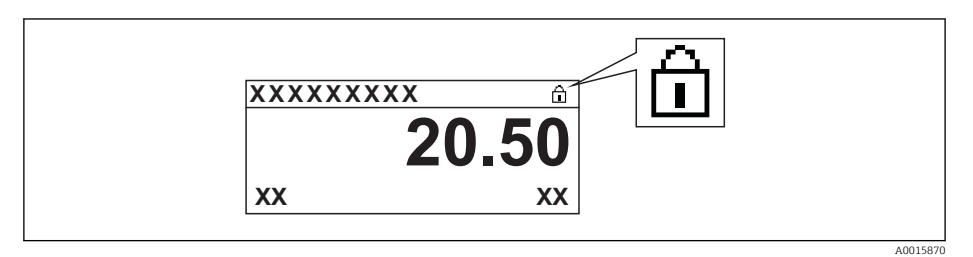

Wenn Hardware-Schreibschutz deaktiviert: In Parameter **Status Verriegelung** wird keine Option angezeigt . Auf der Vor-Ort-Anzeige verschwindet in der Kopfzeile der Betriebsanzeige und in der Navigieransicht vor den Parametern das 🗟 -Symbol.

- 5. Kabel in den Zwischenraum von Gehäuse und Hauptelektronikmodul hineinlegen und das Anzeigemodul in der gewünschten Richtung auf den Elektronikraum stecken, bis es einrastet.
- 6. Messumformer in umgekehrter Reihenfolge wieder zusammenbauen.

## 11 Betrieb

## 11.1 Status der Geräteverriegelung ablesen

Anzeige aktiver Schreibschutz: Parameter Status Verriegelung

## Navigation

Menü "Betrieb" → Status Verriegelung

| Optionen                 | Beschreibung                                                                                                    |
|--------------------------|----------------------------------------------------------------------------------------------------|
| Keine                    | Es gelten die Zugriffsrechte, die in <b>Parameter "Zugriffsrechte Anzeige"</b> angezeigt werden $\rightarrow {}$ 55. Erscheint nur auf der Vor-Ort-Anzeige.                                                            |
| Hardware-verriegelt      | Der DIP-Schalter für die Hardware-Verriegelung ist auf dem Hauptelektronikmodul aktiviert. Dadurch ist der Schreibzugriff auf die Parameter gesperrt .                                                                 |
| Vorübergehend verriegelt | Aufgrund interner Verarbeitungen im Gerät (z.B. Up-/Download von Daten, Reset)<br>ist der Schreibzugriff auf die Parameter kurzzeitig gesperrt. Nach Abschluss der<br>Verarbeitung sind die Parameter wieder änderbar. |

## 11.2 Bediensprache anpassen

Angaben  $\rightarrow \blacksquare 67$ 

📭 Zu den Bediensprachen, die das Messgerät unterstützt → 🖺 151

## 11.3 Anzeige konfigurieren

- Grundeinstellungen zur Vor-Ort-Anzeige  $\rightarrow \square 72$
- Erweiterte Einstellungen zur Vor-Ort-Anzeige → 🖺 87

## 11.4 Messwerte ablesen

Mithilfe des Untermenü Messwerte können alle Messwerte abgelesen werden.

## 11.4.1 Prozessgrößen

Das Untermenü **Prozessgrößen** enthält alle Parameter, um die aktuellen Messwerte zu jeder Prozessgröße anzuzeigen.

## Navigation

Menü "Diagnose" → Messwerte → Prozessgrößen

| ► Prozessgrößen |              |       |  |  |
|-----------------|--------------|-------|--|--|
|                 | Volumenfluss |       |  |  |
|                 | Massefluss   | <br>] |  |  |

## Parameterübersicht mit Kurzbeschreibung

| Parameter    | Beschreibung                                                                                                    | Anzeige                       |
|--------------|----------------------------------------------------------------------------------------------------|-------------------------------|
| Volumenfluss | Zeigt aktuell gemessenen Volumenfluss an.<br><i>Abhängigkeit</i><br>Die Einheit wird übernommen aus: Parameter <b>Volumenfluss-</b><br>einheit | Gleitkommazahl mit Vorzeichen |
| Massefluss   | Zeigt aktuell berechneten Massefluss an.<br><i>Abhängigkeit</i><br>Die Einheit wird übernommen aus: Parameter <b>Masseflussein-<br/>heit</b>   | Gleitkommazahl mit Vorzeichen |

## 11.4.2 Summenzähler

Das Untermenü **Summenzähler** enthält alle Parameter, um die aktuellen Messwerte zu jedem Summenzähler anzuzeigen.

## Navigation

Menü "Diagnose" → Messwerte → Summenzähler 1...3

| ► Summenzähler 13           |  |  |
|-----------------------------|--|--|
| Zuordnung Prozessgröße      |  |  |
| Summenzählerwert 13         |  |  |
| Summenzählerstatus 13       |  |  |
| Summenzählerstatus (Hex) 13 |  |  |

| Parameter                   | Voraussetzung                                                                                                    | Beschreibung                                          | Auswahl / Eingabe /<br>Anzeige                       | Werkseinstellung |
|-----------------------------|----------------------------------------------------------------------------------------------------|-------------------------------------------------------|------------------------------------------------------|------------------|
| Zuordnung Prozessgröße      | -                                                                                                    | Prozessgröße für Summenzäh-<br>ler wählen.            | <ul><li>Volumenfluss</li><li>Massefluss</li></ul>    | Volumenfluss     |
| Summenzählerwert 13         | In Parameter <b>Zuordnung Pro-<br/>zessgröße</b> ist eine der folgen-<br>den Optionen gewählt:<br>• Volumenfluss<br>• Massefluss<br>• Normvolumenfluss<br>• Gesamter Massefluss<br>• Kondensat-Massefluss<br>• Energiefluss<br>• Wärmeflussdifferenz | Zeigt aktuellen Zählerstand<br>vom Summenzähler.      | Gleitkommazahl mit<br>Vorzeichen                     | 0 m <sup>3</sup> |
| Summenzählerstatus 13       | -                                                                                                    | Zeigt aktuellen Status vom<br>Summenzähler.           | <ul><li>Good</li><li>Uncertain</li><li>Bad</li></ul> | -                |
| Summenzählerstatus (Hex) 13 | In Parameter <b>Target mode</b> ist die Option <b>Auto</b> ausgewählt.                                                                                                    | Zeigt aktuellen Statuswert<br>(Hex) vom Summenzähler. | 00xFF                                                | -                |

## 11.5 Messgerät an Prozessbedingungen anpassen

Dazu stehen zur Verfügung:

- Grundeinstellungen mithilfe des Menü Setup
- Erweiterte Einstellungen mithilfe des Untermenü Erweitertes Setup

## 11.6 Summenzähler-Reset durchführen

Im Untermenü **Betrieb** erfolgt das Zurücksetzen der Summenzähler: Steuerung Summenzähler

| Optionen                     | Beschreibung                                                                                                    |
|------------------------------|----------------------------------------------------------------------------------------------------|
| Totalisieren                 | Der Summenzähler wird gestartet.                                                                                                    |
| Zurücksetzen + Anhalten      | Die Summierung wird angehalten und der Summenzähler auf Wert 0 zurückge-<br>setzt.                                                    |
| Vorwahlmenge + Anhal-<br>ten | Die Summierung wird angehalten und der Summenzähler auf seinen definierten<br>Startwert aus Parameter <b>Vorwahlmenge 13</b> gesetzt. |
| Option Summe Anhalten        | Die Summierung wird angehalten.                                                                                                    |

## Funktionsumfang von Parameter "Steuerung Summenzähler "

#### Navigation

Menü "Betrieb" → Betrieb

| ► Summenzähler-Bedienung  |  |  |  |
|---------------------------|--|--|--|
| Steuerung Summenzähler 13 |  |  |  |
| Vorwahlmenge 13           |  |  |  |

| Parameter                      | Voraussetzung                                                                                                    | Beschreibung                                              | Auswahl / Eingabe                                                                                          | Werkseinstellung |
|--------------------------------|----------------------------------------------------------------------------------------------------|-----------------------------------------------------------|----------------------------------------------------------------------------------------------------|------------------|
| Steuerung Summenzähler         | In Parameter <b>Zuordnung Pro-</b><br><b>zessgröße</b> ist eine der folgen-<br>den Optionen ausgewählt:<br>• Volumenfluss<br>• Massefluss                                                                                                    | Summenzählerwert steuern.                                 | <ul> <li>Totalisieren</li> <li>Zurücksetzen +<br/>Anhalten</li> <li>Vorwahlmenge +<br/>Anhalten</li> </ul> | Totalisieren     |
| Vorwahlmenge                   | In Parameter <b>Zuordnung Pro-<br/>zessgröße</b> ist eine der folgen-<br>den Optionen gewählt:<br>• Volumenfluss<br>• Massefluss<br>• Normvolumenfluss<br>• Gesamter Massefluss<br>• Kondensat-Massefluss<br>• Energiefluss<br>• Wärmeflussdifferenz | Startwert für Summenzähler<br>vorgeben.                   | Gleitkommazahl mit<br>Vorzeichen                                                                           | 0 m <sup>3</sup> |
| Alle Summenzähler zurücksetzen | -                                                                                                    | Alle Summenzähler auf Wert 0<br>zurücksetzen und starten. | <ul> <li>Abbrechen</li> <li>Zurücksetzen +<br/>Starten</li> </ul>                                          | Abbrechen        |

## 11.7 Messwerthistorie anzeigen

Im Gerät muss das Anwendungspaket **Extended HistoROM** freigeschaltet sein (Bestelloption), damit das Untermenü **Messwertspeicher** erscheint. Dieses enthält alle Parameter für die Messwerthistorie.

#### Funktionsumfang

- Speicherung von insgesamt 1000 Messwerten möglich
- 4 Speicherkanäle
- Speicherintervall f
  ür Messwertspeicherung einstellbar
- Anzeige des Messwertverlaufs für jeden Speicherkanal in Form eines Diagramms

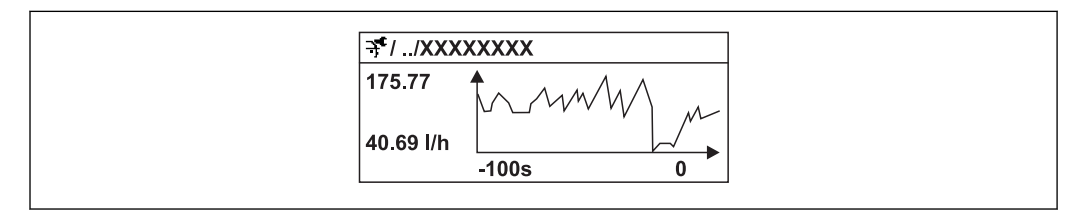

■ 27 Diagramm eines Messwertverlaufs

- x-Achse: Zeigt je nach Anzahl der gewählten Kanäle 250 bis 1000 Messwerte einer Prozessgröße.
- y-Achse: Zeigt die ungefähre Messwertspanne und passt diese kontinuierlich an die laufende Messung an.

Wenn die Länge des Speicherintervalls oder die getroffene Zuordnung der Prozessgrößen zu den Kanälen geändert wird, wird der Inhalt des Messwertspeichers gelöscht.

#### Navigation

Menü "Diagnose" → Messwertspeicher

#### Untermenü "Messwertspeicher"

| ► Messwertspeich | er                    |  |
|------------------|-----------------------|--|
|                  | Zuordnung 1. Kanal    |  |
|                  | Zuordnung 2. Kanal    |  |
|                  | Zuordnung 3. Kanal    |  |
|                  | Zuordnung 4. Kanal    |  |
|                  | Speicherintervall     |  |
|                  | Datenspeicher löschen |  |
|                  | ► Anzeige 1. Kanal    |  |
|                  | ► Anzeige 2. Kanal    |  |

► Anzeige 3. Kanal

▶ Anzeige 4. Kanal

| Parameter             | Voraussetzung                                                                                                    | Beschreibung                                                                                                    | Auswahl / Eingabe                                                                                                    | Werkseinstellung |
|-----------------------|----------------------------------------------------------------------------------------------------|----------------------------------------------------------------------------------------------------|----------------------------------------------------------------------------------------------------|------------------|
| Zuordnung 14. Kanal   | Anwendungspaket Extended<br>HistoROM ist verfügbar.<br>In Parameter Software-<br>Optionsübersicht wer-<br>den die aktuell<br>aktivierten Software-<br>Optionen angezeigt. | Prozessgröße zum Speicherka-<br>nal zuordnen.                                                                                                    | <ul> <li>Aus</li> <li>Volumenfluss</li> <li>Massefluss</li> <li>Elektroniktemperatur</li> <li>Aktuelles Differenzpotenzial</li> </ul> | Aus              |
| Speicherintervall     | Anwendungspaket Extended<br>HistoROM ist verfügbar.<br>In Parameter Software-<br>Optionsübersicht wer-<br>den die aktuell<br>aktivierten Software-<br>Optionen angezeigt. | Speicherintervall für die Mess-<br>wertspeicherung definieren,<br>das den zeitlichen Abstand der<br>einzelnen Datenpunkte im<br>Datenspeicher bestimmt. | 1,03 600,0 s                                                                                                    | 10,0 s           |
| Datenspeicher löschen | Anwendungspaket Extended<br>HistoROM ist verfügbar.<br>In Parameter Software-<br>Optionsübersicht wer-<br>den die aktuell<br>aktivierten Software-<br>Optionen angezeigt. | Gesamten Datenspeicher<br>löschen.                                                                                                    | <ul><li>Abbrechen</li><li>Daten löschen</li></ul>                                                                                     | Abbrechen        |

## 12 Diagnose und Störungsbehebung

## 12.1 Allgemeine Störungsbehebungen

## Zur Vor-Ort-Anzeige

| Fehler                                                                                     | Mögliche Ursachen                                                                    | Behebung                                                                                                    |
|--------------------------------------------------------------------------------------------|--------------------------------------------------------------------------------------|----------------------------------------------------------------------------------------------------|
| Vor-Ort-Anzeige dunkel und keine<br>Ausgangsignale                                         | Versorgungsspannung stimmt nicht<br>mit der Angabe auf dem Typen-<br>schild überein. | Richtige Versorgungsspannung<br>anlegen .                                                                                                    |
| Vor-Ort-Anzeige dunkel und keine<br>Ausgangsignale                                         | Versorgungsspannung ist falsch<br>gepolt.                                            | Versorgungsspannung umpolen.                                                                                                    |
| Vor-Ort-Anzeige dunkel und keine<br>Ausgangsignale                                         | Anschlusskabel haben keinen Kon-<br>takt zu den Anschlussklemmen.                    | Kontaktierung der Kabel prüfen<br>und gegebenenfalls korrigieren.                                                                                                 |
| Vor-Ort-Anzeige dunkel und keine<br>Ausgangsignale                                         | Anschlussklemmen sind auf I/O-<br>Elektronikmodul nicht korrekt<br>gesteckt.         | Anschlussklemmen kontrollieren.                                                                                                    |
| Vor-Ort-Anzeige dunkel und keine<br>Ausgangsignale                                         | I/O-Elektronikmodul ist defekt.                                                      | Ersatzteil bestellen → 🗎 131.                                                                                                    |
| Vor-Ort-Anzeige dunkel, aber Sig-<br>nalausgabe innerhalb des gültigen<br>Bereichs         | Anzeige ist zu hell oder zu dunkel<br>eingestellt.                                   | <ul> <li>Anzeige heller einstellen durch gleichzeitiges Drücken von ⊕ + €.</li> <li>Anzeige dunkler einstellen durch gleichzeitiges Drücken von ⊡ + €.</li> </ul> |
| Vor-Ort-Anzeige dunkel, aber Sig-<br>nalausgabe innerhalb des gültigen<br>Bereichs         | Kabel des Anzeigemoduls ist nicht<br>richtig eingesteckt.                            | Stecker korrekt auf Hauptelektro-<br>nikmodul und Anzeigemodul ein-<br>stecken.                                                                                   |
| Vor-Ort-Anzeige dunkel, aber Sig-<br>nalausgabe innerhalb des gültigen<br>Bereichs         | Anzeigemodul ist defekt.                                                             | Ersatzteil bestellen $\rightarrow \square$ 131.                                                                                                    |
| Hintergrundbeleuchtung der Vor-<br>Ort-Anzeige rot                                         | Diagnoseereignis mit Diagnosever-<br>halten "Alarm" eingetreten.                     | Behebungsmaßnahmen durchfüh-<br>ren → 🗎 111                                                                                                    |
| Text auf Vor-Ort-Anzeige erscheint<br>in einer fremden, nicht verständli-<br>chen Sprache. | Fremde Bediensprache ist einge-<br>stellt.                                           | <ol> <li>2 s □ +</li></ol>                                                                                                    |
| Meldung auf Vor-Ort-Anzeige:<br>"Communication Error"<br>"Check Electronics"               | Die Kommunikation zwischen<br>Anzeigemodul und Elektronik ist<br>unterbrochen.       | <ul> <li>Kabel und Verbindungsstecker<br/>zwischen Hauptelektronikmodul<br/>und Anzeigemodul prüfen.</li> <li>Ersatzteil bestellen →</li></ul>                    |

## Zu Ausgangssignalen

| Fehler                                                                                                    | Mögliche Ursachen                                                                     | Behebung                                                                                                    |
|----------------------------------------------------------------------------------------------------|---------------------------------------------------------------------------------------|----------------------------------------------------------------------------------------------------|
| Signalausgabe außerhalb des gülti-<br>gen Bereichs                                                                   | Hauptelektronikmodul ist defekt.                                                      | Ersatzteil bestellen $\rightarrow \square$ 131.                                                                                           |
| Gerät zeigt auf Vor-Ort-Anzeige<br>richtigen Wert an, aber Signalaus-<br>gabe falsch, jedoch im gültigen<br>Bereich. | Parametrierfehler                                                                     | Parametrierung prüfen und korri-<br>gieren.                                                                                               |
| Gerät misst falsch.                                                                                                  | Parametrierfehler oder Gerät wird<br>außerhalb des Anwendungsbe-<br>reichs betrieben. | <ol> <li>Parametrierung prüfen und kor-<br/>rigieren.</li> <li>Angegebene Grenzwerte in den<br/>"Technischen Daten" einhalten.</li> </ol> |

#### Zum Zugriff

| Fehler                                         | Mögliche Ursachen                                                                              | Behebung                                                                                                    |
|------------------------------------------------|------------------------------------------------------------------------------------------------|----------------------------------------------------------------------------------------------------|
| Kein Schreibzugriff auf Parameter<br>möglich   | Hardware-Schreibschutz aktiviert                                                               | Verriegelungsschalter auf Hauptel-<br>ektronikmodul in Position OFF<br>bringen .                                                                 |
| Kein Schreibzugriff auf Parameter<br>möglich   | Aktuelle Anwenderrolle hat einge-<br>schränkte Zugriffsrechte                                  | <ol> <li>Anwenderrolle prüfen →          55.     </li> <li>Korrekten kundenspezifischen<br/>Freigabecode eingeben →          55.     </li> </ol> |
| Keine Verbindung via Service-<br>Schnittstelle | Falsche Einstellung der USB-<br>Schnittstelle am PC oder Treiber<br>nicht richtig installiert. | Dokumentation zur Commubox<br>beachten.<br>FXA291: Dokument "Techni-<br>sche Information" TI00405C                                               |

## 12.2 Diagnoseinformation auf Vor-Ort-Anzeige

## 12.2.1 Diagnosemeldung

Störungen, die das Selbstüberwachungssystem des Messgeräts erkennt, werden als Diagnosemeldung im Wechsel mit der Betriebsanzeige angezeigt.

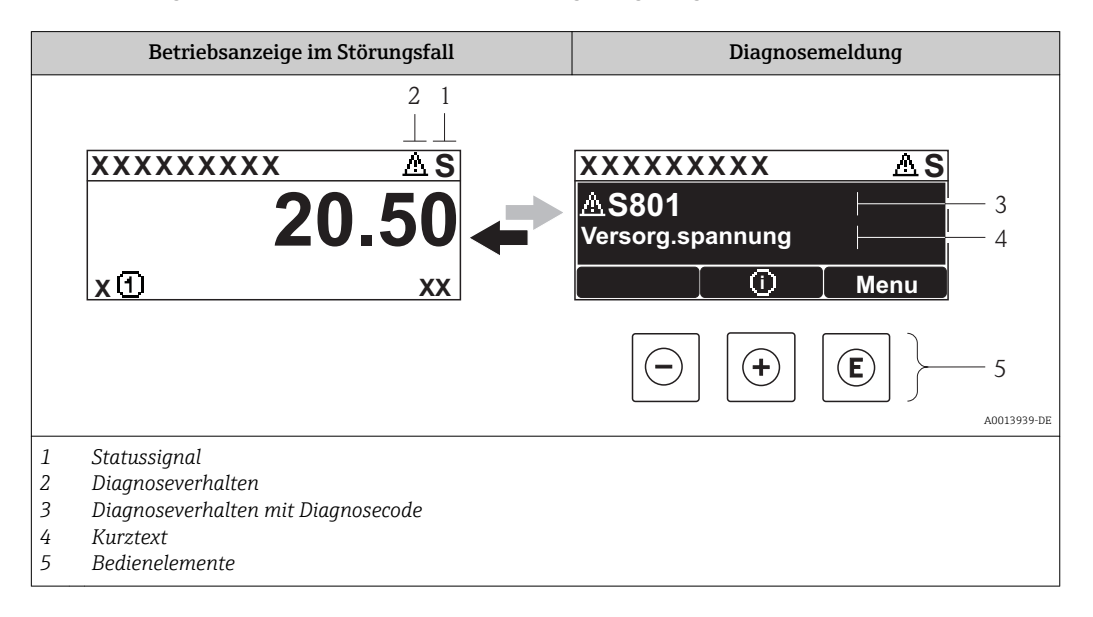

Wenn mehrere Diagnoseereignisse gleichzeitig anstehen, wird nur die Diagnosemeldung von dem Diagnoseereignis mit der höchsten Priorität angezeigt.

Weitere aufgetretene Diagnoseereignisse sind im Menü **Diagnose** abrufbar:

- Via Parameter  $\rightarrow \square 123$
- Via Untermenüs → 
   <sup>™</sup>
   <sup>™</sup>
   124

## Statussignale

•

Die Statussignale geben Auskunft über den Zustand und die Verlässlichkeit des Geräts, indem sie die Ursache der Diagnoseinformation (Diagnoseereignis) kategorisieren.

Die Statussignale sind gemäß VDI/VDE 2650 und NAMUR-Empfehlung NE 107 klassifiziert: F = Failure, C = Function Check, S = Out of Specification, M = Maintenance Required

| Symbol     | Bedeutung                                                                                                    |
|------------|----------------------------------------------------------------------------------------------------|
| F 40013956 | Ausfall<br>Es liegt ein Gerätefehler vor. Der Messwert ist nicht mehr gültig.                                                                                      |
| C          | <b>Funktionskontrolle</b><br>Das Gerät befindet sich im Service-Modus (z.B. während einer Simulation).                                                             |
| <b>S</b>   | Außerhalb der Spezifikation<br>Das Gerät wird betrieben:<br>Außerhalb seiner technischen Spezifikationsgrenzen (z.B. außerhalb des Prozesstempera-<br>turbereichs) |
| A0013957   | Wartungsbedarf<br>Es ist eine Wartung erforderlich. Der Messwert ist weiterhin gültig.                                                                             |

#### Diagnoseverhalten

|                                                                           | Symbol          | Bedeutung                                                                                                    |
|---------------------------------------------------------------------------|-----------------|----------------------------------------------------------------------------------------------------|
| Alarm<br>Die Messung v<br>Signalausgäng<br>Eine Diagnose<br>Bei Vor-Ort-A |                 | <ul> <li>Alarm</li> <li>Die Messung wird unterbrochen.</li> <li>Signalausgänge und Summenzähler nehmen den definierten Alarmzustand an.</li> <li>Eine Diagnosemeldung wird generiert.</li> <li>Bei Vor-Ort-Anzeige mit Touch-Control: Die Hintergrundbeleuchtung wechselt auf rot.</li> </ul> |
|                                                                           | <u>A0013962</u> | <b>Warnung</b><br>Die Messung wird fortgesetzt. Die Signalausgänge und Summenzähler werden nicht beein-<br>flusst. Es wird eine Diagnosemeldung generiert.                                                                                                    |

#### Diagnoseinformation

Die Störung kann mithilfe der Diagnoseinformation identifiziert werden. Der Kurztext hilft dabei, indem er einen Hinweis zur Störung liefert. Zusätzlich ist der Diagnoseinformation auf der Vor-Ort-Anzeige das dazugehörige Symbol für das Diagnoseverhalten vorangestellt.

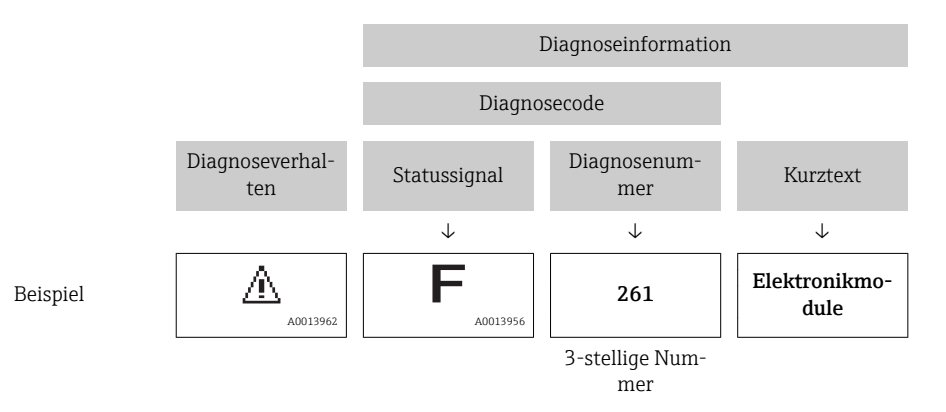

#### Bedienelemente

| Taste    | Bedeutung                                                                   |
|----------|-----------------------------------------------------------------------------|
|          | Plus-Taste                                                                  |
| A0013970 | <i>Bei Menü, Untermenü</i><br>Öffnet die Meldung zu den Behebungsmaßnahmen. |
|          | Enter-Taste                                                                 |
| A0013952 | <i>Bei Menü, Untermenü</i><br>Öffnet das Bedienmenü.                        |

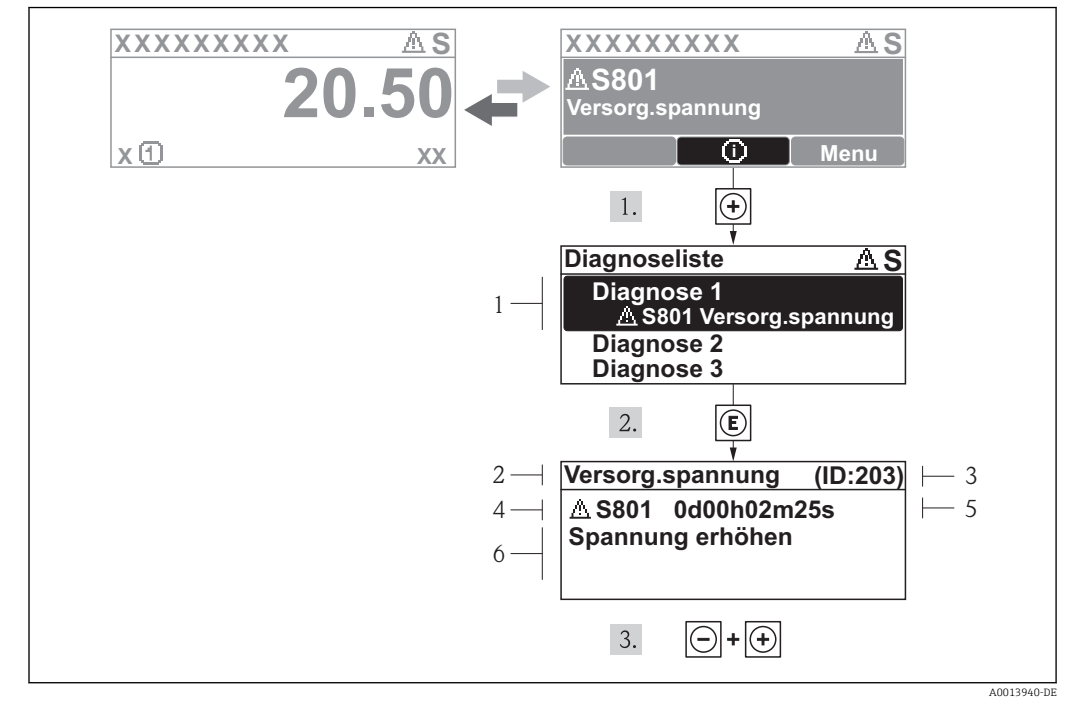

## 12.2.2 Behebungsmaßnahmen aufrufen

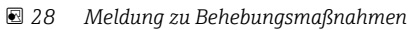

- 1 Diagnoseinformation
- 2 Kurztext
- 3 Service-ID
- 4 Diagnoseverhalten mit Diagnosecode
   5 Betriebszeit des Auftretens
- 5 Betriebszeit des Auftretens6 Behebungsmaßnahmen

Der Anwender befindet sich in der Diagnosemeldung.

1. ∃ drücken (④-Symbol).

- └ > Das Untermenü **Diagnoseliste** öffnet sich.
- - Die Meldung zu den Behebungsmaßnahmen des ausgewählten Diagnoseereignisses öffnet sich.
- 3. Gleichzeitig 🗆 + 🛨 drücken.
  - └ Die Meldung zu den Behebungsmaßnahmen wird geschlossen.

Der Anwender befindet sich innerhalb des Menüs **Diagnose** auf einem Diagnoseereignis-Eintrag: z.B im Untermenü **Diagnoseliste** oder Parameter **Letzte Diagnose**.

- 1. 🗉 drücken.
  - Die Meldung zu den Behebungsmaßnahmen des ausgewählten Diagnoseereignisses öffnet sich.
- 2. Gleichzeitig ⊡ + 🛨 drücken.
  - └ Die Meldung zu den Behebungsmaßnahmen wird geschlossen.

## 12.3 Diagnoseinformation in FieldCare

## 12.3.1 Diagnosemöglichkeiten

Störungen, die das Messgerät erkennt, werden im Bedientool nach dem Verbindungsaufbau auf der Startseite angezeigt.

| Xxxxxx//                                                  |                         |                                                          |
|-----------------------------------------------------------|-------------------------|----------------------------------------------------------|
| <u>Gerätename:</u> X xxx                                  | XXX                     | Massefluss: 🔁 12.34 kg/h                                 |
| Messtellenbezeichnung: X xxx                              | xxx                     | Volumenfluss: 🔁 12.34 m³/h                               |
| Status:                                                   | 📝 Funktionskontrolle (  | C)                                                       |
|                                                           | 2 🔒 😽                   |                                                          |
|                                                           |                         |                                                          |
| ➤ Xxxxxx<br>P□ Diagnose 1:<br>P□ Fehlerbehebungsmaßnahme: | C485 Simu<br>Simulation | nstrument health status                                  |
| P Zugriffsrechte Bediensoftware:                          | Instandhalter           | Ausfall (F)     Eunktionskontrolle (C)                   |
| 🗄 🗁 Setup                                                 |                         | Diagnose 1: C485 Simulation Prozessgröße                 |
| Experte                                                   |                         | Fehlerbehebungsmaßnahme: Simulation ausschalten (Service |
|                                                           |                         | Außerhalb der Spezifikation (S)                          |
|                                                           |                         | Wartungsbedarf (M)                                       |
|                                                           |                         |                                                          |

- 1 Statusbereich mit Statussignal  $\rightarrow \square 104$
- 2 Diagnoseinformation  $\rightarrow \square 105$
- 3 Behebungsmaßnahmen mit Service-ID

Zusätzlich lassen sich im Menü Diagnose aufgetretene Diagnoseereignisse anzeigen:
 Via Parameter → 
 <sup>1</sup>
 123

■ Via Untermenü → 🗎 124

#### Diagnoseinformation

Die Störung kann mithilfe der Diagnoseinformation identifiziert werden. Der Kurztext hilft dabei, indem er einen Hinweis zur Störung liefert. Zusätzlich ist der Diagnoseinformation auf der Vor-Ort-Anzeige das dazugehörige Symbol für das Diagnoseverhalten vorangestellt.

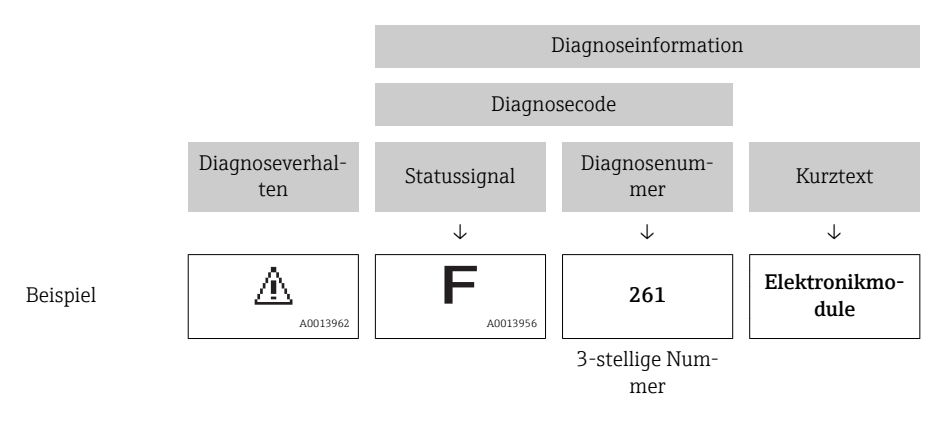

## 12.3.2 Behebungsmaßnahmen aufrufen

Um Störungen schnell beseitigen zu können, stehen zu jedem Diagnoseereignis Behebungsmaßnahmen zur Verfügung:

- Auf der Startseite
- Behebungsmaßnahmen werden unterhalb der Diagnoseinformation in einem separaten Feld angezeigt.
- Im Menü Diagnose
   Dababum anna für dim Anhaitabanaiah

Behebungsmaßnahmen sind im Arbeitsbereich der Bedienoberfläche abrufbar.

Der Anwender befindet sich innerhalb des Menüs **Diagnose**.

- 1. Den gewünschten Parameter aufrufen.
- 2. Rechts im Arbeitsbereich mit dem Cursor über den Parameter fahren.
  - 🕒 Ein Tooltipp mit Behebungsmaßnahmen zum Diagnoseereignis erscheint.

## 12.4 Diagnoseinformationen anpassen

## 12.4.1 Messwert- und Gerätestatus anpassen

#### Messwertstatus

Jeder Diagnosenummer ist ab Werk ein bestimmter Messwertstatus zugeordnet. Diese Zuordnung kann der Anwender bei bestimmten Diagnosenummern über Parameter **Messw.status. xx** ändern.

#### Navigationspfad

Menü "Experte"  $\rightarrow$  System  $\rightarrow$  Diagnoseverhalten  $\rightarrow$  Condensed status  $\rightarrow$  Zuordnung Verhalten von Messw.status xx

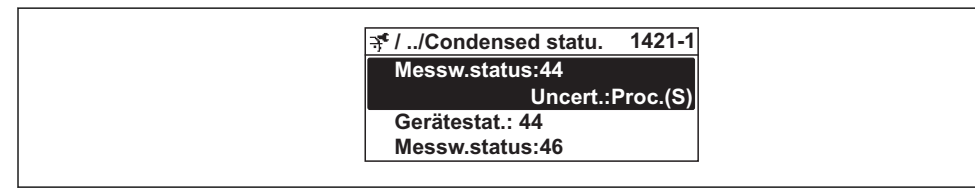

A0019175-D

| Quality   | Substatus                       | Status (Hex) | Event category | Event class |
|-----------|---------------------------------|--------------|----------------|-------------|
| GOOD      | None                            | 0x80         | _              | -           |
| GOOD      | Maintenance required            | 0xA4         | М              | Warnung     |
| GOOD      | Maintenance demanded            | 0xA8         | М              | Warnung     |
| GOOD      | Function check                  | 0xBC         | -              | -           |
| BAD       | Maintenance alarm               | 0x24         | F              | Alarm       |
| BAD       | Process related, no maintenance | 0x28         | F              | Alarm       |
| BAD       | Function check                  | 0x3C         | С              | Warnung     |
| UNCERTAIN | Maintenance demanded            | 0x68         | М              | Warnung     |
| UNCERTAIN | Process related, no maintenance | 0x78         | S              | Warnung     |

## Gerätestatus

Jeder Diagnosenummer ist ab Werk ein bestimmter Gerätestatus zugeordnet. Diese Zuordnung kann der Anwender bei bestimmten Diagnosenummern über Parameter **Gerätestat. xx** ändern.

#### Navigationspfad

Menü "Experte" <br/>  $\rightarrow$  System  $\rightarrow$  Diagnoseverhalten <br/>  $\rightarrow$  Condensed status  $\rightarrow$  Zuordnung Verhalten von Geräte<br/>stat. xx

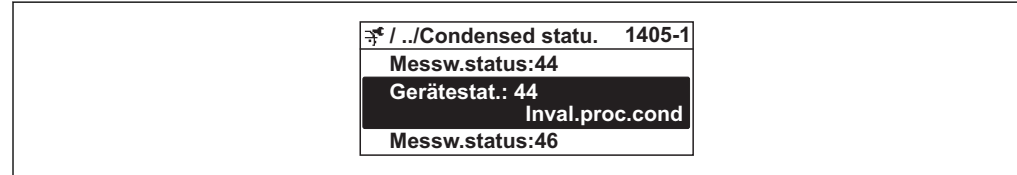
| Mnemonic                   | Octet | Bit |
|----------------------------|-------|-----|
| Maintenance required       | 2     | 5   |
| Maintenance alarm          | 3     | 0   |
| Maintenance demanded       | 3     | 1   |
| Function check             | 3     | 2   |
| Invalid process conditions | 3     | 3   |

### 12.4.2 Diagnoseverhalten anpassen

Jeder Diagnoseinformation ist ab Werk ein bestimmtes Diagnoseverhalten zugeordnet. Diese Zuordnung kann der Anwender bei bestimmten Diagnoseinformationen im Untermenü **Diagnoseverhalten** ändern.

Piagnoseverhalten gemäß Spezifikation PROFIBUS Profil 3.02, Condensed Status.

Menü "Experte"  $\rightarrow$  System  $\rightarrow$  Diagnoseeinstellungen  $\rightarrow$  Diagnoseverhalten

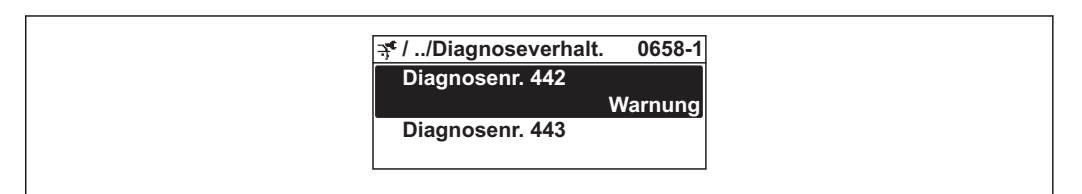

#### Verfügbare Diagnoseverhalten

Die folgenden Diagnoseverhalten können zugeordnet werden:

| Diagnoseverhalten | Beschreibung                                                                                                    |
|-------------------|----------------------------------------------------------------------------------------------------|
| Alarm             | Die Messung wird unterbrochen. Summenzähler nehmen den definierten<br>Alarmzustand an. Eine Diagnosemeldung wird generiert.<br>Bei Vor-Ort-Anzeige mit Touch-Control: Die Hintergrundbeleuchtung wechselt<br>auf rot. |
| Warnung           | Die Messung wird fortgesetzt. Messwertausgabe via PROFIBUS und Summen-<br>zähler werden nicht beeinflusst. Es wird eine Diagnosemeldung generiert.                                                                    |
| Nur Logbuch       | Das Gerät misst weiter. Die Diagnosemeldung wird nur im Untermenü Ereig-<br>nis-Logbuch (Ereignisliste) eingetragen und nicht im Wechsel zur Betriebsan-<br>zeige angezeigt.                                          |
| Aus               | Das Diagnoseereignis wird ignoriert und weder eine Diagnosemeldung gene-<br>riert noch eingetragen.                                                                                                    |

#### Darstellung des Messwertstatus

Werden die Funktionsblöcke Analog Input, Digital Input und Totalisator für die zyklische Datenübertragung konfiguriert, so wird der Gerätestatus gemäss PROFIBUS Profil Spezifikation 3.02 codiert und zusammen mit dem Messwert über das Coding-Byte (Byte 5) an den PROFIBUS Master (Klasse 1) übertragen. Das Coding-Byte ist in die Segmente Quality, Quality Substatus und Limits (Grenzwerte) unterteilt.

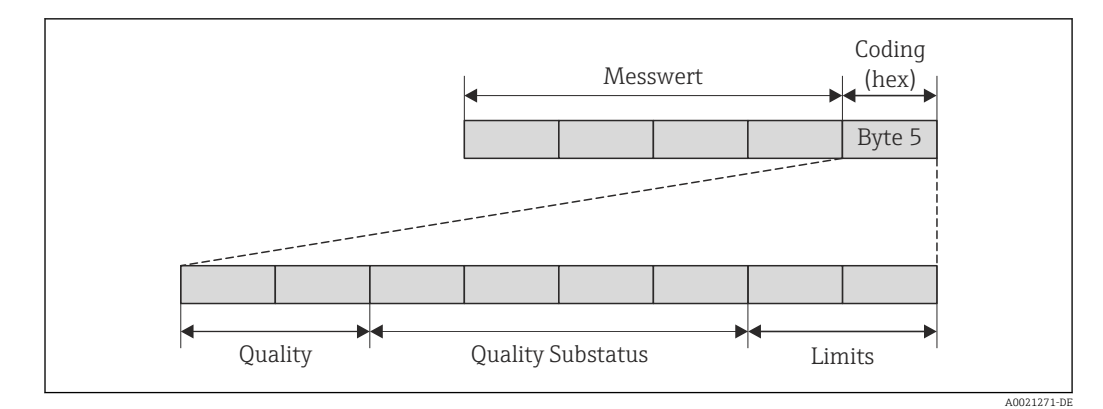

🖻 29 Struktur des Coding-Byte

Der Inhalt des Coding-Byte ist dabei abhängig vom konfigurierten Fehlerverhalten im jeweiligen Funktionsblock. Je nachdem, welches Fehlerverhalten eingestellt wurde, werden über das Coding-Byte Statusinformationen gemäß PROFIBUS Profil Spezifikation 3.02 an den PROFIBUS Master (Klasse 1) übertragen.

#### Messwert- und Gerätestatus über Diagnoseverhalten bestimmen

Mit der Zuweisung des Diagnoseverhaltens wird auch der Messwert- und Gerätestatus für die Diagnoseinformation verändert. Der Messwert- und Gerätestatus ist abhängig von der Auswahl des Diagnoseverhaltens und in welcher Gruppe sich die Diagnoseinformation befindet. Messwert- und Gerätestatus sind dem jeweiligen Diagnoseverhalten fest zugeordnet und nicht separat veränderbar.

Die Diagnoseinformationen sind wie folgt gruppiert:

- Diagnoseinformationen zum Sensor: Diagnosenummer  $000...199 \rightarrow \square 110$
- Diagnoseinformationen zur Elektronik: Diagnosenummer 200...399  $\rightarrow \square$  110
- Diagnoseinformationen zur Konfiguration: Diagnosenummer 400...599  $\rightarrow \square$  111
- Diagnoseinformationen zum Prozess: Diagnosenummer  $800...999 \rightarrow \square 111$

Abhängig in welcher Gruppe sich die Diagnoseinformation befindet sind folgender Messwert- und Gerätestatus dem jeweiligen Diagnoseverhalten fest zugeordnet:

| Diagnosovorhaltan | Messwertstatus (fest zugeordnet) |                         |                 |                      | Coniitadia anasa        |
|-------------------|----------------------------------|-------------------------|-----------------|----------------------|-------------------------|
| (konfigurierbar)  | Quality                          | Quality<br>Substatus    | Coding<br>(hex) | Kategorie<br>(NE107) | (fest zugeordnet)       |
| Alarm             | BAD                              | Maintenance<br>alarm    | 0x240x27        | F<br>(Failure)       | Maintenance<br>alarm    |
| Warnung           | GOOD                             | Maintenance<br>demanded | 0xA80xAB        | M<br>(Maintenance)   | Maintenance<br>demanded |
| Nur Logbuch       | COOD                             | ok                      | 0v80 0v8F       | _                    | _                       |
| Aus               |                                  | UK                      | UXUUUXUE        |                      |                         |

Diagnoseinformationen zum Sensor (Diagnose.-Nr.: 000...199)

Diagnoseinformationen zur Elektronik (Diagnose.-Nr.: 200...399)

| Diagnosovorhalton | Messwertstatus (fest zugeordnet) |                      |                 |                      | Corëtodiagnoso    |
|-------------------|----------------------------------|----------------------|-----------------|----------------------|-------------------|
| (konfigurierbar)  | Quality                          | Quality<br>Substatus | Coding<br>(hex) | Kategorie<br>(NE107) | (fest zugeordnet) |
| Alarm             | BAD                              | Maintenance          | 0 v 2 / 0 v 2 7 | F                    | Maintenance       |
| Warnung           | BAD                              | alarm                | UX24UX27        | (Failure)            | alarm             |

| Diagnosoverhalten                     | Messwertstatus (fest zugeordnet) |                      |                 |                      | Corëtodiagnoso    |
|---------------------------------------|----------------------------------|----------------------|-----------------|----------------------|-------------------|
| Diagnoseverhalten<br>(konfigurierbar) | Quality                          | Quality<br>Substatus | Coding<br>(hex) | Kategorie<br>(NE107) | (fest zugeordnet) |
| Nur Logbuch                           | COOD                             | olr                  |                 | _                    | _                 |
| Aus                                   | GOOD                             |                      | UXOUUXOE        |                      |                   |

#### Diagnoseinformationen zur Konfiguration (Diagnose.-Nr.: 400...599)

| Dia maganaka kan | Messwertstatus (fest zugeordnet) |                      |                 |                                  | Corëtodiagnoso               |
|------------------|----------------------------------|----------------------|-----------------|----------------------------------|------------------------------|
| (konfigurierbar) | Quality                          | Quality<br>Substatus | Coding<br>(hex) | Kategorie<br>(NE107)             | (fest zugeordnet)            |
| Alarm            | BAD                              | Process<br>related   | 0x280x2B        | F<br>(Failure)                   | Invalid process<br>condition |
| Warnung          | UNCER-<br>TAIN                   | Process<br>related   | 0x780x7B        | S<br>(Out of specifi-<br>cation) | Invalid process<br>condition |
| Nur Logbuch      | COOD                             | ok                   | 0v80 0v85       | _                                | _                            |
| Aus              |                                  | UK                   | UXUUUXUE        |                                  |                              |

Diagnoseinformationen zum Prozess (Diagnose.-Nr.: 800...999)

| Diagnosoverbalten | Messwertstatus (fest zugeordnet) |                      |                 |                                  | Corötodiagnoso               |
|-------------------|----------------------------------|----------------------|-----------------|----------------------------------|------------------------------|
| (konfigurierbar)  | Quality                          | Quality<br>Substatus | Coding<br>(hex) | Kategorie<br>(NE107)             | (fest zugeordnet)            |
| Alarm             | BAD                              | Process<br>related   | 0x280x2B        | F<br>(Failure)                   | Invalid process<br>condition |
| Warnung           | UNCER-<br>TAIN                   | Process<br>related   | 0x780x7B        | S<br>(Out of specifi-<br>cation) | Invalid process condition    |
| Nur Logbuch       | GOOD                             | ok                   | 0v80 0v8F       | _                                | _                            |
| Aus               |                                  | UK                   | UXUUUXUE        |                                  |                              |

# 12.5 Übersicht zu Diagnoseinformationen

Verfügt das Messgerät über ein oder mehrere Anwendungspakete, erweitert sich die Anzahl der Diagnoseinformationen und der betroffenen Messgrößen.

Bei einigen Diagnoseinformationen ist das Diagnoseverhalten veränderbar. Diagnose-information anpassen  $\rightarrow \square$  108

## 12.5.1 Diagnose zum Sensor

|     | Diagnoseir                               | nformation      | Behebungsmaßnahmen      | Beeinflusste Messgrößen                                                         |
|-----|------------------------------------------|-----------------|-------------------------|---------------------------------------------------------------------------------|
| Nr. | Kurztext                                 |                 |                         |                                                                                 |
| 004 | Sensor                                   |                 | 1. Sensor tauschen      | <ul> <li>Leerrohrüberwachung</li> </ul>                                         |
|     | Messgrößenstatus [ab Werk] <sup>1)</sup> |                 | 2. Service kontaktieren | <ul> <li>Schleichmengenunter-<br/>drückung</li> </ul>                           |
|     | Quality                                  | Uncertain       |                         | <ul><li>Massefluss</li><li>Zustand Schaltausgang</li><li>Volumenfluss</li></ul> |
|     | Quality substatus                        | Process related |                         |                                                                                 |
|     | Coding (hex)                             | 0x780x7B        |                         |                                                                                 |
|     | Statussignal                             | S               |                         |                                                                                 |
|     | Diagnoseverhalten                        | Warning         |                         |                                                                                 |

1) Diagnoseverhalten ist änderbar. Dadurch ändert sich der gesamte Messgrößenstatus.

|     | Diagnoseir                     | nformation        | Behebungsmaßnahmen               | Beeinflusste Messgrößen                                       |
|-----|--------------------------------|-------------------|----------------------------------|---------------------------------------------------------------|
| Nr. | Kurztext                       |                   |                                  |                                                               |
| 082 | Datenspeicher Messgrößenstatus |                   | 1. Hauptelektronikmodul tauschen | <ul> <li>Leerrohrüberwachung</li> </ul>                       |
| -   |                                |                   | 2. Sensor tauschen               | <ul> <li>Schleichmengenunter-<br/>drückung</li> </ul>         |
|     | Quality                        | Bad               |                                  | <ul> <li>Massefluss</li> <li>Zustand Scholtpusgang</li> </ul> |
|     | Quality substatus              | Maintenance alarm |                                  | <ul><li>Volumenfluss</li></ul>                                |
|     | Coding (hex)                   | 0x240x27          |                                  |                                                               |
|     | Statussignal                   | F                 |                                  |                                                               |
|     | Diagnoseverhalten              | Alarm             |                                  |                                                               |

|     | Diagnoseir        | nformation        | Behebungsmaßnahmen                                                  | Beeinflusste Messgrößen                                                         |
|-----|-------------------|-------------------|---------------------------------------------------------------------|---------------------------------------------------------------------------------|
| Nr. | Kurztext          |                   |                                                                     |                                                                                 |
| 083 | Speicherinhalt    |                   | 1. Neu starten                                                      | <ul> <li>Leerrohrüberwachung</li> </ul>                                         |
|     | Messgrößenstatus  |                   | <ol> <li>Daten wiederherstellen</li> <li>Sensor tauschen</li> </ol> | <ul> <li>Schleichmengenunter-<br/>drückung</li> </ul>                           |
|     | Quality           | Bad               |                                                                     | <ul><li>Massefluss</li><li>Zustand Schaltausgang</li><li>Volumenfluss</li></ul> |
|     | Quality substatus | Maintenance alarm |                                                                     |                                                                                 |
|     | Coding (hex)      | 0x240x27          |                                                                     |                                                                                 |
|     | Statussignal      | F                 |                                                                     |                                                                                 |
|     | Diagnoseverhalten | Alarm             |                                                                     |                                                                                 |

# 12.5.2 Diagnose zur Elektronik

|     | Diagnoseir        | nformation        | Behebungsmaßnahmen            | Beeinflusste Messgrößen                                                         |
|-----|-------------------|-------------------|-------------------------------|---------------------------------------------------------------------------------|
| Nr. | Kurztext          |                   |                               |                                                                                 |
| 222 | Elektronikdrift   |                   | Hauptelektronikmodul tauschen | <ul> <li>Leerrohrüberwachung</li> </ul>                                         |
|     | Messgrößenstatus  |                   |                               | <ul> <li>Schleichmengenunter-<br/>drückung</li> </ul>                           |
|     | Quality           | Bad               |                               | <ul><li>Massefluss</li><li>Zustand Schaltausgang</li><li>Volumenfluss</li></ul> |
|     | Quality substatus | Maintenance alarm |                               |                                                                                 |
|     | Coding (hex)      | 0x240x27          |                               |                                                                                 |
|     | Statussignal      | F                 |                               |                                                                                 |
|     | Diagnoseverhalten | Alarm             |                               |                                                                                 |

|     | Diagnoseir            | nformation        | Behebungsmaßnahmen                       | Beeinflusste Messgrößen                                                            |
|-----|-----------------------|-------------------|------------------------------------------|------------------------------------------------------------------------------------|
| Nr. | Kurztext              |                   |                                          |                                                                                    |
| 242 | Software inkompatibel |                   | 1. Software prüfen                       | <ul> <li>Leerrohrüberwachung</li> <li>Schleichmengenunter-<br/>drückung</li> </ul> |
|     | Messgrößenstatus      |                   | 2. Hauptelektronik flashen oder tauschen |                                                                                    |
|     | Quality               | Bad               |                                          | <ul> <li>Massefluss</li> <li>Zustand Scholtausgang</li> </ul>                      |
|     | Quality substatus     | Maintenance alarm |                                          | <ul><li>Volumenfluss</li></ul>                                                     |
|     | Coding (hex)          | 0x240x27          |                                          |                                                                                    |
|     | Statussignal          | F                 |                                          |                                                                                    |
|     | Diagnoseverhalten     | Alarm             |                                          |                                                                                    |

|     | Diagnoseinformation |                   | Behebungsmaßnahmen                                                                                                    | Beeinflusste Messgrößen                                                         |
|-----|---------------------|-------------------|----------------------------------------------------------------------------------------------------|---------------------------------------------------------------------------------|
| Nr. | F                   | Kurztext          |                                                                                                    |                                                                                 |
| 252 | Module inkompatibel |                   | 1. Elektronikmodule prüfen                                                                                                    | <ul> <li>Leerrohrüberwachung</li> </ul>                                         |
|     | Messgrößenstatus    |                   | 1. Elektronikmodule prüfen       • Leerrohrüberwachu         2. I/O- oder Hauptelektronikmodul tauschen       • Schleichmengenunt drückung         Massefluss       • Zustand Schaltausge         Volumenfluss       • Volumenfluss | <ul> <li>Schleichmengenunter-<br/>drückung</li> </ul>                           |
|     | Quality             | Bad               |                                                                                                    | <ul><li>Massefluss</li><li>Zustand Schaltausgang</li><li>Volumenfluss</li></ul> |
|     | Quality substatus   | Maintenance alarm |                                                                                                    |                                                                                 |
|     | Coding (hex)        | 0x240x27          |                                                                                                    |                                                                                 |
|     | Statussignal        | F                 |                                                                                                    |                                                                                 |
|     | Diagnoseverhalten   | Alarm             |                                                                                                    |                                                                                 |

|                | Diagnoseinformation |                   | Behebungsmaßnahmen                                                                                                    | Beeinflusste Messgrößen                                                         |
|----------------|---------------------|-------------------|----------------------------------------------------------------------------------------------------|---------------------------------------------------------------------------------|
| Nr.            | F                   | Kurztext          |                                                                                                    |                                                                                 |
| 261            | Elektronikmodule    |                   | 1. Gerät neu starten                                                                                                    | <ul> <li>Leerrohrüberwachung</li> </ul>                                         |
| <b>r</b><br>(( | Messgrößenstatus    |                   | 2. Elektronikmodule prüfen       • Leenonnuberwachlung         3. I/O-Modul oder Hauptelektronik tauschen       • Massefluss         • Zustand Schaltausgang |                                                                                 |
|                | Quality             | Bad               | schen                                                                                                    | <ul><li>Massefluss</li><li>Zustand Schaltausgang</li><li>Volumenfluss</li></ul> |
|                | Quality substatus   | Maintenance alarm |                                                                                                    |                                                                                 |
|                | Coding (hex)        | 0x240x27          |                                                                                                    |                                                                                 |
|                | Statussignal        | F                 |                                                                                                    |                                                                                 |
|                | Diagnoseverhalten   | Alarm             |                                                                                                    |                                                                                 |

|     | Diagnoseinformation |                   | Behebungsmaßnahmen           | Beeinflusste Messgrößen                                       |
|-----|---------------------|-------------------|------------------------------|---------------------------------------------------------------|
| Nr. | F                   | Kurztext          |                              |                                                               |
| 262 | Modulverbindung     |                   | 1. Modulverbindungen prüfen  | <ul> <li>Leerrohrüberwachung</li> </ul>                       |
|     | Messgrößenstatus    |                   | 2. Elektronikmodule tauschen | <ul> <li>Schleichmengenunter-<br/>drückung</li> </ul>         |
|     | Quality             | Bad               |                              | <ul> <li>Massefluss</li> <li>Zustand Scholtzusgang</li> </ul> |
|     | Quality substatus   | Maintenance alarm |                              | <ul> <li>Volumenfluss</li> </ul>                              |
|     | Coding (hex)        | 0x240x27          |                              |                                                               |
|     | Statussignal        | F                 |                              |                                                               |
|     | Diagnoseverhalten   | Alarm             |                              |                                                               |

| Diagnoseinformation |                        | Behebungsmaßnahmen | Beeinflusste Messgrößen       |                                                               |
|---------------------|------------------------|--------------------|-------------------------------|---------------------------------------------------------------|
| Nr.                 | F                      | Kurztext           |                               |                                                               |
| 270                 | Hauptelektronik-Fehler |                    | Hauptelektronikmodul tauschen | <ul> <li>Leerrohrüberwachung</li> </ul>                       |
|                     | Messgrößenstatus       |                    |                               | <ul> <li>Schleichmengenunter-<br/>drückung</li> </ul>         |
|                     | Quality                | Bad                |                               | <ul> <li>Massefluss</li> <li>Zustand Schaltausgang</li> </ul> |
|                     | Quality substatus      | Maintenance alarm  |                               | <ul><li>Status</li></ul>                                      |
|                     | Coding (hex)           | 0x240x27           |                               | <ul> <li>Volumenfluss</li> </ul>                              |
|                     | Statussignal           | F                  |                               |                                                               |
|                     | Diagnoseverhalten      | Alarm              |                               |                                                               |

|     | Diagnoseinformation      |                   | Behebungsmaßnahmen               | Beeinflusste Messgrößen                                                         |
|-----|--------------------------|-------------------|----------------------------------|---------------------------------------------------------------------------------|
| Nr. | F                        | Kurztext          |                                  |                                                                                 |
| 271 | 1 Hauptelektronik-Fehler |                   | 1. Gerät neu starten             | <ul> <li>Leerrohrüberwachung</li> </ul>                                         |
|     | Messgrößenstatus         |                   | 2. Hauptelektronikmodul tauschen | <ul> <li>Schleichmengenunter-<br/>drückung</li> </ul>                           |
|     | Quality                  | Bad               |                                  | <ul><li>Massefluss</li><li>Zustand Schaltausgang</li><li>Volumenfluss</li></ul> |
|     | Quality substatus        | Maintenance alarm |                                  |                                                                                 |
|     | Coding (hex)             | 0x240x27          |                                  |                                                                                 |
|     | Statussignal             | F                 |                                  |                                                                                 |
|     | Diagnoseverhalten        | Alarm             |                                  |                                                                                 |

|     | Diagnoseinformation       |                   | Behebungsmaßnahmen                                   | Beeinflusste Messgrößen                                                             |
|-----|---------------------------|-------------------|------------------------------------------------------|-------------------------------------------------------------------------------------|
| Nr. | K                         | Kurztext          |                                                      |                                                                                     |
| 272 | 72 Hauptelektronik-Fehler |                   | 1. Gerät neu starten                                 | <ul> <li>Leerrohrüberwachung</li> </ul>                                             |
|     | Messgrößenstatus          |                   | 2. Service kontaktieren • Schleichmengen<br>drückung |                                                                                     |
|     | Quality                   | Bad               |                                                      | <ul> <li>Massefluss</li> <li>Zustand Schaltausgang</li> <li>Volumenfluss</li> </ul> |
|     | Quality substatus         | Maintenance alarm |                                                      |                                                                                     |
|     | Coding (hex)              | 0x240x27          |                                                      |                                                                                     |
|     | Statussignal              | F                 |                                                      |                                                                                     |
|     | Diagnoseverhalten         | Alarm             |                                                      |                                                                                     |

|     | Diagnoseir                | nformation        | Behebungsmaßnahmen          | Beeinflusste Messgrößen                                                         |
|-----|---------------------------|-------------------|-----------------------------|---------------------------------------------------------------------------------|
| Nr. | K                         | Kurztext          |                             |                                                                                 |
| 273 | 73 Hauptelektronik-Fehler |                   | 1. Anzeige-Notbetrieb       | <ul> <li>Leerrohrüberwachung</li> </ul>                                         |
|     | Messgrößenstatus          |                   | 2. Hauptelektronik tauschen | <ul> <li>Schleichmengenunter-<br/>drückung</li> </ul>                           |
|     | Quality                   | Bad               |                             | <ul><li>Massefluss</li><li>Zustand Schaltausgang</li><li>Volumenfluss</li></ul> |
|     | Quality substatus         | Maintenance alarm |                             |                                                                                 |
|     | Coding (hex)              | 0x240x27          |                             |                                                                                 |
|     | Statussignal              | F                 |                             |                                                                                 |
|     | Diagnoseverhalten         | Alarm             |                             |                                                                                 |

|     | Diagnoseinformation |                   | Behebungsmaßnahmen | Beeinflusste Messgrößen                                       |
|-----|---------------------|-------------------|--------------------|---------------------------------------------------------------|
| Nr. | F                   | Kurztext          |                    |                                                               |
| 275 | I/O-Modul-Fehler    |                   | I/O-Modul tauschen | <ul> <li>Leerrohrüberwachung</li> </ul>                       |
|     | Messgrößenstatus    |                   |                    | <ul> <li>Schleichmengenunter-<br/>drückung</li> </ul>         |
|     | Quality             | Bad               |                    | <ul> <li>Massefluss</li> <li>Zustand Schaltzusgang</li> </ul> |
|     | Quality substatus   | Maintenance alarm |                    | <ul> <li>Volumenfluss</li> </ul>                              |
|     | Coding (hex)        | 0x240x27          |                    |                                                               |
|     | Statussignal        | F                 |                    |                                                               |
|     | Diagnoseverhalten   | Alarm             |                    |                                                               |

|     | Diagnosei         | nformation        | Behebungsmaßnahmen    | Beeinflusste Messgrößen                                       |
|-----|-------------------|-------------------|-----------------------|---------------------------------------------------------------|
| Nr. | F                 | Kurztext          |                       |                                                               |
| 276 | I/O-Modul-Fehler  |                   | 1. Gerät neu starten  | <ul> <li>Leerrohrüberwachung</li> </ul>                       |
|     | Messgrößenstatus  |                   | 2. I/O-Modul tauschen | <ul> <li>Schleichmengenunter-<br/>drückung</li> </ul>         |
|     | Quality           | Bad               |                       | <ul> <li>Massefluss</li> <li>Zustand Schaltzusgang</li> </ul> |
|     | Quality substatus | Maintenance alarm |                       | <ul><li>Volumenfluss</li></ul>                                |
|     | Coding (hex)      | 0x240x27          |                       |                                                               |
|     | Statussignal      | F                 |                       |                                                               |
|     | Diagnoseverhalten | Alarm             |                       |                                                               |

|     | Diagnoseinformation |                   | Behebungsmaßnahmen      | Beeinflusste Messgrößen                                       |
|-----|---------------------|-------------------|-------------------------|---------------------------------------------------------------|
| Nr. | F                   | Kurztext          |                         |                                                               |
| 282 | Datenspeicher       |                   | 1. Gerät neu starten    | <ul> <li>Leerrohrüberwachung</li> </ul>                       |
|     | Messgrößenstatus    |                   | 2. Service kontaktieren | <ul> <li>Schleichmengenunter-<br/>drückung</li> </ul>         |
|     | Quality             | Bad               |                         | <ul> <li>Massefluss</li> <li>Zustand Schaltzusgang</li> </ul> |
|     | Quality substatus   | Maintenance alarm |                         | <ul><li>Volumenfluss</li></ul>                                |
|     | Coding (hex)        | 0x240x27          |                         |                                                               |
|     | Statussignal        | F                 |                         |                                                               |
|     | Diagnoseverhalten   | Alarm             |                         |                                                               |

|     | Diagnoseinformation |                   | Behebungsmaßnahmen                        | Beeinflusste Messgrößen                                       |
|-----|---------------------|-------------------|-------------------------------------------|---------------------------------------------------------------|
| Nr. | F                   | Kurztext          |                                           |                                                               |
| 283 | Speicherinhalt      |                   | 1. Daten übertragen oder Gerät rücksetzen | <ul> <li>Leerrohrüberwachung</li> </ul>                       |
|     | Messgrößenstatus    |                   | 2. Service kontaktieren                   | <ul> <li>Schleichmengenunter-<br/>drückung</li> </ul>         |
|     | Quality             | Bad               |                                           | <ul> <li>Massefluss</li> <li>Zustand Scholtausgang</li> </ul> |
|     | Quality substatus   | Maintenance alarm |                                           | <ul><li>Volumenfluss</li></ul>                                |
|     | Coding (hex)        | 0x240x27          |                                           |                                                               |
|     | Statussignal        | F                 |                                           |                                                               |
|     | Diagnoseverhalten   | Alarm             |                                           |                                                               |

|     | Diagnoseinformation      |                | Behebungsmaßnahmen                      | Beeinflusste Messgrößen                                    |
|-----|--------------------------|----------------|-----------------------------------------|------------------------------------------------------------|
| Nr. | ŀ                        | Kurztext       |                                         |                                                            |
| 302 | Geräteverifikation aktiv |                | Geräteverifikation aktiv, bitte warten. | <ul> <li>Leerrohrüberwachung</li> </ul>                    |
|     | Messgrößenstatus         |                |                                         | <ul><li>Massefluss</li><li>Zustand Schaltausgang</li></ul> |
|     | Quality                  | Good           |                                         | <ul> <li>Status</li> <li>Volumenfluss</li> </ul>           |
|     | Quality substatus        | Function check |                                         | - volumennuss                                              |
|     | Coding (hex)             | 0xBC0xBF       |                                         |                                                            |
|     | Statussignal             | С              |                                         |                                                            |
|     | Diagnoseverhalten        | Warning        |                                         |                                                            |

|     | Diagnoseinformation |                   | Behebungsmaßnahmen                        | Beeinflusste Messgrößen                                                             |
|-----|---------------------|-------------------|-------------------------------------------|-------------------------------------------------------------------------------------|
| Nr. | F                   | Kurztext          |                                           |                                                                                     |
| 311 | 11 Elektronikfehler |                   | 1. Daten übertragen oder Gerät rücksetzen | <ul> <li>Leerrohrüberwachung</li> </ul>                                             |
|     | Messgrößenstatus    |                   | 2. Service kontaktieren                   | <ul> <li>Schleichmengenunter-<br/>drückung</li> </ul>                               |
|     | Quality             | Bad               | -                                         | <ul> <li>Massefluss</li> <li>Zustand Schaltausgang</li> <li>Volumenfluss</li> </ul> |
|     | Quality substatus   | Maintenance alarm |                                           |                                                                                     |
|     | Coding (hex)        | 0x240x27          |                                           |                                                                                     |
|     | Statussignal        | F                 |                                           |                                                                                     |
|     | Diagnoseverhalten   | Alarm             |                                           |                                                                                     |

|     | Diagnoseir        | nformation        | Behebungsmaßnahmen                                                       | Beeinflusste Messgrößen                                                             |
|-----|-------------------|-------------------|--------------------------------------------------------------------------|-------------------------------------------------------------------------------------|
| Nr. | . Kurztext        |                   |                                                                          |                                                                                     |
| 311 | Elektronikfehler  |                   | Wartungsbedarf!                                                          | <ul> <li>Leerrohrüberwachung</li> </ul>                                             |
|     | Messgrößenstatus  |                   | <ol> <li>Gerät nicht rücksetzen</li> <li>Service kontaktieren</li> </ol> | <ul> <li>Schleichmengenunter-<br/>drückung</li> </ul>                               |
|     | Quality           | Bad               |                                                                          | <ul> <li>Massefluss</li> <li>Zustand Schaltausgang</li> <li>Volumenfluss</li> </ul> |
|     | Quality substatus | Maintenance alarm |                                                                          |                                                                                     |
|     | Coding (hex)      | 0x240x27          |                                                                          |                                                                                     |
|     | Statussignal      | М                 |                                                                          |                                                                                     |
|     | Diagnoseverhalten | Warning           |                                                                          |                                                                                     |

|     | Diagnoseir        | nformation | Behebungsmaßnahmen                | Beeinflusste Messgrößen |
|-----|-------------------|------------|-----------------------------------|-------------------------|
| Nr. | K                 | Kurztext   |                                   |                         |
| 323 | Elektronikdrift   |            | 1. Verifikation manuell ausführen | -                       |
| -   | Messgrößenstatus  |            | 2. Elektronik tauschen            |                         |
|     | Quality           | Good       |                                   |                         |
|     | Quality substatus | Ok         |                                   |                         |
|     | Coding (hex)      | 0x800x83   |                                   |                         |
|     | Statussignal      | F          |                                   |                         |
|     | Diagnoseverhalten | Alarm      |                                   |                         |

|     | Diagnoseir        | nformation        | Behebungsmaßnahmen              | Beeinflusste Messgrößen                                                         |
|-----|-------------------|-------------------|---------------------------------|---------------------------------------------------------------------------------|
| Nr. | ŀ                 | Kurztext          |                                 |                                                                                 |
| 410 | Datenübertragung  |                   | 1. Verbindung prüfen            | <ul> <li>Leerrohrüberwachung</li> </ul>                                         |
|     | Messgrößenstatus  |                   | 2. Datenübertragung wiederholen | <ul> <li>Schleichmengenunter-<br/>drückung</li> </ul>                           |
|     | Quality           | Bad               |                                 | <ul><li>Massefluss</li><li>Zustand Schaltausgang</li><li>Volumenfluss</li></ul> |
|     | Quality substatus | Maintenance alarm |                                 |                                                                                 |
|     | Coding (hex)      | 0x240x27          |                                 |                                                                                 |
|     | Statussignal      | F                 |                                 |                                                                                 |
|     | Diagnoseverhalten | Alarm             |                                 |                                                                                 |

# 12.5.3 Diagnose zur Konfiguration

|     | Diagnoseinformation |                | Behebungsmaßnahmen               | Beeinflusste Messgrößen                                       |
|-----|---------------------|----------------|----------------------------------|---------------------------------------------------------------|
| Nr. | F                   | Kurztext       |                                  |                                                               |
| 411 | Up-/Download aktiv  |                | Up-/Download aktiv, bitte warten | <ul> <li>Leerrohrüberwachung</li> </ul>                       |
|     | Messgrößenstatus    |                |                                  | <ul> <li>Schleichmengenunter-<br/>drückung</li> </ul>         |
|     | Quality             | Bad            |                                  | <ul> <li>Massefluss</li> <li>Zustand Scholtzusgang</li> </ul> |
|     | Quality substatus   | Function check |                                  | <ul><li>Volumenfluss</li></ul>                                |
|     | Coding (hex)        | 0x3C0x3F       |                                  |                                                               |
|     | Statussignal        | С              |                                  |                                                               |
|     | Diagnoseverhalten   | Warning        |                                  |                                                               |

| Diagnoseinformation |                      | Behebungsmaßnahmen | Beeinflusste Messgrößen      |                                                                                 |
|---------------------|----------------------|--------------------|------------------------------|---------------------------------------------------------------------------------|
| Nr.                 | ŀ                    | Kurztext           |                              |                                                                                 |
| 412                 | Download verarbeiten |                    | Download aktiv, bitte warten | <ul> <li>Leerrohrüberwachung</li> </ul>                                         |
|                     | Messgrößenstatus     |                    |                              | <ul> <li>Schleichmengenunter-<br/>drückung</li> </ul>                           |
|                     | Quality              | Uncertain          |                              | <ul><li>Massefluss</li><li>Zustand Schaltausgang</li><li>Volumenfluss</li></ul> |
|                     | Quality substatus    | Initial value      |                              |                                                                                 |
|                     | Coding (hex)         | 0x4C0x4F           |                              |                                                                                 |
|                     | Statussignal         | С                  |                              |                                                                                 |
|                     | Diagnoseverhalten    | Warning            |                              |                                                                                 |

|     | Diagnoseinformation        |                   | Behebungsmaßnahmen                                                                                              | Beeinflusste Messgrößen                                                         |
|-----|----------------------------|-------------------|----------------------------------------------------------------------------------------------------|---------------------------------------------------------------------------------|
| Nr. | F                          | Kurztext          |                                                                                                    |                                                                                 |
| 437 | Konfiguration inkompatibel |                   | 1. Gerät neu starten                                                                                            | <ul> <li>Leerrohrüberwachung</li> </ul>                                         |
|     | Messgrößenstatus           |                   | 2. Service kontaktieren<br>– Schleichmengenunt<br>drückung<br>Massefluss<br>Zustand Schaltausge<br>Volumenfluss | <ul> <li>Schleichmengenunter-<br/>drückung</li> </ul>                           |
|     | Quality                    | Bad               |                                                                                                    | <ul><li>Massefluss</li><li>Zustand Schaltausgang</li><li>Volumenfluss</li></ul> |
|     | Quality substatus          | Maintenance alarm |                                                                                                    |                                                                                 |
|     | Coding (hex)               | 0x240x27          |                                                                                                    |                                                                                 |
|     | Statussignal               | F                 | -                                                                                                    |                                                                                 |
|     | Diagnoseverhalten          | Alarm             |                                                                                                    |                                                                                 |

| Diagnoseinformation |                   | Behebungsmaßnahmen   | Beeinflusste Messgrößen                                                                   |                                                               |
|---------------------|-------------------|----------------------|-------------------------------------------------------------------------------------------|---------------------------------------------------------------|
| Nr.                 | I                 | Kurztext             |                                                                                           |                                                               |
| 438                 | Datensatz         |                      | 1. Datensatzdatei prüfen                                                                  | Leerrohrüberwachung                                           |
|                     | Messgrößenstatus  |                      | <ol> <li>Gerateparametrierung prufen</li> <li>Up- und Download der neuen Konf.</li> </ol> | <ul> <li>Schleichmengenunter-<br/>drückung</li> </ul>         |
|                     | Quality           | Uncertain            | -                                                                                         | <ul> <li>Massefluss</li> <li>Zustand Scholtausgang</li> </ul> |
|                     | Quality substatus | Maintenance demanded |                                                                                           | <ul><li>Volumenfluss</li></ul>                                |
|                     | Coding (hex)      | 0x680x6B             |                                                                                           |                                                               |
|                     | Statussignal      | М                    |                                                                                           |                                                               |
|                     | Diagnoseverhalten | Warning              |                                                                                           |                                                               |

|     | Diagnoseinformation                      |          | Behebungsmaßnahmen                    | Beeinflusste Messgrößen |
|-----|------------------------------------------|----------|---------------------------------------|-------------------------|
| Nr. | F                                        | Kurztext |                                       |                         |
| 442 | Frequenzausgang                          |          | 1. Prozess prüfen                     | -                       |
|     | Messgrößenstatus [ab Werk] <sup>1)</sup> |          | 2. Einstellung Frequenzausgang prüfen |                         |
|     | Quality                                  | Good     |                                       |                         |
|     | Quality substatus                        | Ok       |                                       |                         |
|     | Coding (hex)                             | 0x800x83 |                                       |                         |
|     | Statussignal                             | S        |                                       |                         |
|     | Diagnoseverhalten                        | Warning  |                                       |                         |

|     | Diagnoseir                               | nformation | Behebungsmaßnahmen                  | Beeinflusste Messgrößen |
|-----|------------------------------------------|------------|-------------------------------------|-------------------------|
| Nr. | H                                        | Kurztext   |                                     |                         |
| 443 | 443 Impulsausgang                        |            | 1. Prozess prüfen                   | -                       |
|     | Messgrößenstatus [ab Werk] <sup>1)</sup> |            | 2. Einstellung Impulsausgang prüfen |                         |
|     | Quality                                  | Good       |                                     |                         |
|     | Quality substatus                        | Ok         |                                     |                         |
|     | Coding (hex)                             | 0x800x83   |                                     |                         |
|     | Statussignal                             | S          |                                     |                         |
|     | Diagnoseverhalten                        | Warning    |                                     |                         |

1) Diagnoseverhalten ist änderbar. Dadurch ändert sich der gesamte Messgrößenstatus.

|     | Diagnoseinformation   |                | Behebungsmaßnahmen                | Beeinflusste Messgrößen                                                             |
|-----|-----------------------|----------------|-----------------------------------|-------------------------------------------------------------------------------------|
| Nr. | I                     | Kurztext       |                                   |                                                                                     |
| 453 | Messwertunterdrückung |                | Messwertunterdrückung ausschalten | <ul> <li>Leerrohrüberwachung</li> </ul>                                             |
|     | Messgrößenstatus      |                | Schleichmengenunt     drückung    |                                                                                     |
|     | Quality               | Good           | -                                 | <ul> <li>Massefluss</li> <li>Zustand Schaltausgang</li> <li>Volumenfluss</li> </ul> |
|     | Quality substatus     | Function check |                                   |                                                                                     |
|     | Coding (hex)          | 0xBC0xBF       |                                   |                                                                                     |
|     | Statussignal          | С              |                                   |                                                                                     |
|     | Diagnoseverhalten     | Warning        |                                   |                                                                                     |

|     | Diagnoseinformation |          | Behebungsmaßnahmen         | Beeinflusste Messgrößen |
|-----|---------------------|----------|----------------------------|-------------------------|
| Nr. | F                   | Kurztext |                            |                         |
| 482 | FB not Auto/Cas     |          | Block in AUTO Modus setzen | -                       |
|     | Messgrößenstatus    |          |                            |                         |
|     | Quality             | Good     |                            |                         |
|     | Quality substatus   | Ok       |                            |                         |
|     | Coding (hex)        | 0x800x83 |                            |                         |
|     | Statussignal        | F        |                            |                         |
|     | Diagnoseverhalten   | Alarm    |                            |                         |

|     | Diagnoseir             | nformation     | Behebungsmaßnahmen     | Beeinflusste Messgrößen                                       |
|-----|------------------------|----------------|------------------------|---------------------------------------------------------------|
| Nr. | F                      | Kurztext       |                        |                                                               |
| 484 | Simulation Fehlermodus |                | Simulation ausschalten | <ul> <li>Leerrohrüberwachung</li> </ul>                       |
|     | Messgrößenstatus       |                |                        | <ul> <li>Schleichmengenunter-<br/>drückung</li> </ul>         |
|     | Quality                | Bad            |                        | <ul> <li>Massefluss</li> <li>Zustand Schaltausgang</li> </ul> |
|     | Quality substatus      | Function check |                        | <ul><li>Volumenfluss</li></ul>                                |
|     | Coding (hex)           | 0x3C0x3F       |                        |                                                               |
|     | Statussignal           | С              |                        |                                                               |
|     | Diagnoseverhalten      | Alarm          |                        |                                                               |

|     | Diagnoseinformation     |                | Behebungsmaßnahmen     | Beeinflusste Messgrößen                                       |
|-----|-------------------------|----------------|------------------------|---------------------------------------------------------------|
| Nr. | F                       | Kurztext       |                        |                                                               |
| 485 | Simulation Prozessgröße |                | Simulation ausschalten | <ul> <li>Leerrohrüberwachung</li> </ul>                       |
|     | Messgrößenstatus        |                |                        | <ul> <li>Schleichmengenunter-<br/>drückung</li> </ul>         |
|     | Quality                 | Good           |                        | <ul> <li>Massefluss</li> <li>Zustand Schaltausgang</li> </ul> |
|     | Quality substatus       | Function check |                        | <ul><li>Volumenfluss</li></ul>                                |
|     | Coding (hex)            | 0xBC0xBF       |                        |                                                               |
|     | Statussignal            | С              |                        |                                                               |
|     | Diagnoseverhalten       | Warning        |                        |                                                               |

|     | Diagnoseir                 | nformation | Behebungsmaßnahmen                                    | Beeinflusste Messgrößen                                       |
|-----|----------------------------|------------|-------------------------------------------------------|---------------------------------------------------------------|
| Nr. | F                          | Kurztext   |                                                       |                                                               |
| 492 | Simulation Frequenzausgang |            | Simulation Frequenzausgang ausschalten                | <ul> <li>Leerrohrüberwachung</li> </ul>                       |
|     | Messgrößenstatus           |            | <ul> <li>Schleichmengenunter-<br/>drückung</li> </ul> |                                                               |
|     | Quality                    | Good       |                                                       | <ul> <li>Massefluss</li> <li>Zustand Schaltausgang</li> </ul> |
|     | Quality substatus          | Ok         |                                                       | <ul><li>Volumenfluss</li></ul>                                |
|     | Coding (hex)               | 0x800x83   |                                                       |                                                               |
|     | Statussignal               | С          |                                                       |                                                               |
|     | Diagnoseverhalten          | Warning    |                                                       |                                                               |

|     | Diagnoseinformation      |          | Behebungsmaßnahmen                   | Beeinflusste Messgrößen                                       |
|-----|--------------------------|----------|--------------------------------------|---------------------------------------------------------------|
| Nr. | F                        | Kurztext |                                      |                                                               |
| 493 | Simulation Impulsausgang |          | Simulation Impulsausgang ausschalten | Leerrohrüberwachung                                           |
|     | Messgrößenstatus         |          |                                      | <ul> <li>Schleichmengenunter-<br/>drückung</li> </ul>         |
|     | Quality                  | Good     |                                      | <ul> <li>Massefluss</li> <li>Zustand Schaltausgang</li> </ul> |
|     | Quality substatus        | Ok       |                                      | <ul><li>Volumenfluss</li></ul>                                |
|     | Coding (hex)             | 0x800x83 |                                      |                                                               |
|     | Statussignal             | С        |                                      |                                                               |
|     | Diagnoseverhalten        | Warning  |                                      |                                                               |

|     | Diagnoseir               | nformation     | Behebungsmaßnahmen                   | Beeinflusste Messgrößen                                                         |
|-----|--------------------------|----------------|--------------------------------------|---------------------------------------------------------------------------------|
| Nr. | F                        | Kurztext       |                                      |                                                                                 |
| 494 | Simulation Schaltausgang |                | Simulation Schaltausgang ausschalten | <ul> <li>Leerrohrüberwachung</li> </ul>                                         |
|     | Messgrößenstatus         |                |                                      | <ul> <li>Schleichmengenunter-<br/>drückung</li> </ul>                           |
|     | Quality                  | Good           |                                      | <ul><li>Massefluss</li><li>Zustand Schaltausgang</li><li>Volumenfluss</li></ul> |
|     | Quality substatus        | Function check |                                      |                                                                                 |
|     | Coding (hex)             | 0xBC0xBF       |                                      |                                                                                 |
|     | Statussignal             | С              |                                      |                                                                                 |
|     | Diagnoseverhalten        | Warning        |                                      |                                                                                 |

|     | Diagnoseir                  | nformation | Behebungsmaßnahmen     | Beeinflusste Messgrößen |
|-----|-----------------------------|------------|------------------------|-------------------------|
| Nr. | К                           | Aurztext   |                        |                         |
| 495 | Simulation Diagnoseereignis |            | Simulation ausschalten | -                       |
|     | Messgrößenstatus            |            |                        |                         |
|     | Quality                     | Good       |                        |                         |
|     | Quality substatus           | Ok         |                        |                         |
|     | Coding (hex)                | 0x800x83   |                        |                         |
|     | Statussignal                | С          |                        |                         |
|     | Diagnoseverhalten           | Warning    |                        |                         |

|     | Diagnoseir              | nformation | Behebungsmaßnahmen     | Beeinflusste Messgrößen |
|-----|-------------------------|------------|------------------------|-------------------------|
| Nr. | K                       | Kurztext   |                        |                         |
| 497 | Simulation Blockausgang |            | Simulation ausschalten | -                       |
|     | Messgrößenstatus        |            |                        |                         |
|     | Quality                 | Good       |                        |                         |
|     | Quality substatus       | Ok         |                        |                         |
|     | Coding (hex)            | 0x800x83   |                        |                         |
|     | Statussignal            | С          |                        |                         |
|     | Diagnoseverhalten       | Warning    |                        |                         |

|     | Diagnoseir                               | nformation      | Behebungsmaßnahmen                     | Beeinflusste Messgrößen                                                         |
|-----|------------------------------------------|-----------------|----------------------------------------|---------------------------------------------------------------------------------|
| Nr. | Ч                                        | Kurztext        |                                        |                                                                                 |
| 531 | Leerrohrüberwachung                      |                 | Abgleich Leerrohrüberwachung durchfüh- | <ul> <li>Leerrohrüberwachung</li> </ul>                                         |
|     | Messgrößenstatus [ab Werk] <sup>1)</sup> | 1)              | ren                                    | <ul> <li>Schleichmengenunter-<br/>drückung</li> </ul>                           |
|     | Quality                                  | Uncertain       |                                        | <ul><li>Massefluss</li><li>Zustand Schaltausgang</li><li>Volumenfluss</li></ul> |
|     | Quality substatus                        | Process related |                                        |                                                                                 |
|     | Coding (hex)                             | 0x780x7B        |                                        |                                                                                 |
|     | Statussignal                             | S               |                                        |                                                                                 |
|     | Diagnoseverhalten                        | Warning         |                                        |                                                                                 |

# 12.5.4 Diagnose zum Prozess

|     | Diagnoseinformation                      |                 | Behebungsmaßnahmen | Beeinflusste Messgrößen                                       |
|-----|------------------------------------------|-----------------|--------------------|---------------------------------------------------------------|
| Nr. | F                                        | Kurztext        |                    |                                                               |
| 801 | Versorgungsspannung zu nied              | rig             | Spannung erhöhen   | Leerrohrüberwachung                                           |
|     | Messgrößenstatus [ab Werk] <sup>1)</sup> |                 | -                  | <ul> <li>Schleichmengenunter-<br/>drückung</li> </ul>         |
|     | Quality                                  | Uncertain       |                    | <ul> <li>Massefluss</li> <li>Zustand Schaltausgang</li> </ul> |
|     | Quality substatus                        | Process related |                    | <ul> <li>Volumenfluss</li> </ul>                              |
|     | Coding (hex)                             | 0x780x7B        |                    |                                                               |
|     | Statussignal                             | S               |                    |                                                               |
|     | Diagnoseverhalten                        | Warning         |                    |                                                               |

1) Diagnoseverhalten ist änderbar. Dadurch ändert sich der gesamte Messgrößenstatus.

|     | Diagnosei                                | nformation      | Behebungsmaßnahmen             | Beeinflusste Messgrößen                                       |
|-----|------------------------------------------|-----------------|--------------------------------|---------------------------------------------------------------|
| Nr. | Kurztext                                 |                 |                                |                                                               |
| 832 | Elektroniktemperatur zu hoch             |                 | Umgebungstemperatur reduzieren | <ul> <li>Leerrohrüberwachung</li> </ul>                       |
|     | Messgrößenstatus [ab Werk] <sup>1)</sup> |                 |                                | <ul> <li>Schleichmengenunter-<br/>drückung</li> </ul>         |
|     | Quality                                  | Uncertain       |                                | <ul> <li>Massefluss</li> <li>Zustand Schaltausgang</li> </ul> |
|     | Quality substatus                        | Process related |                                | <ul> <li>Volumenfluss</li> </ul>                              |
|     | Coding (hex)                             | 0x780x7B        |                                |                                                               |
|     | Statussignal                             | S               |                                |                                                               |
|     | Diagnoseverhalten                        | Warning         |                                |                                                               |

1) Diagnoseverhalten ist änderbar. Dadurch ändert sich der gesamte Messgrößenstatus.

|     | Diagnoseinformation                      |                 | Behebungsmaßnahmen                                    | Beeinflusste Messgrößen                                                             |
|-----|------------------------------------------|-----------------|-------------------------------------------------------|-------------------------------------------------------------------------------------|
| Nr. | I                                        | Kurztext        |                                                       |                                                                                     |
| 833 | Elektroniktemperatur zu niedr            | ig              | Umgebungstemperatur erhöhen                           | Leerrohrüberwachung                                                                 |
|     | Messgrößenstatus [ab Werk] <sup>1)</sup> |                 | <ul> <li>Schleichmengenunter-<br/>drückung</li> </ul> |                                                                                     |
|     | Quality                                  | Uncertain       |                                                       | <ul> <li>Massefluss</li> <li>Zustand Schaltausgang</li> <li>Volumenfluss</li> </ul> |
|     | Quality substatus                        | Process related |                                                       |                                                                                     |
|     | Coding (hex)                             | 0x780x7B        |                                                       |                                                                                     |
|     | Statussignal                             | S               |                                                       |                                                                                     |
|     | Diagnoseverhalten                        | Warning         |                                                       |                                                                                     |

|     | Diagnoseinformation |          | Behebungsmaßnahmen                                       | Beeinflusste Messgrößen                                       |
|-----|---------------------|----------|----------------------------------------------------------|---------------------------------------------------------------|
| Nr. | Ч                   | Kurztext |                                                          |                                                               |
| 842 | 2 Prozessgrenzwert  |          | Schleichmengenüberwachung aktiv!                         | <ul> <li>Leerrohrüberwachung</li> </ul>                       |
|     | Messgrößenstatus    |          | 1. Einstellungen Schleichmengenunter-<br>drückung prüfen | <ul> <li>Schleichmengenunter-<br/>drückung</li> </ul>         |
|     | Quality             | Good     |                                                          | <ul> <li>Massefluss</li> <li>Zustand Schaltausgang</li> </ul> |
|     | Quality substatus   | Ok       |                                                          | <ul> <li>Volumenfluss</li> </ul>                              |
|     | Coding (hex)        | 0x800x83 |                                                          |                                                               |
|     | Statussignal        | S        |                                                          |                                                               |
|     | Diagnoseverhalten   | Warning  |                                                          |                                                               |

|     | Diagnoseir                 | nformation      | Behebungsmaßnahmen        | Beeinflusste Messgrößen                                       |
|-----|----------------------------|-----------------|---------------------------|---------------------------------------------------------------|
| Nr. | K                          | Kurztext        |                           |                                                               |
| 861 | Prozessmedium              |                 | Prozessbedingungen prüfen | <ul> <li>Leerrohrüberwachung</li> </ul>                       |
|     | Messgrößenstatus [ab Werk] | 1)              |                           | <ul> <li>Schleichmengenunter-<br/>drückung</li> </ul>         |
|     | Quality                    | Bad             |                           | <ul> <li>Massefluss</li> <li>Zustand Schaltausgang</li> </ul> |
|     | Quality substatus          | Process related |                           | <ul><li>Volumenfluss</li></ul>                                |
|     | Coding (hex)               | 0x280x2B        |                           |                                                               |
|     | Statussignal               | F               |                           |                                                               |
|     | Diagnoseverhalten          | Alarm           |                           |                                                               |

1) Diagnoseverhalten ist änderbar. Dadurch ändert sich der gesamte Messgrößenstatus.

|     | Diagnoseir                 | nformation      | Behebungsmaßnahmen              | Beeinflusste Messgrößen                                       |
|-----|----------------------------|-----------------|---------------------------------|---------------------------------------------------------------|
| Nr. | F                          | Kurztext        |                                 |                                                               |
| 862 | Rohr leer                  |                 | 1. Prozess auf Gas prüfen       | Leerrohrüberwachung                                           |
|     | Messgrößenstatus [ab Werk] | 1)              | 2. Leerrohrabgleich durchfuhren | <ul> <li>Schleichmengenunter-<br/>drückung</li> </ul>         |
|     | Quality                    | Uncertain       |                                 | <ul> <li>Massefluss</li> <li>Zustand Schaltausgang</li> </ul> |
|     | Quality substatus          | Process related |                                 | <ul><li>Volumenfluss</li></ul>                                |
|     | Coding (hex)               | 0x780x7B        |                                 |                                                               |
|     | Statussignal               | S               |                                 |                                                               |
|     | Diagnoseverhalten          | Warning         |                                 |                                                               |

1) Diagnoseverhalten ist änderbar. Dadurch ändert sich der gesamte Messgrößenstatus.

|     | Diagnoseir                 | nformation      | Behebungsmaßnahmen            | Beeinflusste Messgrößen                                       |
|-----|----------------------------|-----------------|-------------------------------|---------------------------------------------------------------|
| Nr. | F                          | Kurztext        |                               |                                                               |
| 937 | EMV-Störung                |                 | Hauptelektronikmodul tauschen | <ul> <li>Leerrohrüberwachung</li> </ul>                       |
|     | Messgrößenstatus [ab Werk] | 1)              |                               | <ul> <li>Schleichmengenunter-<br/>drückung</li> </ul>         |
|     | Quality                    | Uncertain       |                               | <ul> <li>Massefluss</li> <li>Zustand Schaltausgang</li> </ul> |
|     | Quality substatus          | Process related |                               | <ul><li>Volumenfluss</li></ul>                                |
|     | Coding (hex)               | 0x780x7B        |                               |                                                               |
|     | Statussignal               | S               |                               |                                                               |
|     | Diagnoseverhalten          | Warning         |                               |                                                               |

|     | Diagnosei                  | nformation      | Behebungsmaßnahmen            | Beeinflusste Messgrößen                                    |
|-----|----------------------------|-----------------|-------------------------------|------------------------------------------------------------|
| Nr. | H                          | Kurztext        |                               |                                                            |
| 937 | EMV-Störung                |                 | Hauptelektronikmodul tauschen | <ul> <li>Leerrohrüberwachung</li> </ul>                    |
|     | Messgrößenstatus [ab Werk] | 1)              |                               | <ul><li>Massetluss</li><li>Zustand Schaltausgang</li></ul> |
|     | Quality                    | Uncertain       |                               | <ul> <li>Volumenfluss</li> </ul>                           |
|     | Quality substatus          | Process related |                               |                                                            |
|     | Coding (hex)               | 0x780x7B        |                               |                                                            |
|     | Statussignal               | S               |                               |                                                            |
|     | Diagnoseverhalten          | Warning         |                               |                                                            |

1) Diagnoseverhalten ist änderbar. Dadurch ändert sich der gesamte Messgrößenstatus.

# 12.6 Anstehende Diagnoseereignisse

Das Menü **Diagnose** bietet die Möglichkeit, sich das aktuelle und zuletzt aufgetretene Diagnoseereignis separat anzeigen zu lassen.

Zum Aufrufen der Behebungsmaßnahmen eines Diagnoseereignisses:

- Via Vor-Ort-Anzeige → 
  106
  - Via Bedientool "FieldCare" → 🖺 107

#### Navigation

Menü "Diagnose"

#### Aufbau des Untermenüs

| Diagnose | $\rightarrow$ | Aktuelle Diagnose        |
|----------|---------------|--------------------------|
|          |               | Letzte Diagnose          |
|          |               | Betriebszeit ab Neustart |
|          |               | Betriebszeit             |

#### Parameterübersicht mit Kurzbeschreibung

| Parameter                | Voraussetzung                                        | Beschreibung                                                                                                    | Anzeige                                                          |
|--------------------------|------------------------------------------------------|----------------------------------------------------------------------------------------------------|------------------------------------------------------------------|
| Aktuelle Diagnose        | Ein Diagnoseereignis ist aufgetreten.                | Zeigt das aktuell aufgetretene Diagno-<br>seereignis mit seiner Diagnoseinforma-<br>tion.                                       | Symbol für Diagnoseverhal-<br>ten, Diagnosecode und<br>Kurztext. |
|                          |                                                      | Wenn mehrere Meldungen<br>gleichzeitig auftreten, wird die<br>Meldung mit der höchsten Priori-<br>tät angezeigt.                |                                                                  |
| Letzte Diagnose          | Zwei Diagnoseereignisse sind bereits<br>aufgetreten. | Zeigt das vor dem aktuellen Diagnose-<br>ereignis zuletzt aufgetretene Diagnose-<br>ereignis mit seiner<br>Diagnoseinformation. | Symbol für Diagnoseverhal-<br>ten, Diagnosecode und<br>Kurztext. |
| Betriebszeit ab Neustart | -                                                    | Zeigt die Betriebszeit, die seit dem letz-<br>ten Geräteneustart vergangen ist.                                                 | Tage (d), Stunden (h),<br>Minuten (m) und Sekunden<br>(s)        |
| Betriebszeit             | -                                                    | Zeigt, wie lange das Gerät bis zum jetzi-<br>gen Zeitpunkt in Betrieb ist.                                                      | Tage (d), Stunden (h),<br>Minuten (m) und Sekunden<br>(s)        |

# 12.7 Diagnoseliste

Im Untermenü **Diagnoseliste** können bis zu 5 aktuell anstehende Diagnoseereignisse mit der dazugehörigen Diagnoseinformation angezeigt werden. Wenn mehr als 5 Diagnoseereignisse anstehen, werden diejenigen mit der höchsten Priorität angezeigt.

#### Navigationspfad

Menü **Diagnose** → Untermenü **Diagnoseliste** 

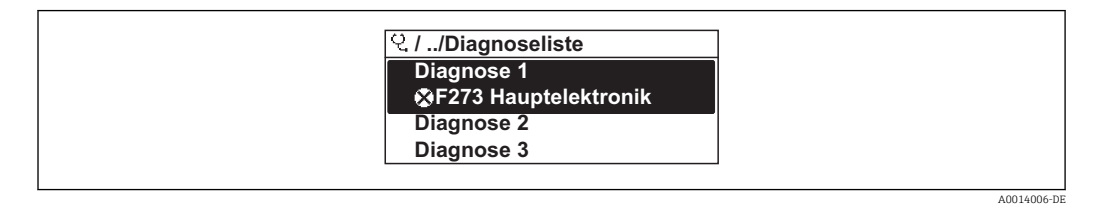

30 Am Beispiel der Vor-Ort-Anzeige

Zum Aufrufen der Behebungsmaßnahmen eines Diagnoseereignisses:

- Via Vor-Ort-Anzeige  $\rightarrow \stackrel{\circ}{\boxplus} 106$
- Via Bedientool "FieldCare" → 🖺 107

## 12.8 Ereignis-Logbuch

### 12.8.1 Ereignishistorie

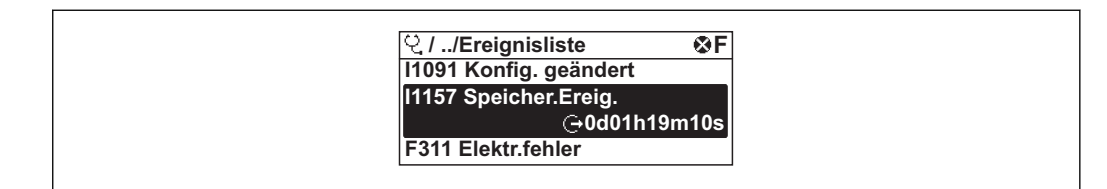

31 Am Beispiel der Vor-Ort-Anzeige

**[** Zum Aufrufen der Behebungsmaßnahmen eines Diagnoseereignisses:

- Via Vor-Ort-Anzeige → 🖺 106
- Via Bedientool "FieldCare" → 🖺 107

### 12.8.2 Ereignis-Logbuch filtern

Milhilfe von Parameter **Filteroptionen** kann bestimmt werden, welche Kategorie von Ereignismeldungen im Untermenü **Ereignisliste** angezeigt werden.

#### Navigationspfad

Menü "Diagnose" → Ereignis-Logbuch → Filteroptionen

#### Filterkategorien

- Alle
- Ausfall (F)
- Funktionskontrolle (C)
- Außerhalb der Spezifikation (S)
- Wartungsbedarf (M)
- Information (I)

### 12.8.3 Übersicht zu Informationsereignissen

Ein Informationsereignis wird im Gegensatz zum Diagnoseereignis nur im Ereignis-Logbuch angezeigt und nicht in der Diagnoseliste.

| Informationsereignis | Ereignistext                     |
|----------------------|----------------------------------|
| I1000                | (Gerät i.O.)                     |
| I1079                | Sensor getauscht                 |
| I1089                | Gerätestart                      |
| I1090                | Konfiguration rückgesetzt        |
| I1091                | Konfiguration geändert           |
| I1092                | Messwertspeicher gelöscht        |
| I1110                | Schreibschutzschalter geändert   |
| I1137                | Elektronik getauscht             |
| I1151                | Historie rückgesetzt             |
| I1154                | Klemmensp. Min./Max. rückgesetzt |
| I1155                | Elektroniktemperatur rückgesetzt |
| I1156                | Speicherfehler Trendblock        |
| I1157                | Speicherfehler Ereignisliste     |

| Informationsereignis | Ereignistext                            |
|----------------------|-----------------------------------------|
| I1185                | Gerät in Anzeige gesichert              |
| I1186                | Gerät mit Anzeige wiederhergestellt     |
| I1187                | Messstelle kopiert über Anzeige         |
| I1188                | Displaydaten gelöscht                   |
| I1189                | Gerätesicherung verglichen              |
| I1227                | Sensor-Notbetrieb aktiviert             |
| I1228                | Sensor-Notbetrieb fehlgeschlagen        |
| I1256                | Anzeige: Zugriffsrechte geändert        |
| I1264                | Sicherheitssequenz abgebrochen          |
| I1335                | Firmware geändert                       |
| I1351                | Fehler bei Leerrohrüberwachungsabgleich |
| I1353                | Leerrohrüberwachungsabgleich Ok         |
| I1397                | Fieldbus: Zugriffsrechte geändert       |
| I1398                | CDI: Zugriffsrechte geändert            |
| I1440                | Hauptelektronikmodul getauscht          |
| I1442                | I/O-Modul getauscht                     |
| I1444                | Geräteverifikation bestanden            |
| I1445                | Geräteverifikation nicht bestanden      |
| I1459                | Nicht bestanden:Verifikation I/O-Modul  |
| I1461                | Nicht bestanden: Verifikation Sensor    |
| I1512                | Download gestartet                      |
| I1513                | Download beendet                        |
| I1514                | Upload gestartet                        |
| I1515                | Upload beendet                          |
| I1552                | Nicht bestanden:Verifik.Hauptelektronik |
| I1554                | Sicherheitssequenz gestarted            |
| I1555                | Sicherheitssequenz bestätigt            |
| I1556                | Sicherheitsbetrieb aus                  |

# 12.9 Messgerät zurücksetzen

Mithilfe von Parameter **Gerät zurücksetzen** lässt sich die gesamten Gerätekonfiguration oder ein Teil der Konfiguration auf einen definierten Zustand zurücksetzen.

#### Navigation

Menü "Setup"  $\rightarrow$  Erweitertes Setup  $\rightarrow$  Administration  $\rightarrow$  Gerät zurücksetzen

| ► Administration |                           |  |
|------------------|---------------------------|--|
|                  | ► Freigabecode definieren |  |
|                  | Freigabecode definieren   |  |
|                  | Freigabecode bestätigen   |  |
|                  | Gerät zurücksetzen        |  |

#### Parameterübersicht mit Kurzbeschreibung

| Parameter          | Beschreibung                                                                                                  | Auswahl                                                                                                    | Werkseinstellung |
|--------------------|----------------------------------------------------------------------------------------------------|----------------------------------------------------------------------------------------------------|------------------|
| Gerät zurücksetzen | Gesamte Gerätekonfiguration oder ein Teil<br>der Konfiguration auf einen definierten<br>Zustand zurücksetzen. | <ul> <li>Abbrechen</li> <li>Auf Feldbus-Standardwerte<sup>*</sup></li> <li>Auf Werkseinstellung</li> <li>Auf Auslieferungszustand</li> <li>Gerät neu starten</li> </ul> | Abbrechen        |

\* Sichtbar in Abhängigkeit von der Kommunikationsvariante

## 12.9.1 Funktionsumfang von Parameter "Gerät zurücksetzen"

| Optionen                 | Beschreibung                                                                                                    |  |
|--------------------------|----------------------------------------------------------------------------------------------------|--|
| Abbrechen                | Der Parameter wird ohne Aktion verlassen.                                                                                                    |  |
| Auf Auslieferungszustand | Jeder Parameter, für den eine kundenspezifische Voreinstellung bestellt wurde,<br>wird auf diesen kundenspezifischen Wert zurückgesetzt; alle anderen Parameter<br>auf ihre Werkseinstellung.                      |  |
| Gerät neu starten        | Durch den Neustart wird jeder Parameter, dessen Daten sich im flüchtigen Speicher<br>(RAM) befinden, auf seine Werkseinstellung zurückgesetzt (z.B. Messwertdaten).<br>Die Gerätekonfiguration bleibt unverändert. |  |
| Historie rückgesetzt     | Jeder Parameter wird auf seine Werkseinstellung zurückgesetzt.                                                                                                    |  |

## 12.10 Geräteinformationen

Das Untermenü **Geräteinformation** enthält alle Parameter, die verschiedene Informationen zur Geräteidentifizierung anzeigen.

#### Navigation

Menü "Diagnose" → Geräteinformation

| ► Geräteinformation    |   |
|------------------------|---|
| Messstellenbezeichnung |   |
| Seriennummer           | _ |

| Firmwareversion           |  |
|---------------------------|--|
| Gerätename                |  |
|                           |  |
| Bestellcode               |  |
| Erweiterter Bestellcode 1 |  |
| Erweiterter Bestellcode 2 |  |
| Erweiterter Bestellcode 3 |  |
| ENP-Version               |  |

### Parameterübersicht mit Kurzbeschreibung

| Parameter                     | Beschreibung                                                                                                    | Anzeige                                                                            | Werkseinstellung |
|-------------------------------|----------------------------------------------------------------------------------------------------|------------------------------------------------------------------------------------|------------------|
| Messstellenbezeichnung        | Bezeichnung für Messstelle anzeigen.                                                                                                    | Max. 32 Zeichen wie Buchsta-<br>ben, Zahlen oder Sonderzei-<br>chen (z.B. @, %, /) | Promag 200 PA    |
| Seriennummer                  | Zeigt die Seriennummer des Messgeräts.                                                                                                    | Max. 11-stellige Zeichenfolge<br>aus Buchstaben und Zahlen.                        | -                |
| Firmwareversion               | Zeigt installierte Gerätefirmware-Version.                                                                                                    | Zeichenfolge im Format:<br>xx.yy.zz                                                | 01.01.zz         |
| Gerätename                    | Zeigt den Namen des Messumformers.<br>Befindet sich auch auf Typenschild<br>vom Messumformer.                                                               | Promag 200                                                                         | -                |
| Bestellcode                   | Zeigt den Gerätebestellcode. Befindet sich auch auf Typenschild von Messaufnehmer und Messumformer im Feld "Order code".                                    | Zeichenfolge aus Buchstaben,<br>Zahlen und bestimmten Satz-<br>zeichen (z.B. /).   | -                |
| Erweiterter Bestellcode 1     | Zeigt den 1. Teil des erweiterten Bestellco-<br>des.<br>Befindet sich auch auf Typenschild von<br>Messaufnehmer und Messumformer<br>im Feld "Ext. ord. cd." | Zeichenfolge                                                                       | -                |
| Erweiterter Bestellcode 2     | Zeigt den 2. Teil des erweiterten Bestellco-<br>des.<br>Befindet sich auch auf Typenschild von<br>Messaufnehmer und Messumformer<br>im Feld "Ext. ord. cd." | Zeichenfolge                                                                       | -                |
| Erweiterter Bestellcode 3     | Zeigt den 3. Teil des erweiterten Bestellco-<br>des.<br>Befindet sich auch auf Typenschild von<br>Messaufnehmer und Messumformer<br>im Feld "Ext. ord. cd." | Zeichenfolge                                                                       | -                |
| ENP-Version                   | Zeigt die Version des elektronischen Typen-<br>schilds (Electronic Name Plate).                                                                             |                                                                                    | 2.02.00          |
| PROFIBUS ident number         | Zeigt die PROFIBUS Identifikationsnummer.                                                                                                    | 0FFFF                                                                              | 0x1563           |
| Status PROFIBUS Master Config | Zeigt den Status der PROFIBUS Master Kon-<br>figuration.                                                                                                    | <ul><li>Aktiv</li><li>Nicht aktiv</li></ul>                                        | Nicht aktiv      |

# 12.11 Firmware-Historie

| Frei-<br>gabe-<br>datum | Firm-<br>ware-<br>Version | Bestell-<br>merkmal<br>"Firmware<br>Version" | Firmware-Änderungen | Dokumentations-<br>typ | Dokumentation        |
|-------------------------|---------------------------|----------------------------------------------|---------------------|------------------------|----------------------|
| 06.2015                 | 01.00.zz                  | Option 77                                    | Original-Firmware   | Betriebsanleitung      | BA01376D/06/DE/01.15 |

P Das Flashen der Firmware auf die aktuelle Version oder auf die Vorgängerversion ist via Service-Schnittstelle (CDI) möglich.

Zur Kompatibilität der Firmewareversion mit der Vorgängerversion, den installierten Gerätebeschreibungsdateien und Bedientools: Angaben im Dokument "Herstellerinformation" zum Gerät beachten.

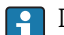

**1** Die Herstellerinformation ist verfügbar:

• Im Download-Bereich der Endress+Hauser Internetseite: www.endress.com  $\rightarrow$ Download

- Folgende Details angeben:
  - Textsuche: Herstellerinformation
  - Suchbereich: Dokumentation

#### Wartung 13

#### 13.1 Wartungsarbeiten

Es sind grundsätzlich keine speziellen Wartungsarbeiten erforderlich.

#### 13.1.1 Außenreinigung

Bei der Außenreinigung von Messgeräten darauf achten, dass das verwendete Reinigungsmittel die Gehäuseoberfläche und Dichtungen nicht angreift.

#### 13.1.2 Innenreinigung

Es ist grundsätzlich keine Innenreinigung vorgesehen.

#### 13.1.3 Austausch von Dichtungen

Dichtungen (insbesondere aseptische Formdichtungen) des Messaufnehmers müssen periodisch ausgetauscht werden.

Die Zeitspanne zwischen den Auswechslungen hängt von der Häufigkeit der Reinigungszyklen sowie von der Messstoff- und Reinigungstemperatur ab.

Ersatzdichtungen (Zubehörteil) → 🗎 153

#### 13.2 Mess- und Prüfmittel

Endress+Hauser bietet eine Vielzahl von Mess- und Prüfmitteln an wie W@M oder Gerätetests.

Ausführliche Angaben zu den Dienstleistungen erhalten Sie bei Ihrer Endress+Hauser -Vertriebszentrale.

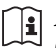

Auflistung einiger Mess- und Prüfmitteln: Dokument "Technische Information" zum Gerät, Kapitel "Zubehör"

#### 13.3 Endress+Hauser Dienstleistungen

Endress+Hauser bietet eine Vielzahl von Dienstleistungen zur Wartung an wie Re-Kalibrierung, Wartungsservice oder Gerätetests.

Ausführliche Angaben zu den Dienstleistungen erhalten Sie bei Ihrer Endress+Hauser Vertriebszentrale.

# 14 Reparatur

# 14.1 Allgemeine Hinweise

### Reparatur- und Umbaukonzept

Das Endress+Hauser Reparatur- und Umbaukonzept sieht Folgendes vor:

- Die Messgeräte sind modular aufgebaut.
- Ersatzteile sind jeweils zu sinnvollen Kits mit einer zugehörigen Einbauanleitung zusammengefasst.
- Reparaturen werden durch den Endress+Hauser Service oder durch entsprechend geschulte Kunden durchgeführt.
- Der Umbau eines zertifizierten Gerätes in eine andere zertifizierte Variante darf nur durch den Endress+Hauser Service oder im Werk durchgeführt werden.

### Hinweise zu Reparatur und Umbau

Bei Reparatur und Umbau eines Messgeräts folgende Hinweise beachten:

- Nur Original-Ersatzteile von Endress+Hauser verwenden.
- Reparatur gemäß Einbauanleitung durchführen.
- Die entsprechenden einschlägigen Normen, nationalen Vorschriften, Ex-Dokumentation (XA) und Zertifikate beachten.
- Jede Reparatur und jeden Umbau dokumentieren und im Life Cycle Management *W@M*-Datenbank eintragen.

# 14.2 Ersatzteile

Einige austauschbare Messgerätkomponenten sind auf einem Übersichtsschild im Anschlussraumdeckel aufgeführt.

Das Übersichtsschild zu den Ersatzteilen enthält folgende Angaben:

- Eine Auflistung der wichtigsten Ersatzteile zum Messgerät inklusive ihrer Bestellinformation.
- Die URL zum *W@M Device Viewer* (www.endress.com/deviceviewer):

Dort werden alle Ersatzteile zum Messgerät inklusive Bestellcode aufgelistet und lassen sich bestellen. Wenn vorhanden steht auch die dazugehörige Einbauanleitung zum Download zur Verfügung.

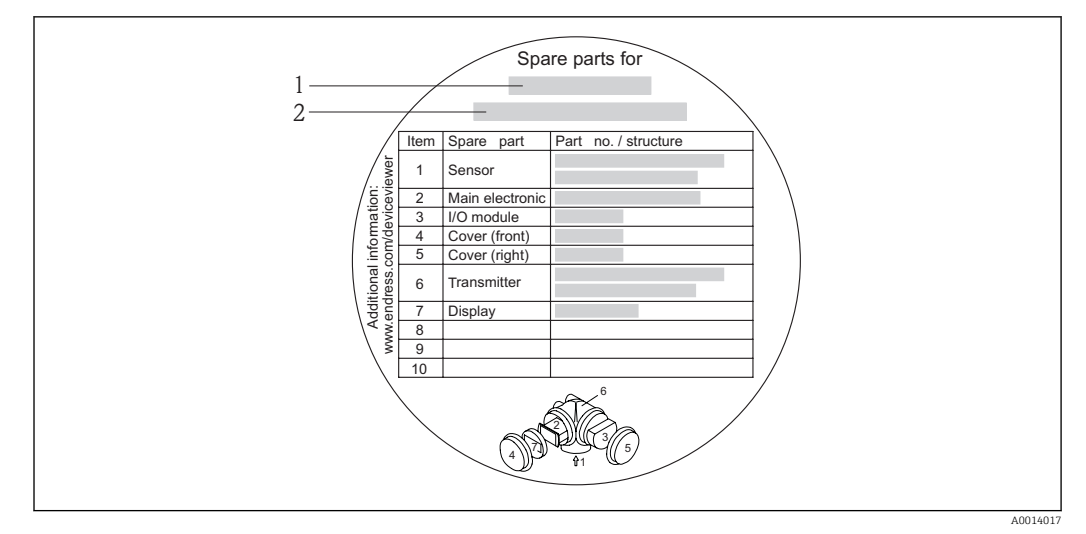

🗷 32 Beispiel für "Übersichtsschild Ersatzteile" im Anschlussraumdeckel

1 Messgerätname

2 Messgerät-Seriennummer

Messgerät-Seriennummer:

- Befindet sich auf dem Gerätetypenschild und dem Übersichtsschild Ersatzteile.
- Lässt sich über Parameter **Seriennummer** im Untermenü **Geräteinformation** auslesen .

## 14.3 Endress+Hauser Dienstleistungen

Endress+Hauser bietet eine Vielzahl von Dienstleistungen an.

Ausführliche Angaben zu den Dienstleistungen erhalten Sie bei Ihrer Endress+Hauser Vertriebszentrale.

## 14.4 Rücksendung

Im Fall einer Reparatur, Werkskalibrierung, falschen Lieferung oder Bestellung muss das Messgerät zurückgesendet werden. Als ISO-zertifiziertes Unternehmen und aufgrund gesetzlicher Bestimmungen ist Endress+Hauser verpflichtet, mit allen zurückgesendeten Produkten, die mediumsberührend sind, in einer bestimmten Art und Weise umzugehen.

Um eine sichere, fachgerechte und schnelle Rücksendung Ihres Geräts sicherzustellen: Informieren Sie sich über Vorgehensweise und Rahmenbedingungen auf der Endress+Hauser Internetseite http://www.endress.com/support/return-material

# 14.5 Entsorgung

### 14.5.1 Messgerät demontieren

1. Gerät ausschalten.

2. **WARNUNG!** Personengefährdung durch Prozessbedingungen! Auf gefährliche Prozessbedingungen wie Druck im Messgerät, hohe Temperaturen oder aggressive Messstoffe achten.

Die Montage- und Anschlussschritte aus den Kapiteln "Messgerät montieren" und "Messgerät anschließen" in sinngemäß umgekehrter Reihenfolge durchführen. Sicherheitshinweise beachten.

### 14.5.2 Messgerät entsorgen

### **WARNUNG**

### Gefährdung von Personal und Umwelt durch gesundheitsgefährdende Messstoffe!

 Sicherstellen, dass das Messgerät und alle Hohlräume frei von gesundheits- oder umweltgefährdenden Messstoffresten sind, z.B. in Ritzen eingedrungene oder durch Kunststoff diffundierte Stoffe.

Folgende Hinweise zur Entsorgung beachten:

- Die national gültigen Vorschriften beachten.
- Auf eine stoffliche Trennung und Verwertung der Gerätekomponenten achten.

# 15 Zubehör

Für das Gerät sind verschiedene Zubehörteile lieferbar, die bei Endress+Hauser mit dem Gerät bestellt oder nachbestellt werden können. Ausführliche Angaben zum betreffenden Bestellcode sind bei Ihrer Endress+Hauser Vertriebszentrale erhältlich oder auf der Produktseite der Endress+Hauser Webseite: www.endress.com.

# 15.1 Gerätespezifisches Zubehör

## 15.1.1 Zum Messumformer

| Zubehör                                    | Beschreibung                                                                                                    |
|--------------------------------------------|----------------------------------------------------------------------------------------------------|
| Zubehör<br>Abgesetzte Anzeige<br>FHX50     | Beschreibung         Gehäuse FHX50 zur Aufnahme eines Anzeigemoduls →          150.         Gehäuse FHX50 passend für:         - Anzeigemodul SD02 (Drucktasten)         - Anzeigemodul SD03 (Touch control)         Werkstoff Gehäuse:         - Kunststoff PBT         - Rostfreier Stahl CF-3M (316L, 1.4404)         Verbindungskabellänge: bis max. 60 m (196 ft)<br>(bestellbare Kabellängen: 5 m (16 ft), 10 m (32 ft), 20 m (65 ft), 30 m (98 ft))         Das Messgerät ist bestellbar mit dem Gehäuse FHX50 und einem Anzeigemodul. In<br>den separaten Bestellcodes müssen folgende Optionen gewählt werden:         Bestellcode Messgerät, Merkmal 030:<br>Option L oder M "Vorbereitet für Anzeige FHX50"         Bestellcode Gehäuse FHX50, Merkmal 050 (Ausführung Messgerät):<br>Option A "Vorbereitet für Anzeige FHX50"         Bestellcode Gehäuse FHX50, abhängig von dem gewünschten Anzeigemodul im<br>Menterei 020 (Anzeizen Bedienereich) |
|                                            | <ul> <li>Merkmal 020 (Anzeige, Bedienung): <ul> <li>Option C: für ein Anzeigemodul SD02 (Drucktasten)</li> <li>Option E: für ein Anzeigemodul SD03 (Touch control)</li> </ul> </li> <li>Das Gehäuse FHX50 ist auch als Nachrüstsatz bestellbar. Das Anzeigemodul des Messgeräts wird im Gehäuse FHX50 eingesetzt. Im Bestellcode des Gehäuses FHX50 müssen folgende Optionen gewählt werden: <ul> <li>Merkmal 050 (Ausführung Messgerät): Option B "Nicht vorbereitet für Anzeige FHX50"</li> <li>Merkmal 020 (Anzeige, Bedienung): Option A "Keine, Verwendung vorhandener Anzeige"</li> <li>Für Einzelheiten: Sonderdokumentation SD01007F</li> </ul> </li> </ul>                                                                                                    |
| Überspannungsschutz für<br>2-Leiter-Geräte | <ul> <li>Vorzugsweise wird das Überspannungsschutzmodul direkt mit dem Gerät bestellt.</li> <li>Siehe Produktstruktur, Merkmal 610 "Zubehör montiert", Option NA "Überspannungsschutz". Eine getrennte Bestellung ist nur bei Nachrüstung erforderlich.</li> <li>OVP10: Für 1-Kanal-Geräte (Merkmal 020, Option A):</li> <li>OVP20: Für 2-Kanal-Geräte (Merkmal 020, Optionen B, C, E oder G)</li> <li>Für Einzelheiten: Sonderdokumentation SD01090F.</li> </ul>                                                                                                    |
| Wetterschutzhaube                          | Wird dazu verwendet, das Messgerät vor Wettereinflüssen zu schützen: z.B. vor<br>Regenwasser, übermäßiger Erwärmung durch Sonneneinstrahlung oder extremer<br>Kälte im Winter.Für Einzelheiten: Sonderdokumentation SD00333F                                                                                                    |
| Erdungskabel                               | Set, besteht aus zwei Erdungskabeln, für den Potenzialausgleich.                                                                                                    |

### 15.1.2 Zum Messaufnehmer

| Zubehör         | Beschreibung                                                                                                    |
|-----------------|----------------------------------------------------------------------------------------------------|
| Erdungsscheiben | Werden dazu verwendet, den Messstoff in ausgekleideten Messrohren zu erden,<br>um eine einwandfreie Messung zu gewährleisten.<br>Für Einzelheiten: Einbauanleitung EA00070D |

# 15.2 Servicespezifisches Zubehör

| Zubehör    | Beschreibung                                                                                                    |
|------------|----------------------------------------------------------------------------------------------------|
| Applicator | <ul> <li>Software für die Auswahl und Auslegung von Endress+Hauser Messgeräten:</li> <li>Berechnung aller notwendigen Daten zur Bestimmung des optimalen Durchflussmessgeräts: z.B. Nennweite, Druckabfall, Messgenauigkeiten oder Prozessanschlüsse.</li> <li>Grafische Darstellung von Berechnungsergebnissen</li> </ul>                                                                                                    |
|            | Verwaltung, Dokumentation und Abrufbarkeit aller projektrelevanter Daten und<br>Parameter über die gesamte Lebensdauer eines Projekts.                                                                                                    |
|            | <ul> <li>Applicator ist verfügbar:</li> <li>Über das Internet: https://wapps.endress.com/applicator</li> <li>Auf CD-ROM für die lokale PC-Installation.</li> </ul>                                                                                                    |
| W@M        | Life Cycle Management für Ihre Anlage<br>W@M unterstützt Sie mit einer Vielzahl von Software-Anwendungen über den<br>gesamten Prozess: Von der Planung und Beschaffung über Installation und Inbe-<br>triebnahme bis hin zum Betrieb der Messgeräte. Zu jedem Messgerät stehen über<br>den gesamten Lebenszyklus alle relevanten Informationen zur Verfügung: z.B.<br>Gerätestatus, Ersatzteile, gerätespezifische Dokumentation.<br>Die Anwendung ist bereits mit den Daten Ihrer Endress+Hauser Geräte gefüllt;<br>auch die Pflege und Updates des Datenbestandes übernimmt Endress+Hauser. |
|            | <ul><li>W@M ist verfügbar:</li><li>Über das Internet: www.endress.com/lifecyclemanagement</li><li>Auf CD-ROM für die lokale PC-Installation.</li></ul>                                                                                                    |
| FieldCare  | FDT-basiertes Anlagen-Asset-Management-Tool von Endress+Hauser.<br>Es kann alle intelligenten Feldeinrichtungen in Ihrer Anlage konfigurieren und<br>unterstützt Sie bei deren Verwaltung. Durch Verwendung von Statusinformationen<br>stellt es darüber hinaus ein einfaches, aber wirkungsvolles Mittel dar, deren<br>Zustand zu kontrollieren.                                                                                                    |
|            | Zu Einzelheiten: Betriebsanleitung BA00027S und BA00059S                                                                                                    |

# 15.3 Systemkomponenten

| Zubehör                            | Beschreibung                                                                                                    |
|------------------------------------|----------------------------------------------------------------------------------------------------|
| Bildschirmschreiber<br>Memograph M | Der Bildschirmschreiber Memograph M liefert Informationen über alle relevanten<br>Messgrößen. Messwerte werden sicher aufgezeichnet, Grenzwerte überwacht und<br>Messstellen analysiert. Die Datenspeicherung erfolgt im 256 MB großen internen<br>Speicher und zusätzlich auf SD-Karte oder USB-Stick.<br>Zu Einzelheiten: Dokument "Technische Information" TI00133R und Betriebs-<br>anleitung BA00247R |

# 16 Technische Daten

## 16.1 Anwendungsbereich

Das Messgerät ist nur für die Durchflussmessung von Flüssigkeiten bestimmt, die eine Mindestleitfähigkeit von 20  $\mu S/cm$ aufweisen.

Je nach bestellter Ausführung kann das Messgerät auch explosionsgefährliche, entzündliche, giftige und brandfördernde Messstoffe messen.

Um den einwandfreien Zustand des Geräts für die Betriebszeit zu gewährleisten: Gerät nur für Messstoffe einsetzen, gegen die die prozessberührenden Materialien hinreichend beständig sind.

# 16.2 Arbeitsweise und Systemaufbau

| Messprinzip     | Magnetisch-induktive Durchflussmessung nach dem Faraday'schen Induktionsgesetz.                                   |
|-----------------|----------------------------------------------------------------------------------------------------|
| Messeinrichtung | Das Gerät besteht aus Messumformer und Messaufnehmer.                                                             |
|                 | Das Gerät ist als Kompaktausführung verfügbar:<br>Messumformer und Messaufnehmer bilden eine mechanische Einheit. |
|                 | Zum Aufbau des Messgeräts → 🖺 12                                                                                  |

## 16.3 Eingang

#### Messgröße Direkte Messgrößen

Volumenfluss (proportional zur induzierten Spannung)

#### Berechnete Messgrößen

Massefluss

Messbereich

Typisch v = 0,01...10 m/s (0,03...33 ft/s) mit der spezifizierten Messgenauigkeit

#### Durchflusskennwerte in SI-Einheiten

| Nenn | weite | Empfohlene<br>Durchflussmenge         | Werkseinstellungen                    |                                   |                                 |
|------|-------|---------------------------------------|---------------------------------------|-----------------------------------|---------------------------------|
|      |       | min./max. Endwert<br>(v ~ 0,3/10 m/s) | Endwert Stromausgang<br>(v ~ 2,5 m/s) | Impulswertigkeit<br>(~ 2 Pulse/s) | Schleichmenge<br>(v ~ 0,04 m/s) |
| [mm] | [in]  | [dm³/min]                             | [dm <sup>3</sup> /min]                | [dm <sup>3</sup> ]                | [dm³/min]                       |
| 15   | 1/2   | 4100                                  | 25                                    | 0,2                               | 0,5                             |
| 25   | 1     | 9300                                  | 75                                    | 0,5                               | 1                               |
| 32   | -     | 15500                                 | 125                                   | 1                                 | 2                               |
| 40   | 1 ½   | 25700                                 | 200                                   | 1,5                               | 3                               |
| 50   | 2     | 351100                                | 300                                   | 2,5                               | 5                               |
| 65   | -     | 602 000                               | 500                                   | 5                                 | 8                               |
| 80   | 3     | 903 000                               | 750                                   | 5                                 | 12                              |
| 100  | 4     | 1454700                               | 1200                                  | 10                                | 20                              |

| Nenn | weite | Empfohlene<br>Durchflussmenge         | Werkseinstellungen                    |                                   |                                 |
|------|-------|---------------------------------------|---------------------------------------|-----------------------------------|---------------------------------|
|      |       | min./max. Endwert<br>(v ~ 0,3/10 m/s) | Endwert Stromausgang<br>(v ~ 2,5 m/s) | Impulswertigkeit<br>(~ 2 Pulse/s) | Schleichmenge<br>(v ~ 0,04 m/s) |
| [mm] | [in]  | [dm³/min]                             | [dm <sup>3</sup> /min]                | [dm³]                             | [dm³/min]                       |
| 125  | -     | 2207 500                              | 1850                                  | 15                                | 30                              |
| 150  | 6     | 20600 m <sup>3</sup> /h               | 150 m <sup>3</sup> /h                 | 0,03 m <sup>3</sup>               | 2,5 m <sup>3</sup> /h           |
| 200  | 8     | 351 100 m <sup>3</sup> /h             | 300 m <sup>3</sup> /h                 | 0,05 m <sup>3</sup>               | 5 m <sup>3</sup> /h             |

Durchflusskennwerte in US-Einheiten

| Nenn | weite | Empfohlene<br>Durchflussmenge         | Werkseinstellungen                                                                       |       |                                 |
|------|-------|---------------------------------------|------------------------------------------------------------------------------------------|-------|---------------------------------|
|      |       | min./max. Endwert<br>(v ~ 0,3/10 m/s) | Endwert Stromausgang Impulswertigkeit Schleichm<br>(v ~ 2,5 m/s) (~ 2 Pulse/s) (v ~ 0,04 |       | Schleichmenge<br>(v ~ 0,04 m/s) |
| [in] | [mm]  | [gal/min]                             | [gal/min]                                                                                | [gal] | [gal/min]                       |
| 1/2  | 15    | 1,027                                 | 6                                                                                        | 0,1   | 0,15                            |
| 1    | 25    | 2,580                                 | 18                                                                                       | 0,2   | 0,25                            |
| 1 ½  | 40    | 7190                                  | 50                                                                                       | 0,5   | 0,75                            |
| 2    | 50    | 10300                                 | 75                                                                                       | 0,5   | 1,25                            |
| 3    | 80    | 24800                                 | 200                                                                                      | 2     | 2,5                             |
| 4    | 100   | 401250                                | 300                                                                                      | 2     | 4                               |
| 6    | 150   | 902650                                | 600                                                                                      | 5     | 12                              |
| 8    | 200   | 1554850                               | 1200                                                                                     | 10    | 15                              |

#### Empfohlener Messbereich

Kapitel "Durchflussgrenze"  $\rightarrow \square 145$ 

Messdynamik

Über 1000 : 1

# 16.4 Ausgang

#### Ausgangssignal

Impuls-/Frequenz-/Schaltausgang

| Funktion               | Als Impuls-, Frequenz- oder Schaltausgang wahlweise einstellbar |
|------------------------|-----------------------------------------------------------------|
| Ausführung             | Passiv, Open-Collector                                          |
| Maximale Eingangswerte | <ul> <li>DC 35 V</li> <li>50 mA</li> </ul>                      |
| Spannungsabfall        | <ul> <li>Bei ≤ 2 mA: 2 V</li> <li>Bei 10 mA: 8 V</li> </ul>     |
| Reststrom              | ≤ 0,05 mA                                                       |
| Impulsausgang          |                                                                 |
| Impulsbreite           | Einstellbar: 52 000 ms                                          |
| Maximale Impulsrate    | 100 Impulse/s                                                   |
| Impulswertigkeit       | Einstellbar                                                     |
| Zuordenbare Messgrößen | <ul><li>Volumenfluss</li><li>Massefluss</li></ul>               |

| Frequenzausgang          |                                                                                                    |  |  |
|--------------------------|----------------------------------------------------------------------------------------------------|--|--|
| Ausgangsfrequenz         | Einstellbar: 01 000 Hz                                                                                                    |  |  |
| Dämpfung                 | Einstellbar: 0999 s                                                                                                    |  |  |
| Impuls-Pausen-Verhältnis | 1:1                                                                                                    |  |  |
| Zuordenbare Messgrößen   | <ul><li>Volumenfluss</li><li>Massefluss</li></ul>                                                                                                    |  |  |
| Schaltausgang            |                                                                                                    |  |  |
| Schaltverhalten          | Binär, leitend oder nicht leitend                                                                                                    |  |  |
| Schaltverzögerung        | Einstellbar: 0100 s                                                                                                    |  |  |
| Anzahl Schaltzyklen      | Unbegrenzt                                                                                                    |  |  |
| Zuordenbare Funktionen   | <ul> <li>Aus</li> <li>An</li> <li>Diagnoseverhalten</li> <li>Grenzwert <ul> <li>Volumenfluss</li> <li>Massefluss</li> </ul> </li> <li>Überwachung Durchflussrichtung</li> <li>Status <ul> <li>Leerrohrüberwachung</li> <li>Schleichmengenunterdrückung</li> </ul> </li> </ul> |  |  |

#### **PROFIBUS PA**

| Signalkodierung  | Manchester Bus Powered (MBP) |
|------------------|------------------------------|
| Datenübertragung | 31,25 KBit/s, Voltage Mode   |

### Ausfallsignal

Ausfallinformationen werden abhängig von der Schnittstelle wie folgt dargestellt.

# Impuls-/Frequenz-/Schaltausgang

#### Impulsausgang

| Fehlerverhalten | Wählbar:                           |
|-----------------|------------------------------------|
|                 | <ul> <li>Aktueller Wert</li> </ul> |
|                 | <ul> <li>Keine Impulse</li> </ul>  |

#### Frequenzausgang

| Fehlerverhalten | Wählbar:<br>• Aktueller Wert<br>• 0 Hz |
|-----------------|----------------------------------------|
|                 | Definierter Wert: 01250 Hz             |

#### Schaltausgang

| Fehlerverhalten | Wählbar:<br>• Aktueller Status<br>• Offen<br>• Geschlossen |
|-----------------|------------------------------------------------------------|
|                 | • Geschlossen                                              |

#### **PROFIBUS PA**

| Status- und Alarm-<br>meldungen                     | Diagnose gemäß PROFIBUS PA Profil 3.02 |
|-----------------------------------------------------|----------------------------------------|
| Fehlerstrom FDE (Fault<br>Disconnection Electronic) | 0 mA                                   |

#### Vor-Ort-Anzeige

| Klartextanzeige        | Mit Hinweis zu Ursache und Behebungsmaßnahmen                                                                  |
|------------------------|----------------------------------------------------------------------------------------------------|
| Hintergrundbeleuchtung | Zusätzlich bei Geräteausführung mit Vor-Ort-Anzeige SD03: Rote Farbbeleuch-<br>tung signalisiert Gerätefehler. |

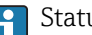

Statussignal gemäß NAMUR-Empfehlung NE 107

#### Bedientool

- Via digitale Kommunikation: PROFIBUS PA
- Via Service-Schnittstelle

| Klartextanzeige | Mit Hinweis zu Ursache und Behebungsmaßnahmen |
|-----------------|-----------------------------------------------|
|                 |                                               |

| Schleichmengenunterdrü-<br>ckung | Die Schaltpunkte für die Schleichmengenunterdrückung sind frei wählbar. |                                                       |  |  |
|----------------------------------|-------------------------------------------------------------------------|-------------------------------------------------------|--|--|
| Galvanische Trennung             | Alle Ausgänge sind voneinander galvanisch getrennt.                     |                                                       |  |  |
| Protokollspezifische Daten       | PROFIBUS PA                                                             |                                                       |  |  |
|                                  | Hersteller-ID                                                           | 0x11                                                  |  |  |
|                                  | Ident number                                                            | 0x1563                                                |  |  |
|                                  | Profil Version                                                          | 3.02                                                  |  |  |
|                                  | Gerätebeschreibungsdateien<br>(GSD, DTM, DD)                            | Informationen und Dateien unter:<br>• www.endress.com |  |  |

| (GSD, DTM, DD)                                                   | <ul> <li>www.endress.com</li> <li>www.profibus.org</li> </ul>                                                                 |
|------------------------------------------------------------------|----------------------------------------------------------------------------------------------------|
| Ausgangswerte<br>(vom Messgerät zum Automa-<br>tisierungssystem) | Analog Input 12 <ul> <li>Massefluss</li> <li>Volumenfluss</li> </ul>                                                          |
|                                                                  | Digital Input 12<br>• Leerrohrüberwachung<br>• Schleichmengenunterdrückung<br>• Status Schaltausgang<br>• Status Verifikation |
|                                                                  | Summenzähler 13<br>Massefluss<br>Volumenfluss<br>Normvolumenfluss                                                             |

| <b>Eingangswerte</b><br>(vom Automatisierungssystem<br>zum Messgerät) | <ul> <li>Digitaler Output 13 (fest zugeordnet)</li> <li>Digitaler Output 1: Messwertunterdrückung ein-/ausschalten</li> <li>Digitaler Output 2: Schaltausgang ein-/ausschalten</li> <li>Digitaler Output 3: Verifikation starten</li> </ul>                                                                                                    |  |  |
|-----------------------------------------------------------------------|----------------------------------------------------------------------------------------------------|--|--|
|                                                                       | Summenzähler 13<br>• Totalisieren<br>• Zurücksetzen und Anhalten<br>• Vorwahlmenge und Anhalten<br>• Konfiguration Betriebsart:<br>- Nettomenge<br>- Menge Förderrichtung<br>- Rückflussmenge                                                                                                    |  |  |
| Unterstützte Funktionen                                               | <ul> <li>Identification &amp; Maintenance<br/>Einfachste Geräteidentifizierung seitens des Leitsystems und des Typen-<br/>schildes</li> <li>PROFIBUS Up-/Download<br/>Bis zu 10 Mal schnelleres Parameterschreiben und -lesen durch PROFIBUS<br/>Up-/ Download</li> <li>Condensed Status<br/>Einfachste und selbsterklärende Diagnoseinformationen durch Kategorisie-<br/>rung auftretender Diagnosemeldungen</li> </ul> |  |  |
| Konfiguration der Gerätead-<br>resse                                  | <ul> <li>DIP-Schalter auf dem I/O-Elektronikmodul</li> <li>Vor-Ort-Anzeige</li> <li>via Bedientools (z.B. FieldCare)</li> </ul>                                                                                                    |  |  |

# 16.5 Energieversorgung

| Klemmenbelegung           | → 🗎 32                                                                                                    |                                         |                                                                                                  |                             |
|---------------------------|----------------------------------------------------------------------------------------------------|-----------------------------------------|--------------------------------------------------------------------------------------------------|-----------------------------|
| Pinbelegung Gerätestecker | → <sup>1</sup> 32                                                                                                    |                                         |                                                                                                  |                             |
| Versorgungsspannung       | Messumformer                                                                                                    |                                         |                                                                                                  |                             |
|                           | Es ist eine externe Spannungsverse                                                                                                    | orgung fü                               | ir jeden Ausgang notwer                                                                          | ndig.                       |
|                           | Die folgenden Werte zur Versorgu                                                                                                    | ngsspanr                                | nung gelten für die verfü                                                                        | gbaren Ausgänge:            |
|                           | Bestellmerkmal "Ausgang"                                                                                                    |                                         | Minimale<br>Klemmenspannung                                                                      | Maximale<br>Klemmenspannung |
|                           | Option <b>G</b> : PROFIBUS PA, Impuls-/Frequenz-/Schalt-<br>ausgang                                                                                                    |                                         | ≥ DC 9 V                                                                                         | DC 32 V                     |
| Leistungsaufnahme         | Messumformer                                                                                                    |                                         |                                                                                                  |                             |
|                           | Bestellmerkmal "Ausgang"                                                                                                    | Maximale Leistungsaufnahme              |                                                                                                  | aufnahme                    |
|                           | Option <b>G</b> : PROFIBUS PA, Impuls-/ Fre-<br>quenz-/Schaltausgang                                                                                                    | <ul><li>Betrie</li><li>Betrie</li></ul> | <ul> <li>Betrieb mit Ausgang 1: 512 mW</li> <li>Betrieb mit Ausgang 1 und 2: 2 512 mW</li> </ul> |                             |
| Stromaufnahme             | PROFIBUS PA                                                                                                    |                                         |                                                                                                  |                             |
|                           | 16 mA                                                                                                    |                                         |                                                                                                  |                             |
| Versorgungsausfall        | <ul> <li>Summenzähler bleiben auf dem zuletzt ermittelten Wert stehen.</li> <li>Konfiguration bleibt im Gerätespeicher (HistoROM) erhalten.</li> <li>Fehlermeldungen inklusive Stand des Betriebsstundenzählers werden abgespeichert.</li> </ul> |                                         |                                                                                                  |                             |

| Lientibeller / libelliubb | → 🖺 34                                                                                                    |                                                                                                    |  |  |  |
|---------------------------|----------------------------------------------------------------------------------------------------|----------------------------------------------------------------------------------------------------|--|--|--|
| Potentialausgleich        | → 🗎 36                                                                                                    |                                                                                                    |  |  |  |
| Klemmen                   | <ul> <li>Bei Geräteausführung ohne integrierten Überspannungsschutz: Steckbare Federkraft-<br/>klemmen für Aderquerschnitte 0,52,5 mm<sup>2</sup> (2014 AWG)</li> <li>Bei Geräteausführung mit integriertem Überspannungsschutz: Schraubklemmen für<br/>Aderquerschnitte 0,22,5 mm<sup>2</sup> (2414 AWG)</li> </ul>                   |                                                                                                    |  |  |  |
| Kabeleinführungen         | <ul> <li>Kabelverschraubung: M20 × 1,5 mit Kabel Ø 612 mm (0,240,47 in)</li> <li>Gewinde für Kabeleinführung: <ul> <li>NPT ½"</li> <li>G ½"</li> </ul> </li> </ul>                                                                                                    |                                                                                                    |  |  |  |
| Kabelspezifikation        | → 🗎 29                                                                                                    |                                                                                                    |  |  |  |
|                           |                                                                                                    |                                                                                                    |  |  |  |
| Überspannungsschutz       | Das Gerät ist mit ingeriertem<br>Bestellmerkmal "Zubehör mo                                                                                                    | ı Überspannungsschutz für diverse Zulassungen bestellbar:<br>ntiert", Option NA "Überspannungsschutz"                                                                                                    |  |  |  |
| Überspannungsschutz       | Das Gerät ist mit ingeriertem<br>Bestellmerkmal "Zubehör mo<br>Eingangsspannungsbereich                                                                                                    | Überspannungsschutz für diverse Zulassungen bestellbar:<br>ntiert", Option NA "Überspannungsschutz"                                                                                                    |  |  |  |
| Überspannungsschutz       | Das Gerät ist mit ingeriertem<br>Bestellmerkmal "Zubehör mod<br>Eingangsspannungsbereich<br>Widerstand pro Kanal                                                                                                    | Überspannungsschutz für diverse Zulassungen bestellbar:<br>ntiert", Option NA "Überspannungsschutz"<br>Werte entsprechen Angaben der Versorgungsspannung <sup>1)</sup><br>2 · 0,5 Ω max                                         |  |  |  |
| Überspannungsschutz       | Das Gerät ist mit ingeriertem<br>Bestellmerkmal "Zubehör mod<br>Eingangsspannungsbereich<br>Widerstand pro Kanal<br>Ansprechgleichspannung                                                                                                    | Überspannungsschutz für diverse Zulassungen bestellbar:<br>ntiert", Option NA "Überspannungsschutz"<br>Werte entsprechen Angaben der Versorgungsspannung <sup>1)</sup><br>2 · 0,5 Ω max<br>400700 V                             |  |  |  |
| Überspannungsschutz       | Das Gerät ist mit ingeriertem<br>Bestellmerkmal "Zubehör mod<br>Eingangsspannungsbereich<br>Widerstand pro Kanal<br>Ansprechgleichspannung<br>Ansprechstoßspannung                                                                                                    | Überspannungsschutz für diverse Zulassungen bestellbar:         ntiert", Option NA "Überspannungsschutz"         Werte entsprechen Angaben der Versorgungsspannung <sup>1)</sup> 2 · 0,5 Ω max         400700 V         < 800 V |  |  |  |
| Überspannungsschutz       | Das Gerät ist mit ingeriertem<br>Bestellmerkmal "Zubehör mod<br>Eingangsspannungsbereich<br>Widerstand pro Kanal<br>Ansprechgleichspannung<br>Ansprechstoßspannung<br>Kapazität bei 1 MHz                                                                                                    | Überspannungsschutz für diverse Zulassungen bestellbar:         ntiert", Option NA "Überspannungsschutz"         Werte entsprechen Angaben der Versorgungsspannung <sup>1)</sup> 2 · 0,5 Ω max         400700 V         < 800 V |  |  |  |
| Überspannungsschutz       | Das Gerät ist mit ingeriertem<br>Bestellmerkmal "Zubehör mod<br>Eingangsspannungsbereich<br>Widerstand pro Kanal<br>Ansprechgleichspannung<br>Ansprechstoßspannung<br>Kapazität bei 1 MHz<br>Nennableitstoßstrom (8/20 µs)                                                                                                    | Überspannungsschutz für diverse Zulassungen bestellbar:         ntiert", Option NA "Überspannungsschutz"         Werte entsprechen Angaben der Versorgungsspannung <sup>1)</sup> 2 · 0,5 Ω max         400700 V         < 800 V |  |  |  |
| Überspannungsschutz       | Das Gerät ist mit ingeriertem<br>Bestellmerkmal "Zubehör mod<br>Eingangsspannungsbereich<br>Widerstand pro Kanal<br>Ansprechgleichspannung<br>Ansprechstoßspannung<br>Kapazität bei 1 MHz<br>Nennableitstoßstrom (8/20 µs)<br>Temperaturbereich                                                                                        | Überspannungsschutz für diverse Zulassungen bestellbar:         ntiert", Option NA "Überspannungsschutz"         Werte entsprechen Angaben der Versorgungsspannung <sup>1)</sup> 2 · 0,5 Ω max         400700 V         < 800 V |  |  |  |
| Überspannungsschutz       | Das Gerät ist mit ingeriertem<br>Bestellmerkmal "Zubehör mod<br>Eingangsspannungsbereich<br>Widerstand pro Kanal<br>Ansprechgleichspannung<br>Ansprechstoßspannung<br>Kapazität bei 1 MHz<br>Nennableitstoßstrom (8/20 µs)<br>Temperaturbereich<br>1) Die Spannung verringert sich<br>Einger Geräteausführt<br>klasse eine Einschränku | Überspannungsschutz für diverse Zulassungen bestellbar:         ntiert", Option NA "Überspannungsschutz"         Werte entsprechen Angaben der Versorgungsspannung <sup>1)</sup> 2 · 0,5 Ω max         400700 V         < 800 V |  |  |  |

## y

| Referenzbedingungen | Gemaß DIN EN 29104                                                                                                    |
|---------------------|----------------------------------------------------------------------------------------------------|
|                     | Wasser, typisch 1545 °C (59113 °F); 26 bar (2987 psi)                                                                        |
|                     | Angaben gemäß Kalibrierprotokoll ±5 °C (±41 °F) und ±2 bar (±29 psi)                                                         |
|                     | <ul> <li>Angaben zur Messabweichung basierend auf akkreditierten Kalibrieranlagen rückge-<br/>führt auf ISO 17025</li> </ul> |
|                     | ■ Messstofftemperatur: +28 ± 2 °C (+82 ± 4 °F)                                                                               |
|                     | • Umgebungstemperatur: $+22 \pm 2$ °C ( $+72 \pm 4$ °F)                                                                      |
|                     | <ul> <li>Warmlaufzeit: 30 min</li> </ul>                                                                                     |
|                     | Einbau                                                                                                    |
|                     | • Einlaufstrecke $> 10 \times DN$                                                                                            |
|                     | • Auslaufstrecke > $5 \times DN$                                                                                             |
|                     | Massaufachmer und Massumfermer sind geordet                                                                                  |
|                     | - Messaumenmer und Messamormer sind geerdet.                                                                                 |
|                     | Der Messaufnehmer ist zentriert in die Rohrleitung eingebaut.                                                                |
|                     |                                                                                                    |

#### Maximale Messabweichung Fehlergrenzen unter Referenzbedingungen

v.M. = vom Messwert

#### Volumenfluss

±0,5 % v.M. ± 2 mm/s (0,08 in/s)

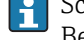

😭 Schwankungen der Versorgungsspannung haben innerhalb des spezifizierten Bereichs keinen Einfluss.

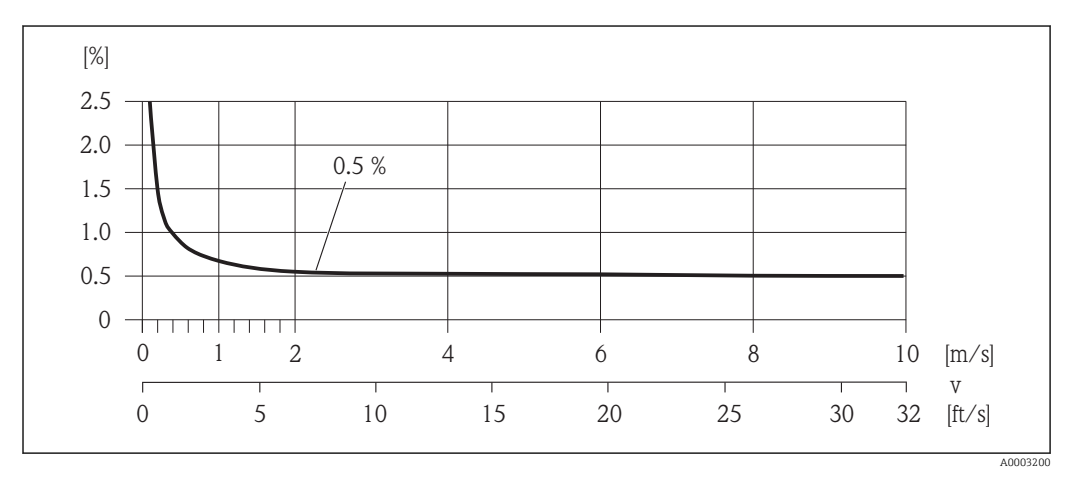

🛃 33 Maximale Messabweichung in % v.M.

#### Genauigkeit der Ausgänge

Die Ausgänge weisen die folgende Grundgenauigkeit auf.

Impuls-/Frequenzausgang

v.M. = vom Messwert

| Genauigkeit |
|-------------|
|-------------|

Max. ±100 ppm v.M.

| Wiederholbarkeit                  | v.M. = vom Messwert                                          |                    |  |  |
|-----------------------------------|--------------------------------------------------------------|--------------------|--|--|
|                                   | <b>Volumenfluss</b><br>max. ±0,2 % v.M. ± 2 mm/s (0,08 in/s) |                    |  |  |
| Einfluss Umgebungstempe-<br>ratur | Impuls-/Frequenzausg                                         | Jang               |  |  |
|                                   | v.M. = vom Messwert                                          |                    |  |  |
|                                   | Temperaturkoeffizient                                        | Max. ±100 ppm v.M. |  |  |

#### 16.7 Montage

Kapitel "Montagebedingungen" → 🗎 19

#### 16.8 Umgebung

Umgebungstemperaturbe-→ 🗎 21 reich

|                                               | Temperaturtabellen                                                                                                    |  |  |  |  |
|-----------------------------------------------|----------------------------------------------------------------------------------------------------|--|--|--|--|
|                                               | Für den Einsatz im explosionsgefährdeten Bereich die Abhängigkeit von zulässiger Umgebungs- und Messstofftemperatur beachten.                                                                                                    |  |  |  |  |
|                                               | Detaillierte Angaben zu den Temperaturtabellen: Separates Dokument "Sicherheits-<br>hinweise" (XA) zum Gerät                                                                                                    |  |  |  |  |
| Lagerungstemperatur                           | Die Lagerungstemperatur entspricht dem Umgebungstemperaturbereich von Messumfor-<br>mer und Messaufnehmer.                                                                                                    |  |  |  |  |
|                                               | <ul> <li>Um unzulässig hohe Oberflächentemperaturen zu vermeiden: Messgerät während der<br/>Lagerung nicht direkter Sonneneinstrahlung aussetzen.</li> <li>Lagerplatz wählen, an dem eine Betauung des Messgeräts ausgeschlossen ist, da ein<br/>Pilz- oder Bakterienbefall die Auskleidung beschädigen kann.</li> <li>Wenn Schutzkappen oder Schutzscheiben montiert sind: Diese vor der Montage des<br/>Messgeräts nie entfernen.</li> </ul> |  |  |  |  |
| Schutzart                                     | Messumformer<br>• Standardmäßig: IP66/67, Type 4X enclosure<br>• Bei geöffnetem Gehäuse: IP20, Type 1 enclosure<br>• Anzeigemodul: IP20, Type 1 enclosure                                                                                                    |  |  |  |  |
|                                               | <b>Messaufnehmer</b><br>IP66/67, Type 4X enclosure                                                                                                    |  |  |  |  |
|                                               | <b>Gerätestecker</b><br>IP67, nur im verschraubten Zustand                                                                                                    |  |  |  |  |
| Stoßfestigkeit                                | Gemäß IEC/EN 60068-2-31                                                                                                    |  |  |  |  |
| Schwingungsfestigkeit                         | Beschleunigung bis 2 g in Anlehnung an IEC 60068-2-6                                                                                                    |  |  |  |  |
| Mechanische Belastung                         | <ul> <li>Messumformergehäuse vor mechanischen Einflüssen wie Stößen oder Schlägen schützen.</li> <li>Messumformergehäuse nicht als Steighilfe verwenden.</li> </ul>                                                                                                    |  |  |  |  |
| Elektromagnetische Ver-<br>träglichkeit (EMV) | Nach IEC/EN 61326 und NAMUR-Empfehlung 21 (NE 21)                                                                                                    |  |  |  |  |
|                                               | Details sind aus der Konformitätserklärung ersichtlich.                                                                                                    |  |  |  |  |
|                                               | 16.9 Prozess                                                                                                    |  |  |  |  |

| Messstofftemperaturbe- | ■ –20+150 °C (–4+302 °F) bei PFA   |
|------------------------|------------------------------------|
| reich                  | ■ –40+130 °C (–40+266 °F) bei PTFE |

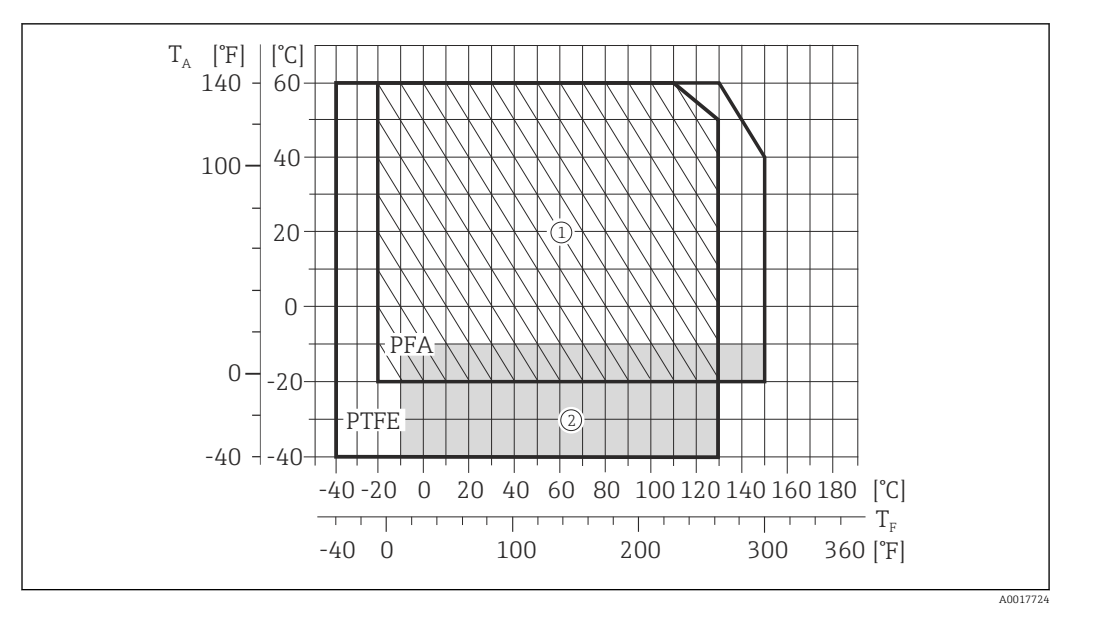

T<sub>A</sub> Umgebungstemperatur

T<sub>F</sub> Messstofftemperatur

200

8

- 1 Schraffierte Fläche: Raue Umgebung nur bis +130  $^{\circ}$ C (+266  $^{\circ}$ F)
- 2 Graue Fläche: Der Umgebungs- und Messstofftemperaturbereich von –10...–40 °C (–14...–40 °F) gilt nur für rostfreie Flansche

| Leitfähigkeit           | $\geq$ 20 µS/cm für Flüssigkeiten im Allgemeinen                                                |       |                                                                 |                  |                              |  |
|-------------------------|-------------------------------------------------------------------------------------------------|-------|-----------------------------------------------------------------|------------------|------------------------------|--|
| Druck-Temperatur-Kurven | Eine Übersicht zu den Druck-Temperatur-Kurven für die Prozessanschlüsse: Technische Information |       |                                                                 |                  |                              |  |
| Unterdruckfestigkeit    | "–" = keine Angaben möglich<br>Messrohrauskleidung: PFA                                         |       |                                                                 |                  |                              |  |
|                         | Nenn                                                                                            | weite | Grenzwerte für Absolutdruck in [mbar] ([psi]) bei Messstofftemp |                  | Messstofftemperatur:         |  |
|                         | [mm]                                                                                            | [in]  | +25 °C (+77 °F)                                                 | +80 °C (+176 °F) | +100+180 °C<br>(+212+356 °F) |  |
|                         | 25                                                                                              | 1     | 0 (0)                                                           | 0 (0)            | 0 (0)                        |  |
|                         | 32                                                                                              | -     | 0 (0)                                                           | 0 (0)            | 0 (0)                        |  |
|                         | 40                                                                                              | 1 1/2 | 0 (0)                                                           | 0 (0)            | 0 (0)                        |  |
|                         | 50                                                                                              | 2     | 0 (0)                                                           | 0 (0)            | 0 (0)                        |  |
|                         | 65                                                                                              | -     | 0 (0)                                                           | -                | 0 (0)                        |  |
|                         | 80                                                                                              | 3     | 0 (0)                                                           | -                | 0 (0)                        |  |
|                         | 100                                                                                             | 4     | 0 (0)                                                           | -                | 0 (0)                        |  |
|                         | 125                                                                                             | -     | 0 (0)                                                           | -                | 0 (0)                        |  |
|                         | 150                                                                                             | 6     | 0 (0)                                                           | -                | 0 (0)                        |  |

0 (0)

0 (0)

\_
|               | Nenn                                                                                                    | weite                                | Grenzwerte für Absolutdruck in [mbar] ([psi]) bei Messstofftemperatur: |                                        |                                        |                                |  |  |
|---------------|----------------------------------------------------------------------------------------------------|--------------------------------------|------------------------------------------------------------------------|----------------------------------------|----------------------------------------|--------------------------------|--|--|
|               | [mm]                                                                                                    | [in]                                 | +25 °C (+77 °F)                                                        | +80 °C (+176 °F)                       | +100 °C (+212 °F)                      | +130 °C (+266 °F)              |  |  |
|               | 15                                                                                                    | 1/2                                  | 0 (0)                                                                  | 0 (0)                                  | 0 (0)                                  | 100 (1,45)                     |  |  |
|               | 25                                                                                                    | 1                                    | 0 (0)                                                                  | 0 (0)                                  | 0 (0)                                  | 100 (1,45)                     |  |  |
|               | 32                                                                                                    | -                                    | 0 (0)                                                                  | 0 (0)                                  | 0 (0)                                  | 100 (1,45)                     |  |  |
|               | 40                                                                                                    | 1 1/2                                | 0 (0)                                                                  | 0 (0)                                  | 0 (0)                                  | 100 (1,45)                     |  |  |
|               | 50                                                                                                    | 2                                    | 0 (0)                                                                  | 0 (0)                                  | 0 (0)                                  | 100 (1,45)                     |  |  |
|               | 65                                                                                                    | -                                    | 0 (0)                                                                  | -                                      | 40 (0,58)                              | 130 (1,89)                     |  |  |
|               | 80                                                                                                    | 3                                    | 0 (0)                                                                  | -                                      | 40 (0,58)                              | 130 (1,89)                     |  |  |
|               | 100                                                                                                    | 4                                    | 0 (0)                                                                  | -                                      | 135 (1,96)                             | 170 (2,47)                     |  |  |
|               | 125                                                                                                    | -                                    | 135 (1,96)                                                             | -                                      | 240 (3,48)                             | 385 (5,58)                     |  |  |
|               | 150                                                                                                    | 6                                    | 135 (1,96)                                                             | -                                      | 240 (3,48)                             | 385 (5,58)                     |  |  |
|               | 200                                                                                                    | 8                                    | 200 (2,90)                                                             | -                                      | 290 (4,21)                             | 410 (5,95)                     |  |  |
|               | <ul> <li>v &gt; 2 m/s (6,56 ft/s): Bei belagsbildenden Messstoffen (z.B. Abwässerschlämme)</li> <li>Eine notwendige Erhöhung der Durchflussgeschwindigkeit erfolgt durch die Reduktion der Messaufnehmer- Nennweite.</li> <li>Zur Übersicht der Messbereich-Endwerte: Kapitel "Messbereich" → 🗎 136</li> </ul> |                                      |                                                                        |                                        |                                        |                                |  |  |
| Druckverlust  | <ul> <li>Bei Einbakein Dru</li> <li>Druckver</li> <li>→</li></ul>                                                                                                    | au des Me<br>ckverlust.<br>lustangab | ssaufnehmers in e<br>en bei der Verwer                                 | eine Rohrleitung r<br>ndung von Anpass | nit gleicher Nenn<br>sungsstücken nacl | weite entsteht<br>n DIN EN 545 |  |  |
| Systemdruck   | → 🖹 21                                                                                                    |                                      |                                                                        |                                        |                                        |                                |  |  |
| Vibrationen   | → 🖹 22                                                                                                    |                                      |                                                                        |                                        |                                        |                                |  |  |
|               | 16.10                                                                                                    | Konsti                               | ruktiver Auf                                                           | bau                                    |                                        |                                |  |  |
| Bauform, Maße | Angat<br>Inform                                                                                                    | oen zu den<br>nation", Ka            | a Abmessungen ur<br>apitel "Konstruktive                               | nd Einbaulängen (<br>er Aufbau"        | les Geräts: Dokum                      | nent "Technische               |  |  |
| Gewicht       | Kompakta                                                                                                    | usführun                             | g                                                                      |                                        |                                        |                                |  |  |
|               | <ul><li>Inklusive</li><li>Gewichts</li></ul>                                                                                                    | Messumf<br>angaben                   | former (1,9 kg (4,2<br>gelten für Standar                              | 2 lbs))<br>ddruckstufen und            | ohne Verpackun                         | gsmaterial.                    |  |  |

| Nennv | veite | EN (DIN), AS <sup>1)</sup> |      | ASME       |      | JIS        |      |
|-------|-------|----------------------------|------|------------|------|------------|------|
| [mm]  | [in]  | Druckstufe                 | [kg] | Druckstufe | [kg] | Druckstufe | [kg] |
| 15    | 1/2   | PN 40                      | 5,0  | Class 150  | 5,0  | 10K        | 5,0  |
| 25    | 1     | PN 40                      | 5,8  | Class 150  | 5,8  | 10K        | 5,8  |
| 32    | 1 1/4 | PN 40                      | 6,5  | Class 150  | -    | 10K        | 5,8  |
| 40    | 1 1/2 | PN 40                      | 7,9  | Class 150  | 7,9  | 10K        | 6,8  |
| 50    | 2     | PN 40                      | 9,1  | Class 150  | 9,1  | 10K        | 7,8  |
| 65    | 2 1/2 | PN 16                      | 10,5 | Class 150  | -    | 10K        | 9,6  |
| 80    | 3     | PN 16                      | 12,5 | Class 150  | 12,5 | 10K        | 11,0 |
| 100   | 4     | PN 16                      | 14,5 | Class 150  | 14,5 | 10K        | 13,2 |
| 125   | 5     | PN 16                      | 20,0 | Class 150  | -    | 10K        | 19,5 |
| 150   | 6     | PN 16                      | 24,0 | Class 150  | 24,0 | 10K        | 23,0 |
| 200   | 8     | PN 10                      | 43,5 | Class 150  | 43,5 | 10K        | 40,4 |

# Gewicht in SI-Einheiten

1) Bei Flanschen nach AS sind nur DN 25 und 50 verfügbar.

## Gewicht in US-Einheiten

| Nennweite |       | ASME       |       |  |  |
|-----------|-------|------------|-------|--|--|
| [mm]      | [in]  | Druckstufe | [lbs] |  |  |
| 15        | 1⁄2   | Class 150  | 11,0  |  |  |
| 25        | 1     | Class 150  | 12,8  |  |  |
| 32        | 1 ¼   | Class 150  | -     |  |  |
| 40        | 1 1⁄2 | Class 150  | 17,4  |  |  |
| 50        | 2     | Class 150  | 20,1  |  |  |
| 65        | 2 1/2 | Class 150  | -     |  |  |
| 80        | 3     | Class 150  | 27,6  |  |  |
| 100       | 4     | Class 150  | 32,0  |  |  |
| 125       | 5     | Class 150  | -     |  |  |
| 150       | 6     | Class 150  | 52,9  |  |  |
| 200       | 8     | Class 150  | 95,9  |  |  |

| Messrohrspezifikation | Nenn | weite | Druckstufe  |           |             |             |       | Innendurchmesser Prozessanschluss |      |      |      |
|-----------------------|------|-------|-------------|-----------|-------------|-------------|-------|-----------------------------------|------|------|------|
|                       |      |       | EN<br>(DIN) | ASME      | AS 212<br>9 | AS 408<br>7 | JIS   | PF                                | Ă    | PT   | FE   |
|                       | [mm] | [in]  | [bar]       | [psi]     | [bar]       | [bar]       | [bar] | [mm]                              | [in] | [mm] | [in] |
|                       | 15   | 1/2   | PN 40       | Class 150 | -           | -           | 20K   | -                                 | -    | 15   | 0,59 |
|                       | 25   | 1     | PN 40       | Class 150 | Table E     | -           | 20K   | 23                                | 0,91 | 26   | 1,02 |
|                       | 32   | -     | PN 40       | -         | -           | Ι           | 20K   | 32                                | 1,26 | 35   | 1,38 |
|                       | 40   | 1 1⁄2 | PN 40       | Class 150 | -           | -           | 20K   | 36                                | 1,42 | 41   | 1,61 |
|                       | 50   | 2     | PN 40       | Class 150 | Table E     | PN 16       | 10K   | 48                                | 1,89 | 52   | 2,05 |
|                       | 65   | -     | PN 16       | -         | -           | I           | 10K   | 63                                | 2,48 | 67   | 2,64 |
|                       | 80   | 3     | PN 16       | Class 150 | -           | _           | 10K   | 75                                | 2,95 | 80   | 3,15 |

| Nenn | weite |             | Druckstufe |             |             |       |      | rchmessei | Prozessa | nschluss |
|------|-------|-------------|------------|-------------|-------------|-------|------|-----------|----------|----------|
|      |       | EN<br>(DIN) | ASME       | AS 212<br>9 | AS 408<br>7 | JIS   | PFA  |           | PT       | FE       |
| [mm] | [in]  | [bar]       | [psi]      | [bar]       | [bar]       | [bar] | [mm] | [in]      | [mm]     | [in]     |
| 100  | 4     | PN 16       | Class 150  | -           | -           | 10K   | 101  | 3,98      | 104      | 4,09     |
| 125  | -     | PN 16       | -          | -           | -           | 10K   | 126  | 4,96      | 129      | 5,08     |
| 150  | 6     | PN 16       | Class 150  | -           | -           | 10K   | 154  | 6,06      | 156      | 6,14     |
| 200  | 8     | PN 10       | Class 150  | -           | -           | 10K   | 201  | 7,91      | 202      | 7,95     |

## Werkstoffe

#### Gehäuse Messumformer

- Bestellmerkmal "Gehäuse", Option C "Kompakt, Alu beschichtet": Aluminium, AlSi10Mg, beschichtet
- Fensterwerkstoff: Glas

## Kabeleinführungen/-verschraubungen

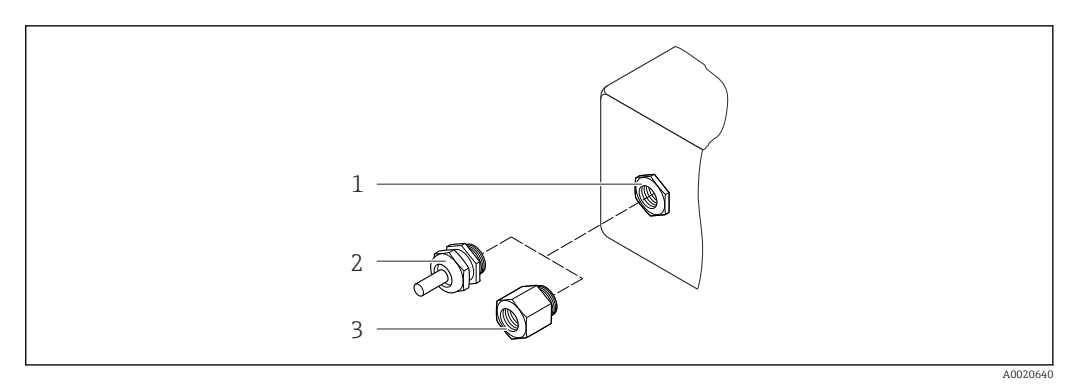

🕑 34 Mögliche Kabeleinführungen/-verschraubungen

- 1 Kabeleinführung im Messumformergehäuse mit Innengewinde M20 x 1,5
- 2 Kabelverschraubung M20 x 1,5
- 3 Adapter für Kabeleinführung mit Innengewinde G ½" oder NPT ½"

#### Bestellmerkmal "Gehäuse", Option C "GT20 Zweikammer, Alu beschichtet"

| Kabeleinführung/-verschraubung                         | Zündschutzart                                          | Werkstoff          |
|--------------------------------------------------------|--------------------------------------------------------|--------------------|
| Kabelverschraubung M20 × 1,5                           | <ul><li>Nicht-Ex</li><li>Ex ia</li><li>Ex ic</li></ul> | Kunststoff         |
|                                                        | Adapter für Kabeleinführung mit<br>Innengewinde G ½"   | Messing vernickelt |
| Adapter für Kabeleinführung mit<br>Innengewinde NPT ½" | Für Nicht-Ex und Ex<br>(außer für CSA Ex d/XP)         | Messing vernickelt |
| Gewinde NPT ½"<br>über Adapter                         | Für Nicht-Ex und Ex                                    |                    |

## Gerätestecker

| Elektrischer Anschluss | Werkstoff                                                                                                    |
|------------------------|----------------------------------------------------------------------------------------------------|
| Stecker M12x1          | <ul> <li>Buchse: Rostfreier Stahl, 1.4401/316</li> <li>Kontaktträger: Kunststoff, PUR, schwarz</li> <li>Kontakte: Metall, CuZn, vergoldet</li> <li>Dichtung Einschraubgewinde: NBR</li> </ul> |

# Gehäuse Messaufnehmer

Beschichtetes Aluminium AlSi10Mg

## Messrohre

Rostfreier Stahl, 1.4301/304/1.4306/304L; bei Flanschwerkstoff aus Kohlenstoffstahl mit Al/Zn-Schutzbeschichtung

Messrohrauskleidung

- PFA
- PTFE

## Prozessanschlüsse

EN 1092-1 (DIN 2501) Rostfreier Stahl, 1.4571 (F316L); Kohlenstoffstahl, FE410WB/S235JRG2; Alloy C22, 2.4602 (UNS N06022) (mit Al/Zn-Schutzlackierung)

ASME B16.5

Rostfreier Stahl, F316L; Kohlenstoffstahl, A105 (mit Al/Zn-Schutzlackierung)

JIS B2220

Rostfreier Stahl, 1.0425 (F316L); Kohlenstoffstahl, S235JRG2/HII (mit Al/Zn-Schutzlackierung)

## Elektroden

Rostfreier Stahl, 1.4435 (F316L); Alloy C22, 2.4602 (UNS N06022); Platin; Tantal; Titan

## Dichtungen

nach DIN EN 1514-1

## Zubehör

*Wetterschutzhaube* Rostfreier Stahl 1.4404 (316L)

## Erdungsscheiben

Rostfreier Stahl, 1.4435 (F316L); Alloy C22, 2.4602 (UNS N06022); Tantal; Titan

| Elektrodenbestückung  | <ul> <li>Mess-, Bezugs- und Messstoffüberwachungselektroden:</li> <li>Standard: Rostfreier Stahl, 1.4435 (F316L); Alloy C22, 2.4602 (UNS N06022); Tantal;<br/>Titan</li> <li>Optional: nur Messelektroden aus Platin</li> </ul> |
|-----------------------|----------------------------------------------------------------------------------------------------|
| Prozessanschlüsse     | <ul> <li>EN 1092-1 (DIN 2501); Abmessungen nach DIN 2501, DN 65 PN 16 ausschließlich nach EN 1092-1</li> <li>ASME B16.5</li> <li>JIS B2220</li> <li>AS 2129 Table E</li> <li>AS 4087 PN 16</li> </ul>                           |
|                       | $\fbox$ Zu den verschiedenen Werkstoffen der Prozessanschlüsse $\rightarrow$ 🗎 148                                                                                                    |
| Oberflächenrauhigkeit | Elektroden aus rostfreiem Stahl, 1.4435 (F316L); Alloy C22, 2.4602 (UNS N06022); Pla-<br>tin; Tantal; Titan:                                                                                                    |

≤ 0,3...0,5 µm (11,8...19,7 µin)

(Alle Angaben beziehen sich auf messstoffberührende Teile)

Messrohrauskleidung mit PFA: ≤ 0,4 µm (15,7 µin) (Alle Angaben beziehen sich auf messstoffberührende Teile)

# 16.11 Bedienbarkeit

Vor-Ort-Bedienung

#### Via Anzeigemodul

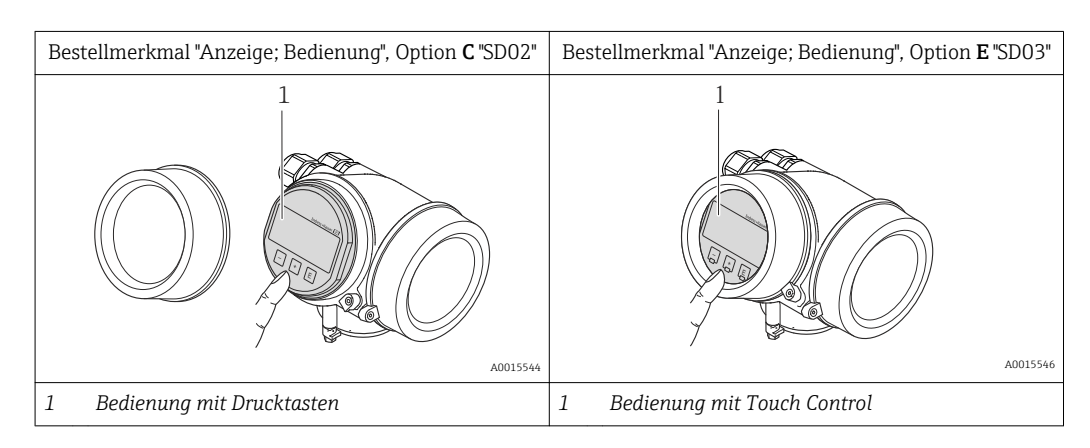

## Anzeigeelemente

- 4-zeilige Anzeige
- Bei Bestellmerkmal "Anzeige; Bedienung", Option E: Hintergrundbeleuchtung weiß, bei Gerätefehler rot
- Anzeige für die Darstellung von Messgrößen und Statusgrößen individuell konfigurierbar
- Zulässige Umgebungstemperatur für die Anzeige: -20...+60 °C (-4...+140 °F) Außerhalb des Temperaturbereichs kann die Ablesbarkeit der Anzeige beinträchtigt sein.

## Bedienelemente

- Bei Bestellmerkmal "Anzeige; Bedienung", Option C:
- Vor-Ort-Bedienung mit 3 Drucktasten: 🕀, 🕞, 🖲
- Bei Bestellmerkmal "Anzeige; Bedienung", Option E: Bedienung von außen via Touch Control; 3 optische Tasten: ⊕, ⊙, ⓒ
- Bedienelemente auch in den verschiedenen Ex-Zonen zugänglich

#### Zusatzfunktionalität

- Datensicherungsfunktion
  - Die Gerätekonfiguration kann im Anzeigemodul gesichert werden.
- Datenvergleichsfunktion
   Die im Anzeigemodul gespeicherte Gerätekonfiguration kann mit der aktuellen Gerätekonfiguration verglichen werden.
- Datenübertragungsfunktion
   Die Messumformerkonfiguration kann mithilfe des Anzeigemoduls auf ein anderes
   Gerät übetragen werden.

## Via abgesetztem Anzeige- und Bedienmodul FHX50

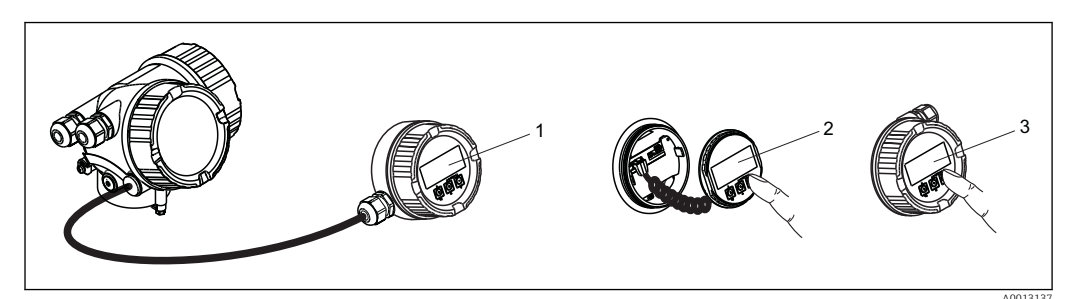

35 Bedienmöglichkeiten über FHX50

- 1 Gehäuse des abgesetzten Anzeige- und Bedienmoduls FHX50
- 2 Anzeige- und Bedienmodul SD02, Drucktasten: Deckel muss zur Bedienung geöffnet werden
- 3 Anzeige- und Bedienmodul SD03, optische Tasten: Bedienung durch das Deckelglas möglich

#### Fernbedienung

# Via PROFIBUS PA Netzwerk

Diese Kommunikationsschnittstelle ist bei Geräteausführungen mit PROFIBUS PA verfügbar.

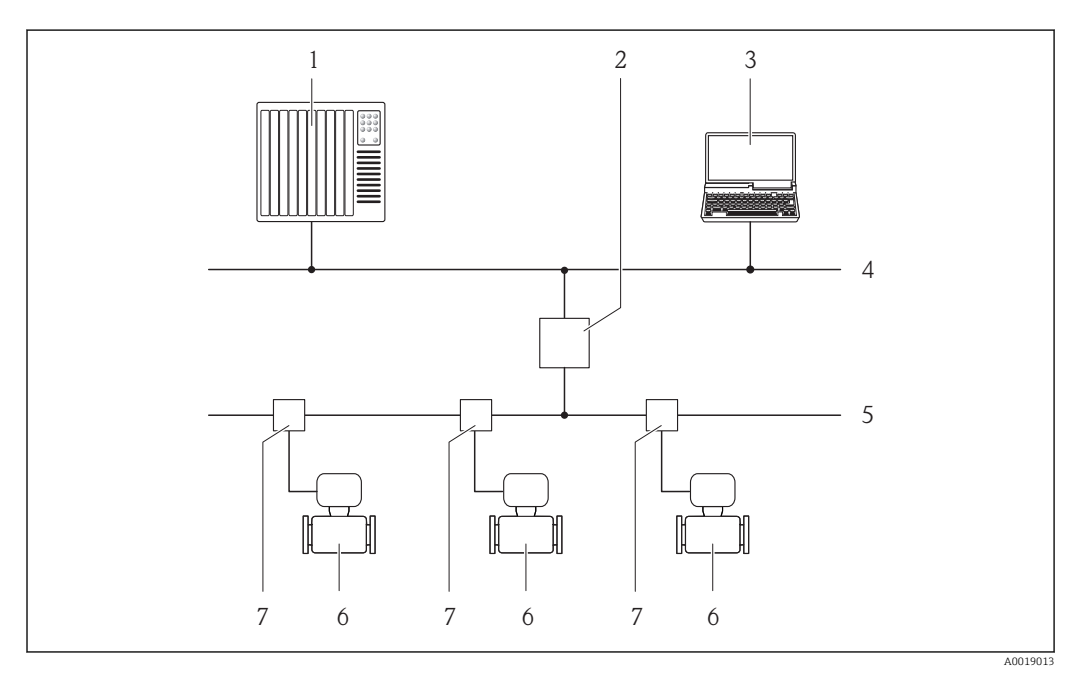

36 Möglichkeiten der Fernbedienung via PROFIBUS PA Netzwerk

- 1 Automatisierungssystem
- 2 Segmentkoppler PROFIBUS DP/PA
- 3 Computer mit PROFIBUS-Netzwerkkarte
- 4 PROFIBUS DP Netzwerk
- 5 PROFIBUS PA Netzwerk
- 6 Messgerät
- 7 T-Verteiler

# Service-Schnittstelle

Via Service-Schnittstelle (CDI)

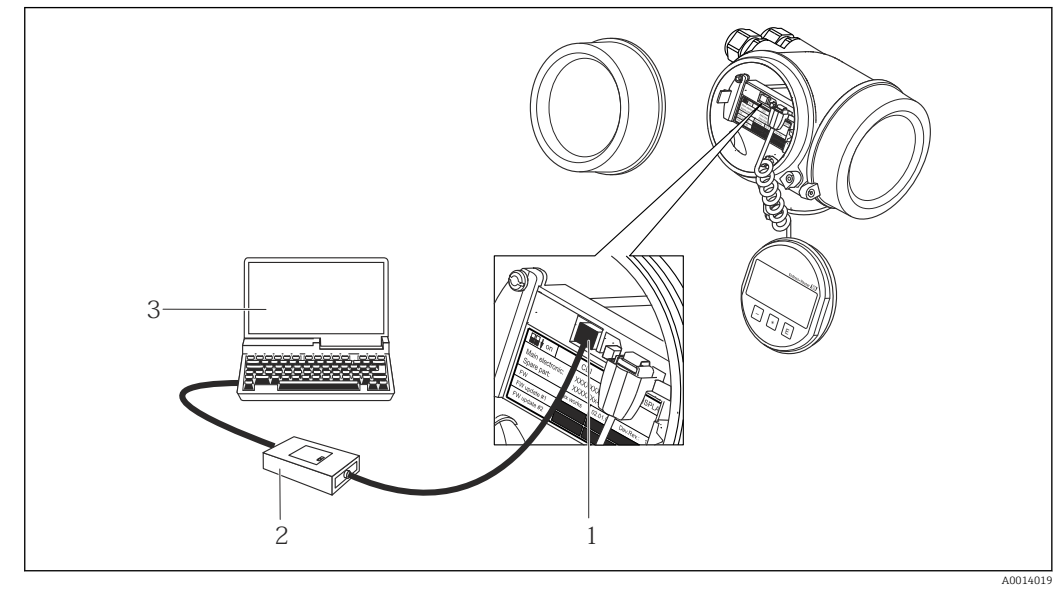

- 1 Service-Schnittstelle (CDI = Endress+Hauser Common Data Interface) des Messgeräts
- 2 Commubox FXA291
- 3 Computer mit Bedientool "FieldCare" mit COM DTM "CDI Communication FXA291"

Sprachen

Bedienung in folgenden Landessprachen möglich:

- Via Vor-Ort-Anzeige: Englisch, Deutsch, Französisch, Spanisch, Italienisch, Niederländisch, Portugiesisch, Polnisch, Russisch, Schwedisch, Türkisch, Chinesisch, Japanisch, Bahasa (Indonesisch), Vietnamesisch, Tschechisch
- Via Bedientool "FieldCare": Englisch, Deutsch, Französisch, Spanisch, Italienisch, Chinesisch, Japanisch

# 16.12 Zertifikate und Zulassungen

| CE-Zeichen              | Das Messsystem erfüllt die gesetzlichen Anforderungen der anwendbaren EG-Richtlinien.<br>Diese sind zusammen mit den angewandten Normen in der entsprechenden EG-Konformi-<br>tätserklärung aufgeführt.                                                                                                    |
|-------------------------|----------------------------------------------------------------------------------------------------|
|                         | Endress+Hauser bestätigt die erfolgreiche Prüfung des Geräts mit der Anbringung des CE-<br>Zeichens.                                                                                                    |
| C-Tick Zeichen          | Das Messsystem stimmt überein mit den EMV-Anforderungen der Behörde "Australian<br>Communications and Media Authority (ACMA)".                                                                                                    |
| Ex-Zulassung            | Die Geräte sind zum Einsatz im explosionsgefährdeten Bereich zertifiziert und die zu<br>beachtenden Sicherheitshinweise im separaten Dokument "Safety Instructions" (XA) beige-<br>fügt. Dieses ist auf dem Typenschild referenziert.                                                                                                    |
| Zertifizierung PROFIBUS | PROFIBUS Schnittstelle                                                                                                    |
|                         | <ul> <li>Das Messgerät ist von der PNO (PROFIBUS Nutzerorganisation e. V.) zertifiziert und registriert. Das Gerät erfüllt alle Anforderungen der folgenden Spezifikationen:</li> <li>Zertifiziert gemäß PROFIBUS PA Profile 3.02</li> <li>Das Gerät kann auch mit zertifizierten Geräten anderer Hersteller betrieben werden (Interoperabilität)</li> </ul> |

| Externe Normen und Richt-<br>linien | <ul> <li>EN 60529</li> <li>Schutzarten durch Gehäuse (IP-Code)</li> </ul>                                                   |
|-------------------------------------|----------------------------------------------------------------------------------------------------|
|                                     | ■ EN 61010-1                                                                                                    |
|                                     | Sicherheitsbestimmungen für elektrische Mess-, Steuer-, Regel- und Laborgeräte                                              |
|                                     | Emission gemäß Anforderungen für Klasse A. Elektromagnetische Verträglichkeit<br>(EMV-Anforderungen).                       |
|                                     | ANSI/ISA-61010-1 (82.02.01): 2004                                                                                           |
|                                     | Safety Requirements for Electrical Equipment for Measurement, Control and Laboratory<br>Use - Part 1 General Requirements   |
|                                     | CAN/CSA-C22.2 No. 61010-1-04                                                                                                |
|                                     | Safety Requirements for Electrical Equipment for Measurement, Control and Laboratory<br>Use - Part 1 General Requirements   |
|                                     | • NAMUR NE 21                                                                                                    |
|                                     | Elektromagnetische Verträglichkeit von Betriebsmitteln der Prozess- und Labortechnik<br>• NAMUR NE 32                       |
|                                     | Sicherung der Informationsspeicherung bei Spannungsausfall bei Feld- und Leitgeräten mit Mikroprozessoren                   |
|                                     | • NAMUR NE 43                                                                                                    |
|                                     | Vereinheitlichung des Signalpegels für die Ausfallinformation von digitalen Messumfor-<br>mern mit analogem Ausgangssignal. |
|                                     | ■ NAMUR NE 53                                                                                                    |
|                                     | Software von Feldgeräten und signalverarbeitenden Geräten mit Digitalelektronik<br>NAMUR NE 105                             |
|                                     | Anforderungen an die Integration von Feldbus-Geräten in Engineering-Tools für Feldge-<br>räte                               |
|                                     | NAMUR NE 107                                                                                                    |
|                                     | Selbstüberwachung und Diagnose von Feldgeräten<br>• NAMUR NE 131                                                            |
|                                     | Anforderungen an Feldgeräte für Standardanwendungen                                                                         |

# 16.13 Anwendungspakete

Um die Funktionalität des Geräts je nach Bedarf zu erweitern, sind für das Gerät verschiedene Anwendungspakete lieferbar: z.B. aufgrund von Sicherheitsaspekten oder spezifischer Anforderungen von Applikationen.

Die Anwendungspakete können bei Endress+Hauser mit dem Gerät bestellt oder nachbestellt werden. Ausführliche Angaben zum betreffenden Bestellcode sind bei Ihrer Endress+Hauser Vertriebszentrale erhältlich oder auf der Produktseite der Endress+Hauser Website: www.endress.com.

| Diagnosefunktionalitäten | Paket                           | Beschreibung                                                                                                    |
|--------------------------|---------------------------------|----------------------------------------------------------------------------------------------------|
|                          | HistoROM erweiterte<br>Funktion | Umfasst Erweiterungen bezüglich Ereignislogbuch und Freischaltung des Mess-<br>wertspeichers.                                                                                                    |
|                          |                                 | Ereignislogbuch:<br>Speichervolumen wird von 20 Meldungseinträgen (Basisausstattung) auf bis zu<br>100 erweitert.                                                                                                    |
|                          |                                 | <ul> <li>Messwertspeicher (Linienschreiber):</li> <li>Speichervolumen wird für bis zu 1000 Messwerte aktiviert.</li> <li>250 Messwerte können über jeden der 4 Speicherkanäle ausgegeben werden.<br/>Aufzeichnungsintervall ist frei konfigurierbar.</li> <li>Messwertaufzeichnungen werden via Vor-Ort-Anzeige oder FieldCare visualisiert.</li> </ul> |

# Heartbeat Technology

| Paket                  | Beschreibung                                                                                                    |
|------------------------|----------------------------------------------------------------------------------------------------|
| Heartbeat Verification | <ul> <li>Heartbeat Verification:</li> <li>Ermöglicht die Überprüfung der Gerätefunktionalität auf Anforderung im eingebauten Zustand und ohne Prozessunterbrechung.</li> <li>Zugriff über Vorortbedienung oder weitere Bedienschnittstellen wie z.B. Field-Care.</li> <li>Dokumentation der Gerätefunktionalität im Rahmen der Herstellerspezifikation, etwa zur wiederkehrenden Geräteprüfung.</li> <li>Lückenlose und rückverfolgbare Dokumentation der Verifikationsergebnisse, inkl. Bericht.</li> <li>Ermöglicht die Verlängerung von Kalibrationsintervallen, gemäss Risikobewertung durch Betreiber.</li> </ul> |

# 16.14 Zubehör

Überblick zum bestellbaren Zubehör → 🗎 134

# 16.15 Ergänzende Dokumentation

Eine Übersicht zum Umfang der zugehörigen Technischen Dokumentation bieten:
 Die mitgelieferte CD-ROM zum Gerät (je nach Geräteausführung ist die CD-ROM nicht Teil des Lieferumfangs!)

- Der W@M Device Viewer: Seriennummer vom Typenschild eingeben (www.endress.com/deviceviewer)
- Die *Endress+Hauser Operations App*: Seriennummer vom Typenschild eingeben oder den 2-D-Matrixcode (QR-Code) auf dem Typenschild scannen.

#### Standarddokumentation Kurzanleitung

| Messgerät    | Dokumentationscode |
|--------------|--------------------|
| Promag P 200 | KA01121D           |

#### Geräteparameter

| Messgerät  | Dokumentationscode |                     |             |
|------------|--------------------|---------------------|-------------|
|            | HART               | FOUNDATION Fieldbus | PROFIBUS PA |
| Promag 200 | GP01026D           | GP01028D            | GP01027D    |

## **Technische Information**

| Messgerät    | Dokumentationscode |
|--------------|--------------------|
| Promag P 200 | TI01062D           |

## Geräteabhängige Zusatzdokumentation

#### Safety Instructions

| Inhalt                     | Dokumentationscode |
|----------------------------|--------------------|
| ATEX/IECEx Ex d[ia], Ex tb | XA01015D           |
| ATEX/IECEx Ex ia, Ex tb    | XA01016D           |
| ATEX/IECEx Ex nA, Ex ic    | XA01017D           |
| cCSAus XP (Ex d)           | XA01018D           |

| Inhalt             | Dokumentationscode |
|--------------------|--------------------|
| cCSAus IS (Ex i)   | XA01019D           |
| NEPSI Ex d         | XA01179D           |
| NEPSI Ex i         | XA01178D           |
| NEPSI Ex nA, Ex ic | XA01180D           |
| INMETRO Ex d       | XA01309D           |
| INMETRO Ex i       | XA01310D           |
| INMETRO Ex nA      | XA01311D           |

# Sonderdokumentation

| Inhalt                            | Dokumentationscode |
|-----------------------------------|--------------------|
| Angaben zur Druckgeräterichtlinie | SD01056D           |
| Heartbeat Technology              | SD01452D           |

# Einbauanleitung

| Inhalt                             | Dokumentationscode                                                    |
|------------------------------------|-----------------------------------------------------------------------|
| Einbauanleitung für Ersatzteilsets | $\textcircled{U} berblick zum bestellbaren Zubehör \rightarrow B 134$ |

# Stichwortverzeichnis

# Α

| Anforderungen an Personal             |
|---------------------------------------|
| Anschluss                             |
| Siene Elektrischer Anschluss          |
| Anschlussbeispiele Potenzialausgielch |
| Anschlusskabel                        |
| Anschlusskontrolle (Checkliste)       |
| Anschlussvorbereitungen               |
| Anschlusswerkzeug                     |
| Anwenderrrollen                       |
| Anwendungsbereich                     |
| Anzeige                               |
| Aktuelles Diagnoseereignis            |
| Letztes Diagnoseereignis              |
| siehe Vor-Ort-Anzeige                 |
| Anzeigebereich                        |
| Bei Betriebsanzeige                   |
| In Navigieransicht                    |
| Anzeigemodul drehen                   |
| Anzeigewerte                          |
| Zum Status Verriegelung               |
| Applicator                            |
| Arbeitssicherheit                     |
| Aufbau                                |
| Bedienmenü                            |
| Messgerät                             |
| Ausfallsignal                         |
| Ausgangskenngrößen                    |
| Ausgangssignal                        |
| Auslaufstrecken                       |
| Außenreinigung                        |
| Austausch                             |
| Gerätekomponenten                     |
| Austausch von Dichtungen              |

# В

| Bedienelemente                    |
|-----------------------------------|
| Bedienmenü                        |
| Aufbau 43                         |
| Menüs, Untermenüs                 |
| Untermenüs und Anwenderrrollen 44 |
| Bedienphilosophie                 |
| Bediensprache einstellen          |
| Bedientasten                      |
| siehe Bedienelemente              |
| Bedienungsmöglichkeiten           |
| Behebungsmaßnahmen                |
| Aufrufen                          |
| Schließen                         |
| Bestellcode (Order code) 14, 15   |
| Bestimmungsgemäße Verwendung      |
| Betrieb                           |
| Betriebsanzeige                   |
| Betriebssicherheit                |

# С

| C-Tick Zeichen                    |
|-----------------------------------|
| Montagekontrolle                  |
| D                                 |
| Diagnose                          |
| Symbole                           |
| Aufhau Frläuterung 105 107        |
| FieldCare 106                     |
| Vor-Ort-Anzeige                   |
| Diagnoseinformationen             |
| Behebungsmaßnahmen                |
| Übersicht                         |
| Diagnoseliste                     |
| Diagnosemeldung 104               |
| Diagnosevernalten                 |
| Symbolo 105                       |
| Diagnoseverhalten annassen 109    |
| DIP-Schalter                      |
| siehe Verriegelungsschalter       |
| Direktzugriff                     |
| Direktzugriffscode                |
| Dokument                          |
| Funktion                          |
| Verwendete Symbole                |
| Dokumentiunktion                  |
| Druckverluct 145                  |
| Durchflussgrenze 145              |
| Durchflussrichtung                |
| _                                 |
| E                                 |
| Einbaulage (vertikal, horizontal) |
| Einbaumaise                       |
| Limaphinastemperatur 1/2          |
| Eingabemaske 48                   |
| Eingang                           |

Eingetragene Marken8Einlaufstrecken20

Fehlgebrauch9Grenzfälle9

Administration89Analog Input72Bediensprache67Erweiterte Anzeigenkonfigurationen87

siehe Bestimmungsgemäße Verwendung

Einsatz Messgerät

Einsatzgebiet

Einstellungen

| Gerät zurücksetzen126Gerätekonfiguration verwalten90Impuls-/Frequenz-/Schaltausgang78, 81Impulsausgang79Kommunikationsschnittstelle71Leerrohrüberwachung (MSÜ)76Messgerät an Prozessbedingungen anpassen99Messstellenbezeichnung69Schaltausgang83Schleichmengenunterdrückung74Sensorabgleich78Simulation91Summenzähler99Systemeinheiten70Vor-Ort-Anzeige72Elektrischer Anschluss |
|----------------------------------------------------------------------------------------------------|
| Bedientools                                                                                                    |
| Via PROFIBUS PA Netzwerk56, 150Via Service-Schnittstelle (CDI)57, 151Commubox FXA29157, 151Messgerät29Schutzart40Elektrodenbestückung148Elektromagnetische Verträglichkeit143Elektronikgehäuse drehen143                                                                                                    |
| siehe Messumformergehäuse drehen                                                                                                    |
| Endress+Hauser DienstleistungenReparaturWartung130EntsorgungEreignis-Logbuch filtern125Ereignishistorie125Ereignisliste125Ergänzende Dokumentation153Ersatzteil131Ersatzteile131                                                                                                    |
| Erweiterter Bestellcode                                                                                                    |
| Messaufnehmer15Messumformer14Ex-Zulassung151                                                                                                    |
| <b>F</b><br>Fallleitung                                                                                                    |
| siehe Diagnosemeldungen                                                                                                    |
| Fernbedienung150FieldCare57Bedienoberfläche58Funktion57Gerätebeschreibungsdatei60Verbindungsaufbau58                                                                                                    |
| Freigabedatum                                                                                                    |
| Version                                                                                                    |
| Firmware-Historie                                                                                                    |
| Freigabecode                                                                                                    |

| Freigabecode definieren                                                                                                    |
|----------------------------------------------------------------------------------------------------|
| Funktionskontrolle    67      Funktionsumfang    59      SIMATIC PDM    59                                                                                                    |
| <b>G</b><br>Galvanische Trennung                                                                                                    |
| Gerätedokumentation       Zusatzdokumentation       8         Gerätekomponenten       12         Gerätekonfiguration verwalten       90                                                                 |
| Gerätename    15      Messaufnehmer    14      Gerätereparatur    131      Geräterevision    60                                                                                                    |
| Gerätestammdatei       60         GSD       60         Gerätestatus anpassen       108         Gerätetypkennung       60         Geräteverriegelung, Status       97         Gerätetypkennung       108 |
| Kompaktausführung                                                                                                    |

# Η

| Hardwareschreibschutz | 94 |
|-----------------------|----|
| Hauptelektronikmodul  | 12 |
| Hersteller-ID         | 60 |
| Herstellungsdatum     | 15 |
| Hilfetext             |    |
| Aufrufen              | 53 |
| Erläuterung           | 53 |
| Schließen             | 53 |
| HistoROM              | 90 |

# Ι

| 4 |
|---|
| 7 |
| 7 |
| 8 |
| б |
| 0 |
| 7 |
|   |

# К

| Schließen                                     |
|-----------------------------------------------|
| T                                             |
| L<br>Lagerbedingungen                         |
| Leistungsmerkmale                             |
| Leitfähigkeit                                 |
| Lesezugriff                                   |
| Linienschreiber                               |
| М                                             |
| Maximale Messabweichung                       |
| Mechanische Belastung                         |
| Menü                                          |
| Betrieb                                       |
| Diagnose                                      |
| Setup                                         |
| Menüs                                         |
| Zu spezifischen Einstellungen                 |
| Zur Messgerätkonfiguration                    |
| Mess- und Prüfmittel 130                      |
| Messaumenmer                                  |
| Monueren 136                                  |
| Messbereich                                   |
| Messeinrichtung 136                           |
| Messgerät                                     |
| Aufhau 12                                     |
| Demontieren 132                               |
| Einschalten                                   |
| Entsorgen                                     |
| Konfigurieren                                 |
| Messaufnehmer montieren                       |
| Dichtungen montieren                          |
| Erdungskabel/Erdungsscheiben montieren 24     |
| Schrauben-Anziehdrehmomente 24                |
| Reparatur                                     |
| Umbau                                         |
| Via Kommunikationsprotokoll-Protokoll einbin- |
| den                                           |
| Vorbereiten für Montage                       |
| Messgerät anschließen 34                      |
| Messgerät identifizieren 13                   |
| Messgrößen                                    |
| Berechnete                                    |
| Gemessene                                     |
| siehe Prozessgrößen                           |
| Messprinzip                                   |
| Messrohrspezifikation                         |
| Messstoffe                                    |
| Messstofftemperaturbereich 143                |
| Messumformer                                  |
| Anzeigemodul drehen                           |
| Genause drehen                                |
| Signaikadel anschließen                       |
|                                               |

| Messwerte ablesen97Messwerthistorie anzeigen100Messwertstatus anpassen108Montage19                                                                            |
|----------------------------------------------------------------------------------------------------|
| MontagebedingungenAnpassungsstücke22Ein- und Auslaufstrecken20Einbaulage20Einbaumaße21Fallleitung19Montageort19Systemdruck21Teilgefülltes Rohr19Vibrationen22 |
| Montagekontrolle (Checkliste)                                                                                                    |
| Montagemaße<br>siehe Finbaumaße                                                                                                    |
| Montageort19Montagevorbereitungen23Montagewerkzeug23                                                                                                    |
| Ν                                                                                                    |
| Navigationspfad (Navigieransicht)                                                                                                    |
| Im Untermenü                                                                                                    |
| IM WIZard                                                                                                    |
| -                                                                                                    |
| 0<br>Oberfläckerererekischeit                                                                                                    |
| Obertlachenraunigkeit                                                                                                    |
| Р                                                                                                    |
| Parameter                                                                                                    |
| Andern                                                                                                    |
| Parametereinstellungen                                                                                                    |
| Administration (Untermenü) 89, 126                                                                                                    |
| Analog inputs (Untermenü)                                                                                                    |
| Anzeige (Untermenu)                                                                                                    |
| Betrieb (Untermenü)                                                                                                    |
| Datensicherung Anzeigemodul (Untermenü) 90                                                                                                    |
| Diagnose (Menü) 123                                                                                                    |
| Impuls-/Frequenz-/Schaltausgang (Wizard) 79                                                                                                    |
| 81, 83                                                                                                    |
| Kommunikation (Untermenü)                                                                                                    |
| Leerrohrüberwachung (Wizard)                                                                                                    |
| Prozessgrößen (Untermenü)                                                                                                    |

Schleichmengenunterdrückung (Wizard) ..... 74 Sensorabgleich (Untermenü)

Summenzähler 1...3 (Untermenü) . . . . . . . . . 85, 98 Systemeinheiten (Untermenü) ..... 70 

78

| Prozessanschlüsse    | 48 |
|----------------------|----|
| Prozessbedingungen   |    |
| Druckverlust         | 45 |
| Durchflussgrenze     | 45 |
| Leitfähigkeit        | 44 |
| Messstofftemperatur  | 43 |
| Unterdruckfestigkeit | 44 |
| Prüfkontrolle        |    |
| Anschluss            | 41 |
| Erhaltene Ware       | 13 |
| Montage              | 28 |
| R                    |    |

| Re-Kalibrierung        | 130 |
|------------------------|-----|
| Referenzbedingungen    | 141 |
| Reinigung              |     |
| Außenreinigung         | 130 |
| Innenreinigung         | 130 |
| Reparatur              | 131 |
| Hinweise               | 131 |
| Reparatur eines Geräts | 131 |
| Rücksendung            | 132 |

# S

| Schleichmengenunterdrückung          | 9 |
|--------------------------------------|---|
| Schrauben-Anziehdrehmomente 24       | 4 |
| Schreibschutz                        |   |
| Via Freigabecode                     | 3 |
| Via Verriegelungsschalter            | 4 |
| Schreibschutz aktivieren             | 3 |
| Schreibschutz deaktivieren           | 3 |
| Schreibzugriff 5                     | 5 |
| Schutzart                            | 3 |
| Schwingungsfestigkeit                | 3 |
| Seriennummer                         | 5 |
| Sicherheit                           | 9 |
| SIMATIC PDM                          | 9 |
| Funktion                             | 9 |
| Softwarefreigabe                     | 0 |
| Speisegerät                          |   |
| Anforderungen                        | 4 |
| Spezielle Anschlusshinweise 38       | 8 |
| Sprachen, Bedienungsmöglichkeiten 15 | 1 |
| Statusbereich                        |   |
| Bei Betriebsanzeige                  | 5 |
| In Navigieransicht                   | 7 |
| Statussignale                        | 4 |
| Störungsbehebungen                   |   |
| Allgemeine                           | 2 |
| Stoßfestigkeit                       | 3 |
| Stromaufnahme 14                     | 0 |
| Symbole                              |   |
| Für Diagnosesverhalten               | 5 |
| Für Kommunikation                    | 5 |
| Für Korrektur                        | 8 |
| Für Menüs                            | 7 |
| Für Messgröße                        | 5 |
| Für Messkanalnummer                  | 5 |
| Für Parameter                        | 7 |

| Für Statussignal       Z         Für Untermenü       Z         Für Verriegelung       Z         Für Wizard       Z         Im Statusbereich der Vor-Ort-Anzeige       Z         Im Text- und Zahleneditor       Z | 45<br>47<br>45<br>47<br>45<br>48 |
|----------------------------------------------------------------------------------------------------|----------------------------------|
| Messeinrichtung 13<br>siehe Messgerät Aufbau                                                                                                    | 36                               |
| Systemdruck                                                                                                    | 21                               |
| Systemintogration                                                                                                    | 51                               |
| Systemintegration                                                                                                    | 50                               |
| Т                                                                                                    |                                  |
| Tastenverriegelung                                                                                                    |                                  |
| Ausschalten                                                                                                    | 55                               |
| Finschalten                                                                                                    | 55                               |
| Tachnische Daten Übergicht                                                                                                    | רר<br>הר                         |
|                                                                                                    | 20                               |
| Teilgefulltes Rohr                                                                                                    | 19                               |
| Temperaturbereich                                                                                                    |                                  |
| Lagerungstemperatur                                                                                                    | 17                               |
| Umgebungstemperatur Anzeige 14                                                                                                    | 49                               |
| Texteditor                                                                                                    | 48                               |
| Tooltipp                                                                                                    |                                  |
| siehe Hilfetext                                                                                                    |                                  |
| Transport Messgerät                                                                                                    | 17                               |
| Typenschild                                                                                                    |                                  |
| Mossaufnohmor                                                                                                    | 15                               |
| Maggumfarman                                                                                                    | 1/                               |
|                                                                                                    | 14                               |

# U

| Umgebungsbedingungen           |
|--------------------------------|
| Lagerungstemperatur            |
| Mechanische Belastung          |
| Schwingungsfestigkeit          |
| Stoßfestigkeit                 |
| Umgebungstemperatur            |
| Umgebungstemperatur            |
| Einfluss                       |
| Umgebungstemperaturbereich     |
| Unterdruckfestigkeit           |
| Untermenü                      |
| Administration                 |
| Analog inputs                  |
| Anzeige                        |
| Betrieb                        |
| Datensicherung Anzeigemodul 90 |
| Ereignisliste                  |
| Erweitertes Setup              |
| Geräteinformation              |
| Kommunikation                  |
| Messwertspeicher               |
| Prozessgrößen                  |
| Sensorabgleich                 |
| Simulation                     |
| Summenzähler 13                |
| Systemeinheiten                |
| Übersicht                      |
|                                |

# V

| Verpackungsentsorgung 18    |
|-----------------------------|
| Verriegelungsschalter       |
| Versionsdaten zum Gerät 60  |
| Versorgungsausfall 140      |
| Versorgungsspannung 34, 140 |
| Vibrationen                 |
| Vor-Ort-Anzeige             |
| Editieransicht              |
| Navigieransicht             |
| siehe Betriebsanzeige       |
| siehe Diagnosemeldung       |
| siehe Im Störungsfall       |

# W

| W@M130, 131W@M Device Viewer13, 131Warenannahme13Wartungsarbeiten130Austausch von Dichtungen130                                   |
|----------------------------------------------------------------------------------------------------|
| Werkstoffe 147                                                                                                    |
| Werkzeug                                                                                                    |
| Elektrischen Anschluss29Für Montage23Transport17                                                                                  |
| Wiederholbarkeit                                                                                                    |
| WizardAnzeigeFreigabecode definieren93Impuls-/Frequenz-/Schaltausgang79, 81, 83Leerrohrüberwachung76Schleichmengenunterdrückung74 |
| Z                                                                                                    |
| Zahleneditor                                                                                                    |
| Zertifikate                                                                                                    |
| Zertifizierung PROFIBUS                                                                                                    |
| Zugriffsrechte auf Parameter                                                                                                    |
| Lesezugriff                                                                                                    |

www.addresses.endress.com

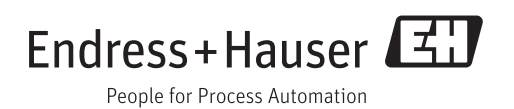